# PSP AVANTIUS

MANUAL DE USUARIO

# <u>Ficha del documento</u>

| Documento | PSP_Manual de usuario                               |                        |     |
|-----------|-----------------------------------------------------|------------------------|-----|
| Resumen   | Guía de uso para los usuarios del P<br>Profesional. | ortal de Servicios del |     |
| Anexos    |                                                     | Número de páginas      | 160 |

# Historial de revisiones

| Fecha      | Versión | Descripción            | Autor   |
|------------|---------|------------------------|---------|
| 2019-07-26 | 1.0     | Documento inicial v3.6 | Tracasa |
| 2019-11-20 | 2.0     | Actualizado a v3.7.0.0 | Tracasa |
| 2020-04-14 | 3.0     | Actualizado a v3.8.0.0 | Tracasa |
| 2020-07-20 | 4.0     | Actualizado a v3.9.0.0 | Tracasa |
| 2020-11-11 | 5.0     | Actualizado a v4.0.0.0 | Tracasa |
| 2021-03-03 | 6.0     | Actualizado a v4.1.0.0 | Tracasa |
| 2021-06-21 | 7.0     | Actualizado a v4.2.0.0 | Tracasa |
| 2021-10-22 | 8.0     | Actuaizado a v4.3.0.0  | Tracasa |
| 2022-02-02 | 9.0     | Actualizado a v4.4.0.0 | Tracasa |
| 2022-07-15 | 10.0    | Actualizado a v5.0.0.0 | Tracasa |

# Índice de contenidos

| 1 | ROL DE ACC | ESO PROFESIONALES                                          | 4  |
|---|------------|------------------------------------------------------------|----|
| 2 | ACCESO PER | SONAS FÍSICAS Y JURÍDICAS                                  | 6  |
|   | 2.1 PROCES | SO DE ALTA                                                 | 6  |
|   | 2.2 ACCESC | D AL PORTAL                                                | 7  |
| 3 | MENÚ PRIN  | CIPAL. INICIO                                              | 8  |
|   | 3.1 EXPEDI | ENTES                                                      | 9  |
|   | 3.1.1      | DOCUMENTOS DEL EXPEDIENTE. EXPEDIENTE JUDICIAL ELECTRÓNICO | 11 |
|   | 3.1.1.1    | Elementos visibles                                         | 13 |
|   | 3.1.1.2    | Elementos visibles pero no accesibles                      | 16 |
|   | 3.1.1.3    | Elementos accesibles pero no visibles                      | 16 |
|   | 3.1.1.4    | Elementos no notificados                                   | 17 |
|   | 3.1.1.5    | Elementos eliminados en el órgano judicial                 | 18 |
|   | 3.1.1.6    | Exportar a PDF. Gestor de descargas                        | 19 |
|   | 3.1.1.7    | Vista de elementos relacionados                            | 24 |
|   | 3.1.1.8    | Otras acciones sobre el índice:                            | 26 |
|   | 3.1.1.8.1  | Filtro de búsqueda                                         | 26 |
|   | 3.1.1.8.2  | Filtro por rango de elementos                              | 27 |
|   | 3.1.1.8.3  | Búsqueda avanzada                                          | 27 |
|   | 3.1.1.8.4  | Orden de los elementos                                     | 28 |
|   | 3.1.1.8.5  | Mi índice                                                  | 29 |
|   | 3.1.2      | DOCUMENTOS DEL EXPEDIENTE ADMINISTRATIVO                   | 30 |
|   | 3.1.3      | ESCRITOS TELEMÁTICOS/ESCRITOS-INFORMES                     | 30 |
|   | 3.1.4      | ABOGADOS AUXILIARES (PERMISO PARCIAL)                      | 30 |
|   | 3.1.5      | VISIBILIDAD PERSONAS FÍSICAS Y JURÍDICAS                   | 32 |
|   | 3.1.5.1    | Interviniente representado por profesional                 | 32 |
|   | 3.1.5.2    | Interviniente en nombre propio                             | 32 |
|   | 3.2 GESTIÓ | N DE ROLES Y USUARIOS                                      | 32 |
|   | 3.3 DATOS  | PERSONALES                                                 | 33 |
|   | 3.4 AGEND  | A DE SEÑALAMIENTOS                                         | 35 |
|   | 3.5 AGEND  | A DE RESERVA DE JUICIOS                                    | 36 |
|   | 3.6 BANDE  | JA DE ENTRADA (PROCURADORES)                               | 37 |
|   | 3.7 NOTIFI | CACIONES                                                   | 38 |

|   |      | 3.7.1           | DESCARGA DE DOCUMENTACIÓN                                            | 45         |
|---|------|-----------------|----------------------------------------------------------------------|------------|
|   |      | 3.7.2           | ENVÍO DE LA NOTIFICACIÓN AL DEFENSOR                                 | 47         |
|   |      | 3.7.3           | ENVÍO DE ESCRITOS DESDE LA NOTIFICACIÓN                              | 48         |
|   |      | 3.7.4           | TRÁMITES PENDIENTES EN LAS NOTIFICACIONES                            | 49         |
|   | 3.8  | GESTOF          | R DE DESCARGAS                                                       | 50         |
|   | 3.9  | ESCRIT          | DS DE INICIO                                                         | 50         |
|   | 3.10 | ) PERSON        | NACIÓN/CONTESTACIÓN                                                  | 51         |
|   | 3.11 | L GESTIÓ        | N DE COPIAS A LAS PARTES                                             | 51         |
|   | 3.12 | 2 PRESEN        | ITACIONES TELEMÁTICAS RECHAZADAS                                     | 51         |
|   | 3.13 | <b>BLISTAD</b>  | O DE RECIBOS                                                         | 52         |
|   | 3.14 | <b>SALIR</b>    |                                                                      | 55         |
| 4 | PRE  | SENTACI         | ÓN DE ESCRITOS TELEMÁTICOS                                           | 56         |
|   | 4.1  | DISPOS          | ICIONES COMUNES                                                      | 58         |
|   |      | 4.1.1           | TAMAÑO MÁXIMO DE LOS ARCHIVOS                                        | 58         |
|   |      | 4.1.2           | TIPOS DE ARCHIVOS ADMITIDOS                                          | 58         |
|   |      | 4.1.3           | DOCUMENTO PRINCIPAL                                                  | 59         |
|   |      | 4.1.4           | COMPROBACIÓN DE LA VALIDEZ DEL CERTIFICADO                           | 61         |
|   |      | 4.1.5           | DOCUMENTACIÓN ANEXA DIGITAL                                          | 62         |
|   |      | 4.1.6           | DOCUMENTACIÓN FÍSICA                                                 | 64         |
|   |      | 4.1.7           | REGISTRO DE INTERVINIENTES                                           | 66         |
|   |      | 4.1.8           | PRESENTACIÓN DE ESCRITOS POR PERSONAS FÍSICAS O JURÍDICAS            | 70         |
|   | 4.2  | ENVÍO I         | DE ESCRITOS DE TRÁMITE                                               | 70         |
|   | 4.3  | ENVÍO I         | DE ESCRITOS DE INICIO                                                | 73         |
|   |      | 4.3.1           | ESCRITO DE INICIO                                                    | 74         |
|   |      | 4.3.2           | ATESTADO                                                             | 79         |
|   |      | 4.3.3           | PARTE HOSPITALARIO                                                   | 86         |
|   | 4.4  | ENVÍO I         | DE ESCRITOS PERSONACIÓN/CONTESTACIÓN                                 | 90         |
|   |      | 4.4.1           | SOLICITUD DE EJECUCIÓN                                               | 92         |
|   |      | 4.4.2           | PERSONARSE/CONTESTAR                                                 | 95         |
|   |      | 4.4.3<br>EXPEDI | ESCRITOS DE SUSTITUCIÓN / EXPEDIENTE ADMINISTRATIVO<br>ENTE INICIADO | / EN<br>98 |
|   |      | 4.4.4           | ESCRITOS DE PERSONACIÓN NO INICIADO EN PRIMERA INSTANCIA             | 100        |
|   |      | 4.4.5           | ESCRITOS DE PERSONACIÓN NO INICIADO EN SEGUNDA INSTANCIA             | 104        |
|   |      | 4.4.6           | ESCRITOS DE RECURSO DE QUEJA                                         | 108        |
|   | 4.5  | ENVÍOS          | EN BORRADOR                                                          | 111        |
|   |      | 4.5.1           | GUARDADO DE ESCRITOS EN BORRADOR                                     | 111        |

|   |      | 4.5.2    | EDICIÓN Y ENVÍO DE ENVÍOS EN BORRADOR                  | 113 |
|---|------|----------|--------------------------------------------------------|-----|
|   |      | 4.5.3    | ELIMINACIÓN DE ENVÍOS EN BORRADOR                      | 116 |
|   | 4.6  | ENVÍO I  | DE ESCRITOS DESDE LA BANDEJA DE ENTRADA (PROCURADORES) | 118 |
|   |      | 4.6.1    | ESCRITOS DE TRÁMITE ENVIADOS POR EL ABOGADO            | 119 |
|   |      | 4.6.2    | ESCRITOS DE INICIO ENVIADOS POR EL ABOGADO             | 122 |
|   | 4.7  | PROCES   | SO DE FIRMA DE ENVÍO DE DATOS                          | 123 |
|   | 4.8  | TRASLA   | DO DE COPIAS                                           | 125 |
|   | 4.9  | GENER    | ACIÓN AUTOMÁTICA DEL MODELO 003                        | 126 |
|   | 4.10 | ) GENER/ | ACIÓN AUTOMÁTICA DEL MODELO 004                        | 127 |
|   | 4.11 | L GENER/ | ACIÓN AUTOMÁTICA DEL MODELO 005                        | 131 |
|   | 4.12 | 2 RECHAZ | 20 DE ESCRITOS TELEMÁTICOS                             | 133 |
| 5 | ROL  |          | ISTRADOR                                               | 135 |
|   | 5.1  | VISTA G  | SENERAL                                                | 135 |
|   | 5.2  | GESTIÓ   | N ROLES POR EL ADMINISTRADOR                           | 138 |
|   | 5.3  | GESTIÓ   | N DE USUARIOS POR EL ADMINISTRADOR                     | 140 |
|   | 5.4  | FIRMA    | CAMBIOS GESTIÓN ROLES Y USUARIOS                       | 144 |
|   | 5.5  | PERMIS   | SOS                                                    | 144 |
|   |      | 5.5.1    | ACCESO A NOTIFICACIONES                                | 144 |
|   |      | 5.5.2    | ACCESO A COMUNICACIONES                                | 147 |
|   |      | 5.5.3    | ACCESO A EXPEDIENTES                                   | 149 |
|   | 5.6  | FILTRO   | EXPEDIENTES CON PERMISOS                               | 151 |
|   | 5.7  | AVISOS   | POR CORREO                                             | 151 |
| 6 | CON  | NFIGURA  | CIÓN DE FIRMA DEL SALÓN VIRTUAL                        | 154 |
| 7 | REF  | ERENCIA  | S LOPD-DGG                                             | 156 |

# 1 ROL DE ACCESO PROFESIONALES

El Portal de Servicios para el Profesional, o PSP, es la plataforma integrada con el Sistema de Gestión Procesal Avantius puesta a disposición de Defensores (Abogados y Graduados sociales), Representantes legales (Procuradores, Abogacía del Estado, Letrados de la CCAA, FOGASA, INSS, Tesorería General de la SS, SEPE... ) e Intervinientes Especiales (Notarios, Peritos, Administradores Concursales, Policías, Juzgados de Paz, Ayuntamientos, Dptos. del Gobierno...) para interactuar con la Administración de Justicia. Asimismo, podrán acceder al mismo personas físicas jurídicas, siempre que tengan un certificado válido, como luego se detallará.

El sistema ofrece diferentes operaciones según el rol al que se pertenezca. Puede ocurrir que, dentro del sistema, se disponga de más de un rol (por ejemplo, Letrado colectivo y Asesoría Jurídica de una institución pública o Abogado colegiado).

En estos casos el sistema mostrará una pantalla de selección de Rol que determinará los expedientes a los que se pueden acceder.

| Descripción Rol Acceso                     | En representación de |
|--------------------------------------------|----------------------|
| Ilustre Colegio de Abogados de Pamplona    | 72                   |
| Ilustre Colegio de Procuradores de Navarra | 72                   |
| ABOGADO DEL ESTADO                         | 72                   |
| LETRADO DE COMUNIDAD AUTÓNOMA              | 72                   |

En el caso de existir profesionales habilitados (oficial de procurador, abogado auxiliar), el Procurador o Abogados deberá firmar el alta de esta persona a través del menú de Datos personales del profesional que posteriormente se explicará.

El profesional habilitado tendrá, en la ventana de selección de rol, una entrada para acceder en representación del titular que le ha habilitado (se mostrará el DNI del usuario que le ha autorizado en la columna "En representación de") y tendrá las mismas funciones que el Procurador/Abogado al que representa.

En el caso de los abogados con permiso de representación parcial (el abogado titular le

ha dado acceso a uno o varios expedientes, pero no a todos), se le indicará en la ventana de selección de rol y sus funciones estarán restringidas a los expedientes en los que tiene permiso vigente.

| Descripción Rol Acceso                            | En representación de |
|---------------------------------------------------|----------------------|
| Ilustre Colegio de Abogados                       | 12345678Z            |
| Abogado/Graduado Social en representación parcial | 12312312K            |

# 2 ACCESO PERSONAS FÍSICAS Y JURÍDICAS

Se permitirá el acceso al portal de Servicios para el profesional (PSP) a personas físicas y jurídicas, usando un certificado digital válido y figurando el número de identificación en Avantius.

Se ha implementado la posibilidad de gestionar el alta on line para las personas físicas y jurídicas, consistente en un acceso a la página web validando el certificado de la persona que accede. No estará permitido el acceso con certificados seudónimo.

# 2.1 Proceso de alta

Para proceder al alta será necesario que el usuario disponga de un certificado válido. En caso de que no esté habilitada la opción de alta, se mostrará un mensaje en el portal

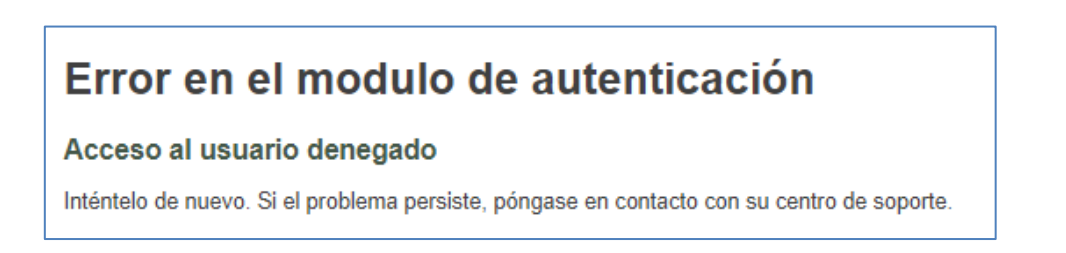

Cuando el alta esté habilitada, el sistema solicitará la selección de un certificado de entre aquellos instalados en el pc. Una vez seleccionado se deberán indicar los últimos cuatro dígitos del CIF o NIF

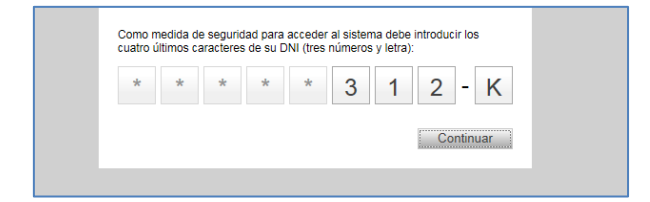

El certificado será validado y se revisarán las identificaciones de personas físicas y jurídicas dadas de alta. Cuando la persona no exista (porque no está dada de alta), se accederá directamente a la página de alta on line, constando de diferentes campos si se trata de personas físicas o jurídicas. Las personas jurídicas podrán indicar además un representante (persona física o jurídica) durante el proceso de alta, o bien a posteriori, en los datos personales.

Por defecto, el único campo que vendrá precargado será el nombre, tomado del certificado.

En ambos casos será obligatorio cumplimentar los campos marcados con asterisco, introducir un domicilio postal y aceptar las condiciones de uso.

Una vez se han cumplimentado todos los campos, se finalizará el proceso de alta pulsando "Guardar"

| Texto condiciones de uso | exto condiciones uso Texto condiciones uso Texto condiciones uso Texto condiciones uso Texto condiciones uso |
|--------------------------|----------------------------------------------------------------------------------------------------|
| Condiciones de uso       |                                                                                                    |
|                          | Añadir representante Guardar Cancelar                                                                        |

El sistema solicitará firmar la petición y una vez firmada, mostrará un recibo confirmatorio, y ya será posible el acceso al portal.

# 2.2 Acceso al portal

Cuando una persona este dada de alta (física o jurídica) accederá a su portal, directamente a la página de inicio. Cuando una persona este dada de alta como representante, se mostrará la opción de acceder en nombre propio o como representante, debiendo elegir entre una u otra.

Accediendo en nombre propio se mostrarán los expedientes a los que la persona está vinculada en nombre propio; Y si se hace como representante se tendrá acceso a los mismos expedientes, escritos, notificaciones, etc., que su representado. Será un espejo del portal de la persona jurídica representada (salvo datos personales).

# 3 MENÚ PRINCIPAL. INICIO

Al entrar en la aplicación, se accede inicialmente al menú de inicio.

| navarra.es                                                                                                   | ≡ Menů                                                                                      |
|----------------------------------------------------------------------------------------------------|---------------------------------------------------------------------------------------------|
|                                                                                                    |                                                                                             |
|                                                                                                    | Sistema de Gestión de Justicia<br>Avantius<br>Portal de Servicios para el Profesional (PSP) |
| <ul> <li>Avisos del sistema</li> </ul>                                                                       |                                                                                             |
| A El jueves, 21 de mayo, entre las 14:00 y las 15:00 horas aproximadamente, se realizarán trabajos de mar    | ntenimiento en este portal. Disculpe las molestias.                                         |
| El PSP se ha actualizado a nueva versión 3.9.0.0. Para ver las nuevas mejoras de esta versión, pulse en esta | e enlace. Si tiene dudas, llame al teléfono 912345678.                                      |
|                                                                                                    |                                                                                             |
| <ul> <li>Avisos del usuario</li> </ul>                                                                       |                                                                                             |
| ▲ Tiene envíos en borrador pendientes. Pulse en este enlace para acceder.                                    |                                                                                             |
| ▲ Tiene 1 notificación/notificaciones pendiente/pendientes. Pulse en este enlace para acceder.               |                                                                                             |
|                                                                                                    |                                                                                             |

En esta vista se muestran, en su caso, los Avisos del sistema que pudieran estar activos.

En el apartado **Avisos del usuario** se cargan las alertas que indican al usuario si tiene notificaciones pendientes, envíos en borrador, copias a las partes pendientes... Estos avisos habilitan un enlace para acceder al menú correspondiente (notificaciones, envíos en borrador, etc.).

En la parte superior se habilita el menú principal para navegar por los diferentes submenús. Cada tipo de profesional dispone de unas opciones en el menú, variando las funcionalidades disponibles de uno a otro. Así, por ejemplo, un usuario procurador tendrá una bandeja de entrada en la que recibirá los escritos remitidos por los usuarios abogados para su presentación; un usuario del Salón virtual de procuradores tendrá un menú desde el que firmar las relaciones de notificaciones de los órganos judiciales...

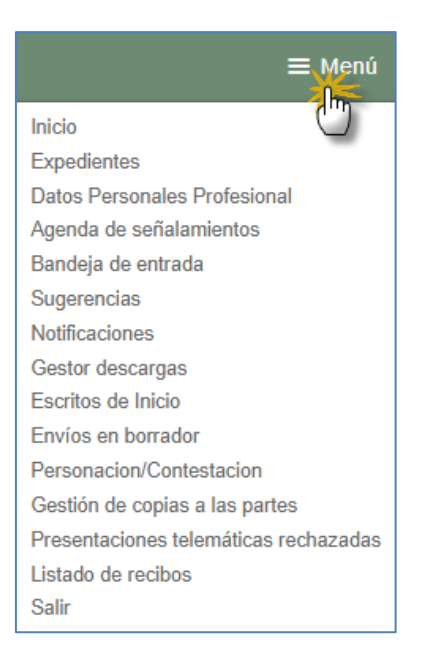

Al pasar el puntero del ratón por el menú, éste se desplegará, mostrando las opciones disponibles según el tipo de rol en sesión. Estas opciones se explican a continuación.

# 3.1 Expedientes

Desde este menú se podrán buscar los expedientes digitales y acceder al detalle de los mismos. Se dispone de una serie de filtros para obtener un listado de expedientes resumido. Los filtros no son excluyentes y se pueden usar los que se precisen para configurar la búsqueda.

Los datos que se pueden utilizar para filtrar, aunque pueden variar según el perfil del usuario, son:

- Fecha de incoación. Desde/Hasta. Fechas entre las que se ha incoado el expediente.
- Interviniente. Nombre, Apellido1, Apellido2, Identificación. Permite buscar por los nombres de las personas representadas o registradas en el expediente.
   Realiza búsquedas por contenido: en caso de poner en Nombre el texto "ro" encontraría tanto "Jerónimo" como "Rodrigo". Para buscar una Persona Jurídica, el Nombre se corresponderá con el Nombre Comercial y el Apellido1 con la Razón Social.
- Procedimiento. Número y/o año del procedimiento.

- Orden Jurisdiccional. Orden Jurisdiccional del expediente.
- Órgano Judicial. Órgano Judicial del expediente
- Abogado. Nombre, Apellido1. Permite buscar por el defensor de los expedientes (para usuarios procuradores)
- Número Atestado. Permite buscar un expediente por el número de denuncia/atestado (para intervinientes especiales).
- Expedientes con permisos vigentes. Permite buscar expedientes en los que se ha habilitado al menos a un abogado auxiliar y tiene, en el momento de ejecutar la búsqueda, vigente dicho permiso.

Tras pulsar sobre el botón buscar, siempre y cuando existan expedientes para los criterios de búsqueda establecidos, se obtiene un listado de expedientes.

| Procedimiento | Tipo Procedimiento                | Órgano Judicial                         | Fecha Incoación | Pieza | Estado              |
|---------------|-----------------------------------|-----------------------------------------|-----------------|-------|---------------------|
| 0000032/2020  | Auxilio Judicial Nacional         | J.1ª Instancia nº 1 (Pamplona/Iruña)    | 12/05/2020      | 0     | En trámite          |
| 0000023/2020  | Recurso de Queja                  | AP. Secc3 <sup>e</sup> (Pampiona/Iruña) | 12/06/2020      | 0     | En trámite          |
| 0000022/2020  | Recurso de Queja                  | AP. Secc3 <sup>e</sup> (Pampiona/Iruña) | 12/06/2020      | 0     | En trámite          |
| 0000020/2020  | Cuestión de Competencia           | J.Instrucción nº 1 (Pamplona/Iruña)     | 02/03/2020      | 0     | En trámite          |
| 0000013/2020  | Consignación judicial             | J.1ª Instancia nº 2 (Pamplona/Iruña)    | 04/05/2020      | 0     | En trámite          |
| 0000004/2020  | Autorización entrada en domicilio | J.Con-Adm nº1 (Pamplona/Iruña)          | 12/06/2020      | 0     | En trámite          |
| 0000951/2019  | Monitorio                         | J.1ª Instancia nº 1 (Pamplona/Iruña)    | 08/06/2020      | 0     | En trámite          |
| 0000842/2019  | Monitorio                         | J.1ª Instancia nº 1 (Pamplona/Iruña)    | 15/06/2020      | 0     | En trámite          |
| 0000700/2019  | Abintestato                       | J.1ª Instancia nº 1 (Pamplona/Iruña)    | 26/05/2020      | 0     | Archivo Provisional |
| 000001/2019   | Consignación judicial             | J.1ª Instancia nº 1 (Pamplona/Iruña)    | 22/01/2019      | 0     | Terminado           |

En este listado se mostrarán todos los expedientes digitales incoados en cualquiera de los órganos judiciales conectados en los que el usuario que ha iniciado sesión (o el usuario que le haya habilitado) esté registrado, siempre y cuando el expediente no se halle bajo secreto sumarial.

Se puede ordenar por cualquiera de las columnas pulsando el botón izquierdo del ratón en el título correspondiente. Una segunda pulsación ordenará de forma inversa (ascendente-descendente).

Para obtener datos más detallados de un expediente, tan sólo se debe pulsar sobre el número de procedimiento que aparece en la parte izquierda del listado.

Se accederá a información detallada del procedimiento, de los documentos del expediente y de los escritos que haya enviado en ese expediente. Los representantes

podrán ver también datos de las partes representadas y de la parte contraria.

#### 3.1.1 Documentos del expediente. Expediente judicial electrónico

Desde este apartado, el usuario accederá a todos los documentos tramitados en el expediente que hayan sido notificados (y los anexos de esas notificaciones), así como al escrito de inicio (principal y anexos). Este comportamiento tiene excepciones:

- Expedientes en Secreto Sumarial. El expediente no aparece en la lista de expedientes del PSP. Pueden recibir notificaciones, pero no acceder al expediente.
- Los escritos de inicio (demandas, querellas, recursos de queja, atestados, partes hospitalarios y solicitudes de ejecución) se visualizan desde la lista de documentos desde el momento en el que se incluye al abogado/procurador.
   Esto es así porque se supone que a esas partes que se personan ya se les ha remitido la documentación en papel.

Para acceder a un documento tan sólo se debe hacer clic en el botón "Ver documentos" que se habilita en el detalle del expediente.

| Documentos del expediente                                    |                |  |  |
|--------------------------------------------------------------|----------------|--|--|
| Para visualizar los documentos pulse el botón ver documentos |                |  |  |
|                                                              | Ver documentos |  |  |

Al pulsar el botón se abrirá el Expediente Judicial Electrónico (en adelante, EEJE) del expediente, en cuya ventana se mostrará:

- Una cabecera que indica el tipo, número y año de expediente.
- El índice electrónico. Es la lista de documentos y archivos que se han tramitado en el expediente, mostrando la misma información que se visualiza en el sistema de gestión procesal. Cada elemento se muestra con el número de índice.
- El visor de documentos. Es el apartado en el que se cargan los archivos, pudiendo descargarlos, imprimirlos, buscar en el documento... (el visor incorpora una serie de funcionalidades propias).

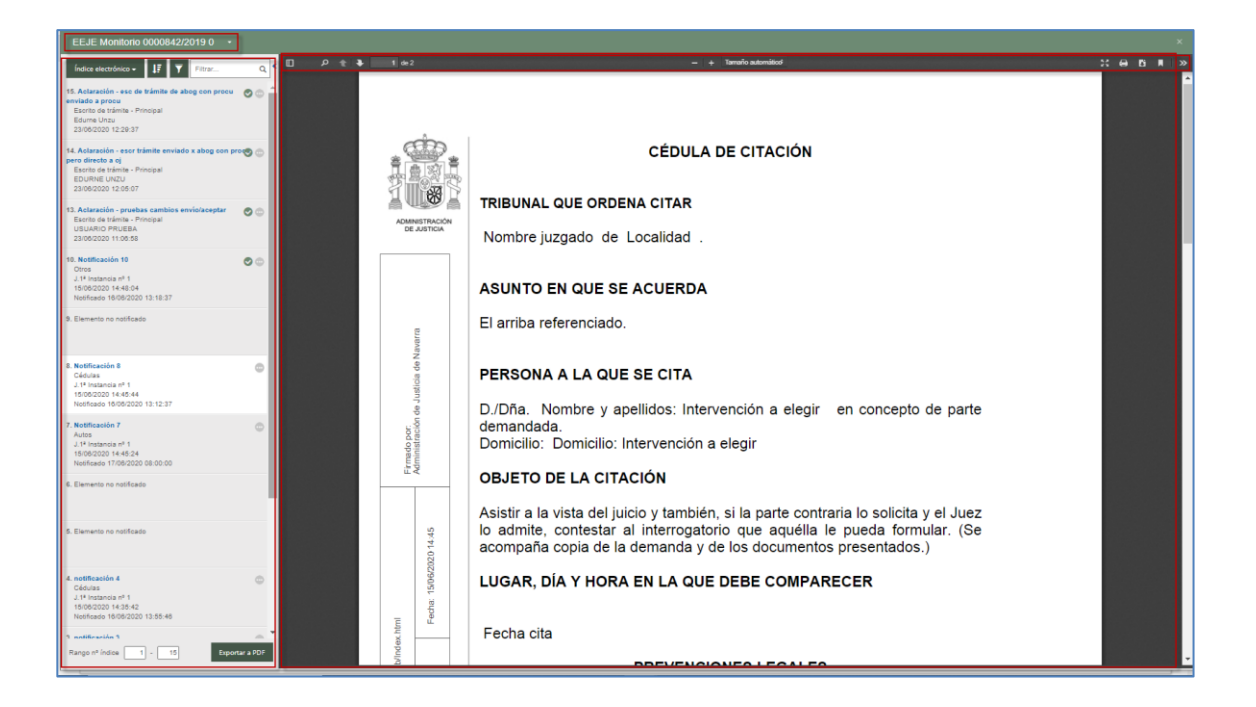

Cada elemento que conforma el índice del juzgado (documentación tramitada por el juzgado, aportada por las partes o sesiones) se visualizará también en el EEJE de PSP, si bien se mostrarán de una manera u otra dependiendo de si dicho elemento ha sido notificado y accedido (visto desde el menú de notificaciones) por el usuario de PSP.

En los órganos judiciales se ha establecido la posibilidad de reorganizar el orden de los elementos del índice electrónico para reajustarlo al orden procesal. En ningún caso se cambia el número del índice, solo la posición que ocupa el elemento en la relación. En caso de que esta operación se haya realizado en el Sistema, al consultar o exportar el índice desde el PSP se visualizará conforme al orden establecido por el órgano, sin posibilidad de edición.

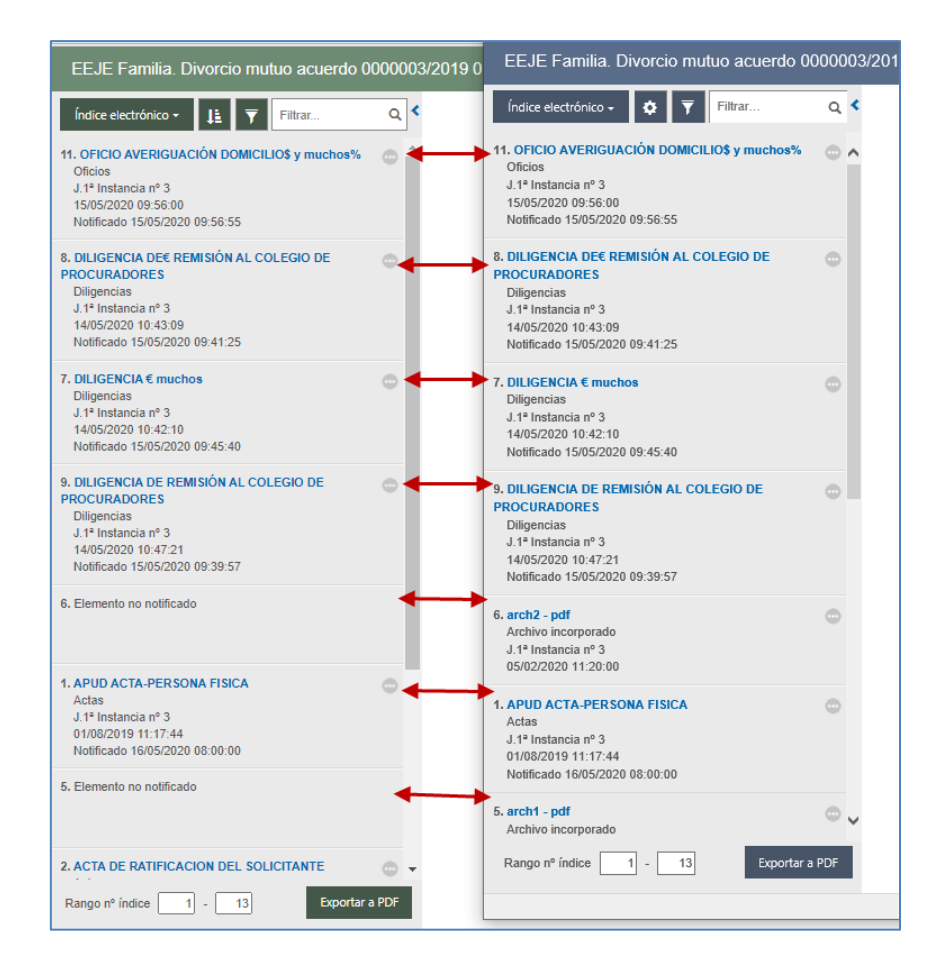

#### 3.1.1.1 Elementos visibles

Aquellos elementos que hayan sido notificados/trasladados a las partes, y que por la configuración del usuario que accede a la sesión sean visibles para estos, se mostrarán en el EEJE facilitando la siguiente información:

- Título del documento (con enlace de visualización o descarga)
- Tipo de documento
- Creador del documento (Juzgado o parte)
- Fecha del documento
- Fecha de notificación; se carga la fecha de la última notificación del documento a cualquiera de las partes del expediente.

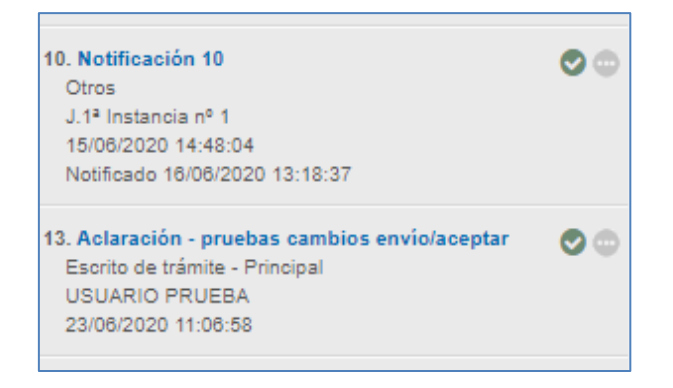

No todos los elementos muestran la misma información ni tienen las mismas acciones. Por ejemplo, en el caso de algunos escritos se dará la casuística de no mostrar fecha de notificación (bien porque se visualizan directamente como ocurre con los escritos de inicio o porque se produce traslado, escritos de tramite). Además, esta información de la fecha de notificación no es estática. Conforme ese elemento se notifique a otras partes, la fecha se irá actualizando.

Al pinchar en la bolita de puntos que acompaña a cada elemento se tendrá un listado de acciones posibles:

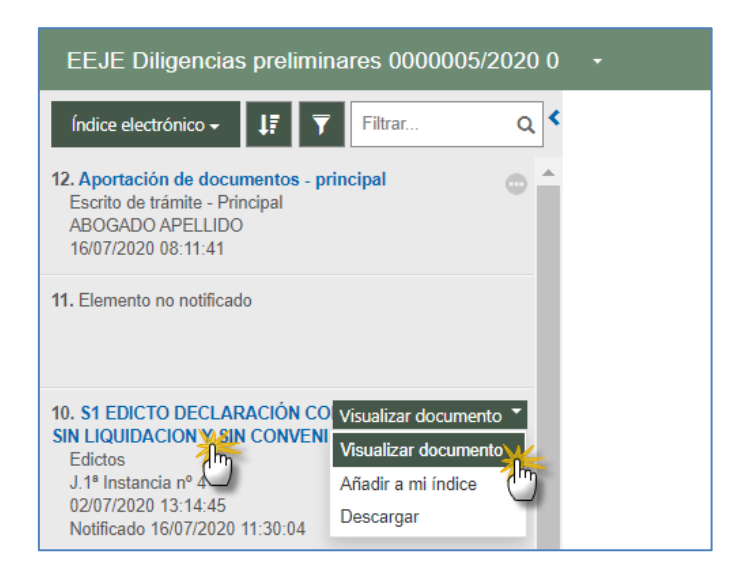

Tanto se pulse en el link como en la opción "visualizar documento", se cargará en archivo PDF en el visor:

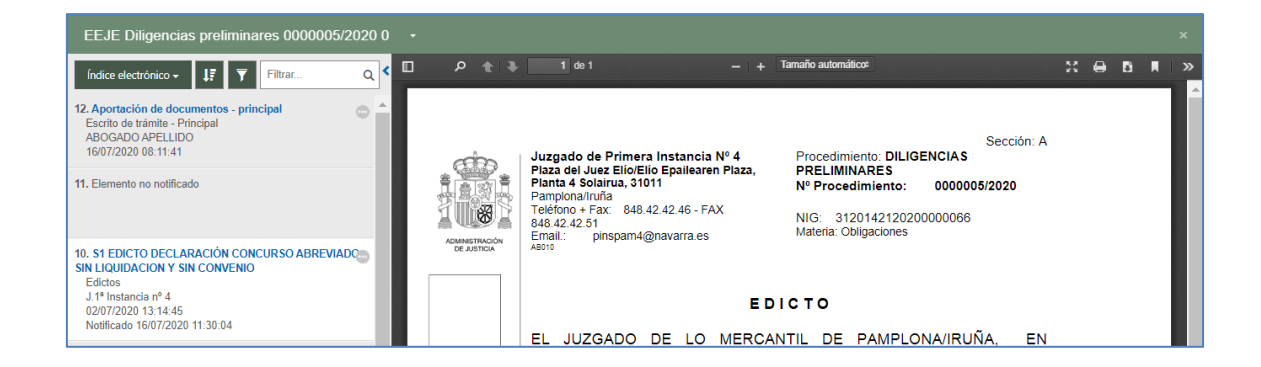

A través de la acción "Añadir a mi índice", a través del check (que se muestra cuando el ratón se posiciona sobre este) o bien a través de la búsqueda avanzada, se podrán incorporar elementos a la vista selectiva, "Mi índice";

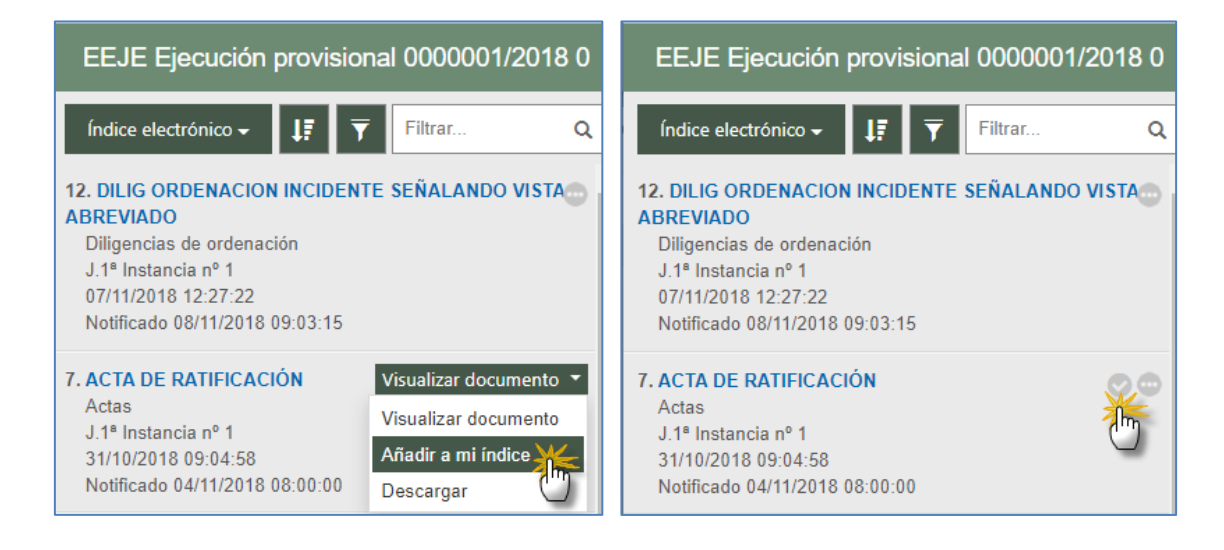

Cuando el elemento ya forme parte de Mi índice, el check aparecerá pintado en verde y la acción de la bolita cambiará a "Quitar de mi índice"

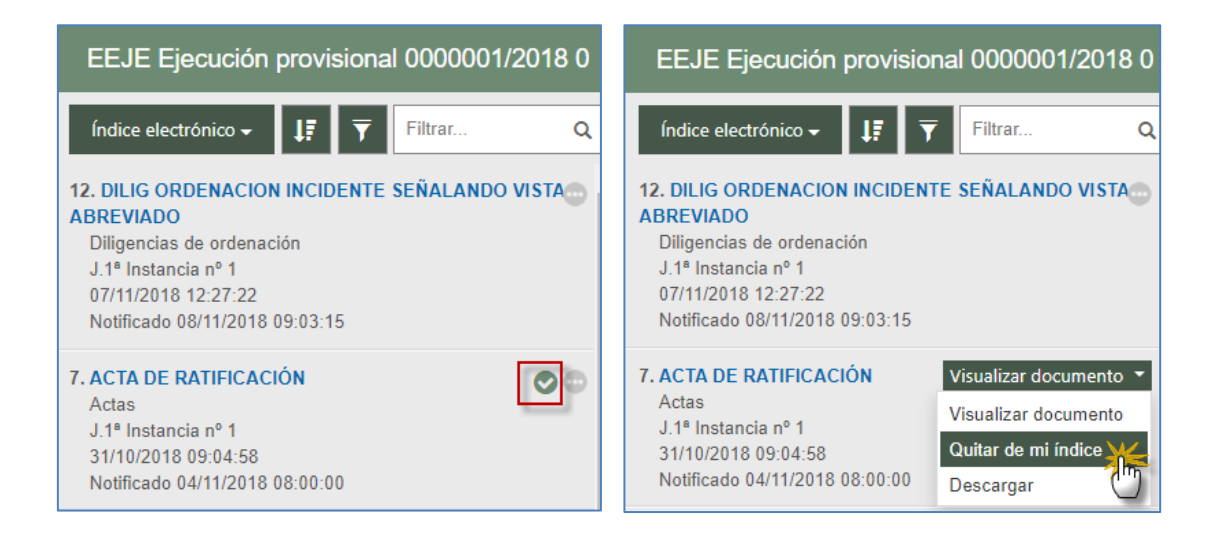

A través del botón de descarga se podrán descargar de manera individual los elementos, guardándose en el equipo o carpeta que se seleccione (según la configuración del Chrome la descarga puede ser directa)

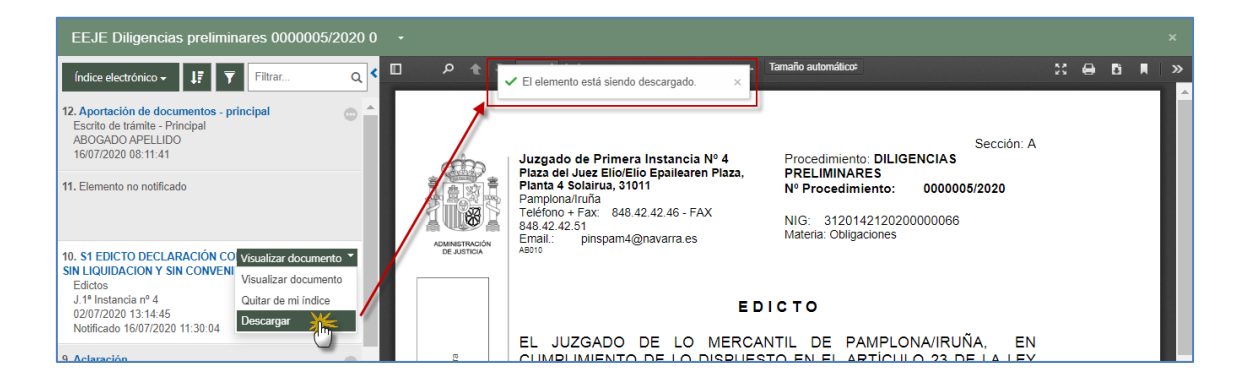

#### 3.1.1.2 Elementos visibles pero no accesibles

Podrán darse casos de encontrar elementos visibles en el EEJE, pero que el usuario esté pendiente de acceder a la notificación o a que se la traslade su procurador. En estos casos, la información mostrada de cada elemento será la misma, así como las acciones, con la diferencia de que al intentar visualizar o descargar el elemento, será denegado. No así el llevar el elemento a mi índice, que sí será una acción permitida.

Al tratar de visualizar el elemento en el Visor desde la acción o desde el link, o proceder a su descarga, se mostrará un aviso en el visor, indicando que no es posible su visualización, bien porque no se ha accedido a la notificación o porque está pendiente de traslado:

| EEJE Diligencias preliminares 0000005/2020 (                                                                                                    |                                                                                               |
|----------------------------------------------------------------------------------------------------|-----------------------------------------------------------------------------------------------|
| Indice electrónico -     ↓F     Filtrar     Q       12. Aportación de documentos - principal<br>Bordo de trámite - Principal<br>ABOGADO APELLIDO<br>16/07/2020 08:11:41     Image: Comparison of the principal<br>Image: Comparison of the principal<br>Image: Comparison o | Podrá acceder al contenido del documento cuando su representante le traslade la notificación. |

#### 3.1.1.3 Elementos accesibles pero no visibles

Se podrán encontrar casos en los que sí se pueda tener acceso al elemento, pero que por el tipo de archivo que se trate (que no sea un Word o PDF) no pueda ser cargado en el visor.

En estos casos la información y acciones serán las mismas, si bien al intentar reproducirlos

en EEJE a través del link o de la acción de visualización, se mostrará un aviso temporal indicando que se realiza la descarga. Este elemento tendrá que ser visualizado desde el propio equipo, no desde el EEJE.

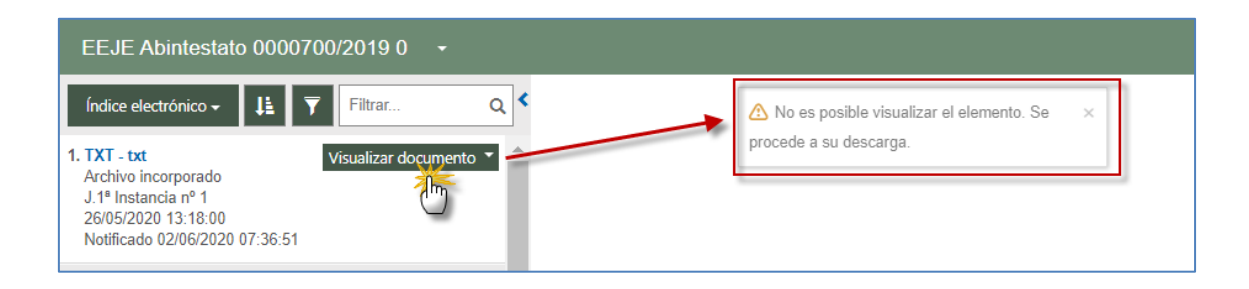

#### 3.1.1.4 Elementos no notificados

Por último, dependiendo del tipo de usuario que accede al PSP, se visualizarán los elementos no notificados que conforman el índice del juzgado, mostrando únicamente el número de índice.

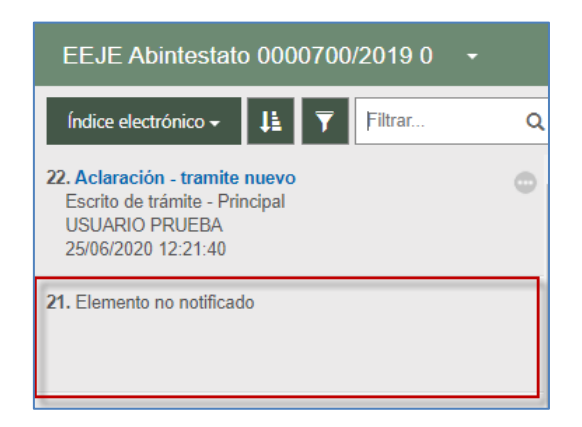

Estos elementos no tendrán ningún tipo de acción en el EEJE del PSP, ya que simplemente son un reflejo de elementos que existen en el índice del juzgado pero que no han sido notificados.

Si el rol que accede a PSP no está configurado para visualizar estos elementos no notificados, como es el caso de los intervinientes especiales, verá su EEJE con "saltos" entre elementos

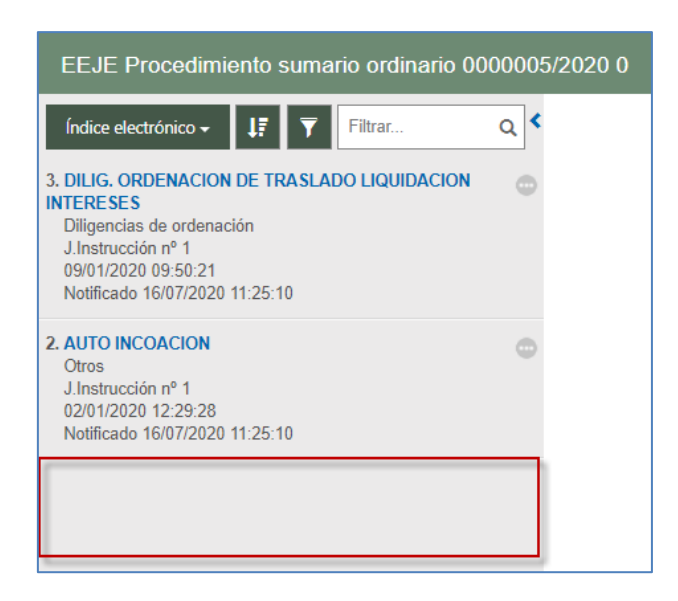

#### 3.1.1.5 Elementos eliminados en el órgano judicial

En Avantius se ha añadido la posibilidad de eliminar del expediente judicial documentos y archivos, lo que tiene repercusiones en la visibilidad de los mismos desde el PSP. Así, desde la vista de documentos del expediente del PSP se ha añadido una nueva vista de aquellos elementos que, antes de ser eliminados, eran visibles por el usuario del PSP.

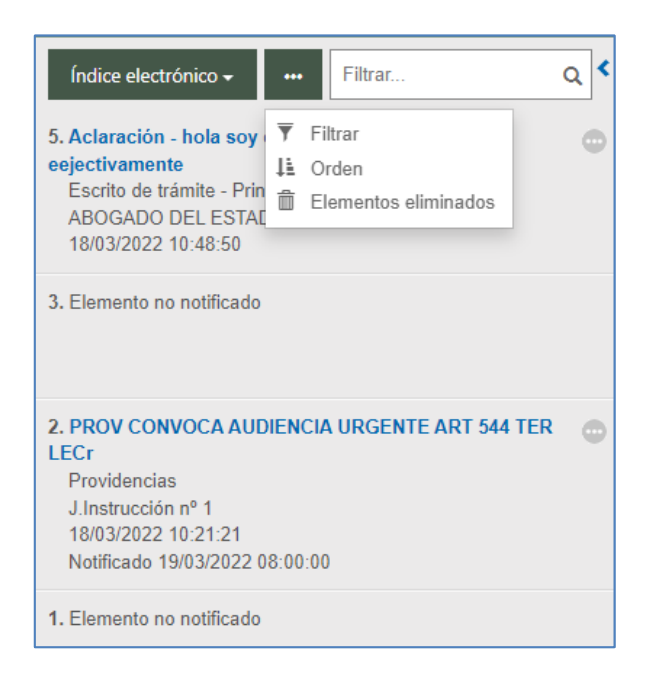

De los elementos eliminados se visualizan sus datos generales pero no se tiene acceso a ellos.

| Elementos eliminados |             |                            |                                                                        |          |            |                                                                                             | ×    |
|----------------------|-------------|----------------------------|------------------------------------------------------------------------|----------|------------|---------------------------------------------------------------------------------------------|------|
|                      |             |                            |                                                                        |          |            |                                                                                             | ۹    |
| íı                   | Nº<br>ndice | Documento eliminado        | Motivo                                                                 |          | Fecha▼     | Documento asociado                                                                          |      |
| 4                    | 6           | DECRETO SUPRESIÓN          | Expediente erróneo                                                     |          | 02/02/2022 | 7. AUTO DENEGANDO LA FALTA<br>DE COMPETENCIA TERRITORIAL<br>65.4, 65.5, 67 LEC              | •    |
| 2                    | 2           | TESTIMONIO PODER APUD ACTA | Otro motivo expuesto en la<br>resolución que decreta la<br>eliminación |          | 02/02/2022 | 6. DIOR TRASLADO MINISTERIO<br>FISCAL Y A LAS PARTES<br>INCOMPETENCIA TERRITORIAL<br>58 LEC | 0    |
| 2                    | 3           | Anexo testimonio           | Documento obtenido con<br>vulneración de derechos<br>fundamentales     |          | 02/02/2022 | 6. DIOR TRASLADO MINISTERIO<br>FISCAL Y A LAS PARTES<br>INCOMPETENCIA TERRITORIAL<br>58 LEC |      |
|                      |             |                            |                                                                        | 1-3 de 3 |            |                                                                                             |      |
|                      |             |                            |                                                                        |          |            | Volver al ín                                                                                | dice |

En todo caso, en este buscador de eliminados se va a mostrar siempre el "Documento asociado" que podrá ser descargado, sea o no visible para el usuario.

Si dicho documento asociado ha sido suprimido también se mostrará un mensaje impidiendo su descarga.

#### 3.1.1.6 Exportar a PDF. Gestor de descargas

Se podrá realizar una descarga de los elementos del EEJE de manera global, sin necesidad de descargar cada elemento de manera independiente.

En la sección de elementos del EEJE, tanto en el índice general como el Mi índice, se dispone de una acción a través de la cual se podrá hacer una descarga de todos los elementos (visibles y accesibles) que conforman el EEJE:

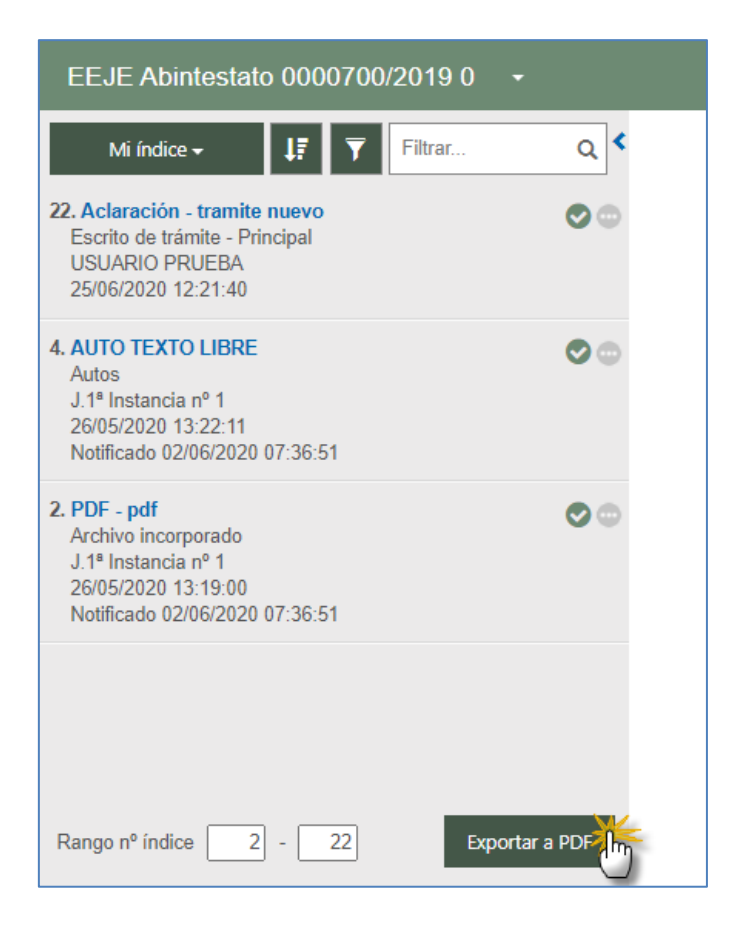

Al pulsar descargar, se lanzará una ventana para confirmar la exportación a PDF

| Exportar a PDF | ×                  |
|----------------|--------------------|
| Expediente     | ABI 0000700/2019 0 |
|                | Aceptar Cancelar   |

Para el caso de defensores y representantes, la exportación podrá abarcar los expedientes relacionados a aquel en el que se esté realizando la exportación, siempre que se trate de expedientes a los que se tenga acceso (en caso contrario se mostrarán con candado). Tampoco se pueden exportar expedientes administrativos ni expedientes en secreto sumarial.

| EEJE Diligencias preliminares 0000007/2020                                                                                          | 0 - |                                                |                                                                                                    |   |
|----------------------------------------------------------------------------------------------------|-----|------------------------------------------------|----------------------------------------------------------------------------------------------------|---|
| Índice electrónico - 🐺 🔻 Filtrar Q                                                                                                  | ]<  |                                                |                                                                                                    |   |
| D. Documentación de cuerpos de seguridad - anexo 2<br>Escrito de Inicio - Anexo Nº 3<br>PEUOJKK OAMLBSCGMG<br>09/07/2020 13:16:24   |     | Exportar a PDF<br>Expediente                   | DPR 0000007/2020 0                                                                                 | × |
| Documentación administrativa - anexo 1<br>Escrito de Inicio - Anexo Nº 2<br>PEUOJKK OAMLESSCGMG<br>09/07/2020 13:16:24              |     | Expedientes a exportar<br>Incluir relacionados | 3<br>2 Todos<br>⊢ J.1* Instancia nº 4 (Pampiona/iruña)                                             |   |
| Documentación judicial - Índice de documentos anexos<br>Escrito de Inicio - Anexo Nº 1<br>PEUOJKK OAMLBSCGMG<br>09/07/2020 13:16/24 |     |                                                | L      DPR 0000007/2020 00     L      PCI 0000007/2020 01     J.1* Instancia n* 3 (Pampiona/iruña) |   |
| . Escrito de Inicio - document<br>Escrito de Inicio - Principal<br>PEUOJKK OAMLBSCGMG<br>09/07/2020 13:16:24                        |     |                                                | L                                                                                                  |   |
| . Elemento no notificado                                                                                                    |     |                                                | Aceptar Cancelar                                                                                   |   |
| . Elemento no notificado                                                                                                    |     |                                                |                                                                                                    |   |

Tanto si se exporta un único expediente como si se exportan varios relacionados, la funcionalidad es semejante (salvo, lógicamente, que en el caso de que se exporten varios expedientes se accederá al consultar el PDF a todos los expedientes exportados y sus respectivos contenidos exportables).

Tras confirmar la exportación, se mostrará nueva ventana indicando que se inicia el proceso de descarga:

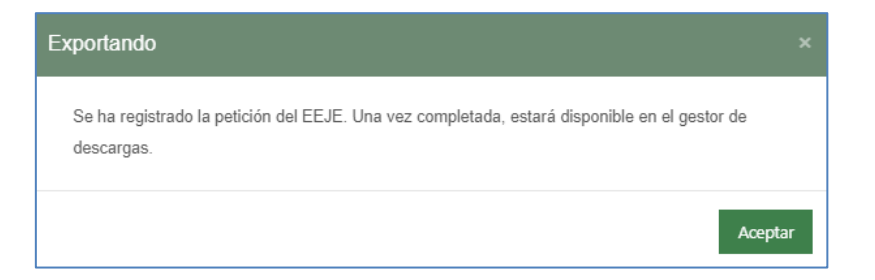

Si la exportación se realiza desde el EEJ principal, se exportarán todos los elementos que formen parte del índice (elementos visibles y accesibles): Si la exportación se realiza desde Mi índice, se exportarán aquellos elementos que formen parte de la vista personal.

La exportación de los elementos se realiza conforme al orden de visualización de los elementos determinado (esto es, si los elementos se han reorganizado en el órgano judicial, la exportación se realizará conforme a este orden).

Una vez se ha realizado de manera interna el proceso de descarga, el usuario recibirá un aviso en su panel, indicando que hay descargas disponibles:

|                                                                                                    | Sistema de Gestión de Justicia<br>Avantius<br>Portal de Servicios para el Profesional (PSP) |
|----------------------------------------------------------------------------------------------------|---------------------------------------------------------------------------------------------|
| Avisos del sistema     No hay avisos de sistema.                                                                                                    |                                                                                             |
| A diaca dal usuante                                                                                                    |                                                                                             |
| Avisos del usuario  Tiene envios en borrador pendientes. Pulse en <u>este enlace</u> para acceder.                                                                                                    |                                                                                             |
| Avisos del usuario     Avisos del usuario     Tiene envios en borrador pendientes. Pulse en <u>este enlace</u> para acceder.     Tiene 54 notificación/notificaciones pendiente/pendientes. Pulse en <u>este enlace</u> para acceder.                                                                                                  |                                                                                             |
| <ul> <li>Avisos del usuario</li> <li>Tiene envios en borrador pendientes. Pulse en <u>este enlace</u> para acceder.</li> <li>Tiene 54 notificación/notificaciones pendiente/pendientes. Pulse en <u>este enlace</u> para acceder.</li> <li>Tiene envios de procurador pendientes. Pulse en <u>este enlace</u> para acceder.</li> </ul> |                                                                                             |

Pulsando el enlace del aviso o mediante el menú "Gestor descargas", se accede la vista correspondiente;

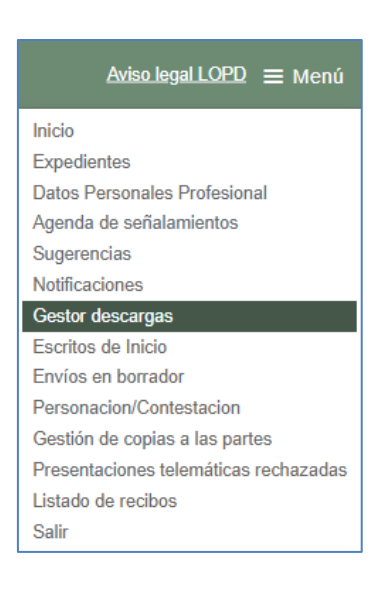

Nota: al converger en el gestor tanto descargas del EEJE como descargas de notificaciones, se diferencian por lo indicado en la columna Tipo de descarga: Índice electrónico (exportaciones del EEJE) y Notificaciones (descarga de notificaciones). Para las descargas de notificaciones, ver punto correspondiente.

Si el usuario si dispone de descargas, visualizará tanto las descargas disponibles como las que hayan dado error:

| Tipo descarga     | Elemento                         | Fecha petición 👻    | Estado     |   |
|-------------------|----------------------------------|---------------------|------------|---|
| ndice electrónico | JVE_0000963_2019_0_24062020_1623 | 24/06/2020 16:23:49 | Disponible | ( |
| ndice electrónico | MON_0000842_2019_0_24062020_1318 | 24/06/2020 13:18:58 | Disponible | ( |
| ndice electrónico | JVE_0000963_2019_0_24062020_1234 | 24/06/2020 12:34:53 | Disponible | ( |
| ndice electrónico | ABI_0000030_2019_0_24062020_1122 | 24/06/2020 11:22:25 | Disponible | ( |
| ndice electrónico | ABI_0000030_2019_0_24062020_1020 | 24/06/2020 10:20:53 | Disponible |   |
| ndice electrónico | AJN_0000001_2019_0_22062020_0916 | 22/06/2020 09:16:23 | Disponible |   |
| ndice electrónico | AJN_0000001_2019_0_22062020_0915 | 22/06/2020 09:15:21 | Disponible |   |
| ndice electrónico | DPR_0000753_2017_0_22062020_0846 | 22/06/2020 08:46:21 | Disponible |   |
| ndice electrónico | DPR_0000753_2017_0_22062020_0845 | 22/06/2020 08:45:32 | Disponible |   |
| ndice electrónico | MON_0000251_2018_0_22062020_0844 | 22/06/2020 08:44:59 | Disponible |   |
|                   |                                  |                     |            |   |
|                   | 1 2                              |                     |            |   |

Las disponibles podrán ser descargas en el equipo y eliminarlas, mientras que las erróneas solo podrán ser eliminadas.

| Tipo descarga      | Elemento                         | Fecha petición 💌    | Estado                 |
|--------------------|----------------------------------|---------------------|------------------------|
| Índice electrónico | JVE_0000963_2019_0_24062020_1623 | 24/06/2020 16:23:49 | Disponible Descargar * |
| Índice electrónico | MON_0000842_2019_0_24062020_1318 | 24/06/2020 13:18:58 | Disponible Descargar   |
| Índice electrónico | JVE_0000963_2019_0_24062020_1234 | 24/06/2020 12:34:53 | Disponible Eliminar    |

Las descargas disponibles serán eliminadas de manera automática a los 5 días.

Por cada descarga se genera un archivo en formato Zip, mostrando nuevamente el tipo de procedimiento (de manera abreviada), nº de expediente, la fecha y hora de descarga.

| Tipo descarga      | Elemento                         | Fecha petición 💌    | Estado       |  |
|--------------------|----------------------------------|---------------------|--------------|--|
| Índice electrónico | JVE_0000963_2019_0_24062020_1623 | 24/06/2020 16:23:49 | Disponible 💿 |  |

Dentro del Zip se encontrará en archivo PDF en el que se incluyen todos los elementos del EEJE exportado, pudiendo encontrar, además, elementos o documentos exportados de manera independiente porque no eran susceptibles de incorporar al archivo general, (por tratarse de archivos corruptos, cifrados o cuya extensión/formato no es PDF).

| Nombre Fecha de modifica                              | ación Tipo                  | Tamaño                              |          |           |                 |                 |            |              |               |             |         |     |
|-------------------------------------------------------|-----------------------------|-------------------------------------|----------|-----------|-----------------|-----------------|------------|--------------|---------------|-------------|---------|-----|
| > hoy (1)                                             |                             |                                     |          |           |                 |                 |            |              |               |             |         |     |
| ✓ al principio de esta semana (1)                     |                             |                                     |          |           |                 |                 |            |              |               |             |         |     |
| BUR_0000999_1999_0_24062020_1240.zip 24/06/2020 12:44 | Carpeta comprimi            | 979 KB                              |          |           |                 |                 |            |              |               |             |         |     |
| > al principio de este año Nombre                     |                             | Тіро                                | Tamaño   | omprimido | Protegido       | Tamaño          |            | Relación     | Fecha de mo   | dificación  |         |     |
| > hace mucho tiempo (1 🔒 DUR_0000999_1999_0_24062020  | 0_1240.pdf                  | Adobe Acrobat Document              |          | 961 KB    | No              |                 | 1.731 KB   | 45%          | 24/06/2020 12 | 1:42        |         |     |
| J.Instrucción nº 3 DUR_0999_99                        | 9_00 0017 - archivo odt.odt | Texto OpenDocument                  |          | 5 KB      | No              |                 | 5 KB       | 7%           | 24/06/2020 12 | 342<br>3.42 |         |     |
| ME TURELINCCIOU N. 3 DOK DARA                         | 2 00 0055 - citrado.docx    | Documento de Microsoft              |          | 14 KB     | NO              |                 | 18 KB      | 2076         | 24/00/2020 12 | 342         |         |     |
|                                                       | A DUR_0000999_1999_0_3      | 24062020_1240.pdf - Adobe Acrobat F | eader DC |           |                 |                 |            |              |               | -           |         | ×   |
|                                                       | Archivo Edición Ver         | Ventana Ayuda                       |          |           |                 |                 |            |              | -             |             |         |     |
|                                                       | Inicio Herramientas         |                                     |          |           |                 |                 |            |              | ?             | Inici       | ar sesi | ón  |
|                                                       |                             |                                     | ) 1      | / 13      | ر آآل           | ⊖ ⊕             | 75%        |              |               | 2.0         | ompar   | tir |
|                                                       |                             |                                     |          |           |                 | _               |            |              |               |             | ^       |     |
|                                                       | Marcadores                  | ×                                   |          |           |                 |                 |            |              |               |             |         | •   |
|                                                       |                             |                                     |          | Des       | scarga ind      | dice electr     | ónico      | 24/06/202    | 0 12:42:43    |             |         | B   |
|                                                       | V J.Instru                  | cción nº 3                          |          | • J.h     | nstrucción nº   | 3               | rápido 00  | 00000/1000 0 |               |             |         | R   |
|                                                       | V Dilic                     | iencias urgentes Juicio rápido      |          |           | 1 - AUTO D      | E PRISION       |            | 00333/1333 0 | ,             |             |         | E0  |
|                                                       | 0000                        | 9999/1999 0                         |          |           | 8 - 000001/2    | 2020-AUTO eje   | ec.        |              |               |             |         |     |
|                                                       | Q 1                         | - AUTO DE PRISION                   |          |           | 13 - Solicitu   | d de práctica d | e diligend | ias SCACE    |               |             |         |     |
|                                                       | Д 8                         | - 000001/2020-AUTO ejec             |          |           | 14 - CEDUL      | A CITACION I    | NGRESC     | PRISION      |               |             |         |     |
|                                                       | D 13                        | - Solicitud de práctica de          |          |           | 15 - aaaa<br>10 | -termined       |            |              |               |             |         |     |
|                                                       | di                          | ligencias SCACE                     |          |           | 36 - DILIGE     | NCIA ENTREC     |            | RARIA        |               |             |         |     |
|                                                       | 14<br>PF                    | - CEDULA CITACION INGRES            | 0        |           | 46 - AUTO F     | REAPERTURA      | EN PRO     | CEDIMIENT    | O ABREVIADO   |             |         | ٤O  |
|                                                       | □ 15                        | - aaaa                              | •        |           |                 |                 |            |              |               |             | •       | 1   |

Desde el PDF general se podrá visualizar la documentación del EEJE, mostrando el juzgado, procedimiento y listado de elementos (mostrando título y nº índice).

Cada título de elemento tendrá un link que enlazará con el documento.

#### 3.1.1.7 Vista de elementos relacionados

Desde el enlace del expediente habilitado en el EEJE se podrá acceder a la vista de expedientes judiciales relacionados.

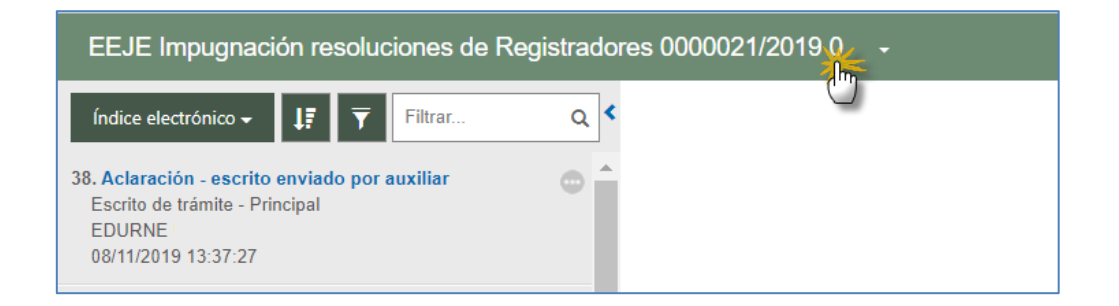

Se abrirá una ventana con el árbol de relacionados del expediente:

| Expedientes relacionados                       | ×        |
|------------------------------------------------|----------|
| - J.1ª Instancia nº 1 (Pamplona/Iruña)         |          |
| L IRR 0000021/2019 00<br>L PCI 0000021/2019 01 |          |
| -                                              |          |
| AP. Secc3ª (Pamplona/Iruña)                    |          |
| L RQE 0000014/2019 00                          |          |
|                                                |          |
|                                                |          |
|                                                |          |
|                                                |          |
|                                                | Cancelar |

Pulsando sobre la descripción de uno de los expedientes o piezas del árbol de relacionados, se cargará el EEJE del elemento seleccionado:

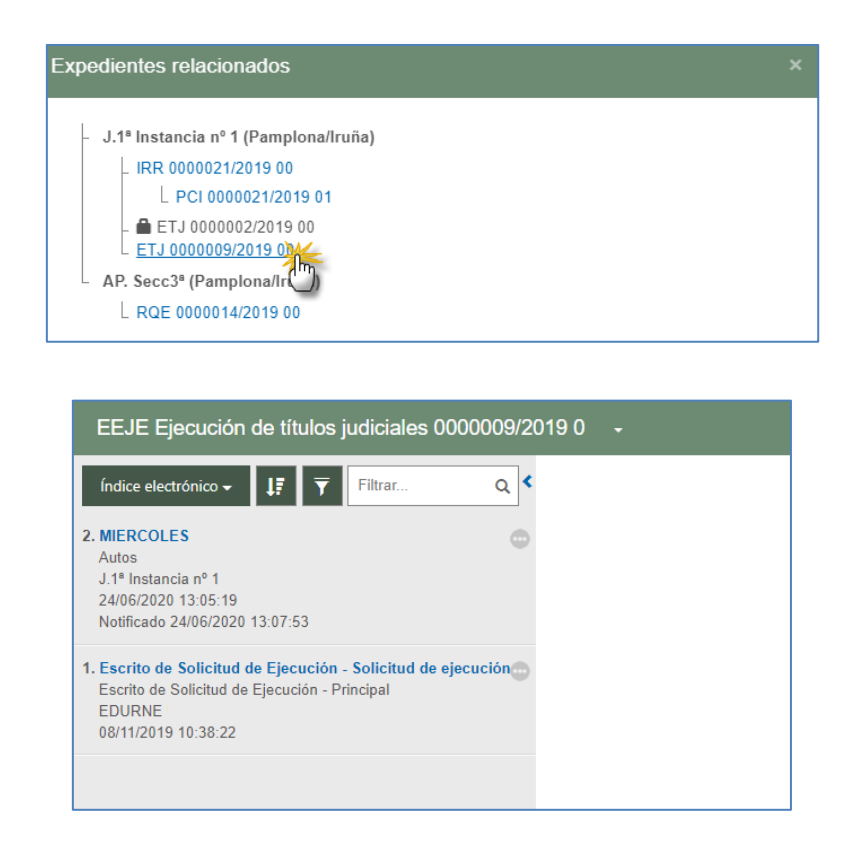

Esta visibilidad tiene la lógica restricción de que se verán aquellos expedientes en los que el profesional que está consultando tenga también permisos de acceso (que esté personado en el expediente).

Esta restricción, no obstante, tiene una excepción cuando se trate de expedientes remitidos desde el Juzgado de Instrucción, por reparto penal, a un Juzgado de lo Penal

o a una Sección de la Audiencia Provincial Penal ya que, en estos casos, se tendrá acceso, desde el árbol de relacionados del expediente del Juzgado Penal o de la Audiencia Provincial Penal, al expediente principal del Juzgado de Instrucción origen de la remisión.

Los elementos del árbol de relacionados en los que el profesional no esté registrado, los verá sin permisos (con candado):

| Expedi | ientes relacionados                                                                                                    | : |
|--------|----------------------------------------------------------------------------------------------------|---|
| - J.   | .1º Instancia nº 1 (Pamplona/Iruña)<br>L IRR 0000021/2019 00<br>L PCI 0000021/2019 01<br>▲ ETJ 0000002/2019 00<br>L ETJ 0000009/2019 00 |   |
| A      | P. Secc3ª (Pamplona/Iruña)                                                                                                    |   |
|        | L RQE 0000014/2019 00                                                                                                    |   |

Los elementos del árbol de relacionados que tengan el secreto sumarial activado no se mostrarán en el árbol.

Esta funcionalidad sólo está habilitada para procuradores y defensores (abogados, graduados sociales, letrados colectivos). No está habilitada para intervinientes especiales ni personas físicas/jurídicas.

3.1.1.8 Otras acciones sobre el índice:

3.1.1.8.1 Filtro de búsqueda

Este filtro podrá ser utilizado para acortar los resultados mostrados en el EEJE y localizar elementos concretos:

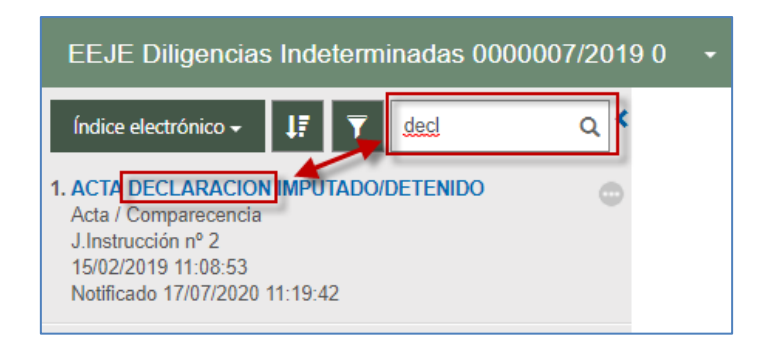

#### 3.1.1.8.2 Filtro por rango de elementos

En la parte inferior de los elementos, se visualizará este filtro, en el cual se cargará el elemento más bajo y más alto del EEJE.

No es un contador de elementos; con esta funcionalidad, se cargarán en el índice los elementos cuyo número se encuentre entre el rango insertado:

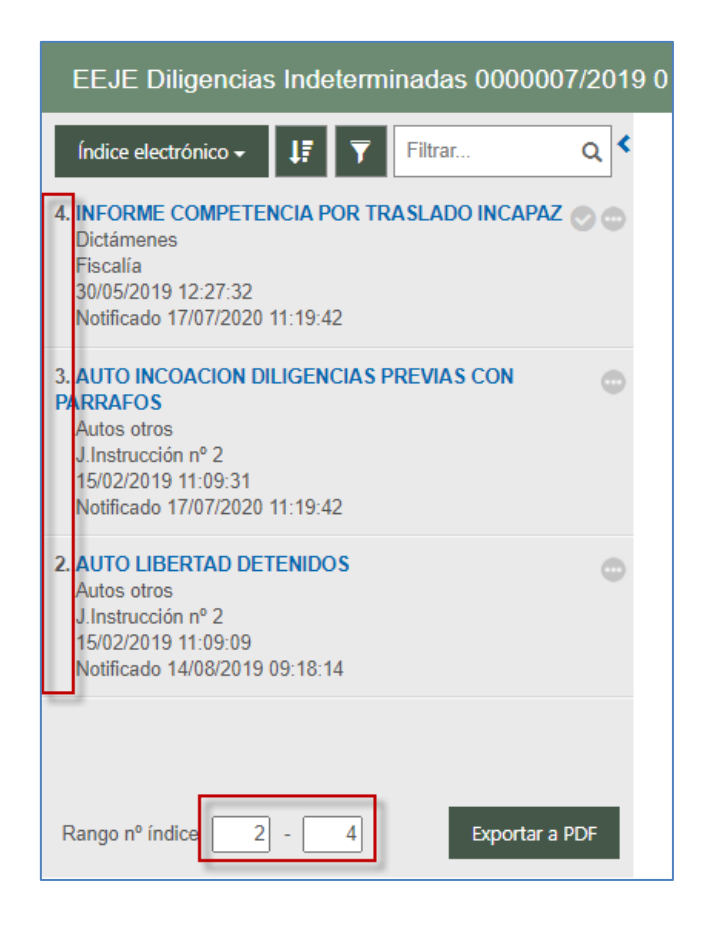

De este modo, se facilita el trabajo en EEJEs con un número de elementos muy elevado, pudiendo hacer una carga y visualización de elementos menor.

#### 3.1.1.8.3 Búsqueda avanzada

A través de esta acción, se accederá a la ventana de gestión de los elementos que conforman el Índice, desde donde podrán ser gestionados y llevados a Mi índice:

| EEJE Consignación judicial 0000005/2020 0                                                                 | -                               |                                |
|----------------------------------------------------------------------------------------------------|---------------------------------|--------------------------------|
| Índice electrónico - UT Filtrar Q                                                                         | Gestión documentación mi índice |                                |
| Otros<br>J.1º Instancia nº 6<br>2005/2020 14.17.26<br>Notificado 18/06/2020 10.41.19                      | Fecha del documento             | Filtrar Q Actualizar mi índice |
| 9. Elemento no notificado                                                                                 | Desde:                          |                                |
| 8. Elemento no notificado                                                                                 | □                               |                                |
| 7. Elemento no notificado                                                                                 | Origen:                         |                                |
| 6. Apud acta<br>Apud_Acta<br>_1*1 Instancia nº 6<br>10/05/2020 10:46-37<br>Notelicado 02/06/2020 11:55:31 | O Sí<br>O No<br>® Todos         |                                |
| 5. Elemento no notificado                                                                                 | Limpiar filtros Buscar          |                                |

Se podrá acotar la búsqueda a través de los filtros de fechas (desde/hasta), por su origen (relacionado con la columna de origen, mostrando la procedencia de cada elemento) y/o por resolución numerada.

Desde esta ventana se podrá gestionar el índice personalizado, seleccionando un determinado número de elementos, todos ellos, añadiendo o quitando a Mi índice a través del botón Añadir a mi índice.

| Gestión documentación mi índice |   |          |                                                         |                                   |                        |            |  |
|---------------------------------|---|----------|---------------------------------------------------------|-----------------------------------|------------------------|------------|--|
|                                 |   |          |                                                         | Filtrar                           | Q Actualizar mi índice |            |  |
| Fecha del documento             |   | Número 🔺 | Título                                                  | Tipo                              | Origen                 | Fecha      |  |
| Desde:                          | ✓ | 1        | Escrito de Inicio - Demanda Juan                        | Escrito de Inicio -<br>Principal  | USUARIO<br>PRUEBA      | 18/05/2020 |  |
| Hasta:                          |   | 2        | Documentación judicial - Índice de<br>documentos anexos | Escrito de Inicio -<br>Anexo Nº 1 | USUARIO<br>PRUEBA      | 18/05/2020 |  |
| _/_/ 	mtextbf                   |   | 3        | Documentación administrativa -<br>anexos pruebas        | Escrito de Inicio -<br>Anexo Nº 2 | USUARIO<br>PRUEBA      | 18/05/2020 |  |
| Origen:                         |   | 4        | Aclaración - pruebas tramite                            | Escrito de trámite -<br>Principal | USUARIO<br>PRUEBA      | 18/05/2020 |  |
|                                 |   | 6        | Apud acta                                               | Apud_Acta                         | J.1ª Instancia<br>nº 6 | 18/05/2020 |  |
| Resolución numerada<br>O Sí     |   | 10       | pruebas1                                                | Otros                             | J.1ª Instancia<br>nº 6 | 20/05/2020 |  |
| O No<br>Todos                   |   |          | 1-6 de                                                  | 6                                 |                        |            |  |
| Limpiar filtros Buscar          |   |          |                                                         |                                   |                        |            |  |

#### 3.1.1.8.4 Orden de los elementos

Por defecto, en el EEJE de PSP los elementos vendrán ordenados de más actual a más antiguo, pudiendo invertir el orden a través de este botón/acción:

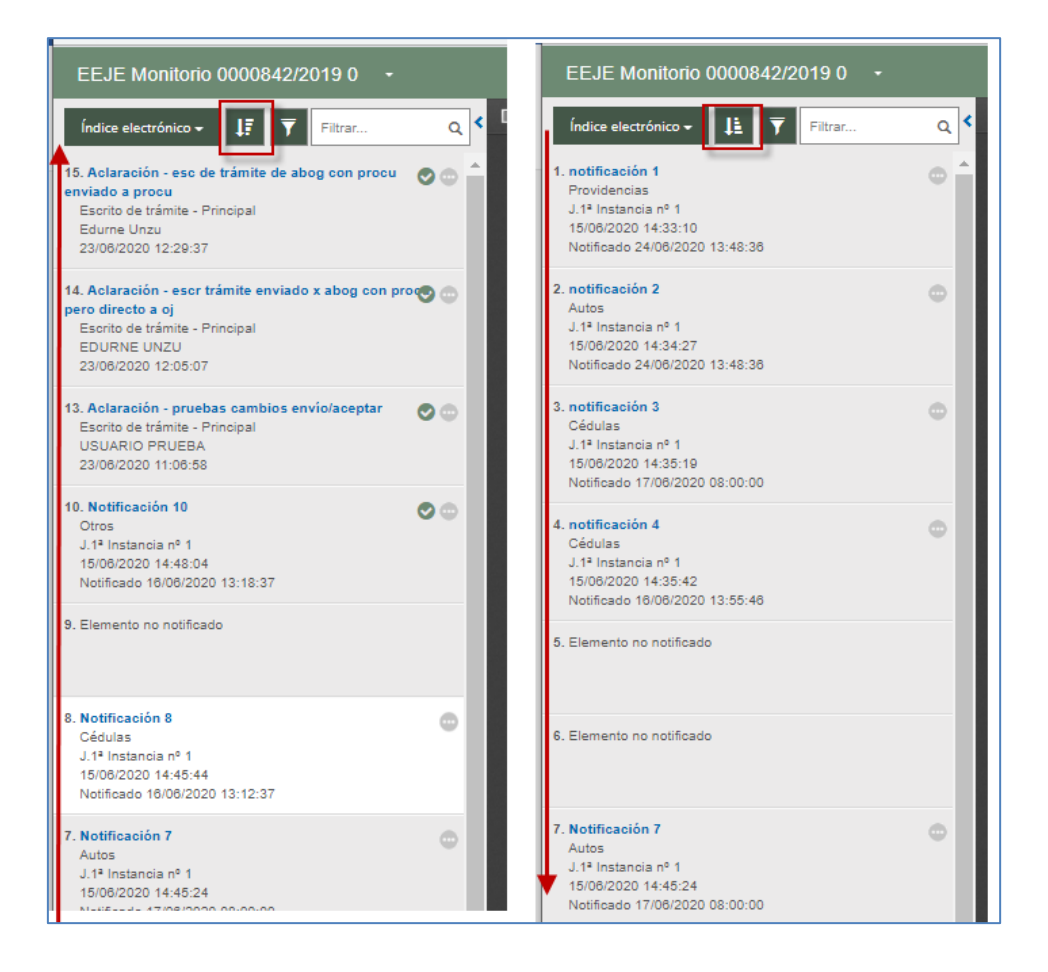

#### 3.1.1.8.5 Mi índice

El EEJE del expediente tendrá un índice general (la pantalla principal), pero permitirá hacer una selección propia de elementos para conformar Mi índice, trabajando únicamente sobre los elementos seleccionados para conformar Mi índice:

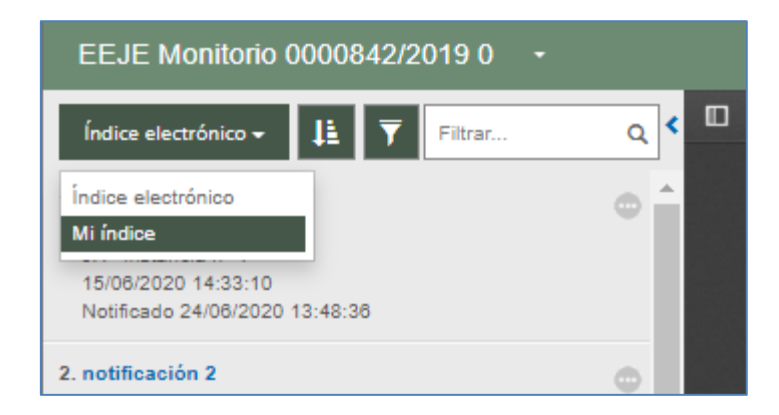

La gestión que haga un usuario sobre Mi índice afectará y será visible a Mi índice de otro usuario del mismo perfil. Se trata de compartir un mismo trabajo sobre un mismo expediente sobre el que se trabaja de manera conjunta, y facilitar, por ejemplo, un resumen que ya se ha hecho sobre un expediente para que otro usuario del mismo perfil lo pueda continuar y aprovechar.

Así, por ejemplo, un procurador compartirá Mi índice con sus oficiales habilitados; un abogado, con sus abogados auxiliares; los letrados colectivos también compartirán la configuración de Mi índice, así como los mismos usuarios de una misma categoría de interviniente especial o las personas jurídicas y sus representantes.

#### 3.1.2 Documentos del expediente administrativo

En esta sección, al pulsar el botón "Ver documentos", se cargará la documentación que acompaña al expediente administrativo remitido desde INSIDE a Avantius y que ha sido notificado a las partes desde el expediente judicial.

Para acceder a un documento tan sólo se debe hacer clic en el link de la columna título del elemento de la lista de documentos del expediente.

#### 3.1.3 Escritos telemáticos/Escritos-informes

En una tabla, se cargan todos los escritos de trámite enviados desde esa representación profesional al expediente. Se cargan los escritos de trámite, pero no los escritos iniciadores presentados en el expediente, es decir, en esta tabla no se cargan los escritos de inicio (este tipo de escrito se carga en el apartado de Documentos de expediente), las solicitudes de ejecución, los escritos de personación sobre expediente iniciado, los escritos de personación sobre expediente no iniciado ni los recursos de queja.

De cada escrito telemático, se indica el título del documento principal, el profesional que ha enviado el escrito, la fecha de envío y el estado del escrito (si ha sido o no aceptado por el órgano judicial), así como datos del envío (n<sup>o</sup> de registro electrónico, destinatario, documento y anexos), y la fecha de aceptación del escrito en el órgano judicial.

El envío de escritos telemáticos se puede consultar en el apartado correspondiente.

#### 3.1.4 Abogados auxiliares (permiso parcial)

Los usuarios con perfil de abogado podrán, desde el detalle de un expediente, gestionar las personas autorizadas a actuar en su nombre, limitándose dicha autorización al expediente de que se trate. A diferencia de la habilitación de abogado auxiliar desde el menú Datos personales (se explica en el apartado <u>Datos Personales</u>), las autorizaciones realizadas desde un expediente dan acceso al usuario habilitado única y exclusivamente a aquel o aquellos expedientes en los que se haya firmado la autorización, restringiendo sus funciones a la consulta, envío de escritos (sólo desde el detalle del expediente) o recepción de notificaciones de estos expedientes.

Pulsando el botón "Añadir abogado auxiliar", se accede al formulario para dicho registro;

| • | Abogados Auxiliares                                                                  |                                 |
|---|--------------------------------------------------------------------------------------|---------------------------------|
|   | No se han encontrado abogados auxiliares habilitados para el expediente seleccionado |                                 |
|   |                                                                                      | Añadir abogado auxiliar Guardar |

Con el DNI, fecha inicio y fecha fin se dará acceso a una persona a ese expediente.

| Expedientes > Detalle del Expe | diente ≻ Edición Sustituciones |                    |            | 🗮 Menú        |
|--------------------------------|--------------------------------|--------------------|------------|---------------|
| Abogados auxiliares            | 123456787                      |                    |            |               |
| Inicio representación          | 01/06/2020                     | Fin representación | 30/06/2022 |               |
|                                |                                |                    |            | Añadir Volver |

Los datos de las habilitaciones se muestran, en el detalle del expediente, en una tabla de abogados auxiliares;

| • | Abogados Auxiliares |                             |                          |         |
|---|---------------------|-----------------------------|--------------------------|---------|
|   | DNI                 | Fecha inicio representación | Fecha fin representación |         |
|   | 12345678Z           | 01/06/20                    | 30/06/22                 | ŵ       |
|   |                     |                             |                          |         |
|   |                     |                             | Añadir abogado auxiliar  | Guardar |

Las habilitaciones se guardan mediante un proceso de firma.

Este acceso se podrá eliminar mediante el icono papelera.

| Abogados Auxiliares |                             |                                 |  |
|---------------------|-----------------------------|---------------------------------|--|
| DNI                 | Fecha inicio representación | Fecha fin representación        |  |
| 12345678Z           | 01/06/20                    | 30/06/22                        |  |
|                     |                             | U                               |  |
|                     |                             | Añadir abogado auxiliar Guardar |  |

Si se da la circunstancia de que un abogado auxiliar tiene permisos sobre un expediente, accederá como abogado auxiliar pudiendo visualizar todos los expedientes y notificaciones.

#### 3.1.5 Visibilidad Personas físicas y jurídicas

El acceso al expediente depende del tipo de intervención de la persona en el expediente, pudiendo haber restricciones configuradas por el sistema (por ejemplo, que sea visible para el interviniente que actúa como demandado, pero no para el demandante) y si existe o no secreto sumarial (en estos casos no hay acceso al expediente).

En cuanto a la visibilidad de la documentación, dependerá de si hay profesional o no:

#### 3.1.5.1 Interviniente representado por profesional

En estos casos, el profesional visualizará toda la documentación notificada, tanto a él como a la otra parte. En el caso de sus clientes con acceso a PSP, sólo la documentación notificada a su representante profesional. Una vez que el profesional acceda a la notificación, su cliente (la persona física o jurídica con acceso a PSP) podrá visualizarlo en su propio portal.

#### 3.1.5.2 Interviniente en nombre propio

En estos casos, tan sólo se visualizará la documentación notificada a la persona, no al resto de intervinientes.

En ambos casos, en función del delito puede restringirse también la visibilidad de los documentos (por ejemplo, si se ponen restricciones a los delitos de violencia de genero se accederá al expediente, pero no se accederá a la documentación de los expedientes con dichos delitos).

# 3.2 Gestión de Roles y Usuarios

Sólo habilitado para los usuarios administradores de los intervinientes especiales.

Este menú se explicará en el apartado Rol Administrador.

# 3.3 Datos Personales

Desde esta opción se pueden ver los datos personales del usuario, pudiendo modificar el teléfono, la dirección de correo electrónico donde recibir los avisos y las opciones de adscribirse a la Tramitación electrónica (recibir notificaciones de forma telemática) y recepción de avisos por mail. La opción de avisos por SMS no está activa de momento.

| Datos Personales Profesional |                    |  |                         |                          |
|------------------------------|--------------------|--|-------------------------|--------------------------|
| Datos Personales Profesio    | nal                |  |                         |                          |
| Nombre                       | USUARIO            |  |                         |                          |
| Apellido 1                   | PRUEBAS            |  | Apellido 2              | GRADUADO                 |
| DNI                          | 12345678z          |  | Número de colegiado     | 100                      |
| Teléfono                     |                    |  | Email                   |                          |
|                              |                    |  |                         |                          |
| Población                    |                    |  | Nombre de tipo de vía   |                          |
| Nombre de vía                |                    |  |                         |                          |
| Número                       |                    |  | Piso                    |                          |
| Código postal                |                    |  |                         |                          |
|                              |                    |  |                         |                          |
| Adscribirse a Tramitación    | Condiciones de uso |  |                         |                          |
| Telemática                   |                    |  |                         |                          |
| Recibir por mail avisos      |                    |  |                         |                          |
| Recibir por sms avisos       |                    |  |                         |                          |
|                              |                    |  | Añadir abogado auxiliar | Guardar Cancelar cambios |
|                              |                    |  |                         |                          |

Las personas físicas y jurídicas acceden desde aquí a las Condiciones de uso, pudiendo consultarlas, pero no se podrá desmarcar una vez aceptadas. Deberán seguirse para tal finalidad las indicaciones que por cliente se determinen y que aparecerán en pantalla.

Desde este menú, los procuradores y los abogados pueden incluir una lista de oficiales habilitados y abogados auxiliares respectivamente que podrán entrar y actuar en nuestro nombre. Igualmente, las personas jurídicas pueden dar de alta a sus respectivos Representantes.

Para dar de alta un sustituto o representante, se deberá pulsar en el botón "Añadir oficial habilitado" (procuradores) "Añadir abogado auxiliar" (abogados) o "Añadir representante" (personas jurídicas).

PSP Avantius. Manual de usuario

| Datos Personales Profesional >        | Edición Sustituciones   |                    |            | 🗮 Menú      |
|---------------------------------------|-------------------------|--------------------|------------|-------------|
| DNI auxiliar<br>Inicio representación | 12345678Z<br>01/06/2020 | Fin representación | 30/06/2020 | Н           |
|                                       |                         |                    | Añ         | adir Volver |

En esta pantalla el usuario debe incluir el DNI (Número y Letra, ej.: 12345678Z), y seleccionar el inicio y fin del período que quiere permitir que actúe en su nombre. Tras pulsar "Añadir" se incluirá en la lista de Oficiales habilitados/Abogados auxiliares/Representantes.

Pulsando en el icono papelera de la lista de Oficiales habilitados/Abogados auxiliares/Representantes, se dará de baja ese permiso de representación.

| DNI       | Fecha inicio representación | Fecha fin representacion                   |         |
|-----------|-----------------------------|--------------------------------------------|---------|
| 12345678Z | 17/06/20                    | 18/06/20                                   | Û       |
|           |                             | Añadir oficial habilitado Guardar Cancelar | cambios |

Al guardar los cambios se debe firmar esta solicitud de cambio, dando el consentimiento al realizar la operación

| Datos Personales Profesional > Guardar datos<br>= Menú                                                                                                    |
|----------------------------------------------------------------------------------------------------|
| Comunicación Electrónica Segura                                                                                                    |
| Al marcar la casilla "Doy mi consentimiento" y pulsar el botón Firmar y enviar, va a confirmar su voluntad de realizar la transacción electrónica de envío o recepción.<br>Completado este paso, no se podrá deshacer. |
| Doy mi consentimiento                                                                                                    |
| Volver Firmar y enviar                                                                                                    |
|                                                                                                    |
|                                                                                                    |
|                                                                                                    |
| Datos Personales Profesional > Guardar datos 🗮 Menú                                                                                                    |
| Comunicación Electrónica Segura                                                                                                    |
| Al marcar la casilla "Doy mi consentimiento" y pulsar el botón Firmar y enviar, va a confirmar su voluntad de realizar la transacción electrónica de envío o recepción.<br>Completado este paso, no se podrá deshacer. |
| Doy mi consentimiento                                                                                                    |
| Volver Firmar y enviar                                                                                                    |

Tras finalizar, el sistema dará un ticket imprimible con la información del envío realizado. Este ticket o resguardo garantiza que la operación se ha realizado correctamente.
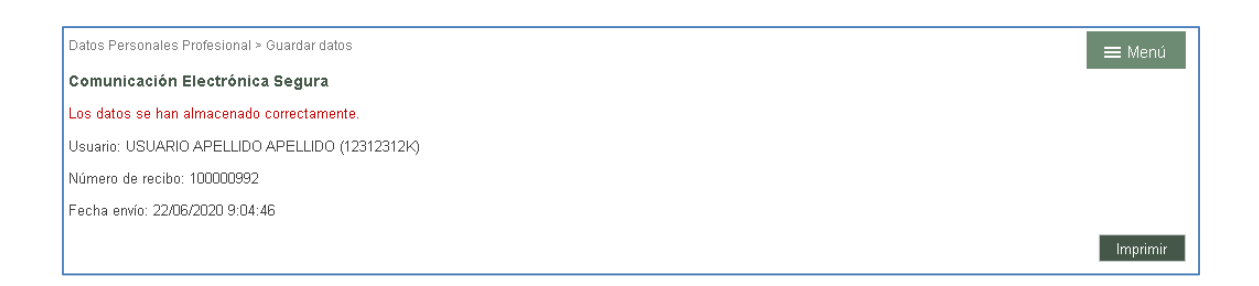

Este proceso de firma se repite en los procesos de envío de escritos y recepción de notificaciones.

# 3.4 Agenda de Señalamientos

Esta opción, habilitada en los roles de representantes legales, muestra la Agenda de Señalamientos en los que participa el usuario y figuren en el Sistema de Gestión Procesal.

| A<br>N<br>C | genda de señalamientos 1 Notificación Editaria de señalamientos, puede seleccionar diferentes vistas, ir a una fecha determinada y visualizar un señalamiento en<br>oncreto en el cuadro de texto inferior. |            |                                                                                 |                       |            |         |        |
|-------------|----------------------------------------------------------------------------------------------------|------------|---------------------------------------------------------------------------------|-----------------------|------------|---------|--------|
| /           | Agenda de señ                                                                                                    | ialamien   | tos                                                                             |                       |            |         |        |
|             | Today                                                                                                    |            |                                                                                 | abril – junio de 2014 |            |         |        |
|             | lunes                                                                                                    | mart       | es                                                                              | miércoles             | jueves     | viernes | sábado |
|             | 28 de abril                                                                                                    | 29         |                                                                                 | 30                    | 01 de mayo | 2       | 3      |
|             |                                                                                                    | 9:00 10:00 | 0000101<br>Procedin<br>Abreviad<br>de lo Per<br>0000101<br>Procedin<br>Abreviad |                       |            |         | 4      |
|             | -                                                                                                    |            | de lo Per                                                                       | 7                     |            | 0       | 10     |
|             | 3                                                                                                    | 0          |                                                                                 | 1                     | 8          | 9       | 10     |
|             |                                                                                                    |            |                                                                                 |                       |            |         |        |
|             |                                                                                                    |            |                                                                                 |                       |            |         | 11     |
|             |                                                                                                    |            |                                                                                 |                       |            |         |        |
|             | 12                                                                                                    | 13         |                                                                                 | 14                    | 15         | 16      | 17     |
|             |                                                                                                    |            |                                                                                 |                       |            |         |        |

Al pulsar sobre uno de los señalamientos se podrá visualizar el detalle en la parte inferior de la página.

| Asunto:<br>Jbicación:                              | 0000101/2013 Procedimiento Abreviado/Juzgado de lo Penal Nº 1 |  |
|----------------------------------------------------|---------------------------------------------------------------|--|
| Jesde:<br>łasta:<br>Descripción:<br>Dbservaciones: | 29.04.2014 09.00<br>29.04.2014 10:00                          |  |
|                                                    | ^                                                             |  |

# 3.5 Agenda de reserva de juicios

Para los roles que se determine de las Fuerzas y Cuerpos de Seguridad del Estado se ha habilitado la posibilidad de reservar hora en los juzgados respectivos para la celebración de juicios. Se deberá determinar:

- Partido judicial
- Tipo de asunto (Leves, urgentes... configurable por cada partido)

Una vez seleccionados los datos anteriores. se mostrará una agenda con las franjas disponibles conforme al calendario suministrado por el partió judicial

|                               |                 |    |                |    |    |    |    |    |    |            |                           |    |    | Destino                                            |
|-------------------------------|-----------------|----|----------------|----|----|----|----|----|----|------------|---------------------------|----|----|----------------------------------------------------|
| Partido judicial<br>Categoría |                 |    | Pampionaliruña |    |    |    |    |    |    | × *        | Agenda reserva de juicios |    |    |                                                    |
|                               |                 |    |                |    |    |    |    |    |    |            |                           |    | ×× |                                                    |
| Agenda re:                    | serva de juicio | IS |                |    |    |    |    |    |    |            |                           |    |    | Leyenda     Día seleccionado     Horas disponibles |
| <                             |                 |    | Febrero 2022   |    |    |    |    |    |    | Marzo 2022 |                           |    | >  | No seleccionable                                   |
| lu                            | ma              | mi | ju             | vi | sá | do | lu | ma | mi | ju         | vi                        | sá | do |                                                    |
|                               |                 |    |                | 4  | 5  | 6  |    |    | 2  | 3          | 4                         | 5  | 6  |                                                    |
|                               | 8               | 9  | 10             |    |    |    |    | 8  | 9  | 10         | 11                        |    |    |                                                    |
| 14                            |                 | 16 |                | 18 | 19 | 20 | 14 |    | 16 | 17         | 18                        | 19 | 20 |                                                    |
|                               |                 | 23 | 24             | 25 | 26 |    |    |    | 23 | 24         | 25                        | 26 |    |                                                    |
| 21                            |                 |    |                |    |    |    |    |    | 20 | 21         |                           |    |    |                                                    |

Seleccionada la fecha, se abrirá listado de horario disponible para esa fecha. El detalle de las franjas disponibles de la parte inferior muestra la siguiente información

- Por defecto, aviso en que se indica que se muestran las franjas disponibles con posibilidad de ver el resto
- Franja horaria (por defecto, inicialmente, 15 minutos por reserva)
- Estado de la franja (en caso de que se vean no solo las libres este campo puede cambiar de "Disponible" a "Reservada")
- Juzgado que tiene la agenda abierta para esa fecha
- Categoría (heredada de la selección inicial)
- Sala asignada al juzgado con la agenda abierta
- Código reserva, se asignará automáticamente cuando se complete la reserva
- Procedimiento judicial generado y asociado a la reserva (se explicará más adelante)
- Número de atestado asociado a la reserva (se explicará más adelante)

Estos últimos tres datos se visualizarán en reservas hechas por el rol o subrol pero no en caso de reservas ajenas.

Seleccionada una franja horaria se abre ventana para cumplimentar la reserva, con los siguientes campos:

- Tipo: Juicio (dato precargado e ineditable)
- Juzgado (dato precargado e ineditable)
- Fecha (dato precargado e ineditable)
- Hora (dato precargado e ineditable)
- Delito (opcional): seleccionable entre el listado de delitos aprobados por la NT
- Sala (dato precargado e ineditable)
- Observaciones (opcional): texto libre.
- Necesita traductor: si se marca SI aparece un combo para seleccionar el idioma del traductor
- Comparecientes (opcional): campos de texto libre para introducir identificación, nombre y apellidos. Este registro es manual y se pueden registrar tantos comparecientes como se estime oportuno.

Para finalizar el registro se pulsará el botón "Guardar", que generará el aviso de confirmación mostrando el número de reserva.

En caso de que se haya producido algún fallo (en el sistema o en el registro) se mostrará en rojo el oportuno mensaje explicativo.

Finalizado el registro:

- La franja horaria aparece como reservada
- Se puede acceder a ella en modo consulta y/o cancelar

## 3.6 Bandeja de Entrada (Procuradores)

En el Portal de Servicios para el Profesional se pueden recibir, si el usuario está dado de alta con rol Procurador, los escritos remitidos por los abogados de forma telemática.

En envío de escritos desde la Bandeja de entrada se explica en el apartado <u>Envío de</u> escritos desde la Bandeja de entrada (Procuradores) de este documento.

## 3.7 Notificaciones

Tanto las notificaciones telemáticas de las que el usuario sea destinatario directo en el envío del Juzgado como las que se puedan recibir por parte de un Procurador o representante legal en el traslado de copias se reciben en el menú Notificaciones.

Los avisos de las notificaciones se reciben por mail, en caso de tener activada la opción (excepto intervinientes especiales).

Dado que se ha implementado en los juzgados la posibilidad de hacer notificaciones inmediatas en supuestos tasados, en los correos recibidos se diferenciará si se trata de una notificación ordinaria o una inmediata (ya que se indicará esta última circunstancia tanto en el titulo como en el cuerpo de correo).

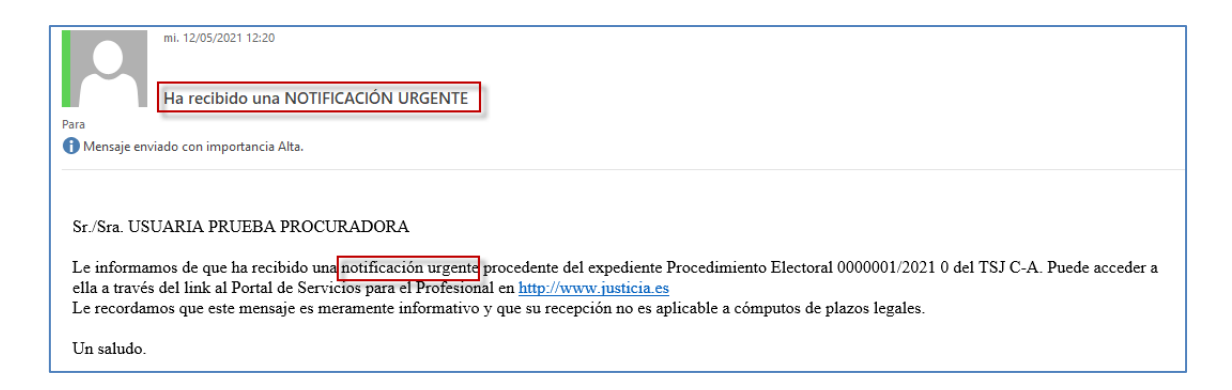

Es importante indicar que el aviso es meramente informativo. El acceso a la notificación, y por tanto la fecha de notificación de la misma en caso de recibirla directamente del Juzgado, se hace a través de la aplicación y siempre con el Certificado Digital. En caso de recibir la notificación a través de un Procurador, la fecha de notificación la marca el representante legal.

La aplicación también muestra si el usuario tiene notificaciones y traslados de copias o envíos de procurador pendientes de abrir en el menú de Inicio, desglosadas según el tipo de notificación que se trate. En el caso de las notificaciones, se indica el número de notificaciones pendientes.

| - | Avisos del usuario                                                                                   |
|---|----------------------------------------------------------------------------------------------------|
| 4 | Tiene 66 notificación/notificaciones pendiente/pendientes. Pulse en <u>este enlace</u> para acceder. |
| 2 | ⚠ Tiene traslados de copias pendientes. Pulse en <u>este enlace</u> para acceder.                    |

Accediendo al menú Notificaciones se abrirá una ventana de funcionamiento similar a la de Expedientes. Es decir, unas opciones de filtro y un listado de notificaciones que cumplan esos criterios.

| Notificaciones             |                                            |   |                   |                              |       |        |
|----------------------------|--------------------------------------------|---|-------------------|------------------------------|-------|--------|
| ■ Filtros de búsqueda      |                                            |   |                   |                              |       |        |
| Fecha notificación         |                                            |   |                   |                              |       |        |
| Desde                      | 15/06/2020                                 |   | Hasta             |                              |       |        |
| Orden Jurisdiccional       |                                            |   |                   |                              |       |        |
| Nombre                     | Todos los Órdenes Jurisdiccionales         | ~ | Órgano Judicial   | Todos los órganos judiciales |       | ~      |
| Expediente                 |                                            |   |                   |                              |       |        |
| Tipo Procedimiento         | Todos los tipos de procedimiento           | ~ |                   |                              |       |        |
| Número Procedimiento       |                                            |   | Año procedimiento |                              | Pieza |        |
| Visibilidad notificación   |                                            |   |                   |                              |       |        |
| ● No Vistas O Vistas O To  | das 🔿 Anuladas                             |   |                   |                              |       |        |
| Trámite pendiente          |                                            |   |                   |                              |       |        |
| ● Todas                    | ido O Requiere trámite O Trámite realizado |   |                   |                              |       |        |
| Tipo notificación          |                                            |   |                   |                              |       |        |
| ○ Notificación 💿 Todas ○ E | Envíos de procurador a abogado             |   |                   |                              |       |        |
|                            |                                            |   |                   |                              |       | Buscar |

Los filtros disponibles son:

- Fecha Notificación. Desde/Hasta
- Orden Jurisdiccional.
  - Orden que envía la Notificación.
  - Órgano Judicial que envía la Notificación.
- Expediente.
  - o Tipo de procedimiento desde el que se envía la notificación
  - Número/Año/Pieza del procedimiento desde el que se envía la notificación

- Visibilidad Notificación; estado de la notificación.
  - No vistas. Las Notificaciones no accedidas (no tienen Fecha de Acuse)
  - Vistas. Las Notificaciones accedidas (con Fecha de Acuse), estén o no pendientes de enviar al defensor.
  - Pendientes de enviar a defensor (sólo procuradores). El Procurador la ha visualizado, existe un Defensor suscrito al servicio telemático, pero no se la ha enviado.
  - Todas. Todas las Notificaciones
  - o Anuladas
- Trámite pendiente; marca del usuario que permite indicar, para cada notificación;
  - Todas. Todas las Notificaciones
  - Sin trámite requerido. Es la opción marcada por defecto para todas las notificaciones recibidas.
  - o Requiere trámite
  - o Trámite realizado
- Tipo notificación:
  - Notificación
  - Traslado de copias (sólo representantes)
  - Envíos de procurador a abogado (sólo abogados)
  - $\circ$  Todas

En la tabla de resultados se mostrará un listado de las notificaciones que cumplan con los filtros introducidos:

| Descrinción                                                                                     | Tino         | Eacha              | Fetado Notificación        | Eacha | Tramito nondicat         |
|-------------------------------------------------------------------------------------------------|--------------|--------------------|----------------------------|-------|--------------------------|
| Descripcion                                                                                     | Notificación | Notificación       | Estado Nouncación          | Acuse | tramite pendient         |
| 0006-16_J.1* Instancia nº 8_Notificación: PROVIDENCIA ADMISION DECLINATORIA                     | Notificación | 10/06/2016 8:00:00 | Notificada                 |       | Sin trámite<br>requerido |
| 0006-16_J.1ª Instancia nº 8_Notificación: DILIGENCIA DE PUBLICACIÓN -<br>NOTIFICACIÓN           | Notificación | 27/05/2016 8:00:00 | Notificada                 |       | Sin trámite<br>requerido |
| 0006-16_J.1* Instancia nº 8_Notificación: TESTIMONIO - NOTIFICACIÓN                             | Notificación | 27/05/2016 8:00:00 | Notificada                 |       | Sin trámite<br>requerido |
| 0006-16_J.1 <sup>a</sup> Instancia nº 8_Notificación: AU.DECL.BIEN HECHA<br>CON.TRAS.NOT.INTER. | Notificación | 23/05/2016 8:00:00 | Notificada                 |       | Sin trámite<br>requerido |
| 0006-16_J.1* Instancia nº 8_Notificación: PROV.ADMIS.CONS.JUDIC. C/PROCURADOR                   | Notificación | 23/05/2016 8:00:00 | Notificada                 |       | Sin trámite<br>requerido |
| 0055-08_AP. Secc2ª_Notificación: 2/2011-Senten, desestima IMPUGN. COSTAS<br>INDEBIDAS           | Notificación | 13/02/2015 8:00:00 | Enviada<br>telemáticamente |       | Sin trámite<br>requerido |
| 0001-13_J.Con-Adm nº3_Notificación: AUTO APROBATORIO DE TRANSACCION                             | Notificación | 04/09/2013 8:00:00 | Notificada                 |       | Sin trámite<br>requerido |
| 0001-13_J.Con-Adm nº3_Notificación: PROV. IMPOSICIÓN SANCIÓN                                    | Notificación | 03/08/2013 8:00:00 | Notificada                 |       | Sin trámite<br>requerido |
| 0004-20_J.Con-Adm nº1_Notificación: AUTO INCOMPETENCIA-GENENERAL-                               | Notificación |                    | Enviada<br>telemáticamente |       | Sin trámite<br>requerido |
| 0030-19_J.1ª Instancia nº 1_Notificación: Audiencia previa 22/10/2019 09:36                     | Notificación |                    | Enviada<br>telemáticamente |       | Sin trámite<br>requerido |
|                                                                                                 | ₩ 4 ► ₩      |                    |                            |       |                          |

El usuario tendrá acceso a todas las notificaciones (notificaciones, traslados de copias o envíos de procurador) enviadas al profesional, interviniente especial o persona jurídica, aunque el expediente de origen esté bajo secreto sumarial.

Al acceder a un envío sin fecha de notificación se debe realizar el proceso de firma.

Si el usuario es abogado, cuando una notificación ha sido enviada por un Procurador, ya figurará la fecha de notificación y verá la descripción del contenido. En caso de que la notificación la haya enviado directamente un Órgano Judicial, la fecha de notificación será el momento en el que se acceda salvo que hayan transcurrido 3 días desde la fecha de envío del Juzgado. En ese caso, se dará por notificada pese a que no se haya accedido.

Una vez firmada la notificación (si no la envía un procurador), se podrá acceder al detalle de la Notificación y se obtendrá más información de la misma.

| Notificaciones > Detalle Notifica | ación                                   |                                 |              |
|-----------------------------------|-----------------------------------------|---------------------------------|--------------|
| Detalle notificación              |                                         |                                 |              |
| Notificación                      |                                         |                                 |              |
| Organo Judicial                   | J.1ª Instancia nº 8 (Pamplona/Iruña)    |                                 |              |
| Tipo procedimiento                | Adopción                                | Número procedimiento            | 0000006/2016 |
| Fecha notificación                | 10/06/2016                              | Fecha acuse                     | 22/06/2020   |
| Defensor                          |                                         | Suscrito al servicio telemático |              |
| Observaciones                     |                                         |                                 |              |
| Trámite pendiente                 |                                         |                                 |              |
| ● Sin trámite requerido C         | ) Trámite requerido 🛛 Trámite realizado |                                 |              |
| Documento principal               |                                         |                                 |              |
| Documento                         | PROVIDENCIA ADMISION DECLINATORIA.pdf   |                                 | Visualizar   |
| Anexos                            |                                         |                                 |              |

Desde aquí se puede visualizar el documento principal pulsando sobre el botón Visualizar correspondiente.

| Documento principal |                                       |            |
|---------------------|---------------------------------------|------------|
| Documento           | PROVIDENCIA ADMISION DECLINATORIA.pdf | Visualizar |
| Anexos              |                                       | E.         |

En caso de que lo notificado sea una grabación, el detalle de la notificación oculta el apartado del documento principal y los anexos, ya que sólo se recibe la grabación (el título de la misma será el enlace a la descarga de la grabación).

Nota: El sistema de grabación Arconte usado en País Vasco permite varios videos de una misma sesión; por ello, la descarga de la notificación puede conllevar la descarga de varios videos referidos a una misma sesión.

En ambos casos, documentos o grabaciones, la aplicación abrirá una ventana emergente o un aviso en la parte inferior del navegador solicitando qué hacer con el elemento. Principalmente abrirlo.

| Trámite pendiente              |                                                              |
|--------------------------------|--------------------------------------------------------------|
| ● Sin trámite requerido 🛛 Trám | Abrir                                                        |
| Documento principal            | Abrir con visor del sistema<br>Abrir siempre en Adobe Reader |
| Documento                      | Master a consta                                              |
| Anexos                         | M ostrar en carpeta                                          |
|                                | Cancelar                                                     |
| 🛃 0006-16_J.1ª_Instapdf        | 1 August 1                                                   |

En caso de los documentos, si se opta por abrirlo, se mostrará el documento y se tendrá opción de imprimirlo o guardarlo.

Existe una lista de documentos anexos. Una línea por cada documento anexo. Se debe hacer clic con el botón izquierdo del ratón sobre el título del anexo que se desea ver.

| Anexos             |
|--------------------|
| Nombre archivo     |
| Escrito_Prueba.pdf |
|                    |

Al hacer esto, se podrá ver el documento en cuestión.

Tras acceder a una notificación, se graba la fecha de acuse.

Las notificaciones telemáticas generan un recibo con los siguientes datos:

- Identificativo de la notificación
- Fecha de notificación
- Órgano Judicial
- Tipo de Procedimiento
- Número y año de procedimiento
- Fecha de acceso
- Título del documento principal
- Título de los anexos (si existen)

Para poder obtener ese recibo se debe pulsar el link "Ver acuse" en la página de detalle de notificación, que abrirá una página con los datos indicados.

Documento principal: AUTO INCOMPETENCIA-GENENERAL-.pdf

Documentación anexa digital: pruebas.pdf,

| Notificaciones > Detalle Notificación                                    |                                                                 |                                 | Volver                     |
|--------------------------------------------------------------------------|-----------------------------------------------------------------|---------------------------------|----------------------------|
|                                                                          |                                                                 |                                 |                            |
|                                                                          |                                                                 |                                 |                            |
| <ul> <li>Detalle notificación</li> </ul>                                 |                                                                 |                                 |                            |
| Organo Judicial                                                          | J.Con-Adm nº1 (Pamplona/Iruña)                                  |                                 |                            |
| Tipo procedimiento                                                       | Autorización entrada en domicilio                               | Número procedimiento            | 0000004/2020               |
| Fecha notificación                                                       | 14/06/2020                                                      | Fecha acuse                     | 24/06/2020                 |
| Defensor                                                                 |                                                                 | Suscrito al servicio telemático |                            |
| Observaciones                                                            |                                                                 |                                 |                            |
| Trámite pendiente                                                        | ● Sin trámite requerido ○ Trámite requerido ○ Trámite realizado |                                 |                            |
| Documento                                                                | AUTO INCOMPETENCIA-GENENERALpdf                                 |                                 | Visualizar                 |
| Anexos                                                                   | Nombre Archivo                                                  |                                 | Calidad                    |
|                                                                          | arc2                                                            |                                 | -                          |
|                                                                          |                                                                 |                                 |                            |
|                                                                          |                                                                 |                                 | Ver Aguse Envío escritos 👻 |
|                                                                          |                                                                 |                                 | -                          |
| Notificaciones > Detalle Notific                                         | ación                                                           |                                 |                            |
| Mantifractive notificación: 25111                                        |                                                                 |                                 |                            |
| identificativo notificación: 25111<br>Esolos do potificación: 22/06/0020 |                                                                 |                                 |                            |
| Órmana Judicial: I Can Adm =01.7                                         | ,<br>Pomplono/leuño)                                            |                                 |                            |
| Tine de Procedimiente: Autorizaci                                        | rrampionavrona)                                                 |                                 |                            |
| npo de Procedimiento. Autorizaci                                         |                                                                 |                                 |                            |
| Namero de procedimiento: 00000                                           | 04/2020                                                         |                                 |                            |
| echa de acceso: 22/Ub/2020 11:                                           | 57.U3                                                           |                                 |                            |

Este link aparecerá sólo en notificaciones directas del juzgado, pero no en los traslados de copias ni en los envíos de procurador a abogado.

Volver

Según la configuración determinada por el responsable de la aplicación, se podrá disponer de información relativa a los intervinientes del proceso.

| Intervinientes                          |                       |                                           |                                 |  |  |
|-----------------------------------------|-----------------------|-------------------------------------------|---------------------------------|--|--|
| Interviniente                           | Tipo de Interviniente | Abogado                                   | Procurador                      |  |  |
| HARAN LARUMBE ARAMBURU                  | Demandante            | EDURNE                                    | Edurne                          |  |  |
| MINISTERIO FISCAL                       | Fiscal                |                                           |                                 |  |  |
| GOBIERNO DE ESPAÑA GOBIERNO DE ESPAÑA   | Demandado             | Abogado del Estado .                      |                                 |  |  |
| GOBIERNO DE NAVARRA GOBIERNO DE NAVARRA | Demandado             | Letrado de la Comunidad Autonoma Autónomo |                                 |  |  |
| CARLOS BELAGUA VELMONTE                 | Demandante            |                                           | DAVID I                         |  |  |
| MAPFRE MAPFRE                           | Resp.civ.directo      | USUARIO PRUEBA ABOGADO                    |                                 |  |  |
|                                         |                       |                                           |                                 |  |  |
|                                         |                       |                                           | Generar carátula intervinientes |  |  |

Dentro del detalle de los intervinientes, el usuario podrá tener un enlace "*Generar carátula intervinientes*" para poder generar y descargar un documento PDF que contiene la lista de intervinientes y representantes del expediente.

Desde el siguiente apartado, Notificación, se puede obtener información sobre el resto de destinatarios de la notificación, así como la fecha de notificación de cada uno de ellos.

| Notificación       |                                      |
|--------------------|--------------------------------------|
|                    | Listado notificaciones destinatarios |
| Fecha notificacion | Descripción                          |
|                    | USUARIO PRUEBA ABOGADO               |
| 18/06/2020 8:00:00 | Ministerio fiscal                    |
|                    | Letrado de la Comunidad Autonoma     |
|                    | Abogado del Estado                   |
| 18/06/2020 8:00:00 | DAVID Procurador                     |
|                    |                                      |

### 3.7.1 Descarga de documentación

Cada notificación tiene habilitada una casilla de verificación para descargar toda la documentación de los elementos indicados. Para ello se deberá seleccionar una o varias notificaciones y pulsar el link "*Descarga Documentación*":

|   | Descripción                                                                                 | Tipo<br>Notificación | Fecha<br>Notificación | Estado Notificación               | Fecha Acuse            | Tramite<br>pendiente     | Procurador            |
|---|---------------------------------------------------------------------------------------------|----------------------|-----------------------|-----------------------------------|------------------------|--------------------------|-----------------------|
| • | 0000842-2019_J.1ª Instancia nº 1_Notificación: notificación 1                               | Notificación         | 17/06/2020<br>8:00:00 | Notificada                        | 16/06/2020<br>13:41:27 | Sin trámite<br>requerido | Edurne<br>Procuradora |
| • | 0000842-2019_ <del>3.14 Instancia</del> nº 1_Notificación: Notificación 7                   | Notificación         | 17/06/2020<br>8:00:00 | Notificada                        | 16/06/2020<br>13:41:27 | Sin trámite<br>requerido | Edurne<br>Procuradora |
|   | 0000004-2020_J.Con-Adm nº1_Notificación: AUTO-NICOMPETENCIA-<br>GENENERAL-                  | Notificación         | 14/06/2020<br>8:00:00 | Notificada                        | 15/06/2020<br>12:29:44 | Requiere trámite         | Edume<br>Procuradora  |
|   | 0000951-2019_J.1ª Instancia nº 1_Notificación: procu + abog                                 | Notificación         | 10/06/2020<br>8:69:00 | Pendiente de enviar a<br>defensor | 17/06/2020<br>11:15:11 | Sin trámite<br>requerido | Edurne<br>Procuradora |
|   | 0000031-2020_J.Instrucción nº 1_Notificación: Solicitud de práctica de<br>diligencias SCACE | Notificación         | 06/06/2020<br>8:00:00 | Notificada                        | 17/06/2020<br>11:14:52 | Sin trámite<br>requerido | Edurne<br>Procuradora |

Desde este link se descarga también la documentación a la que no se ha accedido e incluso la que no haya sido todavía firmada. De esta forma, cuando desde el listado de notificaciones se pulse sobre la opción de descargar documentación se abrirá un nuevo formulario indicando el número de notificaciones que se descargarán y el número de notificaciones que se firmarán.

|          | Descripción                                                                                 |                                                                                                    |                       | ×                                 | Fecha Acuse            | Tramite<br>pendiente     | Procurador            |
|----------|---------------------------------------------------------------------------------------------|----------------------------------------------------------------------------------------------------|-----------------------|-----------------------------------|------------------------|--------------------------|-----------------------|
| 2        | 0000842-2019_J.1ª Instancia nº 1_Notificación: notificació                                  | Está a punto de descargar 2 notificaciones de las cuales se firmarán 0.<br>¿Desea continuar?<br>Continuar Cancelar |                       |                                   | 16/06/2020<br>13:41:27 | Sin trámite<br>requerido | Edurne<br>Procuradora |
| <b>~</b> | 0000642-2019_J.1* Instancia nº 1_Notificación: Notificació                                  |                                                                                                    |                       |                                   | 16/06/2020<br>13:41:27 | Sin trámite<br>requerido | Edurne<br>Procuradora |
|          | 0000004-2020_J.Con-Adm nº1_Notificación: AUTO INCOMPETENCIA-<br>GENENERAL-                  | Notificación                                                                                                    | 14/06/2020<br>8:00:00 | Notificada                        | 15/06/2020<br>12:29:44 | Requiere trámite         | Edurne<br>Procuradora |
|          | 0000951-2019_J.1ª Instancia nº 1_Notificación: procu + abog                                 | Notificación                                                                                                    | 10/06/2020<br>8:00:00 | Pendiente de enviar a<br>defensor | 17/06/2020<br>11:15:11 | Sin trámite<br>requerido | Edurne<br>Procuradora |
|          | 0000031-2020_J.Instrucción nº 1_Notificación: Solicitud de práctica de<br>diligencias SCACE | Notificación                                                                                                    | 06/06/2020<br>8:00:00 | Notificada                        | 17/06/2020<br>11:14:52 | Sin trámite<br>requerido | Edurne<br>Procuradora |

Podrá continuar o cancelar. Si continúa, se firmará la petición. De esta forma quedará constancia de la petición con un resguardo electrónico.

Una vez firmada la descarga, si fuera el caso, se abrirá aviso indicando de que la misma se encontrará disponible en el gestor de descargas una vez completada la operación. Una vez se ejecute la descarga completa de la notificación, el usuario recibirá un aviso en su panel, indicando que tiene descargas disponibles.

Al igual que ocurre con las descargas de expedientes, las de notificaciones podrán descargarse o eliminarse (en el caso de las descargas erróneas sólo podrán eliminarse). En cualquier caso, las descargas disponibles se eliminarán automáticamente a los cinco días evitando así la saturación del panel.

Por otro lado, al converger en el gestor tanto descargas del EEJE como descargas de notificaciones, se diferencian por lo indicado en la columna Tipo de descarga: Índice electrónico (exportaciones del EEJE) y Notificaciones (descarga de notificaciones).

| Gestor de descargas |                                  |                     |              |
|---------------------|----------------------------------|---------------------|--------------|
| Tipo descarga       | Elemento                         | Fecha petición 💌    | Estado       |
| Notificaciones      | 20211108_125409                  | 08/11/2021 12:54:17 | Disponible 💿 |
| Notificaciones      | 20211108_094643                  | 08/11/2021 09:46:51 | Disponible 💿 |
| Índice electrónico  | DIP_0000004_2021_0_05112021_1227 | 05/11/2021 12:27:55 | Disponible 😁 |
| Notificaciones      | 20211105_122114                  | 05/11/2021 12:21:21 | Disponible   |
| Índice electrónico  | DIP_0000004_2021_0_05112021_1201 | 05/11/2021 12:01:20 | Disponible 💿 |
| Notificaciones      | 20211105_115842                  | 05/11/2021 11:58:56 | Disponible 💿 |
| Índice electrónico  | LES_0000511_2020_0_05112021_1048 | 05/11/2021 10:48:44 | Disponible 💿 |
| Notificaciones      | 20211105_092640                  | 05/11/2021 09:26:49 | Disponible 💿 |
| Notificaciones      | 20211105_091946                  | 05/11/2021 09:19:56 | Disponible 😳 |
|                     | 1-9 de 9                         |                     |              |

Por cada descarga se generará un ZIP en el equipo del usuario e incluirá todos los

documentos (principal y anexos) adjuntos en la notificación. El nombre de cada documento irá precedido del número y año del expediente y órgano judicial desde el que se realizó la notificación.

Según la configuración determinada por el responsable de la aplicación, por cada notificación se genera un documento que contendrá los datos de los intervinientes (como el PDF que se genera desde el enlace "Generar carátula intervinientes") y cuyo título es "Intervinientes\_00B".

Si en la descarga masiva se incluye alguna grabación de señalamiento, no se realizará la descarga de la misma, pero se creará un documento PDF que informa de que, entre las notificaciones seleccionadas, se incluye una grabación que se podrá consultar desde el detalle de la notificación.

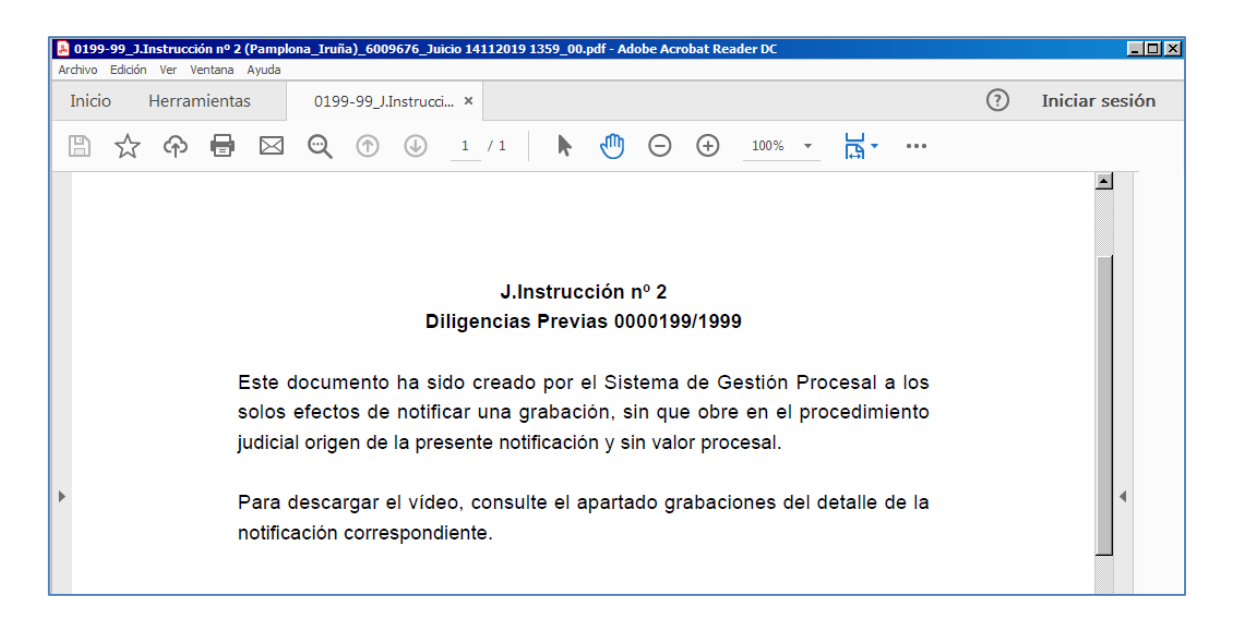

Tras la descarga masiva de notificaciones, éstas quedan en el estado que hubiera correspondido en caso de haber accedido a la notificación individualmente (Vistas o Pendientes de enviar al defensor), guardando las notificaciones a las que se haya accedido por primera vez como Fecha de acuse la fecha de la descarga masiva de documentación.

### 3.7.2 Envío de la notificación al Defensor

Los usuarios procuradores, en caso de que el defensor al que se debe presentar la notificación esté inscrito en el Servicio Telemático de Notificaciones, deberán realizar el

envío de esta Notificación.

El formulario de Notificación mostrará una nueva opción que es "Enviar", bajo un cuadro de texto en el que se puede realizar alguna indicación al defensor:

| Envio de notificación |        |
|-----------------------|--------|
| Observaciones         |        |
|                       | Enviar |

Al pulsar sobre "Enviar" se enviará un mail al Defensor indicando que se ha puesto a su disposición la Notificación. Podrá leer las Observaciones que se hayan indicado.

El sistema indicará con un mensaje informativo, en la parte superior de la página, que el envío se ha realizado.

| Notificaciones > Detalle Notifica | ación                                |                      | Volver       |
|-----------------------------------|--------------------------------------|----------------------|--------------|
| • Se ha comunicado corre          | ctamente al defensor                 |                      |              |
| Detaile notificación              |                                      |                      |              |
| Organo Judicial                   | J.1ª Instancia nº 1 (Pamplona/Iruña) |                      |              |
| Tipo procedimiento                | Procedimiento Ordinario              | Número procedimiento | 0000031/2019 |

### 3.7.3 Envío de escritos desde la notificación

Desde el detalle de la notificación se habilita un menú para acceder a los formularios de envío de escritos, como en el detalle del expediente. Este menú se mostrará siempre que el profesional esté registrado en el procedimiento; en caso de eliminación de la representación, el usuario seguirá teniendo acceso a la notificación, pero no se mostrará el menú del envío de escritos.

También se habilitará cuando el expediente desde el que se envía la notificación se encuentra bajo secreto sumarial, si bien sólo será posible enviar en este caso escritos de sustitución/profesional no personado.

| Notificaciones > Detalle Noti | ficación                                    |                                     | Volver                                                                                                    |
|-------------------------------|---------------------------------------------|-------------------------------------|----------------------------------------------------------------------------------------------------|
| Detalle notificación          |                                             |                                     |                                                                                                    |
| Organo Judicial               | J.1ª Instancia nº 1 (Pamplona/Iruña)        |                                     |                                                                                                    |
| Tipo procedimiento            | Procedimiento Ordinario                     | Número procedimiento                | 0000031/2019                                                                                                    |
| Fecha notificación            | 17/05/2020                                  | Fecha acuse                         | 28/05/2020                                                                                                    |
| Defensor                      | DAVID MARTINEZ ABOGADO                      | Suscrito al servicio<br>telemático  |                                                                                                    |
| Observaciones                 |                                             |                                     |                                                                                                    |
| Trámite pendiente             | ● Sin trámite requerido O Trámite requerido | ⊖ Trámite realizado                 |                                                                                                    |
| Documento                     | AUTO ARCHIVO MEDIDAS PROV. POR VIST.        | A CONJUNTA CON PLEITO PRINCIPAL.pdf | Visualizar                                                                                                    |
| Anexos                        | No hay anexos                               |                                     |                                                                                                    |
| Intervinientes                | terviniente Tipo de Intervir                | niente Abogado                      | Ver Acuse         Envío escritos           Solicitud de ejecución           Sustitución/Exp. Admin /En expe. Iniciado           Personación en 1ª Instancia           Personación en 2ª Instancia           Recurso queja           Escritos de Trámite |
| MINISTERIO FISCAL             | Fiscal                                      |                                     |                                                                                                    |

Al seleccionar una de las opciones disponibles se abrirá el formulario correspondiente para enviar el tipo de escrito indicado desde la propia notificación.

Enviado el escrito, éste se podrá consultar desde el menú correspondiente al tipo de escrito enviado.

#### 3.7.4 Trámites pendientes en las notificaciones

Desde el detalle de la notificación se habilita un apartado Trámites pendientes para poder indicar si la notificación no requiere trámite (es la opción con la que se marcan todas las notificaciones por defecto), si requiere trámite, o si éste ya se ha realizado.

| Notificaciones > Detalle Notificación                                                                             |                                    |                                 |              |
|----------------------------------------------------------------------------------------------------|------------------------------------|---------------------------------|--------------|
| Detalle notificación                                                                                              |                                    |                                 |              |
| Notificación                                                                                                    |                                    |                                 |              |
| Organo Judicial                                                                                                   | J.Con-Adm nº1 (Pamplona/Iruña)     |                                 |              |
| Tipo procedimiento                                                                                                | Autorización entrada en domicilio  | Número procedimiento            | 0000004/2020 |
| Fecha notificación                                                                                                | 22/06/2020                         | Fecha acuse                     | 22/06/2020   |
| Defensor                                                                                                    |                                    | Suscrito al servicio telemático |              |
| Observaciones                                                                                                    |                                    |                                 |              |
| Trámite pendiente <ul> <li>Sin trámite requerido</li> <li>Trán</li> </ul> Documento principal           Documento | mite requerido O Trámite realizado |                                 | Visualizar   |

Para marcar que una notificación requiere trámite o ya se ha realizado, simplemente debe marcarse el radio-button correspondiente y el sistema guardará la opción marcada por el usuario:

| Trámite pendiente       |                                         |            |
|-------------------------|-----------------------------------------|------------|
| ○ Sin trámite requerido | ● Trámite requerido ◯ Trámite realizado |            |
| Documento principal     |                                         |            |
| Documento               | AUTO INCOMPETENCIA-GENENERALpdf         | Visualizar |

Este dato se refleja en la tabla de búsqueda de notificaciones, en la columna Trámites pendientes.

En relación con este dato, se dispone igualmente de un campo de búsqueda "Trámites pendientes", para filtrar los resultados en función a este criterio de búsqueda:

| Visik | bilidad notificación                                                                                                    |                                                                                                   |                                                                                                    |                                                                                                    |                                                                                 |                                                                                                    |
|-------|----------------------------------------------------------------------------------------------------|---------------------------------------------------------------------------------------------------|----------------------------------------------------------------------------------------------------|----------------------------------------------------------------------------------------------------|---------------------------------------------------------------------------------|----------------------------------------------------------------------------------------------------|
| ΟN    | lo Vistas 💿 Todas 🔿 Anuladas                                                                                                    |                                                                                                   |                                                                                                    |                                                                                                    |                                                                                 |                                                                                                    |
| Trán  | nite pendiente                                                                                                    |                                                                                                   |                                                                                                    |                                                                                                    |                                                                                 |                                                                                                    |
| 🖲 To  | odas 🔿 Sin trámite requerido 🔿 Requiere trámite 🔿 Trámite realizado                                                                                                    |                                                                                                   |                                                                                                    |                                                                                                    |                                                                                 |                                                                                                    |
| Tipo  | notificación                                                                                                    |                                                                                                   |                                                                                                    |                                                                                                    |                                                                                 |                                                                                                    |
| ΟN    | otificación 🖲 Todas                                                                                                    |                                                                                                   |                                                                                                    |                                                                                                    |                                                                                 |                                                                                                    |
|       |                                                                                                    |                                                                                                   |                                                                                                    |                                                                                                    |                                                                                 | 0                                                                                                    |
|       |                                                                                                    |                                                                                                   |                                                                                                    |                                                                                                    |                                                                                 | Buscar                                                                                                    |
|       |                                                                                                    |                                                                                                   |                                                                                                    |                                                                                                    |                                                                                 |                                                                                                    |
| _     |                                                                                                    |                                                                                                   |                                                                                                    |                                                                                                    |                                                                                 |                                                                                                    |
| Res   | ultados Búsqueda                                                                                                    |                                                                                                   |                                                                                                    |                                                                                                    |                                                                                 |                                                                                                    |
| Res   | ultados Búsqueda                                                                                                    | Tino Notificación                                                                                 | Eacha Natificación                                                                                          | Estado Notificación                                                                                                   | Eacha Acuso                                                                     | Tramito nondionto                                                                                                    |
|       | ultados Búsqueda Descripción 000/02 Los Admirel Nuiñanció ALTO INCOMPETENCIA CENENETAL                                                                                                    | Tipo Notificación                                                                                 | Fecha Notificación                                                                                          | Estado Notificación                                                                                                   | Fecha Acuse                                                                     | Tramite pendiente                                                                                                    |
|       | ultados Búsqueda                                                                                                    | Tipo Notificación<br>Notificación                                                                 | Fecha Notificación<br>22/06/2020 11:57:03<br>22/06/2020 10:49:08                                            | Estado Notificación<br>Notificada                                                                                     | Fecha Acuse                                                                     | Tramite pendiente<br>Requiere trámite                                                                                                 |
|       | Ultados Búsqueda  Descripción  0004-20_J.Con-Adm nº1_Notificación: AUTO INCOMPETENCIA-GENENERAL-  0031-20_J.Instrucción nº 1_Notificación: Solicitud de práctica de diligencias SCACE  0700-19_J 1ª Instancia nº 1 Notificación.                                                                                                    | Tipo Notificación<br>Notificación<br>Notificación<br>Notificación                                 | Fecha Notificación<br>22/06/2020 11:57:03<br>22/06/2020 10:49:08<br>02/06/2020 7:31:21                      | Estado Notificación<br>Notificada<br>Notificada<br>Notificada                                                         | Fecha Acuse<br>22/06/2020 11:67:03<br>22/06/2020 10:49:08<br>02/06/2020 7:31:21 | Tramite pendiente<br>Requiere trámite<br>Sin trámite requerido<br>Trámite realizado                                                   |
|       | Ultados Búsqueda  Descripción 0004-20_J.Con-Adm nº1_Notificación: AUTO INCOMPETENCIA-GENENERAL- 0031-20_J.Instrucción nº 1_Notificación: Solicitud de práctica de diligencias SCACE 0700-19_J.1º Instancia nº 1_Notificación: AUTO TEXTO LIBRE 0842-19_J.1º Instancia nº 1_Notificación: n1                                                                    | Tipo Notificación<br>Notificación<br>Notificación<br>Notificación<br>Notificación                 | Fecha Notificación           22/06/2020 11:57:03           22/06/2020 10:49:08           02/06/2020 7:31:21 | Estado Notificación<br>Notificada<br>Notificada<br>Notificada<br>Enviada telemáticamente                              | Fecha Acuse<br>22/06/2020 11:57:03<br>22/06/2020 10:49:08<br>02/06/2020 7:31:21 | Tramite pendiente<br>Requiere trámite<br>Sin trámite requerido<br>Trámite realizado<br>Sin trámite requerido                          |
|       | Ultados Búsqueda                                                                                                    | Tipo Notificación<br>Notificación<br>Notificación<br>Notificación<br>Notificación<br>Notificación | Fecha Notificación<br>22/06/2020 11:57:03<br>22/06/2020 10:49:08<br>02/06/2020 7:31:21                      | Estado Notificación<br>Notificada<br>Notificada<br>Notificada<br>Erwiada telemáticamente<br>Erwiada telemáticamente   | Fecha Acuse<br>22/06/2020 11:57 03<br>22/06/2020 10:49:08<br>02/06/2020 7:31:21 | Tramite pendiente<br>Requiere trámite<br>Sin trámite requerido<br>Trámite realizado<br>Sin trámite requerido<br>Sin trámite requerido |
|       | Ultados Búsqueda  Descripción  0004-20_J.Con-Adm nº1_Notificación: AUTO INCOMPETENCIA-GENENERAL- 0031-20_J.Instrucción nº 1_Notificación: Solicitud de práctica de diligencias SCACE 042-19_J.1º Instancia nº 1_Notificación: AUTO TEXTO LIBRE 042-19_J.1º Instancia nº 1_Notificación: notificación 1 042-19_J.1º Instancia nº 1_Notificación: notificación 2 | Tipo Notificación<br>Notificación<br>Notificación<br>Notificación<br>Notificación                 | Fecha Notificación<br>22/06/2020 11:57/03<br>22/06/2020 10:49:08<br>02/06/2020 7:31:21                      | Estado Notificación<br>Notificada<br>Notificada<br>Notificada<br>Errviada telemáticamente<br>Errviada telemáticamente | Fecha Acuse<br>22/06/2020 11:57:03<br>22/06/2020 10:49:08<br>02/06/2020 7:31:21 | Tramite pendiente<br>Requiere trámite<br>Sin trámite requerido<br>Trámite realizado<br>Sin trámite requerido<br>Sin trámite requerido |
|       | Ultados Búsqueda  Descripción  0004-20_J.Con-Adm nº1_Notificación: AUTO INCOMPETENCIA-GENENERAL- 0031-20_J.Instrucción nº 1_Notificación: Solicitud de práctica de diligencias SCACE 0700-19_J.1*Instancia nº 1_Notificación: AUTO TEXTO LIBRE 0842-19_J.1*Instancia nº 1_Notificación: notificación 1 0842-19_J.1*Instancia nº 1_Notificación: notificación 2 | Tipo Notificación<br>Notificación<br>Notificación<br>Notificación<br>Notificación                 | Fecha Notificación<br>22/06/2020 11:57 03<br>22/06/2020 10:49:08<br>02/06/2020 7:31:21                      | Estado Notificación<br>Notificada<br>Notificada<br>Notificada<br>Errivada telemáticamente<br>Errivada telemáticamente | Fecha Acuse<br>22/06/2020 11:57 03<br>22/06/2020 10:49:08<br>02/06/2020 7:31:21 | Tramite pendiente<br>Requiere trámite<br>Sin trámite requerido<br>Trámite realizado<br>Sin trámite requerido<br>Sin trámite requerido |

## 3.8 Gestor de descargas

El gestor de descargas se explica en el apartado <u>Exportar a PDF. Gestor de descargas</u> de este documento.

## 3.9 Escritos de Inicio

El envío de escritos de inicio se explica en el apartado <u>Envío de escritos de inicio</u> de este documento.

# 3.10 Personación/Contestación

El envío de escritos de Personación/Contestación se explica en el apartado <u>Envío de</u> <u>escritos de Personación/Contestación</u> de este documento.

## 3.11 Gestión de Copias a las Partes

La gestión de copias a las partes se explica en el apartado <u>Generación automática del</u> <u>modelo 004</u>.

# 3.12 Presentaciones Telemáticas Rechazadas

A través de este menú se obtendrá una lista de los **escritos de trámite** presentados por el profesional que han sido rechazados por el órgano judicial destinatario.

Los filtros disponibles son:

- Fecha presentación Desde/Hasta. La fecha se corresponderá con la fecha de presentación de los escritos.
- Fecha rechazo Desde/Hasta. La fecha se corresponderá con la fecha en la que el órgano judicial ha rechazado el escrito telemático.
- Check "Presentado por mí"; para filtrar según se trate de escritos presentados por el profesional que realiza la búsqueda o por profesionales de expedientes en los que el usuario que realiza la búsqueda está personado.

| Presentaciones telemáticas rechaz<br>Presentaciones telemáticas      | adas<br>s rechazadas |                            | 🗮 Menú |
|----------------------------------------------------------------------|----------------------|----------------------------|--------|
| Fecha presentación desde<br>Fecha rechazo desde<br>Presentado por mí |                      | 9 Fecha presentación hasta | Buscar |

Tras cumplimentar al menos un rango de fechas (presentación desde/hasta o rechazo desde/hasta) y pulsar Buscar, siempre y cuando existan resultados para los criterios de búsqueda establecidos, se obtendrá un listado de recibos con los siguientes datos:

- Título; título del documento principal del escrito telemático rechazado
- Presentado por: nombre del profesional que ha enviado el escrito
- Fecha presentación: fecha en la que ha sido presentado el escrito telemático rechazado
- Fecha rechazo: fecha en la que ha sido rechazado el escrito telemático
- Órgano judicial: órgano judicial destinatario del escrito
- Tipo procedimiento: expediente destinatario del escrito telemático
- Motivo: motivo indicado desde el órgano judicial en el rechazo del escrito telemático.

| Presentaciones telemátic: | as rechazadas      |                       |               |                   |                       | 🚍 Menú     |
|---------------------------|--------------------|-----------------------|---------------|-------------------|-----------------------|------------|
| Presentaciones tele       | máticas rechazadas |                       |               |                   |                       |            |
| Fecha presentación        | desde 01/06/2020   |                       | F             | echa presentación | hasta 30/06/2020      | 1          |
| Fecha rechazo desd        | e                  |                       | F             | echa rechazo hast | a                     |            |
| Presentado por mí         |                    |                       |               |                   |                       |            |
|                           |                    |                       |               |                   |                       | Buscar     |
|                           |                    |                       |               |                   |                       |            |
| Título                    | Presentado por     | Fecha<br>Presentación | Fecha Rechazo | Órgano Judicial   | Tipo Procedimiento    | Motivo     |
| Solicitud desglose        | USUARIO PRUEBA     | 09/06/2020            | 22/06/2020    | J.1ª Instancia    | Consignación judicial | Expediente |

La misma búsqueda sin marcar la casilla "Presentado por mí", habilitado sólo para los perfiles de procuradores y letrados colectivos, muestra los escritos telemáticos de trámite presentados por el resto de representantes legales en los expedientes en los que el profesional que ejecuta la búsqueda está personado y que han sido rechazados.

| Presentaciones         | telemáticas rechazadas |                        |                        |                       |                                      |            | 🗮 Menú                   |
|------------------------|------------------------|------------------------|------------------------|-----------------------|--------------------------------------|------------|--------------------------|
| Presentacion           | ies telemáticas rech   | lazadas                |                        |                       |                                      |            |                          |
| Fecha prese            | entación desde         |                        |                        |                       | Fecha presentación hasta             |            |                          |
| Fecha recha            | azo desde 01/C         | 16/2020                |                        | 0                     | Fecha rechazo hasta                  | 22/06/2020 |                          |
| Presentado             | por mí 🛛               |                        |                        |                       |                                      |            |                          |
|                        |                        |                        |                        |                       |                                      |            | Buscar                   |
|                        |                        |                        |                        |                       |                                      |            |                          |
| Resultado              | s Busqueda             |                        |                        |                       |                                      |            |                          |
| Título                 | Presentado por         | Fecha<br>Presentación  | Fecha<br>Rechazo       | Órgano<br>Judicial    | Tipo Procedimiento                   |            | Motivo                   |
| Documento<br>principal | DAVID Procurador       | 29/05/2020<br>11:36:04 | 22/06/2020<br>12:51:50 | J.Instrucción<br>nº 1 | Procedimiento Abreviado 0000031/2020 |            | Expediente<br>incorrecto |

# 3.13 Listado de Recibos

A través de este menú se puede obtener una lista de los recibos que se generan al

presentar escritos telemáticos y al abrir notificaciones.

Los filtros disponibles son:

- Fecha. Desde/Hasta. La fecha se corresponderá con la fecha de presentación en los escritos y con la fecha de notificación en las notificaciones.
- Tipo. Este combo cargará las siguientes opciones;
  - o Notificación
  - o Escrito (telemático)
  - Escrito de inicio (telemático)
  - Todos los tipos

| Listado de recibos |                   | 🚍 Menú |
|--------------------|-------------------|--------|
| Listado de recibos |                   |        |
|                    |                   |        |
| Fecha desde        |                   |        |
| Fecha hasta        |                   |        |
| Tipo               | Todos los tipos 💌 |        |
|                    |                   | Buscar |

Tras pulsar sobre el botón buscar, siempre y cuando existan resultados para los criterios de búsqueda establecidos, se obtendrá un listado de recibos con los siguientes datos:

- Número de recibo. Nº de registro electrónico en el caso de escritos y el identificativo de la notificación en notificaciones.
- Fecha. Fecha del recibo/notificación.
- Tipo. Tipo de recibo; Notificación, Escrito, Escrito de inicio...
- Órgano Judicial. Origen en Notificaciones. Destino en escritos
- Tipo de Procedimiento/Clase de registro. Origen en Notificaciones. Destino en escritos.
- Número y año del procedimiento. Origen en Notificaciones. Destino en escritos.
- Título del documento principal. Del enviado o del notificado.

| ado de recibos      | 3                      |                      |                                        |                                                                  |                         | 🚍 Menú                                        |
|---------------------|------------------------|----------------------|----------------------------------------|------------------------------------------------------------------|-------------------------|-----------------------------------------------|
| tado de rec         | ibos                   |                      |                                        |                                                                  |                         |                                               |
|                     |                        |                      |                                        |                                                                  |                         |                                               |
| Fecha desde         |                        | 16/06/               | 2020                                   |                                                                  |                         |                                               |
| Fecha hasta         |                        | 22/06/               | 2020                                   |                                                                  |                         |                                               |
| Tipo                |                        | Todos                | los tipos                              | Y                                                                |                         |                                               |
|                     |                        |                      |                                        |                                                                  |                         | Busser                                        |
|                     |                        |                      |                                        |                                                                  |                         | Duscar                                        |
| Resultados          | Búsqueda               |                      |                                        |                                                                  |                         |                                               |
| Número de<br>recibo | Fecha                  | Тіро                 | Órgano Judicial                        | Tipo Procedimiento - Clase de Registro                           | Número<br>procedimiento | Documento principal                           |
| 25111               | 22/06/2020<br>11:57:03 | Notificación         | J.Con-Adm nº1(<br>Pampiona/Iruña)      | Autorización entrada en domicilio                                | 0000004/2020            | AUTO INCOMPETENCIA-<br>GENENERAL-             |
| 25193               | 22/06/2020<br>10:49:08 | Notificación         | J.Instrucción nº 1(<br>Pamplona/Iruña) | Procedimiento Abreviado                                          | 0000031/2020            | Solicitud de práctica de<br>diligencias SCACE |
| 100000935           | 16/06/2020<br>12:51:56 | Escrito de<br>inicio |                                        | DENUNCIAS                                                        | 1                       | Atestado                                      |
| 100000934           | 16/06/2020<br>12:49:39 | Escrito de<br>inicio |                                        | 503 Denuncias presentadas con firma de<br>letrado y/o procurador | 7                       | Atestado                                      |
| 100000919           | 16/06/2020<br>9:10:12  | Escrito de<br>inicio |                                        | 50101 Atestados y denuncias con autor<br>conocido                | 7                       | Atestado                                      |
| 100000918           | 16/06/2020<br>9:07:46  | Escrito de<br>inicio |                                        | 503 Denuncias presentadas con firma de<br>letrado y/o procurador | 1                       | Atestado                                      |
|                     |                        | Ecorito do           |                                        | 502 Querelles                                                    | 1                       | Parte hoenitalario                            |
| 100000916           | 16/06/2020<br>8:34:54  | inicio               |                                        | 502 Querenas                                                     | · ·                     |                                               |

Los escritos de inicio especifican, en la columna Tipo, el subtipo del escrito (si se trata de escritos de inicio, escritos de solicitud de ejecución, escritos de personación...).

Cada línea del resultado tendrá un enlace en la columna "Número de recibo" que abrirá el resguardo correspondiente:

|         | Resultados          | Búsqueda               |                |                                        |                                        |                         |                                               |     |
|---------|---------------------|------------------------|----------------|----------------------------------------|----------------------------------------|-------------------------|-----------------------------------------------|-----|
|         | Número de<br>recibo | Fecha                  | Tipo           | Órgano Judicial                        | Tipo Procedimiento - Clase de Registro | Número<br>procedimiento | Documento principal                           |     |
|         | 25111               | 22/06/2020<br>11:57:03 | Notificación   | J.Con-Adm nº1(<br>Pamplona/Iruña)      | Autorización entrada en domicilio      | 0000004/2020            | AUTO INCOMPETENCIA-<br>GENENERAL-             |     |
|         | 25193               | 22/06/2020<br>10:49:08 | Notificación   | J.Instrucción nº 1(<br>Pamplona/Iruña) | Procedimiento Abreviado                | 0000031/2020            | Solicitud de práctica de<br>diligencias SCACE |     |
|         |                     |                        |                |                                        |                                        |                         |                                               |     |
| Listad  | o de recibos        |                        |                |                                        |                                        |                         | = Me                                          | nú  |
| Identif | icativo notifica    | ación: 25111           |                |                                        |                                        |                         |                                               |     |
| Fecha   | de notificació      | ón: 22/06/2020         |                |                                        |                                        |                         |                                               |     |
| Órgan   | o Judicial: J.C     | Con-Adm nº1 (P         | amplona/Iruña  | )                                      |                                        |                         |                                               |     |
| Tipo d  | e Procedimie        | nto: Autorizació       | n entrada en d | omicilio                               |                                        |                         |                                               |     |
| Núme    | ro de procedir      | niento: 000000         | 4/2020         |                                        |                                        |                         |                                               |     |
| Fecha   | de acceso: 2        | 2/06/2020 11:5         | 7:03           |                                        |                                        |                         |                                               |     |
| Docur   | nento principa      | I: AUTO INCOM          | IPETENCIA-G    | ENENERALpdf                            |                                        |                         |                                               |     |
| Docur   | nentación ane       | exa digital: arc2      |                |                                        |                                        |                         |                                               |     |
|         |                     |                        |                |                                        |                                        |                         | Impri                                         | mir |
|         |                     |                        |                |                                        | Volver                                 |                         |                                               |     |

Desde el detalle del recibo se habilita la opción de imprimir el mismo.

# 3.14 Salir

Esta opción cierra la sesión abierta y cierra la aplicación.

# 4 PRESENTACIÓN DE ESCRITOS TELEMÁTICOS

La aplicación permite presentar telemáticamente escritos de inicio y de trámite en expedientes en los que se vaya a formar o ya se forme parte respectivamente.

Los escritos presentados telemáticamente por las partes del procedimiento quedan accesibles desde distintos apartados, según el tipo de escrito que se trate;

 Escritos de trámite; quedan disponibles desde el apartado Escritos telemáticos del Detalle del expediente:

| Titulo              | Profesional | Fecha de Envío     | Estado                    | Acuse     |
|---------------------|-------------|--------------------|---------------------------|-----------|
| Documento principal | DAVID       | 01/06/2020 8:08:03 | Enviado a Organo Judicial | Ver Acuse |

 Informes<sup>1</sup>; quedan disponibles desde el apartado Escritos/Informes del Detalle del expediente:

| Esc | critos/informes |                    |     |             |    |                      |           |
|-----|-----------------|--------------------|-----|-------------|----|----------------------|-----------|
|     | Título          | Fecha presentación |     | Descripción |    | Responde a solicitud | Acuse     |
| C   | /               | 22/07/2015 8:57:29 | cvx |             | Si |                      | Ver Acuse |

 Escritos de inicio: quedan disponibles entre los Documentos del Detalle del expediente (salvo intervinientes especiales) y desde el menú Escritos de inicio:

<sup>&</sup>lt;sup>1</sup>Nota: La posibilidad de enviar informes se va a suprimir gradualmente, de tal manera que el envío de estos elementos deberá hacerse por medio de los escritos de Sustitución/En expediente administrativo/En expediente iniciado. En el detalle del expediente quedarán los informes enviados para su consulta.

| EEJE Deslinde de fincas no inscritas 0000                                                                                              | 007/2 |
|----------------------------------------------------------------------------------------------------|-------|
| Índice electrónico 🗸 🔰 🏹 Filtrar                                                                                                    | ۹ <   |
| 3. Documentación de cuerpos de seguridad - Anexo 1b<br>Escrito de Inicio - Anexo Nº 2<br>Edurne Procuradora<br>09/06/2020 07:14:34     | 0     |
| 2. Documentación judicial - Índice de documentos anexos<br>Escrito de Inicio - Anexo Nº 1<br>Edurne Procuradora<br>09/06/2020 07:14:34 | •     |
| 1. Escrito de Inicio - Inicio<br>Escrito de Inicio - Principal<br>Edurne Procuradora<br>09/06/2020 07:14:34                            | θ     |

| Escritos de Inicio                        |               |                        |        |                       |          |                       |                       |               |  |
|-------------------------------------------|---------------|------------------------|--------|-----------------------|----------|-----------------------|-----------------------|---------------|--|
| Resultados Búsqueda                       |               |                        |        |                       |          |                       |                       |               |  |
| Tipo Procedimiento - Clase de<br>Registro | Procedimiento | Organo Judicial        | Título | Fecha<br>Presentación | Estado   | Fecha Aceptación      | Copias<br>Presentadas | Modelo<br>005 |  |
| Deslinde de fincas no inscritas           | 0000007/2020  | J.1ª Instancia nº<br>6 | Inicio | 09/06/2020<br>7:14:34 | Aceptado | 23/06/2020<br>8:01:51 | No                    | Generar       |  |

 Escritos de personación sobre expediente iniciados, escritos de personación sobre expediente no iniciado (en 1ª o 2ª instancia), escritos de sustitución/Exp. Administrativo/En exp. iniciado, recursos de queja y solicitudes de ejecución: quedan disponibles desde el menú Personación contestación:

| Pe           | ersonacion/Co       | ntestacion                                  |                         |                                                                                |                                  |                        |                           |                                             |          | Ξ                      | ≣ Menú                |               |
|--------------|---------------------|---------------------------------------------|-------------------------|--------------------------------------------------------------------------------|----------------------------------|------------------------|---------------------------|---------------------------------------------|----------|------------------------|-----------------------|---------------|
| E            | scritos de          | personaciór                                 | n/Contesta              | ación                                                                          |                                  |                        |                           |                                             |          |                        |                       |               |
|              | Filtros de          | búsqueda                                    |                         |                                                                                |                                  |                        |                           |                                             |          |                        |                       |               |
|              | Fecha pres          | entación desde                              | 08/06                   | 6/2020                                                                         | Ta                               |                        |                           |                                             |          |                        |                       |               |
|              | Fecha pres          | entación hasta                              | 23/06                   | 6/2020                                                                         |                                  |                        |                           |                                             |          |                        |                       |               |
|              |                     |                                             |                         |                                                                                |                                  |                        |                           |                                             |          |                        |                       |               |
|              |                     |                                             |                         |                                                                                |                                  |                        |                           |                                             | Buscar   | Envío es               | critos –              |               |
|              | Resultado           | s Búsqueda                                  |                         |                                                                                |                                  |                        |                           |                                             |          |                        |                       |               |
| Ć            | Drgano<br>udicial   | Tipo<br>Procedimiento                       | Resolución              | Tipo                                                                           | Título                           | Fecha<br>Presentación  | Órgano<br>Destino         | Procedimiento<br>Destino                    | Estado   | Fecha<br>Aceptación    | Copias<br>Presentadas | Modelo<br>005 |
| J            | Instrucción         | 0000031/2020-<br>Procedimiento<br>Abreviado |                         | Sustitución/Exp.Admin./En<br>expe. Iniciado                                    | Escrito en<br>secreto            | 19/06/2020<br>7:38:52  | J.Instrucción<br>nº 1     | 0000031/2020-<br>Procedimiento<br>Abreviado | Aceptado | 22/06/2020<br>10:53:35 |                       |               |
| J<br>Ir<br>1 | .1ª<br>nstancia nº  | 0000951/2019-<br>Monitorio                  |                         | Escrito de Solicitud de<br>Ejecución                                           | Demanda<br>ejecutiva             | 16/06/2020<br>12:06:49 | J.1ª<br>Instancia nº<br>1 | 0000951/2019-<br>Monitorio                  | Enviado  |                        |                       |               |
| J<br>Ir<br>1 | .1ª<br>nstancia nº  | 0000951/2019-<br>Monitorio                  | -                       | Escrito de Personación en<br>primera instancia sobre<br>expediente no iniciado | Personación<br>no iniciado<br>1ª | 15/06/2020<br>13:13:15 |                           |                                             | Enviado  |                        |                       |               |
| J            | .Instrucción<br>º 1 | 0000031/2020-<br>Procedimiento<br>Abreviado | -                       | Escrito de Personación en<br>primera instancia sobre<br>expediente no iniciado | Personación<br>no iniciado<br>1ª | 15/06/2020<br>9:50:50  |                           |                                             | Enviado  |                        |                       |               |
| J<br>II<br>1 | .1ª<br>nstancia nº  | 0000700/2019-<br>Abintestato                | -AUTO<br>TEXTO<br>LIBRE | Recurso de Queja                                                               | Recurso de<br>queja              | 12/06/2020<br>11:33:43 | AP. Secc3ª                | 0000023/2020-<br>Recurso de<br>Queja        | Aceptado | 12/06/2020<br>11:35:38 | Sí                    |               |

## 4.1 Disposiciones comunes

### 4.1.1 Tamaño máximo de los archivos

El tamaño máximo permitido por archivo es de 2GB. En caso de que se pretenda incorporar un archivo superior al tamaño máximo permitido, el sistema lanzará un aviso impeditivo advirtiendo al usuario; en consecuencia, el botón de añadir el archivo seguirá desactivado y el archivo no podrá incorporarse.

Se ha añadido información del porcentaje del proceso de subida: todo archivo que se adjunte en el campo Fichero, siempre y cuando respete los requisitos de tamaño y formato, llevará dispuesto un porcentaje que mostrará el proceso de subida en tiempo real. Una vez llegue al 100%, si la subida ha sido satisfactoria, se habilita el botón para añadir el fichero.

|                    |                                             | ж |
|--------------------|---------------------------------------------|---|
| Título Documento*  | Informe pericial                            |   |
| Categorización*    | Documentación pericial                      | , |
| Fichero*           | ArchivoGrandeSigned.pdf Seleccionar 84%     |   |
| El tamaño máximo p | ermitido, para cada archivo, es 2 GB Añadir |   |
|                    | Cerrar                                      |   |

### 4.1.2 Tipos de archivos admitidos

Se admiten distintos tipos de archivo en función de si se trata del documento principal o de un anexo:

- Documento principal: como documento principal en cualquier tipo de envío puede subirse únicamente un PDF (con requerimientos de que sea PDFA y capa OCR, como luego se detallará).
- Anexo: de acuerdo con la normativa marcada por el Comité Técnico Estatal De La Administración Judicial Electrónica (CTEAJE) y el Esquema Nacional de Interoperabilidad, pueden subirse los siguientes tipos de archivos:

| Denominación                     | Extensión |
|----------------------------------|-----------|
| Adobe Portable Document Format   | PDF       |
| Open Document Format for Office  | odt       |
| Applications                     | ods       |
|                                  | odp       |
|                                  | odg       |
| Joint Photographic Experts Group | jpeg      |
| Format                           | jpg       |
| Textual data                     | txt       |
| MPEG-1 Audio Layer 3             | mp3       |
| Audio Video Interleave           | avi       |
| Moving Picture Experts Group     | mpeg      |
|                                  | mp4       |
| Portable network grafic          | png       |
| Scalable Vector Graphics)        | svg       |

Al digitalizar un documento, se establece que el archivo sea en formato PDFA y con OCR, utilizar una resolución de 200 puntos por pulgada (ppp o dpi) y en escala de grises (8 bits). Cuando el contenido de la información a adjuntar lo requiera, podrá aumentarse la resolución y/o digitalizar en color.

### 4.1.3 Documento principal

En la parte relativa a Documentación es en la que deben introducirse los datos. Todos los formularios (escritos de trámite, escritos de inicio, informe, atestados...) deben tener un documento principal, del cual se han de indicar los siguientes datos:

- Título Documento: título que se le da al escrito. Campo obligatorio.
- Descripción Documento: breve descripción del propósito del escrito. Campo opcional.
- Tipo de Escrito: A elegir entre una de las opciones disponibles. Campo obligatorio sólo disponible en los escritos de trámite y sustitución.
- Documento. Obligatorio.
  - Mediante la opción Seleccionar se adjunta el escrito que se quiere presentar.

| Documentación             |                             |                                         |                                     |    |                 |  |  |  |  |
|---------------------------|-----------------------------|-----------------------------------------|-------------------------------------|----|-----------------|--|--|--|--|
| Documentación Princip     | al                          |                                         |                                     |    |                 |  |  |  |  |
| Título Documento*         | Documento* Envío de escrito |                                         |                                     |    |                 |  |  |  |  |
| Descripción Documento     | Descripción documento princ | cipal                                   |                                     |    |                 |  |  |  |  |
| Tipo de Escrito*          | Aportación de documentos    |                                         |                                     | ~  |                 |  |  |  |  |
| Documento*                |                             | Selec                                   | cionar Visualizar                   |    |                 |  |  |  |  |
| Documentación Anexa I     | Digital                     | Abrir                                   |                                     |    |                 |  |  |  |  |
| No hay anexos             |                             | $\leftarrow \rightarrow \land \uparrow$ | Este equipo > Escritorio > ARCHIVOS |    |                 |  |  |  |  |
| Documentación física      |                             | Organizar 🔻 Nueva                       | carpeta                             |    |                 |  |  |  |  |
| No hay documentación físi | ca                          | at 1                                    | Nombre                              | Fe | echa de modifie |  |  |  |  |
|                           |                             | Acceso rápido                           | EnvioCES.pdf                        | 1  | 9/06/2020 12:0  |  |  |  |  |
|                           |                             | <ul> <li>OneDrive</li> </ul>            | 🛓 SoftWareNeceario.pdf              | 0  | 9/06/2020 13:1  |  |  |  |  |
| Destinatario*             | DAVID                       | Ste equipo                              | Firmado678Z.pdf                     | 0! | 9/06/2020 13:1  |  |  |  |  |

Salvo en caso de que el usuario pertenezca a un perfil de Fuerzas y Cuerpos de Seguridad del Estado, es obligatorio que el documento esté previamente firmado con certificado digital válido. En caso contrario, el sistema impedirá el envío.

 Visualizar: Con el botón "Visualizar" se puede consultar el documento cargado en el campo del documento principal, siendo posible su sustitución si fuera necesario.

Al cargar un documento principal de tipo PDF, la aplicación comprueba la calidad del archivo subido. Si el PDF ajuntado no cumple con los requerimientos establecidos (PDFA y OCR) se advertirá de tal circunstancia.

| Documentación          |                                                                                                    |
|------------------------|----------------------------------------------------------------------------------------------------|
| Documentación Principa | 1                                                                                                    |
| Título Documento*      | El Archivo seleccionado no cumple con el formato PDF/A con la característica OCR                                                       |
| Descripción Documento  |                                                                                                    |
| Tipo de Escrito*       | Aclaración 👻                                                                                                    |
| Documento*             | Sin PDF_A ni OCR firmado.pdf Seleccionar Firmar Visualizar                                                                             |
|                        | Firmado por: NOMBRE APELLIDO1 APELLIDO2 - 12345678Z (AC FNMT Usuarios)                                                                 |
|                        | El Archivo seleccionado no cumple con el formato PDF/A con la característica OCR, se recomienda que los archivos seleccionados cumplan |
|                        | con este formato                                                                                                    |

El incumplimiento en el formato recomendado, no obstante, no impide el envío de los archivos.

### 4.1.4 Comprobación de la validez del certificado

Si bien algunos profesionales (por ejemplo, cuerpos de seguridad del estado) tienen configurada la aplicación para no tener que firmar los documentos con certificado digital, el resto de usuarios deberán cargar, como documento principal, un archivo de tipo PDF que esté previamente firmado con certificado digital válido.

La aplicación impide el envío del formulario si el documento principal está sin firmar, lo que se indicará con un mensaje;

| Documentación         |                                                                    |
|-----------------------|--------------------------------------------------------------------|
| Documentación Princip | ai                                                                 |
| Título Documento*     | Envío de escrito                                                   |
| Descripción Documento | Descripción documento principal                                    |
| Tipo de Escrito*      | Aportación de documentos *                                         |
| Documento*            | PDFA.pdf     Seleccionar     Visualizar       Documento sin firmar |

Cargado un documento firmado, se cargará la información del certificado (o certificados) del documento.

Así, si el usuario adjunta un documento principal firmado, se le mostrará un mensaje informativo indicando, por cada firma del archivo, si ésta es válida o no.

| Documentación          |                                                                                                    |   |
|------------------------|----------------------------------------------------------------------------------------------------|---|
| Documentación Principa | al                                                                                                    |   |
| Título Documento*      | Envío de escrito                                                                                                 | ] |
| Descripción Documento  | Descripción documento principal                                                                                  | ] |
| Tipo de Escrito*       | Aportación de documentos 🔹                                                                                       | ] |
| Documento*             | PDFConUnaFirma.pdf Seleccionar Visualizar                                                                        |   |
|                        | Firma válida: NOMBRE Usuario - AP1 Pruebas - AP2 Justicia - E correo@correo.es - NIF 12345678Z (Root Agency GdN) |   |

A este respecto, una firma no será válida si el certificado se encuentra caducado o revocado o es inválido.

| Documentación          |                                                                     |
|------------------------|---------------------------------------------------------------------|
| Documentación Principa | 1                                                                   |
| Título Documento*      | Envío de escrito                                                    |
| Descripción Documento  | Descripción documento principal                                     |
| Tipo de Escrito*       | Aportación de documentos *                                          |
| Documento*             | AA_PDF firmado con firma no válida.pdf Seleccionar Visualizar       |
|                        | Firma inválida: Nombre APellido APellido - 12345678Z (Corporate CA) |

Si no se ha podido reconocer la validez del certificado, la firma se tratará como no válida.

| Documentación         |                                                                                                    |
|-----------------------|----------------------------------------------------------------------------------------------------|
| Documentación Princip | pal                                                                                                    |
| Título Documento*     | Documento principal                                                                                                    |
| Descripción Documento |                                                                                                    |
| Tipo de Escrito*      | Solicitud desglose documentos *                                                                                            |
| Documento*            | Firmado678Z.pdf Seleccionar Visualizar                                                                                     |
|                       | No se ha podido verificar la firma: NOMBRE Usuario - AP1 Pruebas - AP2 Justicia - E correo@correo.es - NIF 12345678Z (Root |
|                       | Agency GdN)                                                                                                    |

La Administración titular del sistema en cada territorio podrá determinar que se permita o no el envío de escritos sin que al menos uno de los certificados de firma del documento principal sea válido.

#### 4.1.5 Documentación anexa digital

Opcionalmente se pueden incluir otros archivos (documentos, imágenes...) como documentos anexos al escrito principal. Para ello se debe pulsar sobre el botón "Añadir":

```
Documentación Anexa Digital
No hay anexos
```

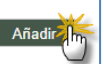

Se abrirá un formulario para gestionar los anexos: Añadir nuevos o eliminar los adjuntados. Es obligatorio incluir un título y una categorización para cada anexo.

Asimismo, al ir añadiendo los anexos se irá informando si cada uno de los elementos anexados cumple con los requerimientos de calidad de documentación (PDFA y OCR)

- Si el archivo es un PDF y cumple ambas características (PDFA y capa OCR), no se muestra información al usuario y se carga, en una nueva columna de calidad en la tabla de anexos, un icono de correcto:
- Si el archivo no cumple alguna de las características, marca el documento con un icono de advertencia; un tooltip informa al usuario de la característica que incumple el archivo; PDFA, capa OCR o ambas.
- Si el archivo no es un PDF, sino cualquier otro tipo de archivo permitido (jpg, mp3...), en la columna Calidad se muestra un guion con un tooltip que indica que no se han realizado comprobaciones de la calidad.

| Título Documento                                           | •                                                                                          |                                                                   |               |           |
|------------------------------------------------------------|--------------------------------------------------------------------------------------------|-------------------------------------------------------------------|---------------|-----------|
| Categorización*                                            | Seleccione un valor                                                                        |                                                                   |               | Ŧ         |
| -ichero*                                                   |                                                                                            | Seleccionar                                                       |               |           |
|                                                            |                                                                                            |                                                                   |               |           |
|                                                            |                                                                                            |                                                                   |               |           |
| 13,12 MB disponit                                          | oles de 50 MB                                                                              |                                                                   | Añ            | adir      |
| 43,12 MB disponit<br>Títulos                               | oles de 50 MB<br>Nombre Fichero                                                            | Categorización                                                    | Añ            | adir      |
| 13,12 MB disponit<br>Títulos<br>Poder notarial             | oles de 50 MB<br>Nombre Fichero<br>ArchivoGrandeSigned.pdf                                 | Categorización<br>Documentación notarial                          | Añ<br>Calidad | adir<br>T |
| 13,12 MB disponit<br>Títulos<br>Poder notarial<br>Contrato | Nombre Fichero<br>ArchivoGrandeSigned.pdf<br>AA_Estándar compatible con PDFA 1a signed.pdf | Categorización<br>Documentación notarial<br>Documentación privada | Añ<br>Calidad | adir<br>T |

En caso de incorporar archivos PDF muy pesados, no se comprobará la calidad del documento.

|                    |                                                                                                    | × |
|--------------------|----------------------------------------------------------------------------------------------------|---|
| Título Documento*  | Anexo gran tamaño                                                                                            | ] |
| Categorización*    | Documentación administrativa 🔹                                                                               |   |
| Fichero*           | ArchivoMuyGrande_100megas.pdf Seleccionar                                                                    |   |
| El tamaño máximo p | erm ()<br>Al tratarse de un PDF de gran tamaño, no se comprueba la<br>calidad de la documentación.<br>Cerrar |   |
|                    | Aceptar                                                                                                    |   |

Igual que sucede con el documento principal, el incumplimiento en el formato recomendado no impide el envío de los archivos.

Antes de enviar el escrito con sus anexos, se puede consultar el documento adjuntado pulsando sobre el título de cada uno de ellos, bien desde la ventana de inserción de anexos, bien desde el formulario del escrito:

| Títulos         | Nombre archivo                                |                        | Calidad |
|-----------------|-----------------------------------------------|------------------------|---------|
| Poder notarial  | ArchivoGrandeSigned.pdf                       | Documentación notarial | ⚠       |
| Contrato        | AA_Estándar compatible con PDFA 1a signed.pdf | Documentación privada  | ~       |
| Informe pericia | PNG.png                                       | Documentación pericial | -       |

#### 4.1.6 Documentación física

Opcionalmente se puede insertar información sobre documentación física que se acompaña al escrito.

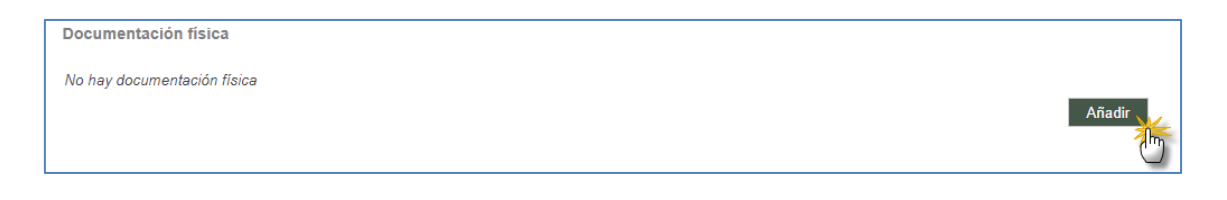

Pulsando el botón "Añadir" emerge una ventana para añadir la siguiente información de la documentación:

- Descripción (texto libre), campo obligatorio.
- Motivo (seleccionable)
- Descripción motivo (texto libre)

| Descripción        | Documento nº 3                             |  |
|--------------------|--------------------------------------------|--|
| Motivo             | tamaño del fichero superior a la permitida |  |
| Descripción Motivo | Descripción motivo                         |  |

### Junto a cada línea se habilita un icono papelera para eliminar los datos correspondientes:

| Aotivo             | Motivo envío doc físic | a                    |                    | Ψ.     |
|--------------------|------------------------|----------------------|--------------------|--------|
| )escripción Motivo |                        |                      |                    |        |
|                    |                        |                      |                    | Añadir |
|                    |                        |                      |                    |        |
| Descripción        | Mot                    | ivo                  | Descripción Motivo |        |
| Documental 1       | Mot                    | ivo envío doc física |                    | -      |
| Documental 2       | Tere                   | cer motivo           | Descripción        | 2      |

Toda la documentación indicada se muestra en una tabla del formulario de envío:

| ocumentación                               |                  |                                                  |                                                 |                    |
|--------------------------------------------|------------------|--------------------------------------------------|-------------------------------------------------|--------------------|
| Documentación Princi                       | pal              |                                                  |                                                 |                    |
| Título Documento*                          | Título docu      | mento                                            |                                                 |                    |
| Descripción Documento                      |                  |                                                  |                                                 |                    |
| Tipo de Escrito*                           | Renuncia y       | desistimiento                                    |                                                 | ~                  |
| Documento*                                 | Firmado67        | 87 ndf                                           | leccionar Visualizar                            |                    |
| Documentación Anexa                        | El Archivo s     | aleccionado no cumple con el formato PDFA, se re | comienda que los archivos seleccionados cumplar | n con este formato |
| Títulos                                    | Nombre archi     | vo                                               |                                                 | Calidad            |
| Poder notarial                             | ArchivoGrand     | leSigned.pdf                                     | Documentación notarial                          | ⚠                  |
| Contrato                                   | AA_Estándar      | compatible con PDFA 1a signed.pdf                | Documentación privada                           | ~                  |
| Informe pericial                           | PNG.png          |                                                  | Documentación pericial                          | -                  |
| Generar de forma auto Goruna de forma auto | mática el índice | de anexos                                        |                                                 | Añadir             |
|                                            |                  | <b>1 1 1</b>                                     | Descripción Mativa                              |                    |
| Descripción                                |                  | NIOTIVO                                          | Descripcion Motivo                              |                    |
| Descripción<br>Documental 1                |                  | Motivo<br>Motivo envío doc física                |                                                 |                    |

## 4.1.7 Registro de intervinientes

En los formularios en los que haya que insertar intervinientes, se accederá a la ventana de registro de intervinientes pulsando el botón "Nuevo":

| Intervinientes        |
|-----------------------|
| No hay intervinientes |
| Nuevo                 |

Se habilitará el formulario de registro de intervinientes:

| Representado            | Seleccione un valor 👻 |                   |                       |
|-------------------------|-----------------------|-------------------|-----------------------|
| Tipo de Intervención    | Seleccione un valor 💌 | Tipo de Persona   | Seleccione un valor 🔹 |
| Tipo Identificacion     | Seleccione un valor 💌 | Nº Identificacion |                       |
| Nom./Nom. comercial     |                       |                   |                       |
| Apellido 1/Razón Social |                       |                   |                       |
| Apellido 2              |                       |                   |                       |
| Nacionalidad            | Seleccione un valor 🔹 | Sexo              | Seleccione un valor 🔹 |
| Teléfono Móvil          |                       | Email             |                       |
| Fecha Nacimiento        |                       | Lugar Nacimiento  |                       |
| Nombre Padre            |                       | Nombre Madre      |                       |
|                         |                       |                   |                       |
| País                    | España                | Provincia         | NAVARRA               |
| Población               |                       |                   |                       |
| Dirección               |                       |                   |                       |
| Número                  |                       | Piso              |                       |
| СР                      |                       |                   |                       |
| Teléfono                |                       | Fax               |                       |
|                         |                       |                   |                       |
|                         |                       |                   | Aceptar Cancelar      |

Si el usuario es un representante (abogado, procurador), para que el registro sea válido debe registrarse, al menos, un interviniente representado. Si el usuario es una persona física o jurídica, por defecto se incluirá al usuario de acceso como interviniente.

Los campos obligatorios se marcan con un asterisco (\*), cambiando la obligatoriedad de los campos en función de si el interviniente es o no representado, o representado de turno de oficio.

Los campos nacionalidad, país, provincia, población y dirección contienen un buscador inteligente, de tal manera que, introduciendo al menos tres letras, muestra las coincidencias:

| País      | España                                                         | Provincia                                                                             | NAVARRA |          |  |  |
|-----------|----------------------------------------------------------------|---------------------------------------------------------------------------------------|---------|----------|--|--|
| Población | Pamplona/Iruña                                                 | ]                                                                                     |         |          |  |  |
| Dirección | san                                                            |                                                                                       |         |          |  |  |
| Número    | AVENIDA SAN IGNACIO/SAN IGNAZI<br>AVENIDA SAN JORGE/SANDUZELAI | AVENIDA SAN IGNACIO/SAN IGNAZIO ETORBIDEA<br>AVENIDA SAN JORGE/SANDUZELAIKO ETORBIDEA |         |          |  |  |
| CP        | CALLE DOCTOR SAN MARTIN/ALEJ                                   | CALLE DOCTOR SAN MARTIN/ALEJANDRO SAN MARTIN DOKTOREAREN KALEA                        |         |          |  |  |
| Tolófono  | CALLE LOMA SANTA LUCIA/SANTAL                                  | CALLE LOMA SANTA LUCIA/SANTALUZIAGAÑA KALEA                                           |         |          |  |  |
| Telefono  | CALLE MONASTERIO DE SANTA EU                                   | CALLE MONASTERIO DE SANTA EULALIA/SANTA EULALIAREN MONASTERIOAREN KALE                |         |          |  |  |
|           | CALLE MONASTERIO VIE IO DE SAM                                 | ONASTERIO ZAHARREKO K                                                                 | •       |          |  |  |
|           |                                                                |                                                                                       | Aceptar | Cancelar |  |  |

Si la dirección es de la misma provincia que el sistema, al estar metido en base de datos el callejero, con la calle más el número carga automáticamente el código postal.

Completado el formulario, al Aceptar se cargan los datos de la persona en el formulario de registro:

| Interviniente | Tipo de<br>interviniente | Nº<br>Identificación | Nombre de vía                    | Repr. |   |
|---------------|--------------------------|----------------------|----------------------------------|-------|---|
| JUAN CLERO    | Demandante               | 12312312K            | CALLE ABEJERAS/ABEJERAS<br>KALEA |       | ŵ |

Cuando el profesional incluya un número de identificación (excluyendo indocumentados), se consultará si ese número de identificación ya existe en el sistema:

- En caso de existir ya en el sistema y constar el profesional como su representante/defensor en algún expediente de Avantius, se cargarán todos los datos y no se podrán editar, pero sí añadir campos que estuvieran vacíos (si son no obligatorios no hace falta completarlos). Sólo podrá modificar los datos de la dirección cargada (se añadiría una nueva dirección). Para avisar al usuario de dónde viene ese dato se mostrará mensaje de "*Esta persona ya se incluyó en un envío anterior. Por favor, complete únicamente los campos habilitados*".
  - o Si el interviniente se registró con una dirección, se recupera
  - Si al interviniente no se le registró dirección, el usuario la tendrá que indicar.

| Representado*            | Sí         | Ψ. |                    |                          |
|--------------------------|------------|----|--------------------|--------------------------|
| ipo de Intervención*     | Demandante | *  | Tipo de Persona*   | Persona Física           |
| Tipo Identificacion*     | NIF        |    | Nº Identificacion* | 12312312K                |
| Nom./Nom. comercial*     | JOSE JUAN  |    |                    |                          |
| Apellido 1/Razón Social* | CLERO      |    |                    |                          |
| Apellido 2               | OGIAL      |    |                    |                          |
| Nacionalidad*            | España     |    | Sexo*              | Hombre                   |
| Teléfono Móvil           | 456789456  |    | Email              | direcciondejuan@clero.es |
| Fecha Nacimiento         | 05/08/1971 |    | Lugar Nacimiento   | PAMPLONAA                |
| Nombre Padre             | LUIS       |    | Nombre Madre       | MARIA                    |

- En caso de existir ya en el sistema y el profesional no haya sido su representante/defensor, se indicará que esa persona ya está en el sistema (mensaje "*Esta persona ya se encuentra registrada en base de datos. Por favor, complete únicamente los campos habilitados*"). No se cargará ningún dato, pero deberá incluir siempre nombre, apellidos y dirección. Estos datos servirán al órgano judicial para saber que se refiere a la misma persona que ya estaba registrada. Además, en caso de que la persona que ya estaba registrada no tuviese algún dato obligatorio (sexo, nacionalidad, padre...), los campos correspondientes serán editables y obligatorios. En caso de tener ya registrado alguno de estos datos, no se pedirán;
- En caso de que se registre a una persona que ya esté dada de alta en el sistema como persona física o jurídica con acceso a PSP se indicará esta circunstancia (si la opción está activada)

| Interviniente inscrito en Sede | e Electrónica     |   |                    |                   |
|--------------------------------|-------------------|---|--------------------|-------------------|
| Representado*                  | No                | - |                    |                   |
| lipo de Intervención*          | Demandado         | Ŧ | Tipo de Persona*   | Persona Jurídica  |
| lipo Identificacion*           | CIF               |   | N° Identificacion* | B50968528         |
| lom./Nom. comercial*           | 1                 |   |                    |                   |
| Apellido 1/Razón Social*       |                   |   |                    |                   |
| Apellido 2                     |                   |   |                    |                   |
| Nacionalidad*                  | DATO NO REQUERIDO |   | Sexo*              | DATO NO REQUERIDO |

En caso de registrar a un interviniente representado no se solicitará domicilio sí, no constando como su representante/defensor con anterioridad, a esa persona se le ha registrado un nuevo domicilio en un periodo de tiempo a definir (periodo parametrizable en el sistema).

Se pueden introducir tantos intervinientes como se desee y en caso de error o cambio se pueden borrar (mediante el icono papelera).

### 4.1.8 Presentación de escritos por personas físicas o jurídicas

Si la persona física/jurídica actúa representada por cualquier tipo de profesional (abogado, procurador, graduado social...) no podrá remitir ningún tipo de escrito en relación a ese expediente. En caso contrario, podrá presentar los escritos que se determinen bien desde el expediente bien desde la notificación (no desde los menús de escritos).

## 4.2 Envío de escritos de trámite

Para registrar y enviar un escrito de trámite o informe, se debe acceder al detalle del expediente sobre el que se quiere realizar la presentación, abrir el desplegable "Envío escritos" y pulsar sobre el link "Escrito de trámite":

| Expedientes > Detalle del Expediente    | 3                             |      |                    |                         |                                                                         | Volver     |  |
|-----------------------------------------|-------------------------------|------|--------------------|-------------------------|-------------------------------------------------------------------------|------------|--|
|                                         |                               |      |                    |                         |                                                                         |            |  |
| <ul> <li>Datos procedimiento</li> </ul> |                               |      |                    |                         |                                                                         |            |  |
| Órgano Judicial                         | J.Con-Adm nº1 (Pamplona/Iruña | )    | Tipo Procedimiento | Autorización entrada en | domicilio                                                               |            |  |
| Número Procedimiento                    | 0000004                       | 2020 | NIG                | 312013332020000001      |                                                                         |            |  |
| Materia/Delitos                         | Obligaciones                  |      | Estado Expediente  | En trámite              | En trámite Fecha 12/0                                                   |            |  |
|                                         |                               |      |                    |                         | Envío                                                                   | escritos 👻 |  |
|                                         |                               |      |                    | Solicitud de ejecución  |                                                                         |            |  |
|                                         |                               |      |                    | Susti                   | Sustitución/Exp.Admin./En expe. Iniciado<br>Personación en 1º Instancia |            |  |
|                                         |                               |      |                    | Perso                   | Personación en 2ª Instancia                                             |            |  |
|                                         |                               |      |                    | Recu<br>Escri           | Recurso queja                                                           |            |  |
|                                         |                               |      |                    |                         | (                                                                       | 5          |  |

Esta acción llevará al formulario de envío de Escritos:
| Expedientes > Detaile del Expedien | te > Envío de Escrito de Trámite              | ≡ Menú       |
|------------------------------------|-----------------------------------------------|--------------|
| Envío de Escrito de Trá            | nite                                          |              |
| Datos Expediente                   |                                               |              |
| Órgano judicial                    | J.Con-Adm nº1 (Pampiona/Iruña)                |              |
| Número Procedimiento               | 0000004 Año 2020 Pieza NIG 312013332020000001 |              |
| Tipo de Procedimiento              | Autorización entrada en domicilio             |              |
| Materia/Delitos                    | Obligaciones                                  |              |
| Estado Expediente                  | En trámite Fecha 12/06/2020                   |              |
|                                    |                                               |              |
| Documentación                      |                                               |              |
| Documentación Principa             | al                                            |              |
| Título Documento*                  |                                               |              |
| Descripción Documento              |                                               |              |
| Tipo de Escrito*                   | Aclaración                                    | *            |
| Documento*                         | Seleccionar Visualizar                        |              |
| Documentación Anexa D              | Digital                                       |              |
| No hay anexos                      |                                               |              |
| Documentación física               |                                               | Añadir       |
| No hay documentación físic         | 2                                             | Añadir       |
| Destinatario*                      | J.Con-Adm nº1 (Pampiona/Iruña)                | *            |
| Observaciones                      |                                               | //           |
|                                    | En                                            | viar Escrito |

Este menú también está disponible en el detalle de una notificación.

- Los "Datos Expediente" se corresponden con datos del expediente sobre el que se va a presentar. Son meramente informativos.
- Documentación: en este apartado se debe insertar el documento principal y, en su caso, los anexos digitales y la documentación física.
- Destinatario. El sistema determinará automáticamente el Órgano Judicial destinatario del envío (desde el rol abogado, el destinatario precargado por defecto será el procurador).

Por último, se debe pulsar sobre "Enviar Escrito" y se procederá al envío del mismo según el proceso de firma de envío que se explica en este documento.

El resguardo que da la aplicación indica que el envío ha sido realizado y no ha habido problema.

La fecha de presentación será la primera hora hábil desde la fecha de entrega del resguardo.

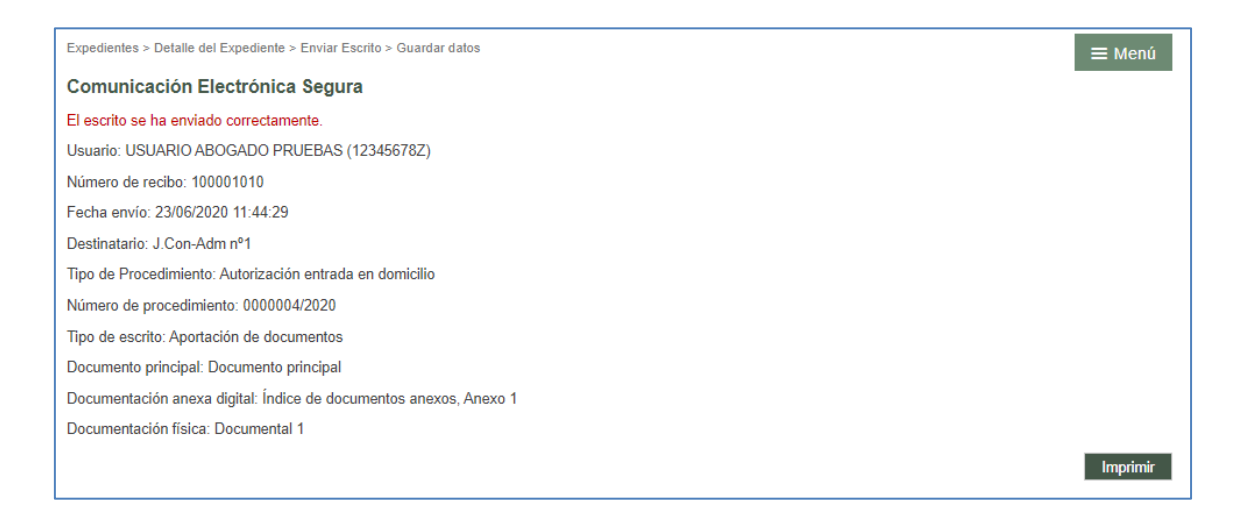

Desde el detalle del expediente, en el apartado de Escritos Telemáticos, se pueden visualizar y volver a imprimir los recibos de los escritos telemáticos presentados por el profesional. Cada profesional sólo puede acceder a los recibos de sus propios escritos (en caso de tratarse de un interviniente especial, se visualizarán los escritos del rol/sub-rol).

| • | Escritos telemáticos |             |                     |                           |           |
|---|----------------------|-------------|---------------------|---------------------------|-----------|
|   | Titulo               | Profesional | Fecha de Envío      | Estado                    | Acuse     |
|   | Documento principal  | EDURNE      | 23/06/2020 11:44:29 | Enviado a Organo Judicial | Ver Acuse |
|   | Escrito borrador     | Edurne      | 15/06/2020 12:32:47 | Enviado a Organo Judicial |           |

Al pinchar en el link se abrirá el recibo correspondiente en la página, con los mismos datos que se muestran al presentar un escrito telemático.

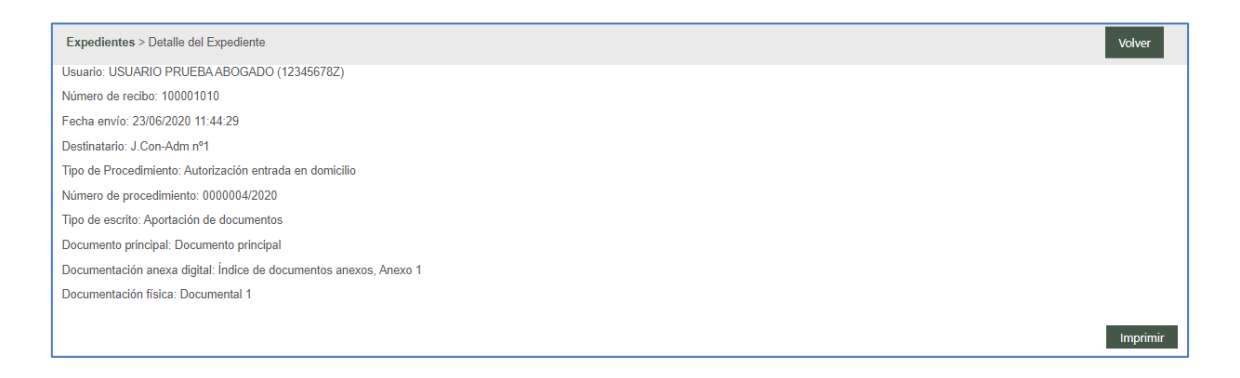

## 4.3 Envío de escritos de inicio

Desde el menú Escritos de inicio se registran y envían al órgano judicial que corresponda o a Fiscalía los escritos de inicio.

A través del filtro Fecha de Presentación, se pueden buscar los escritos de inicio enviados por el profesional (o rol) que realiza la búsqueda y obtener un listado con un resumen de los mismos.

Dicha lista posibilitará el acceso al detalle de cada uno de los escritos, además de mostrar información sobre:

- Tipo de procedimiento/Clase de registro
- Número de Procedimiento (este dato se mostrará sólo cuando el escrito haya sido aceptado por el órgano destinatario)
- Órgano judicial destinatario
- Título del escrito
- Fecha de presentación
- Estado (Enviado, Aceptado, Rechazado)
- Modelo 005; en su caso, habilitará un enlace para la generación de este documento

| Escritos de Inicio                                                                                                    |                                                                        |               |                           |        |                        |          |                        | =                     | E Menú        |
|----------------------------------------------------------------------------------------------------|------------------------------------------------------------------------|---------------|---------------------------|--------|------------------------|----------|------------------------|-----------------------|---------------|
| Escritos de Inicio                                                                                                    |                                                                        |               |                           |        |                        |          |                        |                       |               |
| Daada                                                                                                    | 01/06/2020                                                             |               |                           |        |                        |          |                        |                       |               |
| Desde                                                                                                    | 01/00/2020                                                             |               |                           |        |                        |          |                        |                       |               |
| Hasta                                                                                                    | 24/06/2020                                                             |               |                           |        |                        |          |                        |                       |               |
|                                                                                                    |                                                                        |               |                           |        |                        |          |                        | Bu                    | scar          |
|                                                                                                    |                                                                        | Constant of   | la latata                 |        |                        |          |                        |                       |               |
|                                                                                                    |                                                                        | Escritos d    | e inicio                  |        |                        |          |                        |                       |               |
| Resultados Búsqueda                                                                                                    |                                                                        |               |                           |        |                        |          |                        |                       |               |
| Tipo Procedimiento - Clase de Regist                                                                                       | tro                                                                    | Procedimiento | Organo<br>Judicial        | Título | Fecha<br>Presentación  | Estado   | Fecha<br>Aceptación    | Copias<br>Presentadas | Modelo<br>005 |
| Autorización judicial del consentimien<br>en el ámbito de protección del derech<br>personal y familiar y a la propia image | nto a las intromisiones legítimas<br>no al honor, a la intimidad<br>en | 0000006/2020  | J.1ª<br>Instancia<br>nº 6 | Inicio | 16/06/2020<br>8:04:06  | Aceptado | 22/06/2020<br>11:36:24 | No                    |               |
| 1170902 solicitudes sobre conflicto en<br>potestad (art. 156 cc) o medidas de                                              | n el ejercicio de la patria                                            | 1             |                           | Inicio | 16/06/2020<br>8:02:28  | Enviado  |                        | No                    |               |
| 11202 Obligaciones (Título V)                                                                                              |                                                                        | 1             |                           | Inicio | 12/06/2020<br>11:29:33 | Enviado  |                        | No                    |               |
| Deslinde de fincas no inscritas                                                                                            |                                                                        | 0000007/2020  | J.1ª<br>Instancia<br>nº 6 | Inicio | 09/06/2020<br>7:14:34  | Aceptado | 23/06/2020<br>8:01:51  | No                    | Generar       |

Desde esta vista, según el perfil del usuario en sesión, se habilita un botón "Escrito de

inicio", "Atestado" o "Parte hospitalario" para el registro de un nuevo escrito.

#### 4.3.1 Escrito de inicio

Pulsando este botón se accede al formulario para la creación y presentación de un nuevo escrito de inicio:

| Escritos de Inicio<br>Escritos de Inicio                                                                                 |                                                                         |               |                           |        |                        |          |                        | Ξ                     | E Menú        |
|----------------------------------------------------------------------------------------------------|-------------------------------------------------------------------------|---------------|---------------------------|--------|------------------------|----------|------------------------|-----------------------|---------------|
| Desde<br>Hasta                                                                                                    | 01/06/2020<br>24/06/2020                                                |               |                           |        |                        |          |                        | _                     | _             |
| Resultados Búsqueda                                                                                                    |                                                                         | Escritos      |                           |        | -                      |          | -                      | Bu                    | scar          |
| Tipo Procedimiento - Clase de Regis                                                                                      | tro                                                                     | Procedimiento | Organo<br>Judicial        | Título | Fecha<br>Presentación  | Estado   | Fecha<br>Aceptación    | Copias<br>Presentadas | Modelo<br>005 |
| Autorización judicial del consentimier<br>en el ámbito de protección del derec<br>personal y familiar y a la propia imag | nto a las intromisiones legítimas<br>ho al honor, a la intimidad<br>Jen | 0000006/2020  | J.1ª<br>Instancia<br>nº 6 | Inicio | 16/06/2020<br>8:04:06  | Aceptado | 22/06/2020<br>11:36:24 | No                    |               |
| 1170902 solicitudes sobre conflicto e<br>potestad (art. 156 cc) o medidas de                                             | en el ejercicio de la patria                                            | 1             |                           | Inicio | 16/06/2020<br>8:02:28  | Enviado  |                        | No                    |               |
| 11202 Obligaciones (Título V)                                                                                            |                                                                         | 1             |                           | Inicio | 12/06/2020<br>11:29:33 | Enviado  |                        | No                    |               |
| Deslinde de fincas no inscritas                                                                                          |                                                                         | 0000007/2020  | J.1ª<br>Instancia<br>nº 6 | Inicio | 09/06/2020<br>7:14:34  | Aceptado | 23/06/2020<br>8:01:51  | No                    | Generar       |

**Destino**: El primer elemento a rellenar es el órgano destino de dicho escrito. Los combos se completan de arriba abajo, de tal manera que el combo superior delimita las opciones y el contenido del combo inferior. El combo Clase de registro mostrará los lotes de reparto configurados en el Decanato en los que el profesional que registra el escrito tiene permiso para iniciar un procedimiento judicial.

En caso de que junto con el escrito de demanda se solicite la adopción de medidas, se podrá indicar esta circunstancia en el formulario marcando el check "Se solicitan medidas". Este dato llegará al órgano judicial destinatario del escrito;

| nvío de Escritos de l | nicio                         |   | <b>≡</b> Menú |
|-----------------------|-------------------------------|---|---------------|
|                       |                               |   |               |
| Tipo de Escrito       | Escrito de Inicio             |   |               |
| Tipo Órgano Judicial* | Juzgado 1ª Instancia          | Ŧ |               |
| Partido Judicial*     | Pamplona/Iruña                | Ŧ |               |
| Clase de registro*    | 11202 Obligaciones (Título V) | Ŧ |               |
| Cuantía               | 21000                         |   |               |
| Se solicitan medidas  |                               |   |               |
|                       |                               |   | Siguiente     |

Completados todos los campos, salvo la cuantía, que es opcional, se habilita el botón siguiente;

| Destino               |                                 |
|-----------------------|---------------------------------|
| Tipo de Escrito       | Escrito de Inicio               |
| Tipo Órgano Judicial* | Juzgado 1º Instancia *          |
| Partido Judicial*     | Pamplona/Iruña *                |
| Clase de registro*    | 11202 Obligaciones (Título V) * |
| Cuantía               | 21000                           |
| Se solicitan medidas  |                                 |
|                       | Siguiente                       |

Mediante este botón se habilita el resto del formulario de registro:

**Antecedentes**: En este apartado se podrá indicar si el escrito de inicio que se está enviando está relacionado con otro expediente anterior.

| Antecedentes |  |  |  |
|--------------|--|--|--|
| Antecedentes |  |  |  |

Es un registro opcional; sólo marcando el check Antecedentes se habilitará el formulario para especificar;

- Tipo de órgano. Obligatorio
- Partido judicial. Obligatorio
- Órgano judicial. Obligatorio

- Número de procedimiento, año y número de pieza (si es principal, el número 0).
   Obligatorio
- NIG. Opcional

Los campos que completan la sección Antecedentes precargan por defecto los datos introducidos en la sección Destino (tipo de órgano y partido judicial), aunque se podrán registrar antecedentes de otros órganos y partidos judiciales diferentes de los precargados.

| Antecedentes          |                                        |   |        |   |
|-----------------------|----------------------------------------|---|--------|---|
| Antecedentes          |                                        |   |        |   |
| Tipo de Órgano*       | Juzgado 1ª Instancia                   | • |        |   |
| Partido Judicial*     | Barbastro                              | ~ |        |   |
| Órgano Judicial*      | J.1ªInst-Instr nº1 (Civil) - Barbastro | ~ |        |   |
| Número Procedimiento* | 0000456 Año* 2018                      |   | Pieza* | 0 |
| NIG                   |                                        |   |        |   |

El sistema no validará el resto de datos del expediente introducidos en la sección Antecedentes.

**Intervinientes**: La inserción de los intervinientes se puede consultar en el apartado <u>Registro de intervinientes</u>.

**Campo defensor** (no obligatorio), se cumplimenta accionando el botón de selección que abre una ventana con un buscador; completando el número de colegiado o nombre y apellido del profesional y dándole a buscar muestra las coincidencias disponibles:

| № Colegiado       | 2036                   |                                         |
|-------------------|------------------------|-----------------------------------------|
| Nombre/Apellido   |                        |                                         |
|                   |                        | Limpiar Buscar                          |
|                   |                        |                                         |
| Se han encontrado | 2 coincidencias        |                                         |
| Nº Colegiado      | Nombre                 | Colegio                                 |
| 2036              | USUARIO PRUEBA ABOGADO | Ilustre Colegio de Abogados de Pamplona |
| 2036              | ABOGADO PRUEBA ASIGNA  | Ilustre Colegio de Abogados de Estella  |
|                   |                        |                                         |
|                   |                        | Сеггаг                                  |

Los datos del profesional seleccionado entre las coincidencias de la lista se cargarán en

el formulario de registro pulsando el enlace del número de colegiado correspondiente:

| Defensor |                        |                     |
|----------|------------------------|---------------------|
| Defensor | USUARIO PRUEBA ABOGADO | Seleccionar abogado |

Este campo se habilita sólo para los procuradores.

**Destino**. Si el escrito de inicio lo envía un abogado, se puede elegir como destino el órgano judicial directamente o el procurador.

| Destinatario  |                                                   |
|---------------|---------------------------------------------------|
| Destino       | Órgano Judicial (Juzgado 1ª Instancia) 👻          |
| Observaciones | Observaciones que puede introducir el profesional |
|               |                                                   |

Se habilita un campo de **Observaciones**, de texto libre, para indicar lo que el profesional que envía el escrito considere oportuno.

**Documentación**. La inserción de la documentación principal se puede consultar en el apartado <u>Documento principal</u>.

**Documentación Anexa Digital.** La inserción de la documentación anexa digital se puede consultar en el apartado <u>Documentación anexa digital</u>.

**Documentación física a presentar.** La indicación de la documentación física se puede consultar en el apartado <u>Documentación física</u>.

Completados los datos obligatorios, se puede enviar el escrito pulsando el botón Enviar habilitado al final del formulario del escrito.

| Documento Principal                                                                        |                                                                        |                                                 |                                                               |                          |
|--------------------------------------------------------------------------------------------|------------------------------------------------------------------------|-------------------------------------------------|---------------------------------------------------------------|--------------------------|
| Título Documento*                                                                          | Inicio                                                                 |                                                 |                                                               |                          |
| Descripción Documento                                                                      |                                                                        |                                                 |                                                               |                          |
| Documento*                                                                                 | Firmado678Z.pdf<br>Firma válida: NOMI                                  | Sel<br>BRE Usuario - AP1 Pruebas - AP2 Justicia | eccionar Visualizar<br>a - E correo@correo.es - NIF 123456782 | Z (Root Agency GdN)      |
|                                                                                            | El Archivo seleccio                                                    | nado no cumple con el formato PDFA, se rec      | comienda que los archivos seleccionados                       | cumplan con este formato |
|                                                                                            |                                                                        |                                                 |                                                               |                          |
| Ocumentación Anexa I                                                                       | Digital                                                                |                                                 |                                                               |                          |
|                                                                                            |                                                                        |                                                 |                                                               |                          |
| Título N                                                                                   | lombre                                                                 |                                                 | Categorización                                                | Calidad                  |
| Título N<br>Poder notarial A                                                               | lombre<br>\A_Estándar compatib                                         | ole con PDFA 1a signed.pdf                      | Categorización<br>Documentación notarial                      | Calidad                  |
| Título N<br>Poder notarial A<br>Generar de forma auton<br>Añadir<br>Documentación física a | lombre<br>IA_Estándar compatib<br>nática el índice de ane<br>presentar | ole con PDFA 1a signed.pdf<br>exos              | Categorización<br>Documentación notarial                      | Calidad                  |

Si faltara por completar algún campo obligatorio, el sistema lanzaría mensaje de aviso en la parte superior del formulario.

| Escritos de Inicio > Envío de escr                                                         | Escritos de Inicio > Envío de escrito de Inicio 🗮 Menú                                                                                                    |  |  |  |  |  |  |
|--------------------------------------------------------------------------------------------|----------------------------------------------------------------------------------------------------|--|--|--|--|--|--|
| Envío de Escritos de Ir                                                                    | Envío de Escritos de Inicio                                                                                                    |  |  |  |  |  |  |
| Faltan datos obligatorios por c<br>seleccionado por lo menos un<br>longitud de 19 dígitos) | Faltan datos obligatorios por completar. Compruebe que el documento principal está firmado digitalmente con una firma válida, ha introducido el destinatario, ha<br>seleccionado por lo menos un interviniente representado y ha rellenado, en caso de haberlos, los antecedentes (en caso de haber NIG, que sea numérico y con una<br>longitud de 19 dígitos) |  |  |  |  |  |  |
| Destino                                                                                    |                                                                                                    |  |  |  |  |  |  |
|                                                                                            |                                                                                                    |  |  |  |  |  |  |
| Tipo de Escrito                                                                            | Escrito de Inicio                                                                                                    |  |  |  |  |  |  |
| Tipo Órgano Judicial*                                                                      | Juzgado 1ª Instancia                                                                                                    |  |  |  |  |  |  |

Realizado el envío, se genera el correspondiente recibo:

| Escritos de Inicio > Envío de escrito de Inicio > Guardar datos          | ≡ Menú   |
|--------------------------------------------------------------------------|----------|
| Comunicación Electrónica Segura                                          |          |
| El escrito se ha enviado correctamente.                                  |          |
| Usuario: USUARIO ABOGADO PRUEBA (12345678Z)                              |          |
| Número de recibo: 100001013                                              |          |
| Fecha envío: 23/06/2020 12:06:05                                         |          |
| Destinatario: Decan. 1ª Instancia                                        |          |
| Clase de registro: 11202 Obligaciones (Título V)                         |          |
| Número de procedimiento:                                                 |          |
| Tipo de escrito: Escrito de inicio                                       |          |
| Documento principal: Inicio                                              |          |
| Documentación anexa digital: Índice de documentos anexos, Poder notarial |          |
| Documentación física: Documental física                                  |          |
|                                                                          | Imprimir |

El escrito de inicio enviado se visualiza en el grid de resumen de los escritos enviados:

| Escritos de Inicio                     |               |                    |        |                        |         |                     |                       |               |
|----------------------------------------|---------------|--------------------|--------|------------------------|---------|---------------------|-----------------------|---------------|
| Resultados Búsqueda                    |               |                    |        |                        |         |                     |                       |               |
| Tipo Procedimiento - Clase de Registro | Procedimiento | Organo<br>Judicial | Título | Fecha<br>Presentación  | Estado  | Fecha<br>Aceptación | Copias<br>Presentadas | Modelo<br>005 |
| 11202 Obligaciones (Título V)          | 1             |                    | Inicio | 23/06/2020<br>12:06:05 | Enviado |                     | No                    |               |

Entrando en uno de ellos, se accede al detalle del escrito que consta de los mismos apartados que se han completado en el registro, indicando la fecha de envío al órgano judicial.

Estos datos sólo pueden ser consultados, no pudiendo modificar ninguno de ellos.

Mediante el botón Volver, se accede nuevamente al menú de Escritos de inicio.

En caso de tener activada la opción de envío de mails, tras el envío de un escrito de inicio se generará un correo electrónico que informa sobre la aceptación en el Juzgado al que se le ha repartido y enviado el asunto desde el Decanato, indicando el tipo y número de procedimiento al que ha dado lugar. Incoado el expediente, se podrá generar el modelo 005 que se indica más adelante.

#### 4.3.2 Atestado

Se habilita un botón "Atestado" para el registro y envío de un nuevo atestado.

Pulsando este botón se accede al formulario para su creación y presentación:

| Escritos de Inicio<br>Escritos de Inicio |                          |          | 🚍 Menú |
|------------------------------------------|--------------------------|----------|--------|
| Desde<br>Hasta                           | 16/06/2020<br>24/06/2020 |          |        |
| Resultados Búsqueda                      |                          | Atestado | Buscar |

**Destino**: El primer elemento a rellenar es el órgano destino de dicho escrito. Los combos se completan de arriba abajo, de tal manera que el combo superior delimita las opciones y el contenido del combo inferior. El combo Clase de registro mostrará los lotes de reparto configurados en el Decanato en los que el rol que registra el escrito tiene permiso para iniciar un procedimiento judicial.

El destino de estos escritos serán los Juzgados de Instrucción de los partidos judiciales correspondientes o la Fiscalía de menores:

| Envío de Atestado     |                                    |           |
|-----------------------|------------------------------------|-----------|
| Destino               |                                    |           |
| Tipo de Escrito       | Atestado                           |           |
| Tipo Órgano Judicial* | Seleccione un tipo órgano judicial |           |
| Partido Judicial*     | Fiscalia Menores                   |           |
| Clase de registro*    | Juzgado Instrucción                |           |
| Orden de protección   |                                    |           |
|                       |                                    | Siguiente |

En caso de solicitar una orden de protección, se podrá indicar esta circunstancia en el formulario marcando el check "Orden de protección". Este dato llegará al órgano judicial destinatario del escrito. Completados todos los campos, se habilita el botón siguiente:

| Destino               |                                                |           |
|-----------------------|------------------------------------------------|-----------|
| Tipo de Escrito       | Atestado                                       |           |
| Tipo Órgano Judicial* | Juzgado Instrucción                            | v         |
| Partido Judicial*     | Pamplona/Iruña                                 | v         |
| Clase de registro*    | 50101 Atestados y denuncias con autor conocido | v         |
| Orden de protección   |                                                |           |
|                       |                                                | Siguiente |

Mediante este botón se habilita el resto del formulario de registro:

**Datos Atestado**: en este apartado se consignarán los siguientes datos relativos al atestado;

| Datos Atestado     |        |   |                               |         |
|--------------------|--------|---|-------------------------------|---------|
| Número de atestado |        |   |                               |         |
| País               | España |   | Provincia                     | NAVARRA |
| Población          |        |   |                               |         |
| Fecha del atestado |        |   | Fecha y hora de los<br>hechos |         |
| Preso              |        |   |                               |         |
| Detenido           |        | ~ |                               |         |
| Delitos            |        |   |                               | * +     |

- Número de atestado; campo de texto libre para indicar el número de atestado.
   Campo obligatorio.
- País, Provincia y Población; campos precargados con los países disponibles; en caso de seleccionar España, se cargarán sus provincias en el campo correspondiente; seleccionada la provincia, se cargarán las poblaciones de dicha provincia. Campo obligatorio.
- Fecha del atestado; calendario navegable para seleccionar la fecha que corresponda. Campo obligatorio.
- Fecha y hora de los hechos; calendario navegable para seleccionar la fecha que corresponda. La hora se podrá editar manualmente. Campo obligatorio.
- Preso; casilla de verificación para marcar si corresponde. En caso de marcarse, se deberá indicar, en alguno de los intervinientes, la casilla "Preso" del formulario

de intervinientes.

- Detenido; combo con las opciones sí/no. En caso de indicarse "sí", se deberá indicar, en alguno de los intervinientes, la casilla "Detenido" del formulario de intervinientes.
- Delitos; combo en el que se cargan la tabla de delitos. Campo obligatorio.
   Seleccionado el delito que corresponda, hay que pulsar el signo "+" para añadirlo, pudiendo añadir tantos delitos como sea necesario, pudiendo posteriormente eliminarlo pulsando el icono papelera;

| Delitos               | conduc -                                                                                                    | + |
|-----------------------|----------------------------------------------------------------------------------------------------|---|
|                       | Conducción a velocidad notoriamente superior a la reglamentariamente permitida (I.o. 15/2007)                                      |   |
|                       | Conducción bajo la influencia de bebidas alcohólicas, drogas tóxicas, sustancias estupefacientes o psicotrópicas<br>(L.O. 15/2007) |   |
|                       | Conducción con manifiesto desprecio por la vida de los demás (l.o. 15/2007)                                                        |   |
| ntervinientes         | Conducción sin licencia o permiso (l.o. 15/2007)                                                                                   |   |
|                       | Conducción temeraria (I.o. 15/2007)                                                                                                |   |
| No hay intervinientes |                                                                                                    |   |
|                       |                                                                                                    |   |
|                       |                                                                                                    |   |
| D-14                  | Condución baix la influencia da babidas electróficas, deservatóricas, custorados estuarán interactóricas (1.0.1                    |   |
| Delitos               | Conducción bajo la innuencia de beblidas alconolicas, drogas toxicas, sustancias estuperacientes o <u>psicotrópicas</u> (L.O. 1 •  |   |

El primero de los delitos insertados será considerado el delito principal en el órgano judicial.

| Delitos |                                                                                                    | + |
|---------|----------------------------------------------------------------------------------------------------|---|
|         | Conducción bajo la influencia de bebidas alcohólicas, drogas tóxicas, sustancias estupefacientes o psicotrópicas (L.O. 15/2007) | Û |
|         | Hurto - robo de uso de vehículos                                                                                                | Û |
|         |                                                                                                    |   |

**Reserva de juicios:** Para el caso de que el rol o subrol que envía el atestado haya realizado reservas en la agenda del partido judicial para la celebración de juicios podrá asociar la misma al atestado que va a enviar, de tal manera que el órgano judicial al recibir el atestado tiene conocimiento de que tiene una reserva previa asociada. Solo se puede asociar una reserva por cada atestado enviado

| .30170 | IS JUICIOS          |             |                |                      |                                                        |
|--------|---------------------|-------------|----------------|----------------------|--------------------------------------------------------|
| Código | ) de reserva selecc | ionada      | 612ACC8BCDF    |                      |                                                        |
|        | Fecha               | Hora        | Codigo Reserva | Categoría            | Comparecientes                                         |
|        | 01/03/2022          | 10:15-10:30 | 612ACBAEF16    | Diligencias Urgentes | Usuario Compareciente Uno<br>Usuario Compareciente Dos |
|        | 01/03/2022          | 10:45-11:00 | 612ACC8BCDF    | Diligencias Urgentes | Usuario Compareciente Uno<br>Usuario Compareciente Dos |
|        | 01/03/2022          | 11:15-11:30 | 612ACCD1B99    | Diligencias Urgentes |                                                        |
|        | 01/03/2022          | 11:30-11:45 | 611F696CF8F    | Diligencias Urgentes |                                                        |

**Intervinientes**: La inserción de los intervinientes se puede consultar en el apartado <u>Registro de intervinientes</u>.

Si se ha indicado en el apartado "Datos atestado" que hay algún detenido o preso, se deberá indicar en el registro del detenido o preso correspondiente esta circunstancia marcando, según corresponda, las casillas Preso / Detenido:

| Tipo de Intervención*    | Seleccione un valor 👻 | Tipo de Persona*  | Seleccione un valor 👻 |
|--------------------------|-----------------------|-------------------|-----------------------|
| Tipo Identificacion*     | Seleccione un valor 🔹 | N° Identificacion |                       |
| Nom./Nom. comercial*     |                       |                   |                       |
| Apellido 1/Razón Social* |                       |                   |                       |
| Apellido 2               |                       |                   |                       |
| Nacionalidad*            | Seleccione un valor 👻 | Sexo*             | Seleccione un valor 👻 |
| Teléfono Móvil           |                       | Email             |                       |
| Fecha Nacimiento         |                       | Lugar Nacimiento  |                       |
| Nombre Padre             |                       | Nombre Madre      |                       |
| Preso                    |                       |                   |                       |
| Detenido                 |                       |                   |                       |

**Destinatario.** Se cargará el tipo de órgano judicial seleccionado en el apartado Destino.

En caso de que el destino sea el Juzgado de Instrucción, el atestado se dirigirá automáticamente al que esté de guardia en el momento del envío o a la Oficina de Registro correspondiente, conforme a la configuración de cada partido judicial. En caso de reserva asociada, el atestado se dirigirá al mismo juzgado que tuviera la reserva. Se habilita un campo de **Observaciones**, de texto libre, para indicar lo que el usuario que envía el escrito considere oportuno.

| Destinatario  |                                     |
|---------------|-------------------------------------|
| Destino       | Juzgado Instrucción 👻               |
| Observaciones | Observaciones, campo de texto libre |
|               | ×                                   |

**Documentación**. La inserción de la documentación principal se puede consultar en el apartado <u>Documento principal</u>.

**Documentación Anexa Digital.** La inserción de la documentación anexa digital se puede consultar en el apartado <u>Documentación anexa digital</u>.

**Documentación física a presentar.** La indicación de la documentación física se puede consultar en el apartado <u>Documentación física</u>.

Completados los datos obligatorios, se puede enviar el escrito pulsando el botón Enviar habilitado al final del formulario del escrito.

Si faltara por completar algún campo obligatorio lanzaría mensaje de aviso.

| Documentación          |                            |                                                   |                                      |                    |  |  |  |
|------------------------|----------------------------|---------------------------------------------------|--------------------------------------|--------------------|--|--|--|
| Documento Principal    |                            |                                                   |                                      |                    |  |  |  |
| Título Documento*      | Atestado                   |                                                   |                                      |                    |  |  |  |
| Descripción Documento  |                            |                                                   |                                      |                    |  |  |  |
|                        | L                          |                                                   |                                      |                    |  |  |  |
| Jocumento*             | ATESTADO.pdf               | Seleccionar                                       | Visualizar                           |                    |  |  |  |
|                        | El Archivo seleccionad     | o no cumple con el formato PDFA, se recomienda qu | ue los archivos seleccionados cumpla | n con este formato |  |  |  |
|                        |                            |                                                   |                                      |                    |  |  |  |
|                        |                            |                                                   |                                      |                    |  |  |  |
| ocumentación Anexa I   | Digital                    |                                                   |                                      |                    |  |  |  |
| Título                 | Nombre                     | Categorización                                    |                                      | Calidad            |  |  |  |
| Anexo digital          | MP3.mp3                    | Documentación de cuerpos de seguridad             |                                      | -                  |  |  |  |
| Conorar do forma autor | ation ol índion do anovo   |                                                   |                                      |                    |  |  |  |
| Generar de forma autom | natica el Indice de anexos | 5                                                 |                                      |                    |  |  |  |
| Anadir                 |                            |                                                   |                                      |                    |  |  |  |
| Documentación física a | precentar                  |                                                   |                                      |                    |  |  |  |
| socumentación nsica a  | presentar                  |                                                   |                                      |                    |  |  |  |
| Descripción            | Motivo                     |                                                   | Descripción Motivo                   |                    |  |  |  |
| Documental             | Motivo envío               | doc física                                        |                                      |                    |  |  |  |
|                        |                            |                                                   |                                      |                    |  |  |  |
| Añadir                 |                            |                                                   |                                      |                    |  |  |  |
|                        |                            |                                                   |                                      |                    |  |  |  |
|                        |                            |                                                   |                                      | Enviar Escriton    |  |  |  |

Realizado el envío, se genera el correspondiente recibo:

| Envíos en borrador > Borrador Escrito de Inicio > Guardar datos         | <b>≡</b> Menú |
|-------------------------------------------------------------------------|---------------|
| Comunicación Electrónica Segura                                         |               |
| El escrito se ha enviado correctamente.                                 |               |
| Usuario: Policía Municipal de Pamplona -                                |               |
| Número de recibo: 100001015                                             |               |
| Fecha envío: 23/06/2020 12:46:25                                        |               |
| Destinatario: J.Instrucción nº 1                                        |               |
| Clase de registro: 50101 Atestados y denuncias con autor conocido       |               |
| Número de procedimiento:                                                |               |
| Tipo de escrito: Atestado                                               |               |
| Documento principal: Atestado                                           |               |
| Documentación anexa digital: Índice de documentos anexos, Anexo digital |               |
| Documentación física: Documental                                        |               |
|                                                                         | Imprimir      |

Si el envio de atestado se ha realizado asociando una reserva de juicio, se incluirá en el recibo el código de dicha reserva.

El atestado enviado se visualiza en el grid de resumen de los escritos enviados.

| Resultados Búsqueda                            |               |                    |          |                        |         |                     |                       |               |
|------------------------------------------------|---------------|--------------------|----------|------------------------|---------|---------------------|-----------------------|---------------|
| Tipo Procedimiento - Clase de Registro         | Procedimiento | Organo<br>Judicial | Título   | Fecha<br>Presentación  | Estado  | Fecha<br>Aceptación | Copias<br>Presentadas | Modelo<br>005 |
| 50101 Atestados y denuncias con autor conocido | 1             |                    | Atestado | 23/06/2020<br>12:46:25 | Enviado |                     | No                    |               |

Entrando en uno de ellos, se accede al detalle del atestado que consta de los mismos apartados que se han completado en el registro, indicando la fecha de envío al órgano judicial. Estos datos sólo pueden ser consultados, no pudiendo modificar ninguno de ellos.

Mediante el botón Volver, se accede nuevamente al menú de Escritos de inicio.

En caso de tener activada la opción de envío de mails, tras el envío de un atestado se generará un correo electrónico que informa sobre la aceptación en el Juzgado al que se le ha repartido el atestado, indicando el tipo y número de procedimiento al que ha dado lugar.

#### 4.3.3 Parte hospitalario

Se habilita un botón "Parte hospitalario" para el registro y envío de un nuevo parte.

Pulsando este botón se accede al formulario para su creación y presentación:

| Escritos de Inicio  |            |                     | <b>≡</b> Menú |
|---------------------|------------|---------------------|---------------|
| Escritos de Inicio  |            |                     |               |
|                     |            |                     |               |
| Desde               | 17/06/2020 |                     |               |
| Hasta               | 25/06/2020 |                     |               |
|                     |            |                     | Buscar        |
|                     |            | Parte hospitalarbac |               |
| Resultados Búsqueda |            | Cm                  |               |

**Destino**. El primer elemento a rellenar es el órgano destino de dicho escrito. Los combos se completan de arriba abajo, de tal manera que el combo superior delimita las opciones y el contenido del combo inferior. El combo Clase de registro mostrará los lotes de reparto configurados en el Decanato en los que el rol que registra el escrito tiene permiso para iniciar un procedimiento judicial.

| Escritos de Inicio > Envío de parte | e hospitalario                   | ≡ Menú    |
|-------------------------------------|----------------------------------|-----------|
| Envío de Parte Hospita              | lario                            |           |
| Destino                             |                                  |           |
| Tipo de Escrito                     | Parte Hospitalario               |           |
| Tipo Órgano Judicial*               | Juzgado Instrucción *            |           |
| Partido Judicial*                   | Seleccione un partido judicial * |           |
| Clase de registro*                  | *                                |           |
| Se solicitan medidas                |                                  |           |
|                                     |                                  | Siguiente |

El destino de estos escritos podrán ser los Juzgados de Instrucción de los partidos judiciales correspondientes. En función de las reglas de cada partido judicial, el destinatario del Parte Hospitalario también podrá ser Fiscalía de Menores.

En caso de que junto con el escrito de demanda se solicite la adopción de medidas, se podrá indicar esta circunstancia en el formulario marcando el check "Se solicitan medidas". Este dato llegará al órgano judicial destinatario del escrito;

Completados todos los campos, se habilita el botón siguiente;

| Escritos de Inicio > Envío de part | e hospitalario                                     | ≡ Menú    |
|------------------------------------|----------------------------------------------------|-----------|
| Envío de Parte Hospita             | alario                                             |           |
| Destino                            |                                                    |           |
| Tipo de Escrito                    | Parte Hospitalario                                 |           |
| Tipo Órgano Judicial*              | Juzgado Instrucción 👻                              |           |
| Partido Judicial*                  | Pamplona/Iruña -                                   |           |
| Clase de registro*                 | 512 Causas referidas a actuaciones no comprendid 👻 |           |
| Se solicitan medidas               |                                                    |           |
|                                    |                                                    | Siguiente |
|                                    | Volver                                             |           |

Mediante este botón se habilita el resto del formulario de registro:

**Datos Parte Hospitalario**: en este apartado se deben consignar los siguientes datos relativos al parte;

| Datos Parte Hospitalario |  |
|--------------------------|--|
| Número de parte          |  |
| Fecha del parte          |  |

- Número de parte; campo de texto libre para indicar el número de parte. Campo obligatorio.
- Fecha de parte; calendario navegable para seleccionar la fecha que corresponda. Campo obligatorio.

| Datos Parte Hospitalario           |                      |  |
|------------------------------------|----------------------|--|
| Número de parte<br>Fecha del parte | OBS003100125685/2016 |  |

**Intervinientes**: La inserción de los intervinientes se puede consultar en el apartado <u>Registro de intervinientes</u>.

**Destinatario.** Se cargará el órgano judicial seleccionado en el tipo de órgano seleccionado en el apartado Destino

| Destinatario  |                                     |
|---------------|-------------------------------------|
| Destino       | Juzgado Instrucción 👻               |
| Observaciones | Observaciones, campo de texto libre |
|               | ×                                   |

Se habilita un campo de **Observaciones**, de texto libre, para indicar lo que el usuario que envía el escrito considere oportuno.

**Documentación**. La inserción de la documentación principal se puede consultar en el apartado <u>Documento principal</u>.

**Documentación Anexa Digital.** La inserción de la documentación anexa digital se puede consultar en el apartado <u>Documentación anexa digital</u>.

**Documentación física a presentar.** La indicación de la documentación física se puede consultar en el apartado <u>Documentación física</u>.

Completados los datos obligatorios, se puede enviar el escrito pulsando el botón Enviar habilitado al final del formulario del escrito.

Si faltara por completar algún campo obligatorio lanzaría mensaje de aviso.

| ooumento                                                    | moipa                                                                   |                                                                         |                   |                         |   |  |
|-------------------------------------------------------------|-------------------------------------------------------------------------|-------------------------------------------------------------------------|-------------------|-------------------------|---|--|
| Título Docume                                               | ento* Parte h                                                           | ospitalario                                                             | ]                 |                         |   |  |
| Descripción D                                               | ocumento                                                                |                                                                         |                   |                         |   |  |
| Documento*                                                  | PDF.pd                                                                  | f                                                                       | Seleccionar Visua | lizar                   |   |  |
|                                                             |                                                                         |                                                                         |                   |                         |   |  |
| Documentad                                                  | ión Anexa Digital                                                       |                                                                         |                   |                         |   |  |
| Título                                                      | Nombre                                                                  |                                                                         | Categoriz         | Categorización Ca       |   |  |
|                                                             |                                                                         |                                                                         |                   | Documentación sanitaria |   |  |
| Anexo 1                                                     | AA_Estándar compa                                                       | atible con PDFA 1a signed.pdf                                           | Documer           | ntación sanitaria       | ~ |  |
| Anexo 1 Generar de Añadir Documentad                        | AA_Estándar compo<br>e forma automática el ín<br>ción física a presenta | tible con PDFA 1a signed.pdf<br>dice de anexos<br>r                     | Documer           | itación sanitaria       | ~ |  |
| Anexo 1 Generar de Añadir Documentad Descripción Documental | AA_Estándar comp<br>e forma automática el ín<br>sión física a presenta  | tible con PDFA 1a signed.pdf<br>dice de anexos<br>r<br>Motivo<br>Motivo | Documer           | rtación sanitaria       |   |  |

Realizado el envío, se genera el correspondiente recibo:

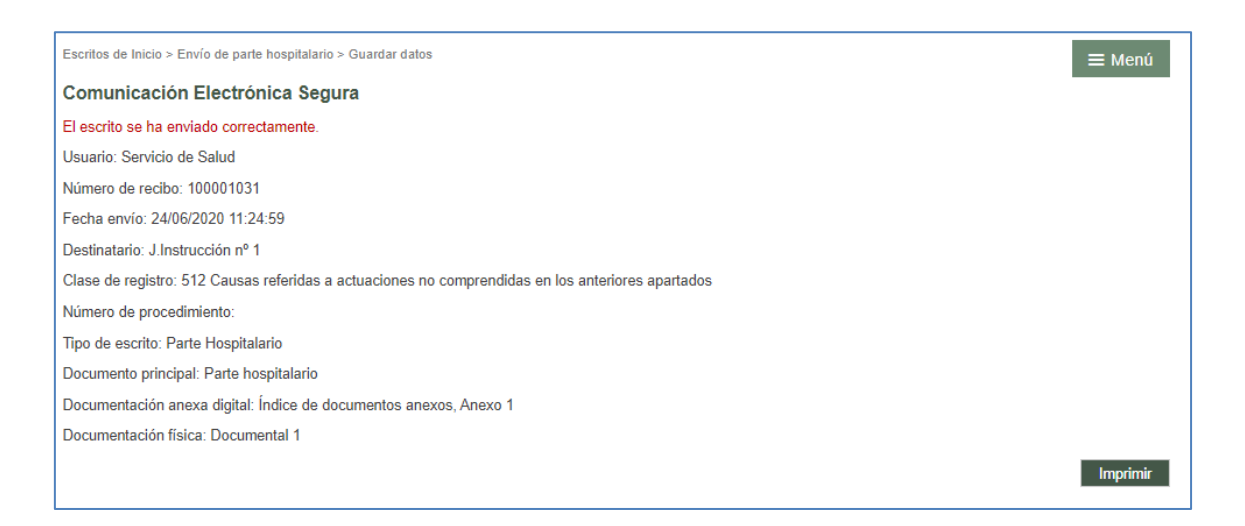

El parte hospitalario enviado se visualiza en el grid de resumen de los escritos enviados:

| Escritos de Inicio<br>Escritos de Inicio                   |                          |                    |           |                       |                        |                     |                       | ≡             | Menú |
|------------------------------------------------------------|--------------------------|--------------------|-----------|-----------------------|------------------------|---------------------|-----------------------|---------------|------|
| Desde                                                      | 17/06/2020               |                    | (a)       |                       |                        |                     |                       |               |      |
| Hasta                                                      | 25/06/2020               |                    |           |                       |                        |                     |                       |               |      |
|                                                            |                          |                    |           |                       |                        |                     |                       | Bus           | car  |
|                                                            |                          | Atestado           | Parte hos | spitalario            |                        |                     |                       |               |      |
| Resultados Búsqueda                                        |                          |                    |           |                       |                        |                     |                       |               |      |
| Tipo Procedimiento - Clase de Regi                         | Procedimiento            | Organo<br>Judicial | Título    | Fecha<br>Presentación | Estado                 | Fecha<br>Aceptación | Copias<br>Presentadas | Modelo<br>005 |      |
| 512 Causas referidas a actuaciones<br>anteriores apartados | s no comprendidas en los | 1                  |           | Parte<br>hospitalario | 24/06/2020<br>11:24:59 | Enviado             |                       | No            |      |

Entrando en uno de ellos, se accede al detalle del escrito que consta de los mismos apartados que se han completado en el registro, indicando la fecha de envío al órgano judicial.

Estos datos sólo pueden ser consultados, no pudiendo modificar ninguno de ellos.

En caso de tener activada la opción de envío de mails, tras el envío de un parte hospitalario se generará un correo electrónico que informa sobre la aceptación en el Juzgado al que se le ha repartido y enviado el asunto, indicando el tipo y número de procedimiento al que ha dado lugar.

### 4.4 Envío de escritos Personación/Contestación

A través del menú Personación/Contestación se accede a una pantalla que contendrá:

- Un filtro de rango de fechas de presentación
- Botón para ejecutar búsqueda de escritos presentados
- Enlaces para acceder a los formularios de los distintos tipos de escritos. Los formularios habilitados varían en función del tipo de profesional en sesión, por lo que no todos los usuarios tendrán posibilidad de enviar los mismos tipos de escritos.
- Una lista de los escritos de personación/contestación (sobre expedientes iniciados o no iniciados), recursos de queja y solicitudes de ejecución presentados en el periodo buscado mediante el filtro fecha presentación. Dicha lista posibilitará el acceso al detalle de cada uno de los escritos, además de mostrar información sobre:

- o Órgano judicial
- Número y tipo de procedimiento
- o Resolución recurrida (en su caso)
- o Tipo y título del escrito enviado por el profesional
- Fecha de presentación del escrito
- o Órgano destino
- Número y tipo de procedimiento destino
- o Estado (Enviado, Aceptado, Repartido, Rechazado).
- Enlace para generar el modelo 005 (en su caso)

| Personacion/Co                      | ntestacion                                  |                         |                                                                                |                                  |                        |                           |                                             |          |                        | ≣ Menú                |               |
|-------------------------------------|---------------------------------------------|-------------------------|--------------------------------------------------------------------------------|----------------------------------|------------------------|---------------------------|---------------------------------------------|----------|------------------------|-----------------------|---------------|
| Escritos de                         | e personació                                | n/Contesta              | ación                                                                          |                                  |                        |                           |                                             |          |                        |                       |               |
| Filtros de                          | Filtros de búsqueda                         |                         |                                                                                |                                  |                        |                           |                                             |          |                        |                       |               |
| Fecha presentación desde 01/06/2020 |                                             |                         |                                                                                |                                  |                        |                           |                                             |          |                        |                       |               |
| Fecha presentación hasta            |                                             |                         |                                                                                |                                  |                        |                           |                                             |          |                        |                       |               |
|                                     |                                             |                         |                                                                                |                                  |                        |                           |                                             |          |                        |                       |               |
|                                     |                                             |                         |                                                                                |                                  |                        |                           |                                             | Buscar   | Envío es               | critos -              |               |
| Resultado                           | os Búsqueda                                 |                         |                                                                                |                                  |                        |                           |                                             |          |                        |                       |               |
| Órgano<br>Judicial                  | Tipo<br>Procedimiento                       | Resolución              | Тіро                                                                           | Título                           | Fecha<br>Presentación  | Órgano<br>Destino         | Procedimiento<br>Destino                    | Estado   | Fecha<br>Aceptación    | Copias<br>Presentadas | Modelo<br>005 |
| J.Instrucción<br>nº 1               | 0000031/2020-<br>Procedimiento<br>Abreviado |                         | Sustitución/Exp.Admin./En expe. Iniciado                                       | Escrito en<br>secreto            | 19/06/2020<br>7:38:52  | J.Instrucción<br>nº 1     | 0000031/2020-<br>Procedimiento<br>Abreviado | Aceptado | 22/06/2020<br>10:53:35 |                       |               |
| J.1ª<br>Instancia nº<br>1           | 0000951/2019-<br>Monitorio                  |                         | Escrito de Solicitud de<br>Ejecución                                           | Demanda<br>ejecutiva             | 16/06/2020<br>12:06:49 | J.1ª<br>Instancia nº<br>1 | 0000951/2019-<br>Monitorio                  | Enviado  |                        |                       |               |
| J.1ª<br>Instancia nº<br>1           | 0000951/2019-<br>Monitorio                  | -                       | Escrito de Personación en<br>primera instancia sobre<br>expediente no iniciado | Personación<br>no iniciado<br>1ª | 15/06/2020<br>13:13:15 |                           |                                             | Enviado  |                        |                       |               |
| J.Instrucción<br>nº 1               | 0000031/2020-<br>Procedimiento<br>Abreviado | -                       | Escrito de Personación en<br>primera instancia sobre<br>expediente no iniciado | Personación<br>no iniciado<br>1ª | 15/06/2020<br>9:50:50  |                           |                                             | Enviado  |                        |                       |               |
| J.1ª<br>Instancia nº<br>1           | 0000700/2019-<br>Abintestato                | -AUTO<br>TEXTO<br>LIBRE | Recurso de Queja                                                               | Recurso de<br>queja              | 12/06/2020<br>11:33:43 | AP. Secc3ª                | 0000023/2020-<br>Recurso de<br>Queja        | Aceptado | 12/06/2020<br>11:35:38 | Sí                    |               |

Esta vista presenta dos opciones:

- Por un lado, la búsqueda (filtros y resultados) de los escritos de personación y contestación ya presentados por ese profesional
- Por otro lado, la posibilidad de presentar desde aquí escritos de solicitud de ejecución, personación, sustitución, personación no iniciados (en 1ª o en 2ª instancia) y recursos de queja (salvo los escritos de Personarse/Contestar, el resto de escritos se pueden presentar también desde el detalle del expediente, con la diferencia de que desde este último se cargan por defecto los datos del expediente). Estos escritos no generan traslado de copias al resto de las partes del procedimiento.

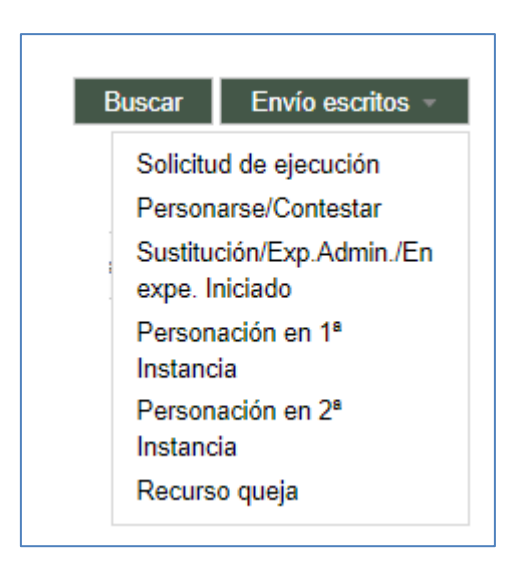

Desde la tabla de los resultados de la búsqueda se puede acceder al detalle de cada uno de ellos y consultar los datos que se cumplimentaron en su envío.

#### 4.4.1 Solicitud de ejecución

A través de este formulario se presentarán las demandas ejecutivas al órgano judicial que ha conocido del asunto principal.

El formulario para presentar escritos de solicitud de ejecución puede abrirse tanto desde la vista de Personación/contestación como desde dentro del expediente o detalle de una notificación sobre el que se va a presentar el escrito.

Desde el menú de Personación / Contestación

| Personacion/Co        | ntestacion                                  |            |                                          |                       |                       |                       |                                             |    | ≡ Menú                                           |
|-----------------------|---------------------------------------------|------------|------------------------------------------|-----------------------|-----------------------|-----------------------|---------------------------------------------|----|--------------------------------------------------|
| Escritos de           | e personación                               | n/Contesta | ación                                    |                       |                       |                       |                                             |    |                                                  |
| Filtros de            | búsqueda                                    |            |                                          |                       |                       |                       |                                             |    |                                                  |
| Fecha pres            | sentación desde                             | 01/06      | 5/2020                                   |                       |                       |                       |                                             |    |                                                  |
| Fecha pres            | sentación hasta                             | 25/06      | /2020                                    |                       |                       |                       |                                             |    |                                                  |
|                       |                                             |            |                                          |                       |                       |                       |                                             | Б  | Buscar Envío escritos -                          |
| Resultado             | os Búsqueda                                 |            |                                          |                       |                       |                       |                                             |    | Solicitud de ejecución                           |
| Órgano<br>Judicial    | Tipo<br>Procedimiento                       | Resolución | Тіро                                     | Título                | Fecha<br>Presentación | Órgano<br>Destino     | Procedimiento<br>Destino                    | Es | Personarse/Contestar                             |
| J.Instrucción<br>nº 1 | 0000031/2020-<br>Procedimiento<br>Abreviado |            | Sustitución/Exp.Admin./En expe. Iniciado | Escrito en<br>secreto | 19/06/2020<br>7:38:52 | J.Instrucción<br>nº 1 | 0000031/2020-<br>Procedimiento<br>Abreviado | Ac | expe. Iniciado<br>Personación en 1ª<br>Instancia |
| 1.40                  |                                             |            |                                          |                       |                       | 1.49                  |                                             |    |                                                  |

Desde el expediente/notificación

| Expedientes > Detalle del Expediente    |                                      |                    | Volver                                                             |
|-----------------------------------------|--------------------------------------|--------------------|--------------------------------------------------------------------|
|                                         |                                      |                    |                                                                    |
| <ul> <li>Datos procedimiento</li> </ul> |                                      |                    |                                                                    |
| Órgano Judicial                         | J.1ª Instancia nº 6 (Pamplona/Iruña) | Tipo Procedimiento | Deslinde de fincas no inscritas                                    |
| Número Procedimiento                    | 0000007 2020                         | NIG                | 3120142120200000105                                                |
| Materia/Delitos                         | Derecho hipotecario y registral      | Estado Expediente  | En trámite Fecha 23/06/202                                         |
|                                         |                                      |                    | Envío escritos 👻                                                   |
|                                         |                                      |                    | Solicitud de ejecución<br>Sustitución/Exp.Admin./En expe. Iniciado |
| <ul> <li>Datos interviniente</li> </ul> |                                      |                    | Personación en 1ª Instancia<br>Personación en 2ª Instancia         |
| Tipo Intervención                       | Demandante                           |                    | Recurso queja<br>Escrito de trámite                                |

Si se accede desde el detalle del expediente o de la notificación, se cargan automáticamente los datos del expediente de origen, así como una tabla con los intervinientes a los que representa el profesional que presenta el escrito (siempre habrá al menos uno), con posibilidad de añadir más.

| vío de Solicitud de              | Ejecución                 |          |      |                          |                      |                       |       |   |     |
|----------------------------------|---------------------------|----------|------|--------------------------|----------------------|-----------------------|-------|---|-----|
| estino                           |                           |          |      |                          |                      |                       |       |   |     |
| Tipo de Escrito                  | Escrito de Solicitud de E | jecución |      |                          |                      |                       |       |   |     |
| Tipo Órgano Judicial*            | Juzgado 1ª Instancia      |          |      |                          |                      |                       |       |   |     |
| Partido Judicial*                | Pamplona/Iruña            |          |      |                          |                      |                       |       |   |     |
| Organo Judicial<br>Expediente    | J.1ª Instancia nº 6       |          |      |                          |                      |                       |       |   |     |
| Tipo Procedimiento<br>Expediente | Deslinde de fincas no in- | scritas  |      |                          |                      |                       |       |   |     |
| Número Procedimiento             | 000007                    | Año      | 2020 | Pieza                    | 0                    |                       |       |   |     |
|                                  |                           |          |      |                          |                      |                       |       |   |     |
| itervinientes                    |                           |          |      |                          |                      |                       |       |   |     |
| Interviniente                    |                           |          |      | Tipo de<br>interviniente | Nº<br>Identificación | Nombre de vía         | Repr. |   | Sel |
|                                  |                           |          |      | Domandanto               | 12312312K            | CALLE OLITE/ERRIBERRI |       | 亩 |     |

Desde el menú de Personación/Contestación, es posible presentar escritos de solicitud de ejecución en expedientes en los que el profesional no está personado en el expediente de origen, introduciendo los datos del mismo. El expediente de origen no podrá ser de tipo Auxilio judicial, ni una pieza separada o incidente, ni un asunto de tipo ejecutoria.

| Personacion/Contestacion > Envío | de Escrito de Solicitud de Ejecución | ≡ Menú    |
|----------------------------------|--------------------------------------|-----------|
| Envío de Solicitud de E          | jecución                             |           |
| Destino                          |                                      |           |
| Tipo de Escrito                  | Escrito de Solicitud de Ejecución    |           |
| Tipo Órgano Judicial*            | Seleccione un tipo órgano judicial * |           |
| Partido Judicial*                |                                      |           |
| Organo Judicial                  | Ψ                                    |           |
| Expediente                       |                                      |           |
| Número Procedimiento             | Año Piez                             |           |
|                                  |                                      | Siguiente |
|                                  |                                      |           |
|                                  | Volver                               |           |

Cumplimentados todos los datos, el sistema mostrará una tabla con los expedientes que cumplan los datos introducidos en el formulario, debiendo seleccionar uno de ellos.

Seleccionado el procedimiento correspondiente, se habilita un botón "Siguiente" para acceder al resto del formulario

| estino                       |                                   |           |
|------------------------------|-----------------------------------|-----------|
| Tipo de Escrito              | Escrito de Solicitud de Ejecución |           |
| Tipo Órgano Judicial*        | Juzgado 1ª Instancia 🔹            |           |
| Partido Judicial*            | Pampiona/Iruña 👻                  |           |
| Organo Judicial              | J.1ª Instancia nº 1 👻             |           |
| Expediente                   |                                   |           |
| Número Procedimiento         | 0000003 Año 2018 Pieza 0          |           |
| Procedimientos               |                                   |           |
| Tipo de procedimiento        |                                   | Seleccior |
| Juicio verbal (250.2)        |                                   |           |
| Ejecución de títulos judicia | ales                              |           |

En el supuesto de estar ya personado en el expediente digital, la tabla de Intervinientes los cargará; en caso contrario, la tabla no cargará ningún interviniente del expediente. En cualquier caso, se habilita siempre un botón "Nuevo" para añadir cuantos intervinientes sea necesario. Para poder enviar el escrito, es obligatorio seleccionar al menos un interviniente como representado/cliente.

| N⁰<br>Identificación | Nombre de vía                             | Repr.                                                                               |                                                                                                    | Sel.                                                                                                    |
|----------------------|-------------------------------------------|-------------------------------------------------------------------------------------|----------------------------------------------------------------------------------------------------|----------------------------------------------------------------------------------------------------|
| ante 12312312K       | CALLE OLITE/ERRIBERRI<br>KALEA            | ~                                                                                   | Ō                                                                                                    | 3                                                                                                    |
| r                    | nte Nº<br>Identificación<br>nte 12312312K | nte Nº Identificación Nombre de vía<br>nte 12312312K CALLE OLITE/ERRIBERRI<br>KALEA | N°<br>Identificación         Nombre de vía         Repr.           nte         12312312K         CALLE OLITE/ERRIBERRI<br>KALEA         Image: Call of the second second seco | N°<br>Identificación         Nombre de vía         Repr.           nte         12312312K         CALLE OLITE/ERRIBERRI         Image: Caller of the second second s |

Se deben completar los campos relativos a defensor/procurador, destinatario y documentación (y anexos y documentación no digital como opcionales). Todos estos campos se completan de forma semejante a lo visto para los escritos de inicio.

Una vez completados todos los campos, se envía mediante Certificado digital y queda constancia del mismo en el grid resumen de la banda de búsqueda.

| Resultad                  | os Búsqueda                                     |            |                                      |                      |                       |                           |                                                 |         |               |
|---------------------------|-------------------------------------------------|------------|--------------------------------------|----------------------|-----------------------|---------------------------|-------------------------------------------------|---------|---------------|
| Órgano<br>Judicial        | Tipo Procedimiento                              | Resolución | Тіро                                 | Título               | Fecha<br>Presentación | Órgano<br>Destino         | Procedimiento Destino                           | Estado  | Modelo<br>005 |
| J.1°<br>Instancia nº<br>1 | 0000006/2015-Ejecución de<br>títulos judiciales |            | Escrito de Solicitud<br>de Ejecución | Demanda<br>ejecutiva | 27/07/2016<br>8:51:39 | J.1ª<br>Instancia nº<br>1 | 0000006/2015-Ejecución de<br>títulos judiciales | Enviado |               |

Cuando el escrito sea aceptado en el órgano destino, se reflejaré este dato en el grid y se podrá generar el modelo 005 si se hubiera señalado la presentación de documentación física.

|          | Resultados           | s Búsqueda                                      |            |                                      |                      |                       |                        |                                                 |          |               |
|----------|----------------------|-------------------------------------------------|------------|--------------------------------------|----------------------|-----------------------|------------------------|-------------------------------------------------|----------|---------------|
| Ó<br>Ji  | )rgano<br>udicial    | Tipo Procedimiento                              | Resolución | Tipo                                 | Título               | Fecha<br>Presentación | Órgano<br>Destino      | Procedimiento Destino                           | Estado   | Modelo<br>005 |
| J.<br>n' | .1° Instancia<br>° 1 | 0000006/2015-Ejecución<br>de títulos judiciales |            | Escrito de Solicitud<br>de Ejecución | Demanda<br>ejecutiva | 27/07/2016<br>8:51:39 | J.1ª Instancia<br>nº 1 | 0000006/2015-Ejecución<br>de títulos judiciales | Aceptado | Generar       |

#### 4.4.2 Personarse/Contestar

A través de este enlace se presentarán las personaciones y contestaciones a la demanda/querella que ha dado inicio al expediente en el órgano judicial.

La presentación de escritos de personación sólo puede realizarse desde el menú Personación / Contestación.

| Personacion/Co        | ntestacion                                  |            |                                          |                       |                       |                       |                                             |    | <b>≡</b> Menú                                    |
|-----------------------|---------------------------------------------|------------|------------------------------------------|-----------------------|-----------------------|-----------------------|---------------------------------------------|----|--------------------------------------------------|
| Escritos de           | e personaciór                               | n/Contesta | ición                                    |                       |                       |                       |                                             |    |                                                  |
| Filtros de            | búsqueda                                    |            |                                          |                       |                       |                       |                                             |    |                                                  |
| Fecha pres            | sentación desde                             | 01/06      | /2020                                    |                       |                       |                       |                                             |    |                                                  |
| Fecha pres            | sentación hasta                             | 25/06      | /2020                                    |                       |                       |                       |                                             |    |                                                  |
|                       |                                             |            |                                          |                       |                       |                       |                                             | В  | suscar Envío escritos -                          |
| Resultado             | os Búsqueda                                 |            |                                          |                       |                       |                       |                                             |    | Solicitud de ejecución                           |
| Órgano<br>Judicial    | Tipo<br>Procedimiento                       | Resolución | Тіро                                     | Título                | Fecha<br>Presentación | Órgano<br>Destino     | Procedimiento<br>Destino                    | Es | Personarse/Contestar<br>Sustitución/Exp.Admin./P |
| J.Instrucción<br>nº 1 | 0000031/2020-<br>Procedimiento<br>Abreviado |            | Sustitución/Exp.Admin./En expe. Iniciado | Escrito en<br>secreto | 19/06/2020<br>7:38:52 | J.Instrucción<br>nº 1 | 0000031/2020-<br>Procedimiento<br>Abreviado | Ac | expe. Iniciado<br>Personación en 1ª<br>Instancia |

Para personarse en un expediente iniciado, hay que indicar el expediente de que se trate:

| Búsqueda                        | de                                               | expediente | destino   |
|---------------------------------|--------------------------------------------------|------------|-----------|
| Personacion/Contestacion > Enví | o de Escrito de Personación                      |            | ≡ Menú    |
| Envío de Escritos de Ir         | licio                                            |            |           |
| Destino                         |                                                  |            |           |
| Tipo de Escrito                 | Escrito de Personación sobre Expediente Iniciado |            |           |
| Tipo Órgano Judicial*           | Seleccione un tipo órgano judicial               | ]          |           |
| Partido Judicial*               |                                                  |            |           |
| Organo Judicial                 | Ţ                                                | •          |           |
| Expediente                      |                                                  |            |           |
| Número Procedimiento            | Año                                              | Pieza      |           |
|                                 |                                                  |            | Siguiente |
|                                 |                                                  |            |           |
|                                 | Volver                                           |            |           |

Indicados los datos requeridos (tipo de órgano, partido judicial, órgano judicial y número de procedimiento), se cargará una tabla donde se indicarán los tipos de procedimiento que en ese órgano judicial se tramitan con el número de expediente indicado, debiendo seleccionar uno;

Una vez especificado el expediente se habilita un botón Siguiente que cargará el resto del formulario

| stino                        |                                                  |          |
|------------------------------|--------------------------------------------------|----------|
| ipo de Escrito               | Escrito de Personación sobre Expediente Iniciado |          |
| ipo Órgano Judicial*         | Juzgado 1ª Instancia 👻                           |          |
| Partido Judicial*            | Pampiona/Iruña 👻                                 |          |
| Organo Judicial              | J.1ª Instancia nº 1 v                            |          |
| xpediente                    |                                                  |          |
| lúmero Procedimiento         | 0000004 Año 2018 Pieza 0                         |          |
| Procedimientos               |                                                  |          |
| Tipo de procedimiento        |                                                  | Seleccio |
| Juicio verbal (250.2)        |                                                  | <b>Z</b> |
| Ejecución de títulos judicia | ales                                             |          |
|                              |                                                  |          |

En el supuesto de estar ya personado en el expediente digital, la tabla de Intervinientes los cargará; en caso contrario, la tabla no cargará ningún interviniente del expediente. En cualquier caso, se habilita siempre un botón "Nuevo" para añadir cuantos intervinientes sea necesario.

Para poder enviar el escrito, es obligatorio seleccionar al menos un interviniente como representado/cliente.

| ervinientes   |                          |                      |                                |       |   |      |
|---------------|--------------------------|----------------------|--------------------------------|-------|---|------|
| Interviniente | Tipo de<br>interviniente | N⁰<br>Identificación | Nombre de vía                  | Repr. |   | Sel. |
| JUAN CLERO    | Demandante               | 12312312K            | CALLE OLITE/ERRIBERRI<br>KALEA |       | ŵ | 3    |

Se deben completar los campos relativos a defensor, destinatario y documentación (y anexos y documentación no digital como opcionales). Todos estos campos se completan de forma semejante a lo visto para los escritos de inicio.

Una vez completados todos los campos, se envía mediante Certificado digital y queda constancia del mismo en el grid resumen de la banda de búsqueda.

| Resultado              | s Búsqueda                                  |            |                                                        |                              |                       |                        |                                             |         |               |
|------------------------|---------------------------------------------|------------|--------------------------------------------------------|------------------------------|-----------------------|------------------------|---------------------------------------------|---------|---------------|
| Órgano<br>Judicial     | Tipo Procedimiento                          | Resolución | Tipo                                                   | Título                       | Fecha<br>Presentación | Órgano<br>Destino      | Procedimiento Destino                       | Estado  | Modelo<br>005 |
| J.1ª Instancia<br>nº 1 | 0000075/2015-<br>Procedimiento<br>Ordinario |            | Escrito de Personación<br>sobre Expediente<br>Iniciado | Contestación a la<br>demanda | 27/07/2016<br>9:34:11 | J.1ª Instancia<br>nº 1 | 0000075/2015-<br>Procedimiento<br>Ordinario | Enviado |               |

Cuando el escrito sea aceptado en el órgano destino, se reflejará este dato en el grid y se podrá generar el modelo 005 si se hubiera señalado la presentación de documentación física.

| Resultado              | s Búsqueda                                  |            |                                                        |                              |                       |                        |                                             |          |               |
|------------------------|---------------------------------------------|------------|--------------------------------------------------------|------------------------------|-----------------------|------------------------|---------------------------------------------|----------|---------------|
| Órgano<br>Judicial     | Tipo Procedimiento                          | Resolución | Tipo                                                   | Título                       | Fecha<br>Presentación | Órgano<br>Destino      | Procedimiento Destino                       | Estado   | Modelo<br>005 |
| J.1ª Instancia<br>nº 1 | 0000075/2015-<br>Procedimiento<br>Ordinario |            | Escrito de Personación<br>sobre Expediente<br>Iniciado | Contestación a la<br>demanda | 27/07/2016<br>9:34:11 | J.1ª Instancia<br>nº 1 | 0000075/2015-<br>Procedimiento<br>Ordinario | Aceptado | Generar       |

# 4.4.3 Escritos de Sustitución / Expediente Administrativo / En expediente iniciado

Mediante esta opción se puede enviar a un expediente iniciado escritos en sustitución de otro profesional, si bien habrá que tener en cuenta que no se generará traslado de copias del escrito presentado.

Mediante este formulario se podrán presentar igualmente expedientes administrativos, aun sin que el órgano judicial haya registrado al órgano administrativo como interviniente en el procedimiento judicial de destino.

El formulario para presentar escritos de sustitución en expedientes iniciados puede abrirse desde la vista de Personación/contestación, desde el detalle del expediente o desde el detalle de la notificación.

| Pers       | sonacion/Co              | ntestacion                                  |            |                                          |                       |                       |                       |                                             |    | ≡ Menú                                            |
|------------|--------------------------|---------------------------------------------|------------|------------------------------------------|-----------------------|-----------------------|-----------------------|---------------------------------------------|----|---------------------------------------------------|
| Es         | critos de                | e personaciór                               | n/Contesta | ación                                    |                       |                       |                       |                                             |    |                                                   |
|            | Filtros de               | búsqueda                                    |            |                                          |                       |                       |                       |                                             |    |                                                   |
|            | Fecha pres<br>Fecha pres | sentación desde<br>sentación hasta          | 01/06      | 5/2020                                   |                       |                       |                       |                                             |    |                                                   |
|            |                          |                                             |            |                                          |                       |                       |                       |                                             | B  | Buscar Envío escritos -                           |
| 1          | Resultado                | os Búsqueda                                 |            |                                          |                       |                       |                       |                                             |    | Solicitud de ejecución                            |
| Ór<br>Ju   | gano<br>dicial           | Tipo<br>Procedimiento                       | Resolución | Тіро                                     | Título                | Fecha<br>Presentación | Órgano<br>Destino     | Procedimiento<br>Destino                    | Es | Personarse/Contestar<br>Sustitución/Exp.Admin./En |
| J.li<br>nº | nstrucción<br>1          | 0000031/2020-<br>Procedimiento<br>Abreviado |            | Sustitución/Exp.Admin./En expe. Iniciado | Escrito en<br>secreto | 19/06/2020<br>7:38:52 | J.Instrucción<br>nº 1 | 0000031/2020-<br>Procedimiento<br>Abreviado | Ac | expe. Iniciado<br>Personación en 1ª<br>Instancia  |

Si se accede desde el detalle del expediente o de la notificación, se cargan automáticamente los datos del expediente de origen. Si se presenta desde el formulario del menú de Personación/Contestación, se debe indicar el expediente al que va dirigido el escrito:

| Personacion/Contestacion > Envío | vío de Escrito Sustitución/Exp.Admin./En expe. Iniciado | ≡ Menú    |
|----------------------------------|---------------------------------------------------------|-----------|
| Envío de Escrito Sustit          | itución/Exp.Admin./En expe. Iniciado                    |           |
| Destino                          |                                                         |           |
| Tino de Escrito                  | Sustitución/Exp Admin /En expe Iniciado                 |           |
| Tipo Órgano Judicial*            | Seleccione un tipo órgano iudicial                      |           |
| Partido Judicial*                |                                                         |           |
| Organo Judicial                  | ·                                                       |           |
| Expediente                       |                                                         |           |
| Número Procedimiento             | Año Pieza                                               |           |
|                                  |                                                         | Siguiente |
|                                  | Volver                                                  |           |

Indicados los datos requeridos (tipo de órgano, partido judicial, órgano judicial y número de procedimiento), se cargará una tabla donde se indicarán los tipos de procedimiento que en ese órgano judicial se tramitan con el número de expediente indicado, debiendo seleccionar uno.

Una vez especificado el expediente se habilita un botón Siguiente para que cargará el resto del formulario;

| estino                    |                                          |            |
|---------------------------|------------------------------------------|------------|
| Tipo de Escrito           | Sustitución/Exp.Admin./En expe. Iniciado |            |
| Tipo Órgano Judicial*     | Audiencia Provincial Civil *             |            |
| Partido Judicial*         | Pamplona/Iruña *                         |            |
| Organo Judicial           | AP. Secc1 <sup>a</sup> +                 |            |
| Expediente                |                                          |            |
| Número Procedimiento      | 0000001 Año 2020 Pieza 0                 |            |
| Procedimientos            |                                          |            |
| Tipo de procedimiento     |                                          | Selecciona |
| Recurso de Apelación      |                                          |            |
| Apelaciones juicios verba | les                                      |            |

Se debe completar el apartado de documentación (y anexos y documentación no digital como opcionales) como en el resto de tipos de escritos.

Una vez completados todos los campos, se envía mediante Certificado digital y queda constancia del mismo en el grid resumen de la banda de búsqueda.

| Resulta                   | dos Búsqueda                                               |            |                                             |                            |                        |                           |                                                            |          |               |
|---------------------------|------------------------------------------------------------|------------|---------------------------------------------|----------------------------|------------------------|---------------------------|------------------------------------------------------------|----------|---------------|
| Órgano<br>Judicial        | Tipo Procedimiento                                         | Resolución | Тіро                                        | Título                     | Fecha<br>Presentación  | Órgano<br>Destino         | Procedimiento Destino                                      | Estado   | Modelo<br>005 |
| J.1°<br>Instancia<br>nº 1 | 0000005/2019-Aceptación<br>o repudiación de la<br>herencia |            | Sustitución/Exp.Admin./En<br>expe. Iniciado | Escrito<br>addor<br>Edurne | 27/02/2019<br>12:39:36 | J.1ª<br>Instancia<br>nº 1 | 0000005/2019-Aceptación<br>o repudiación de la<br>herencia | Aceptado |               |

Cuando el escrito sea aceptado en el órgano destino, se reflejaré este dato en el grid y se podrá generar el modelo 005 si se hubiera señalado la presentación de documentación física.

#### 4.4.4 Escritos de Personación no iniciado en primera instancia

Mediante esta opción el profesional se podrá personar, con anterioridad al inicio del expediente en el órgano judicial, en un expediente que se va a conocer en primera instancia y que ha sido remitido desde otro órgano judicial de primera instancia (por ejemplo, personaciones en un expediente que ha sido remitido de un partido judicial a otro por inhibición). En el momento en que se incoe el expediente, se procederá a la vinculación del procedimiento judicial con el escrito de personación presentado.

El formulario para presentar escritos de personación en expedientes no iniciados puede abrirse tanto desde la vista de Personación/contestación como desde dentro del expediente o notificación sobre el que se va a presentar el escrito.

Desde el menú de Personación / Contestación

| Personacion/Co                        | ntestacion                                  |            |                                          |                       |                        |                           |                                             |    | ≡ Menú                                           |     |
|---------------------------------------|---------------------------------------------|------------|------------------------------------------|-----------------------|------------------------|---------------------------|---------------------------------------------|----|--------------------------------------------------|-----|
| Escritos de                           | e personación                               | n/Contesta | ación                                    |                       |                        |                           |                                             |    |                                                  |     |
| Filtros de                            | búsqueda                                    |            |                                          |                       |                        |                           |                                             |    |                                                  |     |
| Fecha pres                            | sentación desde                             | 01/06      | 6/2020                                   |                       |                        |                           |                                             |    |                                                  |     |
| Fecha pres                            | sentación hasta                             | 25/06      | 6/2020                                   |                       |                        |                           |                                             |    |                                                  |     |
|                                       |                                             |            |                                          |                       |                        |                           |                                             | E  |                                                  |     |
|                                       | -                                           |            |                                          |                       |                        |                           |                                             |    | Selicitud de elecución                           | 1   |
| Resultado                             | os Busqueda                                 |            |                                          |                       |                        |                           |                                             |    | Solicitud de ejecución<br>Personarse/Contestar   |     |
| Órgano<br>Judicial                    | Tipo<br>Procedimiento                       | Resolución | Тіро                                     | Título                | Fecha<br>Presentación  | Órgano<br>Destino         | Procedimiento<br>Destino                    | Es | Sustitución/Exp.Admin./En                        | las |
| J.Instrucción<br>nº 1                 | 0000031/2020-<br>Procedimiento<br>Abreviado |            | Sustitución/Exp.Admin./En expe. Iniciado | Escrito en<br>secreto | 19/06/2020<br>7:38:52  | J.Instrucción<br>nº 1     | 0000031/2020-<br>Procedimiento<br>Abreviado | Ac | expel Iniciado<br>Personación en 1ª<br>Instancia |     |
| J.1 <sup>ª</sup><br>Instancia n⁰<br>1 | 0000951/2019-<br>Monitorio                  |            | Escrito de Solicitud de<br>Ejecución     | Demanda<br>ejecutiva  | 16/06/2020<br>12:06:49 | J.1ª<br>Instancia n⁰<br>1 | 0000951/2019-<br>Monitorio                  | Er | Personación en 2ª<br>Instancia                   |     |

#### Desde el expediente/notificación

| Expedientes > Detalle del Expediente    | 3                                    |                    |                                  | Volver           |
|-----------------------------------------|--------------------------------------|--------------------|----------------------------------|------------------|
|                                         |                                      |                    |                                  |                  |
| <ul> <li>Datos procedimiento</li> </ul> |                                      |                    |                                  |                  |
| Órgano Judicial                         | J.1ª Instancia nº 6 (Pamplona/Iruña) | Tipo Procedimiento | Deslinde de fincas no inscritas  |                  |
| Número Procedimiento                    | 0000007 2020                         | NIG                | 3120142120200000105              |                  |
| Materia/Delitos                         | Derecho hipotecario y registral      | Estado Expediente  | En trámite                       | Fecha 23/06/202  |
|                                         |                                      |                    |                                  | Envío escritos 👻 |
|                                         |                                      |                    | Solicitud de ej                  | ecución          |
|                                         |                                      |                    | Personación e                    | n 1º Instancia   |
| Datos interviniente                     |                                      |                    | Personación e                    | n 2ª Instancia   |
| Tipo Intervención                       | Demandante                           |                    | Recurso queja<br>Escrito de trár | nite             |

En ambos casos se abre el formulario de registro (en este segundo caso con los campos del expediente precargados):

| atos origen                                          |                                 |                          |                      |                       |       |        |      |
|------------------------------------------------------|---------------------------------|--------------------------|----------------------|-----------------------|-------|--------|------|
| Provincia                                            | NAVARRA                         |                          |                      |                       |       |        |      |
| Población                                            | Pamplona/Iruña                  |                          |                      |                       |       |        |      |
| Tipo de Órgano Judicial Juzgado de Primera Instancia |                                 |                          |                      |                       |       |        |      |
| Órgano Judicial                                      | J.1ª Instancia nº 6             |                          |                      |                       |       |        |      |
| lipo Procedimiento                                   | Deslinde de fincas no inscritas |                          |                      |                       |       |        |      |
| lúmero procedimiento                                 | 0000007 Año 2020                | Pieza                    | 0                    |                       |       |        |      |
|                                                      |                                 |                          |                      |                       | S     | Siguie | nte  |
|                                                      |                                 |                          |                      |                       |       |        |      |
| ervinientes                                          |                                 |                          |                      |                       |       |        |      |
|                                                      |                                 |                          |                      |                       |       |        |      |
| Interviniente                                        |                                 | Tipo de<br>interviniente | Nº<br>Identificación | Nombre de vía         | Repr. |        | Sel. |
|                                                      |                                 | Domandanto               | 123123124            | CALLE OLITE/ERRIBERRI |       | ŵ      |      |

Si se presenta el escrito desde el menú Personación/Contestación, se debe indicar la provincia origen del expediente; en caso de tratarse de otra provincia, deberse debe indicar el tipo de procedimiento y la aplicación no realizará ninguna validación del expediente, dado que éste no existe en el sistema;

| Personacion/Contestacion > Sobre<br>Envío de Escritos de In | expediente no iniciado (1º Instancia)        |
|-------------------------------------------------------------|----------------------------------------------|
| Datos origen                                                |                                              |
| Provincia                                                   | SEVILLA                                      |
| Población                                                   | Dos Hermanas                                 |
| Tipo de Órgano Judicial                                     | Juzgado 1º Instancia                         |
| Órgano Judicial                                             | J.1*Inst-Instr n°1 (Civil)                   |
| Tipo Procedimiento                                          | Procedimiento Ordinario (Retracto - 249.1.7) |
| Número procedimiento                                        | 0000556 Año 2020 Pieza 0                     |
|                                                             | Siguiente                                    |
|                                                             | Volver                                       |

Si el origen es la propia provincia, la cumplimentación se realizará como en el resto de envíos, marcando el procedimiento correspondiente.

Con los datos origen cumplimentados, se habilita el botón "Siguiente", que da acceso al resto del formulario de registro:

| atos origen             |                                                               |                                                                                                    |
|-------------------------|---------------------------------------------------------------|----------------------------------------------------------------------------------------------------|
| Provincia               | NAVARRA                                                       |                                                                                                    |
| Población               | Aoiz/Agoitz                                                   |                                                                                                    |
| Tipo de Órgano Judicial | Juzgado 1ª Instancia 👻                                        |                                                                                                    |
| Órgano Judicial         | J.1 <sup>e</sup> Inst-Instr n <sup>o</sup> 1 (Civil) - AOIZ * |                                                                                                    |
| Número procedimiento    | 0000001 Año 2020 Pieza 0                                      |                                                                                                    |
| Procedimientos          |                                                               |                                                                                                    |
| Tipo de procedimiento   |                                                               | Seleccion                                                                                                    |
| Abintestato             |                                                               | Image: Image: |

La funcionalidad es la misma que en el registro de escritos de personación.

Para poder enviar el escrito, es obligatorio registrar al menos un interviniente como representado/cliente.

| tervinientes  |                          |                      |                                |       |   |      |
|---------------|--------------------------|----------------------|--------------------------------|-------|---|------|
|               |                          |                      |                                |       |   |      |
| Interviniente | Tipo de<br>interviniente | N⁰<br>Identificación | Nombre de vía                  | Repr. |   | Sel. |
| JUAN CLERO    | Demandante               | 12312312K            | CALLE OLITE/ERRIBERRI<br>KALEA | ~     | ŵ | 3    |
|               |                          |                      | 1                              |       |   | -2   |
| Nuevo         |                          |                      |                                |       |   |      |

Se completan los campos relativos a defensor y documentación (y anexos y documentación no digital como opcionales). Todos estos campos se completan de forma semejante a lo visto para los escritos de inicio.

Se debe indicar el tipo de órgano destinatario del escrito, y el partido judicial correspondiente. Por defecto, se precargará el mismo tipo de órgano que se ha indicado en el origen del procedimiento (es decir, si el origen es un procedimiento del Juzgado de 1ª instancia de Barcelona, se cargará como destinatario el Juzgado de 1ª instancia, debiendo indicar al decanato de primera instancia de qué partido judicial se desea enviar el escrito de personación); este dato, sin embargo, puede modificarse y seleccionar un tipo de órgano diferente del origen.

| estinatario       |                                  |   |
|-------------------|----------------------------------|---|
| lipo de órgano*   | Juzgado 1ª Instancia 👻           |   |
| Partido judicial* | Seleccione un partido judicial 👻 |   |
| Observaciones     |                                  | ^ |
|                   |                                  |   |

Una vez completados todos los campos, se envía mediante Certificado digital y queda constancia del mismo en el grid resumen de la banda de búsqueda.

| Resultados                    | Búsqueda                                    |            |                                                                    |                             |                        |                   |                       |         |               |
|-------------------------------|---------------------------------------------|------------|--------------------------------------------------------------------|-----------------------------|------------------------|-------------------|-----------------------|---------|---------------|
| Órgano<br>Judicial            | Tipo Procedimiento                          | Resolución | Тіро                                                               | Título                      | Fecha<br>Presentación  | Órgano<br>Destino | Procedimiento Destino | Estado  | Modelo<br>005 |
| J.1ª Instancia<br>nº2 (Civil) | 0000156/2016-<br>Procedimiento<br>Ordinario |            | Escrito de Personación<br>en primera instancia<br>sobre expediente | Personación 1ª<br>instancia | 27/07/2016<br>10:34:57 |                   |                       | Enviado |               |

Cuando el escrito sea aceptado en el órgano destino, se reflejará este dato en el grid y, cuando el escrito se vincule a un expediente, se podrá generar el modelo 005 si se hubiera señalado la presentación de documentación física.

| Resultados Búsqueda           |                                             |            |                                                                    |                             |                        |                        |                                             |          |               |
|-------------------------------|---------------------------------------------|------------|--------------------------------------------------------------------|-----------------------------|------------------------|------------------------|---------------------------------------------|----------|---------------|
| Órgano<br>Judicial            | Tipo Procedimiento                          | Resolución | Тіро                                                               | Título                      | Fecha<br>Presentación  | Órgano<br>Destino      | Procedimiento Destino                       | Estado   | Modelo<br>005 |
| J.1ª Instancia<br>nº2 (Civil) | 0000156/2016-<br>Procedimiento<br>Ordinario |            | Escrito de Personación<br>en primera instancia<br>sobre expediente | Personación 1ª<br>instancia | 27/07/2016<br>10:34:57 | J.1ª Instancia<br>nº 1 | 0000054/2016-<br>Procedimiento<br>Ordinario | Aceptado | Generar       |

#### 4.4.5 Escritos de Personación no iniciado en segunda instancia

Mediante esta opción el profesional se podrá personar, con anterioridad al inicio del expediente en la sala, en un recurso que se va a conocer en segunda instancia. En el momento en que se incoe el expediente, se procederá a la vinculación del recurso con el escrito de personación presentado.

El formulario para presentar escritos de personación en expedientes no iniciados puede abrirse tanto desde la vista de Personación/contestación como desde dentro del expediente o detalle de la notificación del expediente sobre el que se va a presentar el escrito.

Desde el menú de Personación / Contestación

| Personacion/Co                       | Personacion/Contestacion E Menú             |            |                                          |                       |                        |                           |                                             |    |                                                   |  |
|--------------------------------------|---------------------------------------------|------------|------------------------------------------|-----------------------|------------------------|---------------------------|---------------------------------------------|----|---------------------------------------------------|--|
| Escritos de personación/Contestación |                                             |            |                                          |                       |                        |                           |                                             |    |                                                   |  |
| Filtros de búsqueda                  |                                             |            |                                          |                       |                        |                           |                                             |    |                                                   |  |
| Fecha pres                           | entación desde                              | 01/06      | 5/2020                                   |                       |                        |                           |                                             |    |                                                   |  |
| Fecha pres                           | entación hasta                              | 25/06      | 5/2020                                   |                       |                        |                           |                                             |    |                                                   |  |
|                                      |                                             |            |                                          |                       |                        |                           |                                             | E  | Buscar Envío escritos =                           |  |
| Resultado                            | s Búsqueda                                  |            |                                          |                       |                        |                           |                                             |    | Solicitud de ejecución                            |  |
| Órgano<br>Judicial                   | Tipo<br>Procedimiento                       | Resolución | Тіро                                     | Título                | Fecha<br>Presentación  | Órgano<br>Destino         | Procedimiento<br>Destino                    | Es | Personarse/Contestar<br>Sustitución/Exp.Admin./En |  |
| J.Instrucción<br>nº 1                | 0000031/2020-<br>Procedimiento<br>Abreviado |            | Sustitución/Exp.Admin./En expe. Iniciado | Escrito en<br>secreto | 19/06/2020<br>7:38:52  | J.Instrucción<br>nº 1     | 0000031/2020-<br>Procedimiento<br>Abreviado | Ac | expe. Iniciado<br>Personación en 1ª<br>Instancia  |  |
| J.1ª<br>Instancia n⁰<br>1            | 0000951/2019-<br>Monitorio                  |            | Escrito de Solicitud de<br>Ejecución     | Demanda<br>ejecutiva  | 16/06/2020<br>12:06:49 | J.1ª<br>Instancia n⁰<br>1 | 0000951/2019-<br>Monitorio                  | Er | Personación en 2ª<br>Instancia                    |  |

Desde el detalle del expediente/notificación

| Expedientes > Detalle del Expediente    |                                      |                    | Volver                                                             |
|-----------------------------------------|--------------------------------------|--------------------|--------------------------------------------------------------------|
|                                         |                                      |                    |                                                                    |
| <ul> <li>Datos procedimiento</li> </ul> |                                      |                    |                                                                    |
| Órgano Judicial                         | J.1ª Instancia nº 1 (Pamplona/Iruña) | Tipo Procedimiento | Abintestato                                                        |
| Número Procedimiento                    | 0000700 2019                         | NIG                | 312014212020000089                                                 |
| Materia/Delitos                         | Obligaciones                         | Estado Expediente  | Archivo Provisional Fecha 26/05/202                                |
|                                         |                                      |                    | Envío escritos 👻                                                   |
|                                         |                                      |                    | Solicitud de ejecución                                             |
| Datos interviniente                     |                                      |                    | Personación en 1º Instancia                                        |
| Tipo Intervención                       | Codemandado                          |                    | Personación en 2ª Instancia<br>Recurso queja<br>Escrito de trámite |

En ambos casos se abre el formulario de registro (en este segundo caso con los campos del expediente precargados):

| Personacion/Contestacion > Sobre | rsonacion/Contestacion > Sobre expediente no iniciado (2ª Instancia) |                  |            |           |                    |             |  |  |
|----------------------------------|----------------------------------------------------------------------|------------------|------------|-----------|--------------------|-------------|--|--|
| Envío de Escrito de Per          | sonación                                                             |                  |            |           |                    |             |  |  |
| Datos origen                     |                                                                      |                  |            |           |                    |             |  |  |
| -                                |                                                                      |                  |            |           |                    |             |  |  |
| Tipo de Escrito                  | Escrito de Personación sobre Expedie                                 | ente No Iniciado |            |           |                    |             |  |  |
| Tipo Órgano Judicial*            | Juzgado Instrucción                                                  | Ψ                |            |           |                    |             |  |  |
| Partido Judicial*                | Pamplona/Iruña                                                       | Ŧ                |            |           |                    |             |  |  |
| Organo Judicial Proc.<br>Origen  | J.Instrucción nº 1                                                   | *                |            |           |                    |             |  |  |
| Número Procedimiento             | 0000015 Año 2                                                        | 2020             | Pieza      | 0         |                    |             |  |  |
| Procedimientos                   |                                                                      |                  |            |           |                    | Seleccionar |  |  |
| Diligencias Indeterminadas       | 3                                                                    |                  |            |           |                    |             |  |  |
| Documentos del Expedi            | ente Origen                                                          |                  |            |           |                    |             |  |  |
| Título                           |                                                                      |                  | Fecha del  | documento | Documento a recurr | ir          |  |  |
| CALIFICACION MODELO              |                                                                      |                  | 21/02/2020 | )         |                    |             |  |  |
| CEDULA DE CITACIÓN P/            | 0                                                                    |                  |            |           |                    |             |  |  |
| AUTO CUMPLIMIENTO DI             | AUTO CUMPLIMIENTO DIAS SUSTITUTORIOS DE MULTA 21/02/2020             |                  |            |           |                    |             |  |  |
|                                  |                                                                      |                  |            |           |                    | Siguiente   |  |  |

## Seleccionado el procedimiento y el documento a recurrir, se habilita el botón "Siguiente":

| Personacion/Contestacion > Sobre expediente no iniciado (2ª Instancia) |                                                          |                     |                  |             |  |  |  |
|------------------------------------------------------------------------|----------------------------------------------------------|---------------------|------------------|-------------|--|--|--|
| Envío de Escrito de Pe                                                 | rsonación                                                |                     |                  |             |  |  |  |
| Datos origen                                                           |                                                          |                     |                  |             |  |  |  |
|                                                                        |                                                          |                     |                  |             |  |  |  |
| Tipo de Escrito                                                        | Escrito de Personación sobre Expediente No Iniciado      |                     |                  |             |  |  |  |
| Tipo Órgano Judicial*                                                  | Juzgado Instrucción 👻                                    |                     |                  |             |  |  |  |
| Partido Judicial*                                                      | Pamplona/Iruña 👻                                         |                     |                  |             |  |  |  |
| Organo Judicial Proc.                                                  | J.Instrucción nº 1                                       |                     |                  |             |  |  |  |
| Origen                                                                 |                                                          |                     |                  |             |  |  |  |
| Número Procedimiento                                                   | 0000015 Año 2020                                         | Pieza 0             |                  |             |  |  |  |
| Procedimientos                                                         |                                                          |                     |                  |             |  |  |  |
| Frocedimientos                                                         |                                                          |                     |                  |             |  |  |  |
| Tipo de procedimiento                                                  |                                                          |                     |                  | Seleccionar |  |  |  |
| Diligencias Indeterminada                                              | s                                                        |                     |                  |             |  |  |  |
| Documentos del Exped                                                   | iente Origen                                             |                     |                  |             |  |  |  |
|                                                                        |                                                          | Fecha del documento | Documento a recu | TIT         |  |  |  |
|                                                                        |                                                          |                     |                  |             |  |  |  |
| CEDULA DE CHACION F                                                    |                                                          |                     |                  |             |  |  |  |
| AUTO CUMPLIMIENTO L                                                    | AUTO CUMPLIMIENTO DIAS SUSTITUTORIOS DE MULIA 21/02/2020 |                     |                  |             |  |  |  |
|                                                                        |                                                          |                     |                  | Siguiente   |  |  |  |
Mediante este botón se habilita el resto del formulario de registro.

La funcionalidad es la misma que en el registro de escritos de personación en 1ª instancia.

Para poder enviar el escrito, es obligatorio registrar al menos un interviniente como representado/cliente.

| lervimentes   |                          |                      |                                |       |   | _    |
|---------------|--------------------------|----------------------|--------------------------------|-------|---|------|
| Interviniente | Tipo de<br>interviniente | N⁰<br>Identificación | Nombre de vía                  | Repr. |   | Sel. |
| JUAN CLERO    | Demandante               | 12312312K            | CALLE OLITE/ERRIBERRI<br>KALEA | ~     | ė | 3    |

Se deben completar los campos relativos a defensor y documentación (y anexos y documentación no digital como opcionales). Todos estos campos se completan de forma semejante a lo visto para los escritos de inicio.

Se debe indicar el tipo de órgano de segunda instancia destinatario del escrito. En función del órgano de origen, se cargarán los órganos de segunda instancia del orden jurisdiccional de que se trate (TSJ y, en su caso, Audiencia Provincial).

| Destino       | Audiencia Provincial Penal | × - |  |
|---------------|----------------------------|-----|--|
|               | Audiencia Provincial Penal |     |  |
| Observaciones | T.S.J. Penal               |     |  |
|               |                            |     |  |

Una vez completados todos los campos, se envía mediante Certificado digital y queda constancia del mismo en el grid resumen de la banda de búsqueda.

| Resultados Búsqueda |                       |                                      |                                                                      |                                                              |                             |                        |                   |                          |         |               |
|---------------------|-----------------------|--------------------------------------|----------------------------------------------------------------------|--------------------------------------------------------------|-----------------------------|------------------------|-------------------|--------------------------|---------|---------------|
|                     | Órgano<br>Judicial    | Tipo Procedimiento                   | Resolución                                                           | Тіро                                                         | Título                      | Fecha<br>Presentación  | Órgano<br>Destino | Procedimiento<br>Destino | Estado  | Modelo<br>005 |
|                     | J.Instrucción<br>nº 4 | 0000046/2014-<br>Diligencias Previas | AUTO SUSTITUCIÓN<br>ARRESTO FIN DE<br>SEMANA POR DÍAS<br>CONTINUADOS | Escrito de<br>Personación sobre<br>Expediente No<br>Iniciado | Personación 2ª<br>instancia | 27/07/2016<br>11:48:59 |                   |                          | Enviado |               |

Cuando el escrito sea aceptado en el órgano destino, se reflejará este dato en el grid y, vinculado el escrito a un expediente, se podrá generar el modelo 005 si se hubiera

señalado la presentación de documentación física.

| Resultados Búsqueda |                       |                                      |                                                                      |                                                              |                             |                        |                   |                                                 |          |               |
|---------------------|-----------------------|--------------------------------------|----------------------------------------------------------------------|--------------------------------------------------------------|-----------------------------|------------------------|-------------------|-------------------------------------------------|----------|---------------|
|                     | Órgano<br>Judicial    | Tipo Procedimiento                   | Resolución                                                           | Tipo                                                         | Título                      | Fecha<br>Presentación  | Órgano<br>Destino | Procedimiento<br>Destino                        | Estado   | Modelo<br>005 |
|                     | J.Instrucción<br>nº 4 | 0000046/2014-<br>Diligencias Previas | AUTO SUSTITUCIÓN<br>ARRESTO FIN DE<br>SEMANA POR DÍAS<br>CONTINUADOS | Escrito de<br>Personación sobre<br>Expediente No<br>Iniciado | Personación 2ª<br>instancia | 27/07/2016<br>11:48:59 | AP 1 (P)          | 0000009/2016-<br>Apelación Autos<br>Instrucción | Aceptado | Generar       |

#### 4.4.6 Escritos de Recurso de queja

Con este formulario se presentarán los recursos de queja en segunda instancia, dando inicio al correspondiente procedimiento de tipo Recurso de queja.

Al igual que los escritos de personación sobre expedientes no iniciados, el formulario para presentar Recursos de queja puede abrirse tanto desde la vista de Personación/contestación como desde dentro del expediente o notificación sobre el que se va a presentar el recurso.

Desde el menú de Personación / Contestación

| Personacion/Co                        | ntestacion                                  |            |                                          |                       |                        |                           |                                             |    | ≡ Menú                                            |
|---------------------------------------|---------------------------------------------|------------|------------------------------------------|-----------------------|------------------------|---------------------------|---------------------------------------------|----|---------------------------------------------------|
| Escritos de                           | personaciór                                 | n/Contesta | ación                                    |                       |                        |                           |                                             |    |                                                   |
| Filtros de                            | búsqueda                                    |            |                                          |                       |                        |                           |                                             |    |                                                   |
| Fecha pres                            | entación desde                              | 01/06      | 6/2020                                   |                       |                        |                           |                                             |    |                                                   |
| Fecha pres                            | entación hasta                              | 25/06      | 6/2020                                   |                       |                        |                           |                                             |    |                                                   |
|                                       |                                             |            |                                          |                       |                        |                           |                                             | _  |                                                   |
|                                       |                                             |            |                                          |                       |                        |                           |                                             | E  | Buscar Envío escritos -                           |
| Resultado                             | s Búsqueda                                  |            |                                          |                       |                        |                           |                                             |    | Solicitud de ejecución                            |
| Órgano<br>Judicial                    | Tipo<br>Procedimiento                       | Resolución | Тіро                                     | Título                | Fecha<br>Presentación  | Órgano<br>Destino         | Procedimiento<br>Destino                    | Es | Personarse/Contestar<br>Sustitución/Exp.Admin./En |
| J.Instrucción<br>nº 1                 | 0000031/2020-<br>Procedimiento<br>Abreviado |            | Sustitución/Exp.Admin./En expe. Iniciado | Escrito en<br>secreto | 19/06/2020<br>7:38:52  | J.Instrucción<br>nº 1     | 0000031/2020-<br>Procedimiento<br>Abreviado | Ac | expe. Iniciado<br>Personación en 1ª<br>Instancia  |
| J.1 <sup>a</sup><br>Instancia nº<br>1 | 0000951/2019-<br>Monitorio                  |            | Escrito de Solicitud de<br>Ejecución     | Demanda<br>ejecutiva  | 16/06/2020<br>12:06:49 | J.1ª<br>Instancia n⁰<br>1 | 0000951/2019-<br>Monitorio                  | Er | Personación en 2ª<br>Instancia                    |
| J.1 <sup>8</sup>                      | 0000054/0040                                |            | Escrito de Personación en                | Personación           | 4.5.00.00000           |                           |                                             |    | Recurso queja                                     |

Desde el expediente/notificación

|                                          |                                      |                                 | Volver                                                     |
|------------------------------------------|--------------------------------------|---------------------------------|------------------------------------------------------------|
| <ul> <li>Detalle notificación</li> </ul> |                                      |                                 |                                                            |
| Organo Judicial                          | J.1ª Instancia nº 1 (Pamplona/Iruña) |                                 |                                                            |
| Tipo procedimiento                       | Monitorio                            | Número procedimiento            | 0000842/2019                                               |
| Fecha notificación                       | 17/06/2020                           | Fecha acuse                     | 16/06/2020                                                 |
| Defensor                                 | EDURNE UNZU GARATE                   | Suscrito al servicio telemático |                                                            |
| Observaciones                            |                                      |                                 |                                                            |
| Trámite pendiente                        | ● Sin trámite requerido              | ado                             |                                                            |
| Documento                                | Notificación 7.pdf                   |                                 | Visualizar                                                 |
| Anexos                                   | No hay anexos                        |                                 |                                                            |
|                                          |                                      |                                 | Ver Acuse Envío escritos 👻                                 |
|                                          |                                      |                                 | Solicitud de ejecución                                     |
|                                          |                                      |                                 | Sustitución/Exp.Admin./En expe. Iniciado                   |
| Intervinientes                           |                                      |                                 | Personación en 1ª Instancia<br>Personación en 2ª Instancia |
|                                          |                                      |                                 | Recurso queja                                              |
| Interviniente                            | Tipo de Interviniente                | Abogado                         | Escritos de Trámite                                        |

En ambos casos se abre el formulario de registro (en este segundo caso con los campos del expediente precargados):

| sonacion/Contestacion > Envío                                                                                                    | de Escrito de Queja                                 |    |                                                          | <b>≡</b> Me                                                         |
|----------------------------------------------------------------------------------------------------|-----------------------------------------------------|----|----------------------------------------------------------|---------------------------------------------------------------------|
| vío de Recurso de Q                                                                                                    | ueja                                                |    |                                                          |                                                                     |
| atos origen                                                                                                    |                                                     |    |                                                          |                                                                     |
|                                                                                                    |                                                     |    |                                                          |                                                                     |
| Tipo de Escrito                                                                                                    | Recurso de Queja                                    |    |                                                          |                                                                     |
| Tipo Órgano Judicial*                                                                                                    | Juzgado Instrucción                                 | ~  |                                                          |                                                                     |
| Partido Judicial*                                                                                                    | Pamplona/Iruña                                      | *  |                                                          |                                                                     |
| Organo Judicial Proc.                                                                                                    | J.Instrucción nº 1                                  | Ŧ  |                                                          |                                                                     |
| Origen                                                                                                    |                                                     |    |                                                          |                                                                     |
| Origen<br>Número Procedimiento                                                                                                    | 0000015 Año 202                                     | 20 | Pieza [                                                  | ]                                                                   |
| Origen<br>Número Procedimiento<br>Procedimientos                                                                                                    | 0000015 Año 202                                     | 20 | Pieza [                                                  | ]                                                                   |
| Origen<br>Número Procedimiento<br>Procedimientos<br>Tipo de procedimiento                                                                                                    | 0000015 Año 202                                     | 20 | Pieza 🗓                                                  | )<br>Selecciona                                                     |
| Origen<br>Número Procedimiento<br>Procedimientos<br>Tipo de procedimiento<br>Diligencias Indeterminada                                                                                   | 0000015 Año 200                                     | 20 | Pieza 🗓                                                  | )<br>Selecciona<br>Z                                                |
| Origen<br>Número Procedimiento<br>Procedimientos<br>Tipo de procedimiento<br>Diligencias Indeterminada<br>Documentos del Expedi                                                          | 0000015 Año 203                                     | 20 | Pieza                                                    | )<br>Selecciona<br>Z                                                |
| Origen<br>Número Procedimiento<br>Procedimientos<br>Tipo de procedimiento<br>Diligencias Indeterminada<br>Documentos del Expedi<br>Título                                                | 0000015 Año 203                                     | 20 | Pieza                                                    | ) Selecciona                                                        |
| Origen<br>Número Procedimiento<br>Procedimientos<br>Tipo de procedimiento<br>Diligencias Indeterminada<br>Documentos del Expedi<br>Título<br>CALIFICACION MODELO                         | 0000015 Año 200                                     | 20 | Pieza                                                    | Selecciona  Selecciona  Documento a recurrir                        |
| Origen<br>Número Procedimiento<br>Procedimientos<br>Tipo de procedimiento<br>Diligencias Indeterminada<br>Documentos del Expedi<br>Título<br>CALIFICACION MODELO<br>CEDULA DE CITACIÓN P | 0000015 Año 200<br>ente Origen<br>ARA REQUERIMIENTO | 20 | Pieza<br>Fecha del documento<br>21/02/2020<br>21/02/2020 | Selecciona  Selecciona  Documento a recurrir   Documento a recurrir |

Para poder presentar un Recurso de queja es necesario que se haya notificado la

resolución a recurrir, ya que es un dato que se valida como paso previo.

Seleccionado el procedimiento y el documento a recurrir, se habilita el botón "Siguiente":

| onacion/contestación > Envio                                                                                                    | o de Escrito de Queja        |     |      |   |                  |                      |   |             |            |
|----------------------------------------------------------------------------------------------------|------------------------------|-----|------|---|------------------|----------------------|---|-------------|------------|
| vío de Recurso de Q                                                                                                    | ueja                         |     |      |   |                  |                      |   |             |            |
| atos origen                                                                                                    |                              |     |      |   |                  |                      |   |             |            |
| Tipo de Escrito                                                                                                    | Recurso de Queja             |     |      |   |                  |                      |   |             |            |
| Tipo Órgano Judicial*                                                                                                    | Juzgado Instrucción          |     |      | Ŧ |                  |                      |   |             |            |
| Partido Judicial*                                                                                                    | Pamplona/Iruña               |     |      | * |                  |                      |   |             |            |
| Organo Judicial Proc.<br>Origen                                                                                                    | J.Instrucción nº 1           |     |      | Ŧ |                  |                      |   |             |            |
|                                                                                                    |                              |     |      |   |                  |                      | _ |             |            |
| Número Procedimiento                                                                                                    | 0000015                      | Año | 2020 |   | Pieza            | 0                    |   |             |            |
| Número Procedimiento Procedimientos                                                                                                    | 0000015                      | Año | 2020 |   | Pieza            | 0                    |   |             | Coloniana  |
| Número Procedimiento<br>Procedimientos<br>Tipo de procedimiento<br>Diligencias Indeterminada                                                                                   | 0000015                      | Año | 2020 |   | Pieza            | 0                    |   |             | Selecciona |
| Número Procedimiento<br>Procedimientos<br>Tipo de procedimiento<br>Diligencias Indeterminada<br>Documentos del Expedi                                                          | 0000015<br>s<br>iente Origen | Año | 2020 |   | Pieza            | 0                    |   |             | Selecciona |
| Número Procedimiento<br>Procedimientos<br>Tipo de procedimiento<br>Diligencias Indeterminada<br>Documentos del Expedi<br>Título                                                | 0000015<br>s<br>iente Origen | Año | 2020 |   | Pieza<br>Fecha d | 0<br>lel documento   |   | Documento a | Selecciona |
| Número Procedimiento Procedimientos Tipo de procedimiento Diligencias Indeterminada Documentos del Expedi Título CALIFICACION MODELO                                           | s<br>iente Origen            | Año | 2020 |   | Pieza            | lel documento        |   | Documento a | Selecciona |
| Número Procedimiento<br>Procedimientos<br>Tipo de procedimiento<br>Diligencias Indeterminada<br>Documentos del Expedi<br>Título<br>CALIFICACION MODELO<br>CEDULA DE CITACIÓN P | 0000015<br>s<br>iente Origen | Año | 2020 |   | Pieza            | lel documento<br>020 |   | Documento a | Selecciona |

Mediante este botón se habilita el resto del formulario de registro.

La funcionalidad es la misma que en el registro de escritos de personación en 2ª instancia.

Para poder enviar el escrito, es obligatorio registrar al menos un interviniente como representado/cliente.

| Tipo de<br>interviniente | N⁰<br>Identificación | Nombre de vía                  | Repr. |       | Sel.   |
|--------------------------|----------------------|--------------------------------|-------|-------|--------|
|                          |                      |                                |       |       |        |
| Demandante               | 12312312K            | CALLE OLITE/ERRIBERRI<br>KALEA | ~     | ŵ     | 3      |
| Demandante               | ILUTED IEN           | KALEA                          |       |       | L      |
|                          |                      |                                | NALEA | NALEA | INILEA |

Se deben completar los campos relativos a defensor y documentación (y anexos y documentación no digital como opcionales). Todos estos campos se completan de forma semejante a lo visto para los escritos de inicio.

Se debe indicar el tipo de órgano de segunda instancia destinatario del recurso de queja. En función del órgano de origen, se cargarán los órganos de segunda instancia del orden jurisdiccional de que se trate (TSJ y, en su caso, Audiencia Provincial).

| Destinatario  |                            |     |        |
|---------------|----------------------------|-----|--------|
| Destino       | Audiencia Provincial Penal | × - |        |
|               | Audiencia Provincial Penal |     |        |
| Observaciones | T.S.J. Penal               |     | ~      |
|               |                            |     | $\sim$ |
|               |                            |     |        |
|               |                            |     |        |
|               | L                          |     |        |

Una vez completados todos los campos, se envía mediante Certificado digital y queda constancia del mismo en el grid resumen de la banda de búsqueda.

| Resultados Búsqueda  |                                      |                                                                      |                  |                     |                        |                   |                          |         |               |
|----------------------|--------------------------------------|----------------------------------------------------------------------|------------------|---------------------|------------------------|-------------------|--------------------------|---------|---------------|
| Órgano<br>Judicial   | Tipo Procedimiento                   | Resolución                                                           | Тіро             | Título              | Fecha<br>Presentación  | Órgano<br>Destino | Procedimiento<br>Destino | Estado  | Modelo<br>005 |
| J.Instrucció<br>nº 4 | 0000046/2014-<br>Diligencias Previas | AUTO SUSTITUCIÓN<br>ARRESTO FIN DE<br>SEMANA POR DÍAS<br>CONTINUADOS | Recurso de Queja | Recurso de<br>queja | 27/07/2016<br>12:23:15 |                   |                          | Enviado |               |

Cuando el escrito sea aceptado (o rechazado) en el órgano destino, se reflejará este dato en el grid y, asociado el escrito a un expediente, se podrá generar el modelo 005 si se hubiera señalado la presentación de documentación física.

| Resultado             | s Búsqueda                           |                                                                      |                  |                     |                        |                   |                                   |          |               |
|-----------------------|--------------------------------------|----------------------------------------------------------------------|------------------|---------------------|------------------------|-------------------|-----------------------------------|----------|---------------|
| Órgano<br>Judicial    | Tipo Procedimiento                   | Resolución                                                           | Тіро             | Título              | Fecha<br>Presentación  | Órgano<br>Destino | Procedimiento<br>Destino          | Estado   | Modelo<br>005 |
| J.Instrucción<br>nº 4 | 0000046/2014-<br>Diligencias Previas | AUTO SUSTITUCIÓN<br>ARRESTO FIN DE<br>SEMANA POR DÍAS<br>CONTINUADOS | Recurso de Queja | Recurso de<br>queja | 27/07/2016<br>12:23:15 | AP 1 (P)          | 0000010/2016-<br>Recurso de Queja | Aceptado | Generar       |

### 4.5 Envíos en borrador

Desde un formulario de envío de escrito, éste se conservará en estado borrador, sin que sea necesario realizar ninguna acción específica de guardado, sino que el almacenamiento de información se producirá de manera automática.

#### 4.5.1 Guardado de escritos en borrador

El primer guardado de los escritos se produce, según el tipo de escrito:

• Trámite: con la apertura del formulario

• Inicio (inicio, atestados, partes hospitalarios): insertados los datos de destino y tras pulsar el botón "Siguiente", con la apertura del formulario.

| Envío de Escritos de la | nicio                         |   |           |
|-------------------------|-------------------------------|---|-----------|
| Destino                 |                               |   |           |
|                         |                               |   |           |
| Tipo de Escrito         | Escrito de Inicio             |   |           |
| Tipo Órgano Judicial*   | Juzgado 1ª Instancia          | Ŧ |           |
| Partido Judicial*       | Pamplona/Iruña                | Ŧ |           |
| Clase de registro*      | 11202 Obligaciones (Título V) | Ŧ |           |
| Cuantía                 | 21000                         |   |           |
| Se solicitan medidas    |                               |   |           |
|                         |                               |   | Siguiente |

- Personación/contestación:
  - Solicitud de ejecución, Sustitución/En expte. Iniciado: insertados los datos de destino y tras pulsar el botón "Siguiente", con la apertura del formulario.

| Envio de Escrito Susti        | tución/Exp.Admin./En expe. Iniciado      |             |
|-------------------------------|------------------------------------------|-------------|
| Destino                       |                                          |             |
| Tipo de Escrito               | Sustitución/Exp.Admin./En expe. Iniciado |             |
| Tipo Órgano Judicial*         | Juzgado 1º Instancia *                   |             |
| Partido Judicial*             | Pampiona/Iruña *                         |             |
| Organo Judicial<br>Expediente | J.1ª Instancia nº 2 v                    |             |
| Número Procedimiento          | 0000003 Año 2019 Pieza 0                 |             |
| Procedimientos                |                                          |             |
| Tipo de procedimiento         |                                          | Seleccionar |
| Conciliación                  |                                          |             |
|                               |                                          | Siguiente   |

 Personación en 1ª instancia, Personación en 2ª instancia, Recurso de queja: insertados los datos de origen, seleccionado el documento de la tabla en su caso y tras pulsar el botón "Siguiente", con la apertura del formulario.

| itos origen             |                        |                                                                                                    |
|-------------------------|------------------------|----------------------------------------------------------------------------------------------------|
| Provincia               | NAVARRA                |                                                                                                    |
| Población               | Pamplona/Iruña         |                                                                                                    |
| lipo de Órgano Judicial | Juzgado 1ª Instancia 🔹 |                                                                                                    |
| Órgano Judicial         | J.1ª Instancia nº 2 *  |                                                                                                    |
| Número procedimiento    | 0000003 Año 2020 Pieza | )                                                                                                    |
| Procedimientos          |                        |                                                                                                    |
| Tipo de procedimiento   |                        | Seleccionar                                                                                                    |
| Adopción                |                        | Image: A start of the start of the start |

El usuario podrá ir cumplimentando los diferentes campos del escrito y el borrador se irá actualizando cuando se detecten las siguientes modificaciones en el formulario:

- Con la inserción/eliminación de intervinientes.
- Con la inserción/eliminación del documento principal.
- Con la inserción/eliminación de documentación anexa digital.
- Con la inserción/eliminación de documentación física.

#### 4.5.2 Edición y envío de Envíos en borrador

Un aviso de usuario en el menú Inicio informa al usuario de la existencia de escritos en borrador. A los escritos en borrador se puede acceder pulsando el enlace habilitado en dicho aviso, o pulsando el menú Envíos en borrador:

| navarra.es                                                                                                    |                                                                                                    | ≡ Menú                                                                                                    |
|----------------------------------------------------------------------------------------------------|----------------------------------------------------------------------------------------------------|----------------------------------------------------------------------------------------------------|
| Avisos del sistema      Agree del sistema      Construinte de mayo, entre las 14:00 y las 15:00 horas aproximadamente, se realizarán trabajos de mantenimiento en este      Construinte de mayo, entre las 14:00 y las 15:00 horas aproximadamente, se realizarán trabajos de mantenimiento en este | Sistema de Gestión de Ju<br>Portal de Servicio<br>1 portal. Disculpe las molestias.<br>hudas, llame al teléfono 912345678. | Inicio<br>Expedientes<br>Datos Personales Profesional<br>Agenda de señalamientos<br>Bandaja de entrada<br>Sugerencias<br>Notificaciones<br>Gestor descargas<br>Escritos de Inicio<br>Exritos en bornador<br>Personacioni"Centesia<br>Personacion"Centesia<br>Personacion"Centesia<br>Personaciones a las partes<br>Presentaciones telemáticas rechazadas<br>Listado de recibos<br>Salir |
| Avisos del usuario                                                                                                    |                                                                                                    |                                                                                                    |
| Tene envios en borrador pendientes. Pulse en <u>este enlace</u> para acceder.  Tene copias a las partes pendientes. Pulse en <u>este enlace</u> para acceder.  Tene traslados de copias pendientes. Pulse en <u>este enlace</u> para acceder.                                                       |                                                                                                    |                                                                                                    |

La página informa al usuario de las acciones que provocan la actualización del envío en borrador (añadir o eliminar intervinientes, documento principal o documentación anexa o física), así como el tiempo en el que se conservan los borradores (10 días desde la última actualización de la fecha de guardado).

Alcanzado este periodo sin que el escrito se actualice o se envíe, se eliminará de forma automática.

Al acceder al menú, se ejecuta automáticamente la búsqueda de los envíos en borrador acumulados por el usuario.

| os en borrador                                                                                           |                                                                                                    |                                                                                                    |                           | Ме   |
|----------------------------------------------------------------------------------------------------|----------------------------------------------------------------------------------------------------|----------------------------------------------------------------------------------------------------|---------------------------|------|
| tado de envíos en borra                                                                                  | dor                                                                                                    |                                                                                                    |                           |      |
| rertencia: Los escritos en borrad<br>umento principal, a la Documeni<br>escritos en borrador se eliminar | lor se crean y actualizan automáticamente c<br>tación anexa digital, a la documentación ane<br>án automáticamente transcurridos 10 días d | uando en un formulario de envio de escrito telemático se m<br>exa física y/o a los intervinientes.<br>lesde la última fecha de guardado. | odifican los datos relati | ivos |
| Órgano destino/Órgano origen                                                                             | Clase de registro/Tipo de procedimiento                                                                                                   | Тіро                                                                                                    | Último guardado           |      |
| J.Con-Adm nº1                                                                                            | Autorización entrada en domicilio<br>0000004/2020 0                                                                                       | Sustitución/Exp.Admin./En expe. Iniciado                                                                                                 | 23/06/2020<br>12:53:43    | Û    |
| J.1ª Instancia nº 1                                                                                      | Monitorio 0000951/2019 0                                                                                                    | Escrito de Personación en primera instancia sobre<br>expediente no iniciado                                                              | 19/06/2020<br>7:52:28     | Û    |
| J.1ªInst-Instr nº1 (Civil) - AOIZ                                                                        | Abintestato 0000001/2020 0                                                                                                    | Escrito de Personación en primera instancia sobre<br>expediente no iniciado                                                              | 15/06/2020<br>13:10:36    | Û    |
| J.1 <sup>8</sup> Inst-Instr nº1 (Civil) - AOIZ                                                           | Abintestato 0000001/2020 0                                                                                                    | Escrito de Personación sobre Expediente No Iniciado                                                                                      | 15/06/2020<br>7:46:56     | Û    |
| J.1ªInst-Instr nº1 (Civil) - AOIZ                                                                        | Abintestato 0000001/2020 0                                                                                                    | Escrito de Personación en primera instancia sobre<br>expediente no iniciado                                                              | 15/06/2020<br>7:46:16     | Û    |
| J.Instrucción nº 1                                                                                       | Procedimiento Abreviado 0000031/2020<br>0                                                                                                 | Escrito de Personación sobre Expediente No Iniciado                                                                                      | 15/06/2020<br>7:31:06     | Û    |
| Juzgado Instrucción<br>(Pamplona/Iruña)                                                                  |                                                                                                    | Recurso de Queja                                                                                                    | 12/06/2020<br>11:50:04    | Û    |
| J.Instrucción nº 1                                                                                       | Procedimiento Abreviado 0000031/2020<br>0                                                                                                 | Escrito de Solicitud de Ejecución                                                                                                    | 12/06/2020<br>11:47:45    | Û    |
| Juzgado 1ª Instancia<br>(Pamplona/Iruña)                                                                 | 11204 Derechos reales (Título VI)                                                                                                    | Escrito de Inicio                                                                                                    | 09/06/2020<br>7:13:58     | Û    |

De cada elemento de la lista, se muestra la siguiente información:

- Órgano destino/Origen;
  - En los escritos de trámite, solicitud de ejecución, personación/contestación, sustitución/en expte. iniciado, se muestra el órgano judicial destino.
  - En los escritos de inicio, personación en 1ª y 2ª instancia y recurso de queja, se muestra el órgano judicial origen (el destino se seleccionará en el detalle del formulario).
- Clase de registro / Tipo de procedimiento;
  - En los escritos iniciadores (inicio, atestado, parte hospitalario), se mostrará la clase de registro seleccionada por el usuario.
  - En los escritos de trámite, solicitud de ejecución, personación/contestación, sustitución/en expte. iniciado se mostrará el tipo, número y año de procedimiento destinatario del escrito.
- Tipo de escrito;
  - En los escritos de trámite y sustitución/en expte. Iniciado, se mostrará el tipo de escrito seleccionado por el usuario o el que se carga por defecto.
  - En el resto de escritos se mostrará el tipo de envío (inicio, atestado, Solicitud de ejecución...)
- Fecha de último guardado; esta fecha se irá actualizando a medida que el borrador sea modificado por el usuario (mediante la inserción o eliminación de documento principal, anexos o intervinientes).
- Icono papelera. Para eliminar manualmente el borrador.

El dato de la primera columna, Destino/Origen, es un enlace que, al pulsarlo, abre el escrito en borrador de forma que el usuario pueda abrirlo, modificarlo y, en su caso, enviarlo.

| Envíos en borrador                                                                                                    |                                                     |                                                                             | =                      | Mení |  |  |
|----------------------------------------------------------------------------------------------------|-----------------------------------------------------|-----------------------------------------------------------------------------|------------------------|------|--|--|
| Listado de envíos en borrador                                                                                                    |                                                     |                                                                             |                        |      |  |  |
| *Advertencia: Los escritos en borrador se crean y actualizan automáticamente cuando en un formulario de envío de escrito telemático se modifican los datos relativos al<br>Documento principal, a la Documentación anexa digital, a la documentación anexa física y/o a los intervinientes.<br>Los escritos en borrador se eliminarán automáticamente transcurridos 10 días desde la última fecha de guardado. |                                                     |                                                                             |                        |      |  |  |
| Órgano destino/Órgano origen                                                                                                    | Clase de registro/Tipo de procedimiento             | Tipo                                                                        | Último guardado        |      |  |  |
| J.Con-Adm n                                                                                                    | Autorización entrada en domicilio<br>0000004/2020 0 | Sustitución/Exp.Admin./En expe. Iniciado                                    | 23/06/2020<br>12:53:43 | Û    |  |  |
| J.1ª Instancia                                                                                                    | Monitorio 0000951/2019 0                            | Escrito de Personación en primera instancia sobre<br>expediente no iniciado | 19/06/2020<br>7:52:28  | Û    |  |  |

La ventana de edición del escrito es la misma que la del formulario de envío, tanto en escrito de trámite como de inicio o personación:

| cumentacio                         | ón                                      |                                               |                                                               |                     |
|------------------------------------|-----------------------------------------|-----------------------------------------------|---------------------------------------------------------------|---------------------|
| Documento                          | Principal                               |                                               |                                                               |                     |
| Título Docun                       | nento*                                  | Sustitución                                   |                                                               |                     |
| Descripción                        | Documento                               |                                               |                                                               |                     |
| Documento*                         |                                         | Firmado678Z.pdf                               | Seleccionar Visualizar                                        |                     |
|                                    |                                         | Firma válida: NOMBRE Usuario - AP1 Prueb      | as - AP2 Justicia - E correo@correo.es - NIF 12345678Z (Roo   | t Agency GdN)       |
|                                    |                                         | El Archivo seleccionado no cumple con el form | nato PDFA, se recomienda que los archivos seleccionados cumpl | an con este formate |
|                                    |                                         |                                               |                                                               |                     |
|                                    |                                         |                                               |                                                               |                     |
| Documenta                          | ación Anexa                             | Digital                                       |                                                               |                     |
| Título                             | Nombre                                  |                                               | Categorización                                                | Calidad             |
| Anexo 1                            | EnvioCES.                               | odf                                           | Documentación administrativa                                  |                     |
| Anexo 2                            | AA_Estánd                               | ar compatible con PDFA 1a signed.pdf          | Documentación de cuerpos de seguridad                         | ~                   |
| Canarar                            | de ferme euter                          |                                               |                                                               |                     |
| Añadir                             |                                         |                                               |                                                               |                     |
|                                    |                                         |                                               |                                                               |                     |
|                                    |                                         |                                               |                                                               |                     |
| Documenta                          | ación física a                          | presentar                                     |                                                               |                     |
| Documenta                          | <b>ación física</b> a<br>mentación físi | presentar<br>ca                               |                                                               |                     |
| Documenta<br>No hay docu<br>Añadir | ación física a<br>mentación físi        | presentar<br>ca                               |                                                               |                     |

Editado un escrito en borrador, el usuario podrá modificarlo, actualizando el borrador, y/o enviarlo.

En el caso de atestados guardados en borrador, el dato de la reserva inicial deberá cumplimentarse nuevamente, ya que no se realiza guardado de la misma para evitar el bloqueo.

#### 4.5.3 Eliminación de Envíos en borrador

Los escritos en borrador se eliminan:

- 1. Con el envío del escrito. Cuando el escrito cambia a estado Enviado, el borrador desaparece de la búsqueda de envíos en borrador.
- 2. Eliminación manual del usuario. Desde la tabla de envíos en borrador se habilita un icono papelero para accionar la eliminación manual del escrito seleccionado.

| víos en borrador                                                                                                |                                                                                                    |                                                                                                    | =                          | Mení     |  |  |  |
|----------------------------------------------------------------------------------------------------|----------------------------------------------------------------------------------------------------|----------------------------------------------------------------------------------------------------|----------------------------|----------|--|--|--|
| Listado de envíos en borrador                                                                                   |                                                                                                    |                                                                                                    |                            |          |  |  |  |
| dvertencia: Los escritos en borrad<br>ocumento principal, a la Document<br>is escritos en borrador se eliminara | or se crean y actualizan automáticamente c<br>ación anexa digital, a la documentación ane<br>in automáticamente transcurridos 10 días d | uando en un formulario de envío de escrito telemático se r<br>exa física y/o a los intervinientes.<br>lesde la última fecha de guardado. | nodifican los datos relati | ivos a   |  |  |  |
| J.1ª Instancia nº 1                                                                                             | Monitorio 0000951/2019 0                                                                                                    | Escrito de Personación en primera instancia sobre<br>expediente no iniciado                                                              | 23/06/2020<br>13:14:44     | -        |  |  |  |
| J.Con-Adm nº1                                                                                                   | Autorización entrada en domicilio<br>0000004/2020 0                                                                                     | Sustitución/Exp.Admin./En expe. Iniciado                                                                                                 | 23/06/2020<br>13:13:10     | <u> </u> |  |  |  |
| L 18lpot (potr p91 (Civil) AOIZ                                                                                 | Abiptostate 000001/2020 0                                                                                                    | Escrito de Personación en primera instancia sobre                                                                                        | 15/06/2020                 | ÷        |  |  |  |

Se solicitará la confirmación del usuario:

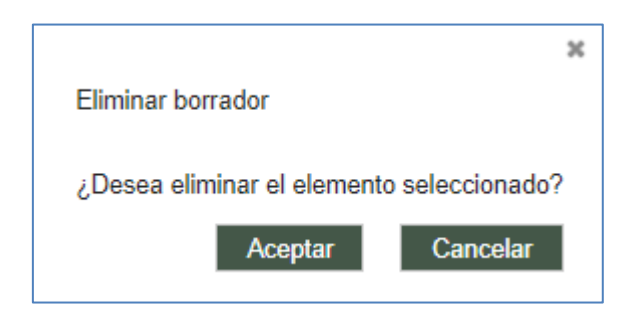

Confirmada la acción por parte del usuario, se elimina el envío en borrador.

| En                                                                                                    | Envíos en borrador                |                                                     |                                                                             |                        |   |  |  |
|----------------------------------------------------------------------------------------------------|-----------------------------------|-----------------------------------------------------|-----------------------------------------------------------------------------|------------------------|---|--|--|
| Listado de envíos en borrador                                                                                                    |                                   |                                                     |                                                                             |                        |   |  |  |
| *Advertencia: Los escritos en borrador se crean y actualizan automáticamente cuando en un formulario de envío de escrito telemático se modifican los datos relativos al<br>Documento principal, a la Documentación anexa digital, a la documentación anexa física y/o a los intervinientes.<br>Los escritos en borrador se eliminarán automáticamente transcurridos 10 días desde la última fecha de guardado. |                                   |                                                     |                                                                             |                        |   |  |  |
| Órgano destino/Órgano origen Clase de registro/Tipo de procedimiento Tipo                                                                                                    |                                   |                                                     |                                                                             | Último guardado        |   |  |  |
|                                                                                                    | J.Con-Adm nº1                     | Autorización entrada en domicilio<br>0000004/2020 0 | Sustitución/Exp.Admin./En expe. Iniciado                                    | 23/06/2020<br>13:13:10 | Û |  |  |
|                                                                                                    | J.1ªInst-Instr nº1 (Civil) - AOIZ | Abintestato 0000001/2020 0                          | Escrito de Personación en primera instancia sobre<br>expediente no iniciado | 15/06/2020<br>13:10:36 | Û |  |  |
|                                                                                                    | J.1ªInst-Instr nº1 (Civil) - AOIZ | Abintestato 0000001/2020 0                          | Escrito de Personación sobre Expediente No Iniciado                         | 15/06/2020<br>7:46:56  | Û |  |  |
|                                                                                                    | J.1ªInst-Instr nº1 (Civil) - AOIZ | Abintestato 0000001/2020 0                          | Escrito de Personación en primera instancia sobre<br>expediente no iniciado | 15/06/2020<br>7:46:16  | Û |  |  |

 Eliminación automática: transcurrido el tiempo preconfigurado en el sistema, 10 días, desde la última fecha de actualización del borrador, el escrito desaparecerá automáticamente.

## 4.6 Envío de escritos desde la Bandeja de entrada

### (Procuradores)

Cuando el Abogado también utiliza la aplicación PSP para la presentación de escritos telemáticos, éstos llegarán a la bandeja de entrada del procurador.

Desde el menú "Bandeja de Entrada" se puede obtener un listado de escritos (de inicio, personación y de trámite) que hayan enviado los abogados para su firma (la del procurador) y presentación en el órgano judicial correspondiente. Previamente se habrá recibido un mail informativo de esta presentación. Además, al acceder a la aplicación, un aviso indicará la existencia de estos escritos en la bandeja de entrada, a la que se accede pinchando sobre el aviso, o bien desde el menú Bandeja de entrada:

| 🗱 navarra.es                                                                                                    |                                      | ≡ Menú                                                                                                    |
|----------------------------------------------------------------------------------------------------|--------------------------------------|----------------------------------------------------------------------------------------------------|
|                                                                                                    | Sistema de Ges<br>Portal de Servicio | Inicio<br>Expedientes<br>Datos Personales Profesional<br>Agenda de señalamientos<br>Bandeja de entrada<br>Sugerencias<br>Notificaciones<br>Gestor descargas<br>Escritos de Inicio<br>Envíos en borrador |
| Avisos del sistema     No hay avisos del sistema                                                                                                    |                                      | Personacion/Contestacion<br>Gestión de copias a las partes<br>Presentaciones telemáticas rechazadas<br>Listado de recibos<br>Salir                                                                      |
| Avisos del usuario     Avisos del usuario     Tiene envios en borrador pendientes. Pulse en <u>este enlace</u> para acceder.     Tiene 45 notificación/notificaciones pendiente/pendientes. Pulse en <u>este enlace</u> para acceder. |                                      |                                                                                                    |
| Tiene traslados de copias pendientes. Pulse en <u>este enlace</u> para acceder.  Tiene elementos en la bandeja de entrada. Pulse en <u>este enlace</u> para acceder.                                                                  |                                      |                                                                                                    |

Para obtener información detallada del escrito, se debe pulsar sobre el enlace de la columna "Fecha envío".

| Bandeja de Entra                  | <sup>da</sup><br>Entrada Procur       | ador                     |                                                      |                                 | I                                          | ≡ Menú          |
|-----------------------------------|---------------------------------------|--------------------------|------------------------------------------------------|---------------------------------|--------------------------------------------|-----------------|
| Filtros de t                      | púsqueda                              |                          |                                                      |                                 |                                            |                 |
| Fecha presentación asta           |                                       |                          |                                                      |                                 |                                            |                 |
| desde                             |                                       |                          |                                                      |                                 | -                                          |                 |
|                                   |                                       |                          |                                                      |                                 |                                            | Buscar          |
| Fecha Envio                       | Nombre Profesion                      | al Procedimiento<br>num. | Tipo Procedimiento                                   | Título Escrito                  | Tipo escrito                               | Org<br>Judicial |
| 24/06/2020<br>10:17:27            | USUARIO ABOGA<br>AVANTIUS             | DO 0000701/2019          | Abintestato                                          | Sustitución                     | Sustitución/Exp.Admin./En expe. Iniciado   |                 |
| 24/06/2020                        | USUARIO ABOGA                         | DO 000000 4/2020         | Autorización entrada                                 | Personación no                  | Escrito de Personación sobre Expediente No |                 |
| 10:14:59                          | AVANTIUS                              | 0000004/2020             | en domicilio                                         | iniciado 2ª                     | Iniciado                                   |                 |
| 10:14:59<br>24/06/202<br>10:13:18 | AVANTIUS<br>USUARIO ABOGA<br>AVANTIUS | DO 0000004/2020          | en domicilio<br>Autorización entrada<br>en domicilio | iniciado 2ª<br>Recurso de queja | Iniciado<br>Recurso de Queja               |                 |

#### 4.6.1 Escritos de trámite enviados por el abogado

En el caso de los escritos de trámite, esto llevará a la ventana de "Envío de Escritos del Procurador" desde donde se podrá ver el Escrito, descargarlo, revisarlo, firmarlo y mandarlo al Órgano Judicial o rechazarlo, en cuyo caso será devuelto al abogado.

Los datos relativos a Origen, Destino y Expediente son meramente informativos. Dan información de quién lo envía, quién lo recibe y datos del expediente sobre el que se está presentando el escrito.

| Documento                    | Debe descargar el documento y firmarlo digitalmente en local antes de cargarlo de nuevo en el formulario del PSP y enviarlo al órgano judicial destinatario.         Documento       AA_PDF firmado PROAS.pdf       Seleccionar       Visualizar         Firma válida: ENTIDAD PROAS - CIF B50968528 - NOMBRE FISICA - AP1 APE - AP2 APE - E email@correo.es - NIF 00000000T (Root Agency GdN)       El Archivo seleccionado no cumple con el formato PDFA, se recomienda que los archivos seleccionados cumplan con este formato         Anexos |                                   |                        |                    |                  |  |  |
|------------------------------|----------------------------------------------------------------------------------------------------|-----------------------------------|------------------------|--------------------|------------------|--|--|
| Nombre Archivo               |                                                                                                    |                                   | Categorización         |                    | Calidad          |  |  |
| Índice de documentos ane     | exos                                                                                                    |                                   | Documentación judicial |                    | -                |  |  |
| Anexo 1                      |                                                                                                    |                                   | Documentación notarial |                    |                  |  |  |
| Descripción                  |                                                                                                    | Motivo<br>Motivo apuío dos tísico |                        | Descripción Motivo |                  |  |  |
| Observaciones del<br>abogado |                                                                                                    | Monvo envio doc risica            |                        |                    |                  |  |  |
| Destinatario                 | J.Con-Adm                                                                                                    | n°1                               |                        |                    |                  |  |  |
| Observaciones                |                                                                                                    |                                   |                        |                    | 1                |  |  |
|                              |                                                                                                    |                                   |                        | Enviar Escrito     | Rechazar Escrito |  |  |

En lo referente al documento, las opciones son:

- Visualizar el documento principal. Al pulsar sobre esta opción, se abrirá el documento que ha presentado el Abogado.
- Descargarlo. Descargado el documento, el usuario podrá firmarlo en local y cargarlo de nuevo.
- Seleccionar. Si se determina con el Abogado que el documento que ha presentado no es correcto y va a enviar otro por otro medio, se puede incorporar a través de esta opción.
- Observaciones del abogado. El abogado puede dar indicaciones que sólo serán visibles por el Procurador.
- Observaciones. En caso de rechazar el Escrito (devolución al abogado), será el motivo que visualizará el abogado.

Tras la revisión del Escrito, el procurador podrá:

- Rechazar el escrito. El Escrito vuelve al abogado con las indicaciones que se hayan introducido en Observaciones. La aplicación enviará un correo automáticamente al Abogado indicando esta situación.
- Enviar Escrito. Comienza el proceso de Firma del Envío para la presentación al Órgano Judicial. Una vez terminado, devolverá un resguardo imprimible.

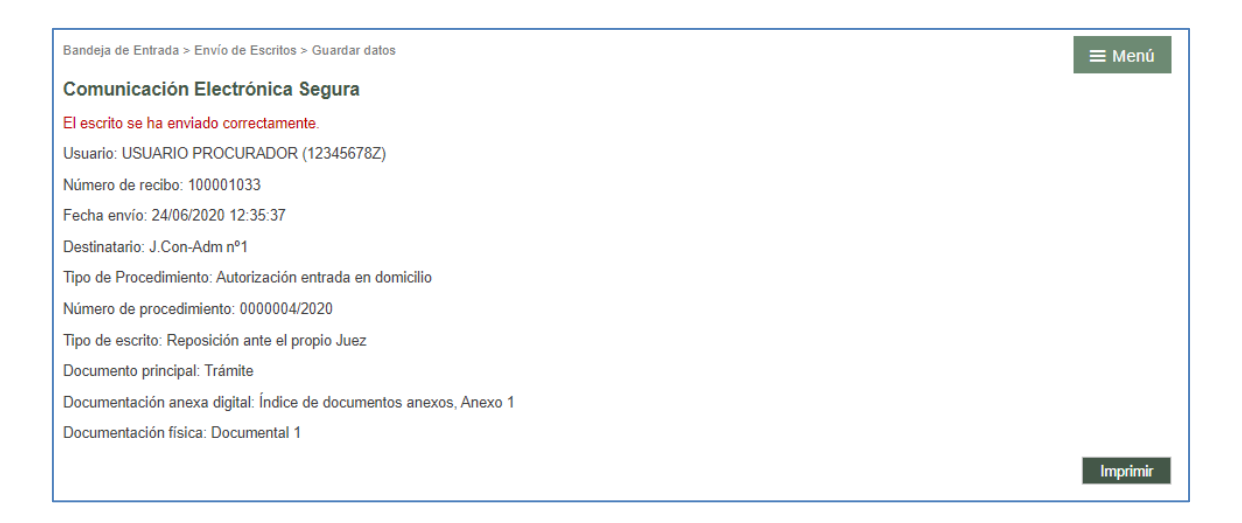

El resguardo que genera la aplicación indica que el envío ha sido realizado y no ha habido problema.

La fecha de presentación será la primera hora hábil desde la fecha de entrega del resguardo.

Desde el momento en que los escritos se envían, se pueden visualizar en el detalle del expediente al que pertenecen, en el apartado de Escritos Telemáticos. Desde aquí se pueden visualizar y volver a imprimir los recibos de los escritos telemáticos presentados por el profesional. Cada profesional sólo puede acceder a los recibos de sus propios escritos.

| <ul> <li>Escritos telemáticos</li> </ul> |                    |                     |                           |           |
|------------------------------------------|--------------------|---------------------|---------------------------|-----------|
| Titulo                                   | Profesional        | Fecha de Envío      | Estado                    | Acuse     |
| Trámite                                  | Usuario Procurador | 24/06/2020 12:35:37 | Enviado a Organo Judicial | Ver Acuse |
| Documento principal                      | EDURNE             | 23/06/2020 11:44:29 | Enviado a Organo Judicial |           |
| Escrito borrador                         | Usuario Procurador | 15/06/2020 12:32:47 | Enviado a Organo Judicial | Ver Acuse |

Al pinchar en el link se abrirá el recibo correspondiente en la página, con los mismos datos que se muestran al presentar un escrito telemático.

| Expedientes > Detalle del Expediente                              | Volver   |
|-------------------------------------------------------------------|----------|
| Usuario: USUARIO PROCURADOR (12345678Z)                           |          |
| Número de recibo: 100001033                                       |          |
| Fecha envio: 24/06/2020 12:35:37                                  |          |
| Destinatario: J Con-Adm nº1                                       |          |
| Tipo de Procedimiento: Autorización entrada en domicilio          |          |
| Número de procedimiento: 0000004/2020                             |          |
| Tipo de escrito: Reposición ante el propio Juez                   |          |
| Documento principal: Trámite                                      |          |
| Documentación anexa digital: Índice de documentos anexos, Anexo 1 |          |
| Documentación física: Documental 1                                |          |
|                                                                   | Imprimir |

#### 4.6.2 Escritos de inicio enviados por el abogado

En el caso de los escritos de inicio, esto llevará a la ventana de "Envío de Escritos de Inicio" desde donde se puede ver el Destino, los intervinientes y el abogado defensor, así como consultar el escrito principal, descargarlo, revisarlo, firmarlo y mandarlo al Órgano Judicial.

Los datos del escrito son meramente informativos. Dan información del destino, los intervinientes, en defensor y la fecha de envío del abogado.

| Documentación             |                                                                                                    |
|---------------------------|----------------------------------------------------------------------------------------------------|
| Documento Principal       |                                                                                                    |
| Título Documento*         | Principal                                                                                                    |
| Descripción Documento     |                                                                                                    |
| Documento*                | Debe descargar el documento y firmarlo digitalmente en local antes de cargarlo de nuevo en el formulario del PSP y enviarlo al<br>órgano judicial destinatario.<br>Documento PDFA.pdf Visualizar<br>Firma válida: NOMBRE Usuario - AP1 Pruebas - AP2 Justicia - E correo@correo.es - NIF 12345678Z (Root Agency GdN) |
| Documentación Anexa       | Digital                                                                                                    |
| No hay anexos             |                                                                                                    |
| Documentación física a    | i presentar                                                                                                    |
| No hay documentación físi | ca                                                                                                    |
| Envíos                    |                                                                                                    |
| Fecha de envío a procurad | lor 02/06/2020 5:42:08                                                                                                    |
|                           | Enviar Escrito Rechazar Escrito                                                                                                    |

En lo referente al documento, las opciones son:

• Visualizar el documento principal. Al pulsar sobre esta opción, se abrirá el

documento que ha enviado el Abogado.

- Descargarlo. Descargado el documento, el usuario podrá firmarlo en local y cargarlo de nuevo.
- Seleccionar. Si se determina con el Abogado que el documento que ha presentado no es correcto y va a enviar otro por otro medio, se puede incorporar a través de esta opción.
- Observaciones.

Tras la revisión del Escrito, se puede proceder a su envío. Comienza el proceso de Firma del Envío para la presentación al Órgano Judicial. Una vez terminado, devolverá un resguardo.

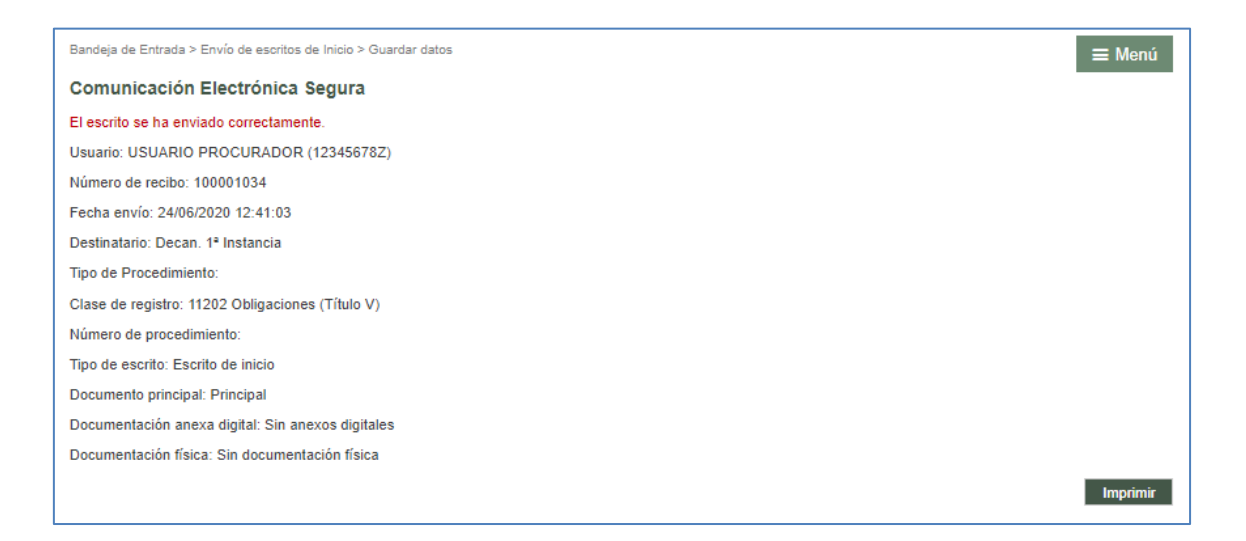

El resguardo que da la aplicación indica que el envío ha sido realizado y no ha habido problema. La fecha de presentación será la misma fecha que la indicada en el resguardo.

## 4.7 Proceso de firma de envío de datos

Todas las transacciones realizadas desde el PSP requieren un proceso de firma con certificado digital;

- Envío de escritos
- Modificación de datos personales
- Recepción de notificaciones que no tienen fecha de notificación
- Descarga de documentación

La aplicación firmará los envíos con un certificado del servidor, requiriendo el consentimiento expreso del usuario a la realización de la transacción electrónica.

Mientras la casilla no esté marcada, no se habilitará el botón para firmar y enviar.

| Expedientes > Detalle del Expediente > Enviar Escrito > Guardar datos 🗮 Menú                                                                                                    |
|----------------------------------------------------------------------------------------------------|
| Comunicación Electrónica Segura                                                                                                    |
| Usuario: Usuario Pruebas Justicia (12345678Z)                                                                                                    |
| Destinatario: J.Con-Adm nº1                                                                                                    |
| Tipo de Procedimiento: Procedimiento Ordinario                                                                                                    |
| Número de procedimiento: 8888821/2021                                                                                                    |
| Tipo de escrito: Aclaración                                                                                                    |
| Documento principal: Aportación documentos                                                                                                    |
| Documentación anexa digital: Índice de documentos anexos, Documentación bancaria                                                                                                    |
| Documentación física: Sin documentación física                                                                                                    |
|                                                                                                    |
| Al marcar la casilla "Doy mi consentimiento" y pulsar el botón Firmar y enviar, va a confirmar su voluntad de realizar la transacción electrónica de envío o recepción.<br>Completado este paso, no se podrá deshacer. |
| Doy mi consentimiento                                                                                                    |
| Volver Firmar y enviar                                                                                                    |

Una vez seleccionada la casilla de verificación, se habilita el botón con el que poder cumplimentar la firma y envío.

| Expedientes > Detalle del Expediente > Enviar Escrito > Guardar datos 🚍 Menú                                                                                                    |  |
|----------------------------------------------------------------------------------------------------|--|
| Comunicación Electrónica Segura                                                                                                    |  |
| Usuario: Usuario Pruebas Justicia (12345678Z)                                                                                                    |  |
| Destinatario: J.Con-Adm nº1                                                                                                    |  |
| Tipo de Procedimiento: Procedimiento Ordinario                                                                                                    |  |
| Número de procedimiento: 8888821/2021                                                                                                    |  |
| Tipo de escrito: Aclaración                                                                                                    |  |
| Documento principal: Aportación documentos                                                                                                    |  |
| Documentación anexa digital: Sin anexos digitales                                                                                                    |  |
| Documentación física: Sin documentación física                                                                                                    |  |
| Al marcar la casilla "Doy mi consentimiento" y pulsar el botón Firmar y enviar, va a confirmar su voluntad de realizar la transacción electrónica de envío o recepción.<br>Completado este paso, no se podrá deshacer.<br>Z Doy mi consentimiento Volver Firmar y enviar |  |

Al finalizar el proceso, se genera un resguardo de la operación que contiene el número de registro electrónico de la misma, que se podrá imprimir;

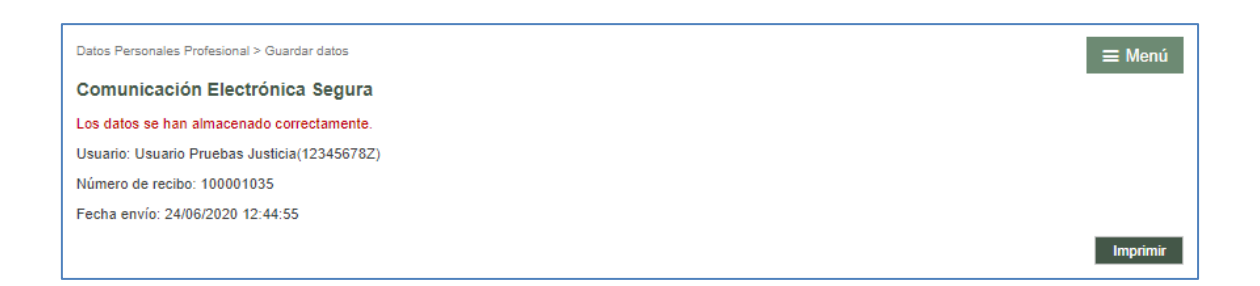

Desde la versión 5.0 este número de registro electrónico en el caso de los escritos es un número correlativo que se calcula en el momento del envío.

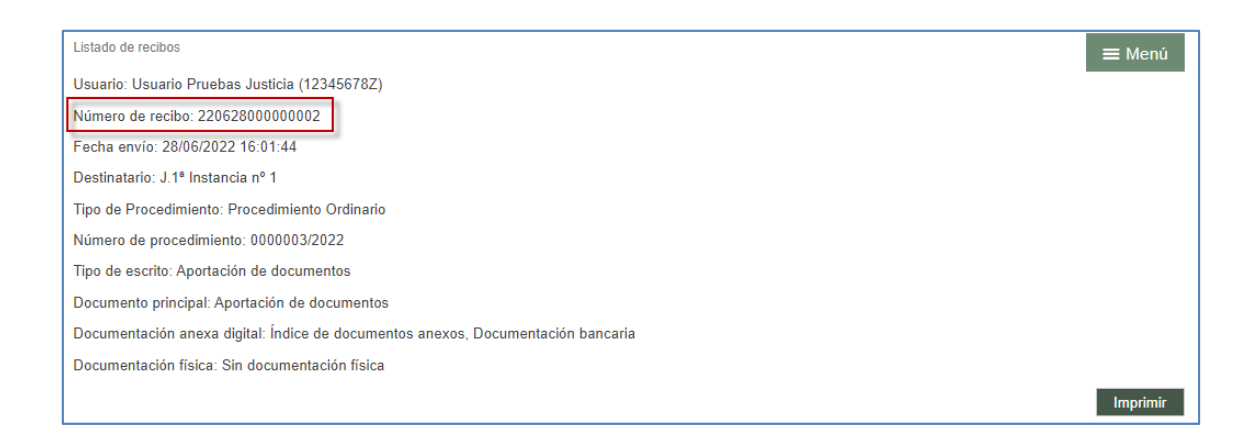

## 4.8 Traslado de Copias

El sistema se encarga de realizar el traslado de copias de forma automática. Cuando un Procurador o representante legal realiza la presentación telemática de un escrito de trámite en un expediente, desde el PSP se realiza una notificación automática al resto de representantes legales de las demás partes personadas que contiene el escrito presentado.

Accediendo al escrito presentado (desde el Expediente, por ejemplo) se puede ver cuándo ha accedido al mismo cada uno de los destinatarios del traslado de copias.

| • | Notificación       |                                  |
|---|--------------------|----------------------------------|
|   | Fecha notificacion | Descripción                      |
|   |                    | USUARIO PRUEBA PROCURADOR        |
|   | 26/06/2020 9:01:27 | Letrado de la Comunidad Autonoma |
|   |                    |                                  |

Para el traslado de copias no se tendrá en cuenta a las personas físicas o jurídicas con acceso a PSP.

## 4.9 Generación automática del modelo 003

Una vez insertado al menos un anexo, se habilita en el formulario de envío un check "Generar de forma automática el índice de anexos", que se marca por defecto, pudiendo desmarcarlo;

| lítulos             | Nombre archivo                      |                        | Calidad |
|---------------------|-------------------------------------|------------------------|---------|
| Poder notarial      | Estándar compatible con PDFA 1a.pdf | Documentación notarial | ~       |
| Contrato mercantil  | PDFA sin OCR.pdf                    | Documentación privada  | ♪       |
| Cuadro amortización | document.pdf                        | Documentación bancaria |         |

En caso de enviar el escrito con el check marcado, se generará automáticamente el modelo 003, tal y como se podrá apreciar en el resumen del envío y en el recibo de envío;

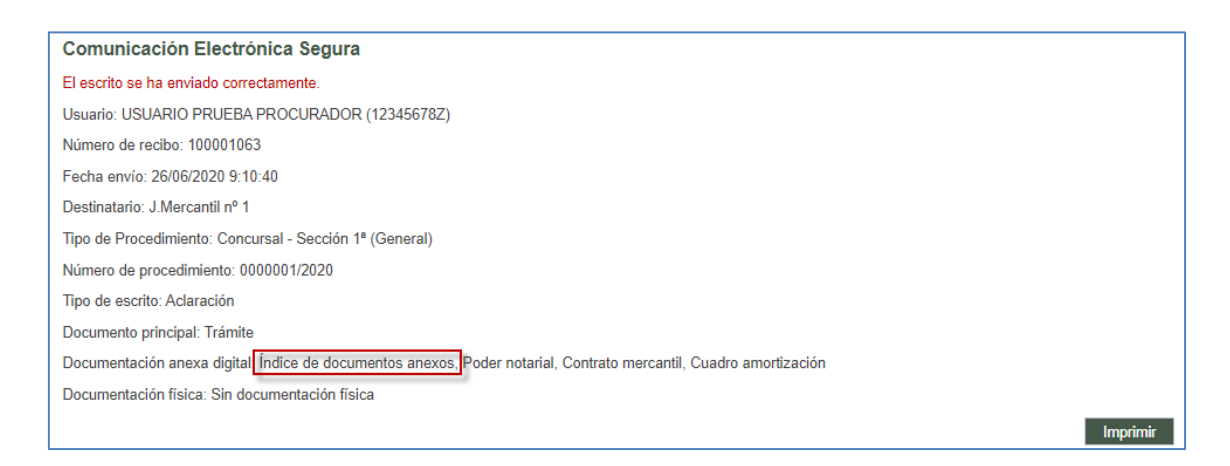

Este documento queda categorizado como Documentación Judicial;

| vios                                                |                                                  |                        |         |  |  |  |
|-----------------------------------------------------|--------------------------------------------------|------------------------|---------|--|--|--|
| Nº registro electrónico:                            | 100001063                                        |                        |         |  |  |  |
| Fecha Envío                                         | 26/06/2020                                       | 26/06/2020             |         |  |  |  |
| Destinatario                                        | Juzgado de lo Mercantil Nº 1                     |                        |         |  |  |  |
| Estado Envío                                        | Satisfactorio                                    |                        |         |  |  |  |
| Observaciones                                       |                                                  |                        |         |  |  |  |
| Documento Principal                                 |                                                  |                        |         |  |  |  |
| Documento                                           | Firmado678Z.pdf Visualizar                       |                        |         |  |  |  |
|                                                     | El Archivo seleccionado no cumple con el formato |                        |         |  |  |  |
| PDF/A, se recomienda que los archivos seleccionados |                                                  |                        |         |  |  |  |
|                                                     | cumplan con este formato                         |                        |         |  |  |  |
| Anexos                                              |                                                  |                        |         |  |  |  |
| Nombre Archivo                                      |                                                  | Categorización         | Calidad |  |  |  |
| Índice de documentos anexos                         |                                                  | Documentación judicial | -       |  |  |  |
| Poder notarial                                      |                                                  | Documentación notarial | ~       |  |  |  |
| Contrato mercantil                                  |                                                  | Documentación privada  |         |  |  |  |
| Cuadro amortización Documentación bancaria          |                                                  |                        |         |  |  |  |

Se puede acceder al índice de anexos generado desde el detalle del escrito enviado;

| Nombre Archivo              | Categorización         | Calidad |
|-----------------------------|------------------------|---------|
| Índice de documentos anexos | Documentación judicial | -       |
| Poder notarial              | Documentación notarial | ~       |
| Contrato mercantil          | Documentación privada  |         |

Contiene una tabla con los anexos insertados en el escrito enviado;

| MODELO 003<br>ÍNDICE DE DOCUMENTOS ANEXOS REMITIDOS TELEMÁTICAMENTE |               |                             |  |  |
|---------------------------------------------------------------------|---------------|-----------------------------|--|--|
|                                                                     | NÚM.<br>ORDEN | DESCRIPCIÓN                 |  |  |
| [                                                                   | 1             | Índice de documentos anexos |  |  |
| [                                                                   | 2             | Poder notarial              |  |  |
| [                                                                   | 3             | Contrato mercantil          |  |  |
| [                                                                   | 4             | Cuadro amortización         |  |  |

4.10 Generación automática del modelo 004

Desde el menú de Gestión de copias a las partes, en caso de tenerlo activado, el usuario

podrá controlar la gestión de las copias al resto de las partes de un procedimiento y generar el modelo 004.

En caso de tener copias pendientes, se genera un aviso de usuario en el menú Inicio; pulsando el enlace del aviso, o desde el submenú Gestión de copias a las partes, se accede al menú correspondiente:

| ## navarra.es                                                                                         |                    | ≡ Menú                                                                                             |
|----------------------------------------------------------------------------------------------------|--------------------|----------------------------------------------------------------------------------------------------|
|                                                                                                    |                    | Inicio<br>Expedientes                                                                              |
|                                                                                                    | Sistema de Ges     | Datos Personales Profesional<br>Agenda de señalamientos<br>Bandeja de entrada<br>Surarencias       |
|                                                                                                    | Portal de Servicio | Notificaciones<br>Gestor descargas<br>Escritos de Inicio<br>Envios en borrador                     |
| Avisos del sistema                                                                                    |                    | Personacion/Contestacion<br>Gestión de copias a las partes<br>Presentaciones telemáticas recomidas |
| No hay avisos de sistema.                                                                             |                    | Listado de recibos<br>Salir                                                                        |
| Avisos del usuario     Tiene envios en borrador pendientes. Pulse en <u>este enlace</u> para acceder. |                    |                                                                                                    |
| ▲ Tiene copias a las partes pendientes. Pulse en <u>este enlarse parta acceder.</u>                   |                    |                                                                                                    |
| Tiene traslados de copias pendientes. Pulse en este enlace para acceder.                              |                    |                                                                                                    |

Se pueden buscar escritos de inicio presentados y que ya hayan sido aceptados en un órgano judicial.

| Gestión de copias a las partes |                                      |                              |            | ≡ Menú |
|--------------------------------|--------------------------------------|------------------------------|------------|--------|
| Gestión de copias a las        | partes                               |                              |            |        |
| Filtros de búsqueda            |                                      |                              |            |        |
| Fecha de aceptación<br>desde   | 19/06/2020                           | Fecha de aceptación<br>hasta | 27/06/2020 |        |
| Orden jurisdiccional           |                                      |                              |            |        |
| Orden Jurisdiccional           | Todos los Ordenes Jurisdiccionales * |                              |            |        |
| Órgano Judicial                | Todos los Organos Judiciales *       |                              |            |        |
| Copias Presentadas             |                                      |                              |            |        |
| ⊖Sí                            |                                      |                              |            |        |
|                                |                                      |                              |            | Buscar |

Para ello, se habilitan los siguientes filtros de búsqueda:

- Fecha de aceptación desde/hasta.
- Orden jurisdiccional

- Órgano judicial
- Copias presentadas; Sí/No/Todas

Ejecutada la búsqueda, se mostrará un listado de los escritos de inicio y de queja que ya hayan generado un expediente judicial; cada escrito de inicio tendrá un enlace "Presentar"

| Resultados Bús    | squeda | I                   |                     |                                       |                     |                    |
|-------------------|--------|---------------------|---------------------|---------------------------------------|---------------------|--------------------|
| Tipo              | Título | Fecha Presentación  | Organo Destino      | Procedimiento Destino                 | Fecha Aceptación    | Copias Presentadas |
| Escrito de Inicio | Título | 10/07/2020 12:45:20 | J.1ª Instancia nº 1 | 0000026/2020-Diligencias preliminares | 10/07/2020 12:59:14 | Presenta           |
|                   |        |                     |                     |                                       |                     | Ċ                  |

Al pulsar el enlace, el sistema solicitará confirmación para marcar como presentadas las copias del escrito (es información plana que no desencadena ninguna acción ni comunicación al órgano judicial ni al resto de las partes del procedimiento):

| Órgano Judicial   |        | Todos los Órga      | nos Judiciales        | ~                                          |                     |                    |
|-------------------|--------|---------------------|-----------------------|--------------------------------------------|---------------------|--------------------|
| Copias Presenta   | das    | (                   | Desea marcar como     | presentadas las copias del escrito selecci | onado?              |                    |
| OSí <b>®</b> № O1 | Todas  |                     |                       | Aceptar Can                                | celar               | Busca              |
| Resultados Bús    | queda  |                     |                       |                                            |                     |                    |
| Tipo              | Título | Fecha Presentación  | Organo Destino        | Procedimiento Destino                      | Fecha Aceptación    | Copias Presentadas |
| Esprito de Inicio | Título | 10/07/2020 12:45:20 | ) I 1ª Instancia nº 1 | 0000026/2020-Diligencias preliminares      | 10/07/2020 12:59:14 | Presentar          |

Una vez aceptado el mensaje, la información se guarda en el sistema y las copias quedan como presentadas. Buscando las copias presentadas, se habilita un icono de impresora para la generación de la carátula del escrito de presentación copias a las partes (Modelo 004).

| Gestión de copias a las                      | partes       |                     |                     |                 |                               |                  |        | <b>≡</b> Menú |
|----------------------------------------------|--------------|---------------------|---------------------|-----------------|-------------------------------|------------------|--------|---------------|
| Gestión de copi                              | as a la      | as partes           |                     |                 |                               |                  | -      |               |
| Filtros de búsq                              | ueda         |                     |                     |                 |                               |                  |        |               |
| Fecha de aceptac<br>desde<br>Orden iurísdico | ión          | 09/07/2020          |                     |                 | Fecha de acepta<br>hasta      | ación 17/07      | 7/2020 |               |
| Orden Jurisdiccio                            | nal          | Todos los Órdene    | s Jurisdiccionales  | Ŧ               |                               |                  |        |               |
| Órgano Judicial                              |              | Todos los Órgano    | s Judiciales        | •               |                               |                  |        |               |
| Copias Presenta<br>⊖Sí ⊖No ●1                | das<br>Fodas |                     |                     |                 |                               |                  | _      |               |
| Resultados Bús                               | queda        | 5 L D               |                     |                 |                               | <b>E I A A W</b> |        | Suscar        |
| Escrito de Inicio                            | Título       | 10/07/2020 12:45:20 | J.1ª Instancia nº 1 | 0000026/2020-Di | suno<br>igencias preliminares | 10/07/2020 12:59 | :14 Sí | s             |

| 1) DATOS DE            | PRESENT            | MO<br>IACIÓN DE (<br>ador  | DELO 004<br>COPIAS PARA LA | AS PART                      | ES               |
|------------------------|--------------------|----------------------------|----------------------------|------------------------------|------------------|
|                        |                    | TIPO DE I                  | DEDDESENTANTE              |                              |                  |
| ✓ ABOGAD               | 0                  |                            |                            |                              |                  |
| PROCUR/                | ADOR               |                            |                            |                              |                  |
| GRADUA                 | DO SOCIAL          |                            |                            |                              |                  |
| LETRADO                | DELA COMUNID/      | AD AUTÓNOMA                |                            |                              |                  |
| ABOGAD                 | O DEL ESTADO       |                            |                            |                              |                  |
| OTRO:                  |                    |                            |                            |                              |                  |
| NOMER                  | E                  | APELLIDO1                  | APELLIDO 2                 |                              | NIF              |
| USUARIO                | PRUE               | BA                         | ABOGADO                    | 12345678Z                    |                  |
| ) DATOS DE             | L PROCEDIN         | MIENTO<br>TIPO DE PROCEDIN | 41ENTO                     |                              | NÚMERO (AÑO      |
| Diligencias prelimina  | 103                |                            |                            |                              | 0000026 / 2020   |
| I) ÍNDICE DE<br>PARTES | E LOS DOCU         | MENTOS O ESCI              | RITOS PARA SU TRAS         | LADO A LA                    | S DEMÁS          |
| 1                      | Titulo             |                            |                            |                              |                  |
| 3                      | Îndice de document | os anesos                  |                            |                              |                  |
| 4                      | Poder notarial     |                            |                            |                              |                  |
| 5                      | Contrato           |                            |                            |                              |                  |
| iúmero de copias: 0    |                    |                            |                            | Sello de la ORI<br>receptor. | Võrgano judicial |
|                        |                    |                            |                            | Fecha:                       |                  |

Este dato se mostrará también en la búsqueda de escritos de inicio:

| Escritos de Inicio                        |               |                        |        |                        |          |                        |                       | ≡ Menú        |  |
|-------------------------------------------|---------------|------------------------|--------|------------------------|----------|------------------------|-----------------------|---------------|--|
| Escritos de Inicio                        |               |                        |        |                        |          |                        |                       |               |  |
| Desde                                     | 09/07/2020    |                        |        |                        |          |                        |                       |               |  |
| Hasta                                     | 17/07/2020    |                        |        |                        |          |                        |                       |               |  |
|                                           |               |                        |        |                        |          |                        |                       | Buscar        |  |
|                                           |               |                        | Escri  | tos de Inicio          |          |                        |                       |               |  |
| Resultados Búsqueda                       |               |                        |        |                        |          |                        |                       |               |  |
| Tipo Procedimiento - Clase de<br>Registro | Procedimiento | Organo Judicial        | Título | Fecha<br>Presentación  | Estado   | Fecha Aceptación       | Copias<br>Presentadas | Modelo<br>005 |  |
| Diligencias preliminares                  | 0000026/2020  | J.1ª Instancia nº<br>1 | Título | 10/07/2020<br>12:45:20 | Aceptado | 10/07/2020<br>12:59:14 | Sí                    |               |  |

### 4.11 Generación automática del modelo 005

Una vez exista número de expediente para un escrito de inicio presentado o una vez presentado un escrito de trámite telemático, se podrá generar un documento (PDF) para imprimir siguiendo el modelo 005.

Desde que se acepta el escrito de trámite o desde que se incoa el expediente originado por la aceptación del escrito de inicio, si hay documentación física, al presentador del escrito se le habilita un enlace para generar automáticamente el "Modelo 005" en PDF;

| Descripción            | Motivo                                     | Descripción Motivo |
|------------------------|--------------------------------------------|--------------------|
| DOCUMENTACIÓN FISICA 1 | tamaño del fichero superior a la permitida |                    |
| DOCUMENTACIÓN FISICA 2 | tamaño del fichero superior a la permitida |                    |
| DOCUMENTACIÓN FISICA 3 | tamaño del fichero superior a la permitida |                    |
| DOCUMENTACIÓN FISICA 4 | tamaño del fichero superior a la permitida |                    |
| DOCUMENTACIÓN FISICA 5 | documentación no digitalizable             |                    |
| DOCUMENTACIÓN FISICA 6 | documentación no digitalizable             |                    |
| DOCUMENTACIÓN FISICA 7 | tamaño del fichero superior a la permitida |                    |
| DOCUMENTACIÓN FISICA 8 | tamaño del fichero superior a la permitida |                    |

Este enlace está disponible en;

Detalle del escrito de trámite

| Escritos telemáticos             |             |                     |          |           |
|----------------------------------|-------------|---------------------|----------|-----------|
| Titulo                           | Profesional | Fecha de Envío      | Estado   | Acuse     |
| Aportación documental solicitada | USUARIO     | 16/07/2020 8:11:41  | Aceptado | Ver Acuse |
| Escrito subsanación              | USUARIO     | 02/07/2020 13:18:46 | Aceptado |           |

| Descripción  | Motivo                                     | Descripción Motivo |
|--------------|--------------------------------------------|--------------------|
| Documental 1 | Tamaño del fichero superior a la permitida |                    |
| Documental 2 | Documentación no digitalizable             | Se aporta original |

### • Lista de escritos de inicio/personación presentados

| Personacion/Co                   | ntestacion                                  |               |                                                                    |                        |                        |                           |                                             |          |                        | ≡ Menú      |         |
|----------------------------------|---------------------------------------------|---------------|--------------------------------------------------------------------|------------------------|------------------------|---------------------------|---------------------------------------------|----------|------------------------|-------------|---------|
| Escritos de                      | e personació                                | n/Contesta    | ación                                                              |                        |                        |                           |                                             |          |                        |             |         |
| Filtros de                       | e búsqueda                                  |               |                                                                    |                        |                        |                           |                                             |          |                        |             |         |
| Fecha pres                       | sentación desde                             | 15/06         | 6/2020                                                             |                        |                        |                           |                                             |          |                        |             |         |
| Fecha pres                       | sentación hasta                             | 16/07         | 7/2020                                                             |                        |                        |                           |                                             |          |                        |             |         |
|                                  |                                             |               |                                                                    |                        |                        |                           |                                             | Buscar   | Επνίο ε                | escritos    |         |
| Resultado                        | os Búsqueda                                 |               |                                                                    |                        |                        |                           |                                             |          |                        |             |         |
| Órgano                           | Tipo                                        | Resolución    | Tino                                                               | Título                 | Fecha                  | Órgano                    | Procedimiento                               | Estado   | Fecha                  | Copias      | Modelo  |
| Judicial                         | Procedimiento                               | 1000100101011 | npo                                                                | 11000                  | Presentación           | Destino                   | Destino                                     | Lotado   | Aceptación             | Presentadas | 005     |
| J.1ª<br>Instancia<br>nº1 (Civil) | 0000019/2020-<br>Procedimiento<br>Ordinario |               | Escrito de Personación en<br>primera instancia sobre<br>expediente | dfsgasdf               | 30/06/2020<br>9:30:46  | J.1ª<br>Instancia nº<br>7 | 0000001/2020-<br>Juicio verbal<br>(250.2)   | Aceptado | 30/06/2020<br>11:23:52 |             | Generar |
| J.1ª<br>Instancia nº<br>1        | 0001023/2020-<br>Procedimiento<br>Ordinario |               | Sustitución/Exp.Admin./En<br>expe. Iniciado                        | documento<br>principal | 30/06/2020<br>10:30:10 | J.1ª<br>Instancia nº<br>1 | 0000019/2020-<br>Procedimiento<br>Ordinario | Enviado  |                        |             |         |

Detalle del escrito de inicio/personación

| Documentación físio | ca a presentar                             |                    |
|---------------------|--------------------------------------------|--------------------|
| Descripción         | Motivo                                     | Descripción Motivo |
| Documental 1        | Tamaño del fichero superior a la permitida |                    |
| Documental 2        | Documentación no digitalizable             | Se aporta original |
| Documental 2        | Generar Modelo 00                          | Se aporta original |

El Modelo 005 no se guarda y se puede generar tantas veces como se quiera.

Del modelo se cumplimentan todos los datos excepto la Fecha presentación.

|                                      |                             |               |                 | Imprimir         |  |
|--------------------------------------|-----------------------------|---------------|-----------------|------------------|--|
|                                      | MODELO                      | 005           |                 |                  |  |
|                                      | APORTACIÓN DE DOCUME        | NTOS EN PAPEL |                 |                  |  |
| 1) DATOS DEL ESCRITO T               | ELEMÁTICO                   |               |                 |                  |  |
|                                      |                             | 14            |                 |                  |  |
| FECHA PRESENTACIÓN (dd/mr            | n/aaaa):                    | 10/           | 07/2020         |                  |  |
| 2) DATOS DEL PROCEDIN                | IIENTO                      |               |                 |                  |  |
|                                      | TIPO DE PROCEDIMIENTO       |               | NÚMERO          | / AÑO            |  |
| Diligencias preliminares             |                             | -             | 0000005         | / 2020           |  |
| T 13 T                               | ORGANO JUDICI.              | AL            |                 |                  |  |
|                                      |                             |               |                 |                  |  |
| * Si el Órgano Judicial es Mixto, in | dicar Orden Jurisdiccional: |               |                 |                  |  |
| 3) DATOS DEL PRESENTA                | DOR DEL ESCRITO TELEMÁTICO  |               |                 |                  |  |
| NOMBRE                               | APELLIDO 1                  | APELLIDO 2    |                 | NIF              |  |
| USUARIO                              | PRUEBA                      | ABOGADO       | 12              | 2345678Z         |  |
|                                      | TIPO DE REPRESENT           | ANTE          |                 |                  |  |
| ✓ ABOGADO                            |                             |               |                 |                  |  |
| PROCURADOR                           |                             |               |                 |                  |  |
| GRADUADO SOCIAL                      |                             |               |                 |                  |  |
| LETRADO DE LA CO                     | MUNIDAD AUTÓNOMA            |               |                 |                  |  |
| ABOGADO DEL ESTA                     | 4D0                         |               |                 |                  |  |
| 0160.                                |                             |               |                 |                  |  |
| 4) RELACIÓN DE DOCUM                 | ENTOS QUE SE PRESENTAN      |               |                 |                  |  |
| NÚM. ORDEN                           | DESC                        | RIPCIÓN       |                 |                  |  |
| 1 Document                           | al l                        |               |                 |                  |  |
| 2 Document                           | al 2                        |               |                 |                  |  |
|                                      |                             |               |                 |                  |  |
|                                      |                             |               |                 |                  |  |
|                                      |                             |               |                 |                  |  |
|                                      |                             |               |                 |                  |  |
|                                      |                             |               |                 |                  |  |
|                                      |                             |               |                 |                  |  |
|                                      |                             |               |                 |                  |  |
| Fach a margarita si fac              |                             | Sello de l    | a ORR/órgano ju | dicial receptor. |  |

## 4.12 Rechazo de escritos telemáticos

Cuando un escrito telemático sea rechazado en el órgano judicial destinatario (la Oficina de registro y reparto o el órgano judicial que tramita el expediente judicial), el presentador del escrito recibirá un correo electrónico advirtiendo de esta circunstancia.

En el PSP el escrito se mostrará:

• en estado Inadmitido si se trata de un escrito iniciador (demanda, querella,

recurso de queja)

 en estado Rechazado si se trata del resto de escritos telemáticos (escrito de trámite, solicitud de ejecución...)

| Escritos de Inicio                                           |                                                   |               |                    |           |                        |            |                     | =                     | Menú          |
|--------------------------------------------------------------|---------------------------------------------------|---------------|--------------------|-----------|------------------------|------------|---------------------|-----------------------|---------------|
| Escritos de Inicio                                           |                                                   |               |                    |           |                        |            |                     |                       |               |
| Desde                                                        | 02/07/2020                                        | П             |                    |           |                        |            |                     |                       |               |
| Hasta                                                        | 02/07/2020                                        |               |                    |           |                        |            |                     |                       |               |
|                                                              |                                                   |               |                    |           |                        |            |                     | Bus                   | car           |
|                                                              |                                                   | Escrito       | s de Inicio        |           |                        |            |                     |                       |               |
| Resultados Búsqueda                                          |                                                   |               |                    |           |                        |            |                     |                       |               |
| Tipo Procedimiento - Clase de                                | Registro                                          | Procedimiento | Organo<br>Judicial | Título    | Fecha<br>Presentación  | Estado     | Fecha<br>Aceptación | Copias<br>Presentadas | Modelo<br>005 |
| 103 Diligencias preliminares y                               | /o prueba anticipada                              | 1             |                    | Principal | 02/07/2020<br>9:48:54  | Inadmitido | 1                   | No                    |               |
| 508 Causas para obtener de u<br>medidas en comunicaciones te | ina intervención telefónica y otras<br>elemáticas | 1             |                    | TEST      | 02/07/2020<br>13:49:56 | Enviado    |                     | No                    |               |

Accediendo al detalle del escrito enviado, en la parte inferior se mostrará el motivo de rechazo/inadmisión indicado por el órgano judicial, así como la fecha de rechazo/inadmisión y el archivo que hubiera adjuntado, en su caso, el órgano judicial que ha rechazado/inadmitido el escrito telemático, que se podrá consultar pulsando el botón Visualizar

| Inadmisión          |                            |  |
|---------------------|----------------------------|--|
| Fecha de inadmisión | 06/11/2019 13:46:55        |  |
| Motivo              | Representante no personado |  |
| Descripción         | ccccc                      |  |
|                     |                            |  |
| Documento           | SignedAnexo.pdf Visualizar |  |
|                     | Volver                     |  |

Un escrito rechazado/inadmitido no se puede volver a enviar.

## 5 ROL ADMINISTRADOR

Aquellos usuarios que estén dados de alta en la aplicación como usuarios administradores tendrán el menú Gestión de roles y usuarios, desde el que podrán gestionar los accesos del resto de usuarios (no administradores) de dicho rol.

## 5.1 Vista general

En los roles de acceso colectivo (Ayuntamientos, Policías...), al menos un usuario debe tener perfil de Administrador.

Esta asignación del carácter de Administrador sólo puede hacerse por script (no se puede gestionar por los usuarios del rol desde el PSP).

Una vez dado de alta un usuario como Administrador, este va a tener las siguientes opciones:

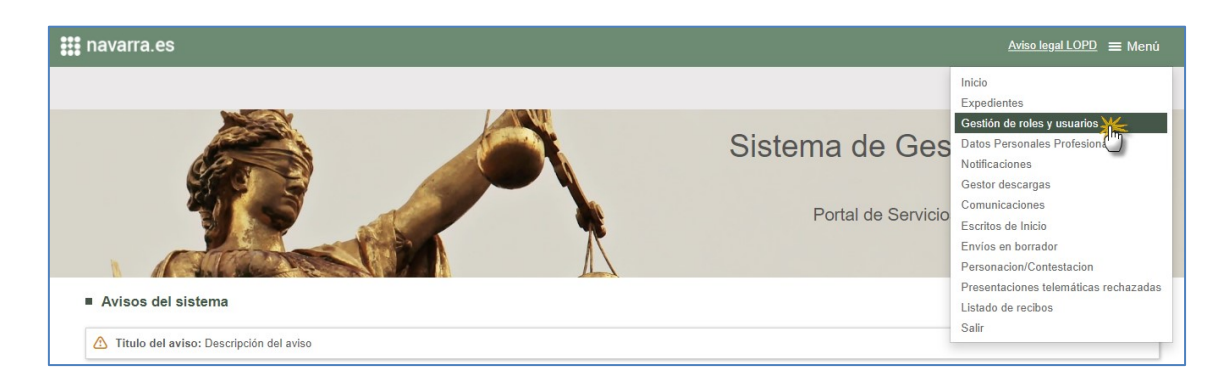

• Menú de gestión de roles y sus usuarios.

Accionando el Menú, se abre una nueva ventana para la gestión de roles y usuarios donde verá la siguiente información:

| stión de roles y usuarios    |               |                 |                  |       | ≡ Men          |
|------------------------------|---------------|-----------------|------------------|-------|----------------|
| les                          |               |                 |                  |       |                |
| oles y usuarios              |               |                 |                  |       |                |
| Nombre Rol                   |               |                 | Тіро             |       |                |
| Policía Foral                |               |                 | Rol Principal    |       |                |
| Rol<br>Número identificación | Policía Foral | Primer Apellido | Segundo Apellido | email |                |
| 12345678z                    | Pruebas       | Pruebas         | Pruebas          |       |                |
|                              |               |                 |                  |       | Añadir usuario |

En la parte superior un grid con la información relativa a los roles y sub-roles que se vayan creando.

Este grid, al entrar por primera vez por el Administrador y antes de hacer ninguna configuración de otros sub-roles y usuarios de los mismos, tendrá una única línea para el Rol principal (el correspondiente al administrador).

| Gestión de roles y usuarios |               | ≡ Menú         |
|-----------------------------|---------------|----------------|
| Roles                       |               |                |
| Roles y usuarios            |               |                |
| Newber Del                  | Ting          |                |
| Policía Foral               | Rol Principal |                |
|                             |               |                |
|                             |               | Añadir Sub Rol |

Este rol principal no se puede eliminar (y, por tanto, no aparece el icono de papelera asociada al mismo).

Lo que sí se puede hacer es crear nuevos sub-roles mediante la botonera correspondiente (luego se detallará esta funcionalidad).

El dato de la columna del nombre del rol es un link, y al pinchar se muestra en la parte inferior (la relativa a los usuarios del rol) el nombre del Rol seleccionado cargado y un listado de los usuarios que formen parte de ese rol.

| estión de roles y usuarios                   |                      |                 |               |                  |         | ≡ Ment                             |
|----------------------------------------------|----------------------|-----------------|---------------|------------------|---------|------------------------------------|
| loles                                        |                      |                 |               |                  |         |                                    |
| Roles y usuarios                             |                      |                 |               |                  |         |                                    |
| Nombro Pol                                   |                      |                 | Tino          |                  |         |                                    |
| Policía Fora                                 |                      |                 | Rol Principal |                  |         |                                    |
| Usuarios rol<br>Rol<br>Número identificación | Policía Foral Nombre | Primer Apellido |               | Segundo Apellido | email   |                                    |
| 12345678z                                    | Pruebas              | Pruebas         |               | Pruebas          |         |                                    |
|                                              |                      |                 |               |                  | Guardar | Añadir usuario<br>Cancelar cambios |

Por defecto, inicialmente se cargan y muestran los usuarios del rol principal.

| Gestión de roles y usuarios |             |                 |              |                  |         | ≡ Menú           |
|-----------------------------|-------------|-----------------|--------------|------------------|---------|------------------|
| Roles                       |             |                 |              |                  |         |                  |
| Roles y usuarios            |             |                 |              |                  |         |                  |
| Nombre Rol                  |             |                 | Тіро         |                  |         |                  |
| Policía Foral               |             |                 | Rol Principa | l                |         |                  |
|                             |             |                 |              |                  |         | Añadir Sub Rol   |
| Usuarios rol                |             |                 |              |                  |         |                  |
| Rol                         | licía Foral |                 |              |                  |         |                  |
| Número identificación       | Nombre      | Primer Apellido |              | Segundo Apellido | email   |                  |
| 12345678z                   | Pruebas     | Pruebas         |              | Pruebas          |         |                  |
|                             |             |                 |              |                  |         | Añadir usuario   |
|                             |             |                 |              |                  |         |                  |
|                             |             |                 |              |                  | Guardar | Cancelar cambios |

De cada usuario se puede consultar el Número de identificación, Nombre, Apellidos y email. Junto a cada usuario se habilitará un icono papelero para eliminar a los usuarios del Rol o sub-rol que no sean administradores.

Se visualizan también, en la parte inferior derecha de la pantalla, las botoneras Guardar y Cancelar cambios, que son las que persistirán los cambios realizados en toda la pantalla.

| stión de roles y usuarios    |                         |                 |                  |       | ≡ Men          |
|------------------------------|-------------------------|-----------------|------------------|-------|----------------|
| les                          |                         |                 |                  |       |                |
| oles y usuarios              |                         |                 |                  |       |                |
| Nombre Rol                   |                         |                 | Тіро             |       |                |
| Policía Foral                |                         |                 | Rol Principal    |       |                |
| Rol<br>Número identificación | Policía Foral<br>Nombre | Primer Apellido | Segundo Apellido | email |                |
| 12345678z                    | Pruebas                 | Pruebas         | Pruebas          |       |                |
|                              |                         |                 |                  |       | Añadir usuario |

# 5.2 Gestión roles por el Administrador

Vinculado al grid de roles se habilita un botón que permite al Administrador dar de alta (y eliminar) diferentes sub-roles para que tengan acceso al PSP.

| estión de roles y usuarios   |                         |                 |                  |         | ≡ Menú                             |
|------------------------------|-------------------------|-----------------|------------------|---------|------------------------------------|
| oles                         |                         |                 |                  |         |                                    |
| Roles y usuarios             |                         |                 |                  |         |                                    |
| Nombre Rol                   |                         |                 | Тіро             |         |                                    |
| Policía Foral                |                         |                 | Rol Principal    |         |                                    |
| Rol<br>Número identificación | Policía Foral<br>Nombre | Primer Apellido | Segundo Apellido | email   |                                    |
| 12345678z                    | Pruebas                 | Pruebas         | Pruebas          |         |                                    |
|                              |                         |                 |                  | Guardar | Añadir usuario<br>Cancelar cambios |

Se abre entonces ventana con un campo de texto libre para que el Administrador incluya el nombre del sub-rol que está creando:

| Polic | cía Foral |                |                  |     |
|-------|-----------|----------------|------------------|-----|
|       | Nombr     |                |                  | ×   |
|       | NomAu     | Nambra Sub Dal |                  | - İ |
|       | MART/     | Nombre Sub Roi | BRIGADA JUDICIAL |     |
|       | David     |                |                  |     |
|       | teresa    |                | Aceptar Cancelar |     |
|       | Prueba    |                |                  |     |

Tras aceptar, el nuevo grupo se carga en la tabla de roles. Se pueden crear tantos grupos (sub-roles) como haga falta

| estión de roles y usuarios    |               |   |  |  |  |
|-------------------------------|---------------|---|--|--|--|
| loles                         |               |   |  |  |  |
| oles y usuarios               |               |   |  |  |  |
| Nombre Rol                    | Тіро          |   |  |  |  |
| Policía Foral                 | Rol Principal |   |  |  |  |
| BRIGADA JUDICIAL              | Sub Rol       | Û |  |  |  |
| DIVISION DELITOS INFORMATICOS | Sub Rol       | Û |  |  |  |
|                               | Sub Rol       | ÷ |  |  |  |

Una vez creado el sub-rol, se podrá eliminar mediante la papelera que se habilita en cada línea. El rol principal nunca se puede eliminar.

Si se elimina un sub-rol que no tiene aún elementos asignados, saltará mensaje de confirmación sencillo y sin implicaciones funcionales.

| oles y usuarios               |               |             |
|-------------------------------|---------------|-------------|
| Nombre Rol                    | Тіро          |             |
| Policía Foral                 | Rol Principal |             |
| BRIGADA JUDICIAL              | Sub Rol       | <u>1</u>    |
| DIVISION DELITOS INFORMATICOS | Sub Rol       | 2           |
| GRUPO ATESTADOS               | Sub Rol       | 1           |
|                               | - Alla        | uli Sub Rol |

Si se elimina un sub-rol que tiene asignados expedientes las notificaciones asignadas se le avisará de esta circunstancia, pero permitirá continuar.

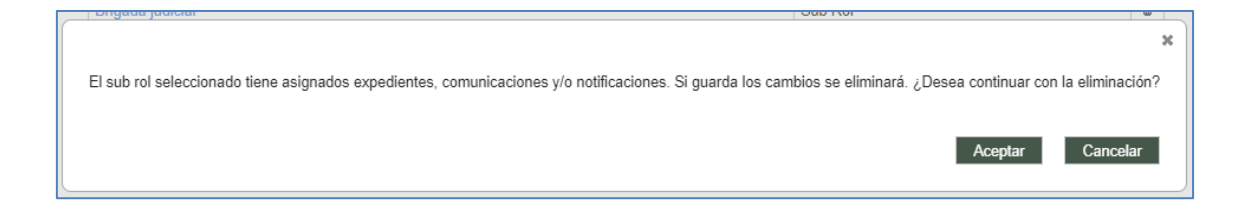

Eliminado el sub-rol, éste ya no tendrá permiso para consultar los elementos a los que

tuviera acceso.

Si se quieren editar datos del sub-rol, hay que eliminarlo y volverlo a crear.

## 5.3 Gestión de usuarios por el Administrador

Creado el sub-rol, se selecciona el link y se carga el nombre del mismo pero vacío de usuarios (ya que aún no se han introducido):

| stión de roles y usuarios |                |             |                 |        |               | =                            | Men         |
|---------------------------|----------------|-------------|-----------------|--------|---------------|------------------------------|-------------|
| oles                      |                |             |                 |        |               |                              |             |
| Roles y usuarios          |                |             |                 |        |               |                              |             |
| Nombre Rol                |                |             |                 |        | Тіро          |                              |             |
| Policía Foral             |                |             |                 |        | Rol Principal |                              |             |
| DIVISION DELITOS INFO     | RMATICOS       |             |                 |        | Sub Rol       |                              | Û           |
| BRIGADA JUDICIAL          | U I            |             |                 |        | Sub Rol       |                              | Û           |
| GRUPO ATESTADOS           |                |             |                 |        | Sub Rol       |                              | Û           |
| Usuarios rol              | Ţ              |             |                 |        |               | Añadir Sub                   | Rol         |
| Rol                       | DIVISION DELIT | OS INFORMAT | ICOS            |        |               |                              |             |
| Número identificación     |                | Nombre      | Primer Apellido | Seguno | do Apellido   | email                        |             |
|                           |                |             |                 |        | Guardar       | Añadir usua<br>Cancelar camb | ario<br>ios |

El usuario Administrador podrá añadir usuarios a los roles y sub-roles pinchando en el nombre rol y la botonera Añadir usuarios:

| les                   |                |                |                 |                  |       |
|-----------------------|----------------|----------------|-----------------|------------------|-------|
| oles y usuarios       |                |                |                 |                  |       |
| Nombre Rol            |                |                |                 | Tipo             |       |
| Policía Foral         |                |                |                 | Rol Principal    |       |
| DIVISION DELITOS INFO | Sub Rol        |                |                 |                  |       |
| BRIGADA JUDICIAL      |                |                |                 | Sub Rol          |       |
| GRUPO ATESTADOS       |                |                |                 | Sub Rol          |       |
| Usuarios rol<br>Rol   | DIVISION DELIT | OS INFORMATICO | S               |                  |       |
| Númoro identificación |                | Nombre         | Primer Apellido | Segundo Apellido | email |
| Numero Identificación |                |                |                 |                  |       |

Con esta acción se abre una ventana para completar los datos del usuario al que se está dando de alta en la aplicación:

- Número de identificación (Números y letra). Obligatorio.
- Nombre. Obligatorio
- Primer Apellido. Obligatorio
- Segundo apellido. Opcional
- Email. Opcional.
- Teléfono móvil. Opcional

La ventana tiene las botoneras de Aceptar y cancelar:

| Nombre Rol                    |            |                    |                  |   | Tipo          |            |       |
|-------------------------------|------------|--------------------|------------------|---|---------------|------------|-------|
| Policía Foral                 |            |                    |                  |   | Rol Principal |            |       |
| DIVISION DELITOS INFORMATICOS |            |                    |                  |   | h Rol         |            | Û     |
| BRIGADA JUDICIAL              |            |                    |                  | × | Rol           |            | Û     |
| GRUPO ATESTADOS               |            | Nº identificación* | 12312312K        |   | Rol           |            | Û     |
|                               |            | Nombre*            | JUAN             |   |               | Añadir Sub | Rol   |
| Usuarios rol                  |            | Apellido 1*        | CLERO            |   |               |            |       |
| Rol                           | DIVISION D | Apellido 2         | GARCIA           |   |               |            |       |
| Número identificación         |            | Email              | jclero@correo.es |   | do            | email      |       |
|                               |            | Teléfono Móvil     |                  |   | 40            | ondi       |       |
|                               |            |                    |                  |   |               | Añadir usu | iario |
|                               |            |                    |                  |   |               | Añadir usu | iario |

Si se cancela, la ventana se cierra, pero no se habrá creado nueva línea en el grid de usuarios.

Aceptando, el usuario se carga en la tabla de usuarios del rol o sub-rol seleccionado:

| les y usuarios                |                                |                              |                  |        |         |             |
|-------------------------------|--------------------------------|------------------------------|------------------|--------|---------|-------------|
| Nombre Rol                    |                                |                              |                  | Tipo   |         |             |
| Policía Foral                 |                                |                              | Rol Prir         |        |         |             |
| DIVISION DELITOS INFORMATICOS |                                |                              |                  |        | Sub Rol |             |
| BRIGADA JUDICIAL              |                                |                              |                  |        | Sub Rol |             |
|                               |                                |                              | Sub Rol          |        |         |             |
| Jsuarios rol                  |                                |                              |                  | Sub Ro | Aña     | tir Sub Rol |
| Jsuarios rol                  | DIVISION DELITOS INF           | ORMATICOS                    |                  | Sub Ro | Aña     | dir Sub Rol |
| Jsuarios rol<br>Rol           | DIVISION DELITOS INF<br>Nombre | ORMATICOS<br>Primer Apellido | Segundo Apellido | Sub Ro | Aña     | dir Sub Rol |

Por cada usuario del rol o sub-rol, el campo NIF será un link que llevará a la misma ventana de alta de los usuarios del rol o sub-rol, pudiendo editar los campos introducidos.

| stión de roles y usuarios                                                                                                    |                   |                  |                  | ≡ Men          |
|----------------------------------------------------------------------------------------------------|-------------------|------------------|------------------|----------------|
| oles<br>Roles y usuarios                                                                                                    |                   |                  |                  |                |
| Nombre Rol                                                                                                    |                   |                  | Tipo             |                |
| Policía Foral                                                                                                    |                   |                  | Rol Principal    |                |
| DIVISION DELITOS INFORMATIC                                                                                                    | COS               |                  | Pop Rol          | Û              |
| BRIGADA JUDICIAL                                                                                                    |                   |                  | Rol              | Û              |
| GRUPO ATESTADOS                                                                                                    | № identificación* | 12312312K        | Rol              | Û              |
|                                                                                                    | Nombre*           | JUAN             |                  | ñadir Sub Rol  |
| Usuarios rol                                                                                                    | Apellido 1*       | CLERO            |                  |                |
| Rol                                                                                                    | Apellido 2        | GARCIA           |                  |                |
| Número identificadon                                                                                                    | Email             | jclero@correo.es | email            |                |
| 123123124                                                                                                    | Teléfono Móvil    |                  | jclero@correo.es | Û              |
| - Charles - Charles - Char |                   | Aceptar C        | tancelar A       | nīadir usuario |
|                                                                                                    |                   |                  | Guardar Cano     | elar cambios   |
Los usuarios no administradores incluidos en el listado se pueden eliminar. Si se eliminan (mediante la papelera) saltará ventana de confirmación:

| ,                                                                      |         |                                |                                  |                                   |                                |                        |   |
|------------------------------------------------------------------------|---------|--------------------------------|----------------------------------|-----------------------------------|--------------------------------|------------------------|---|
| Nombre Rol                                                             |         |                                |                                  |                                   | Tipo                           |                        |   |
| Policía Foral                                                          |         |                                |                                  |                                   | Rol Principa                   | al                     |   |
| DIVISION DELITOS INFOR                                                 | MATICOS |                                |                                  |                                   | Sub Rol                        |                        | Û |
| BRIGADA JUDICIAL                                                       |         |                                |                                  |                                   | Sub Rol                        |                        | Û |
| GRUPO ATESTADOS                                                        |         |                                |                                  |                                   | Sub Rol                        |                        | Û |
| Usuarios rol                                                           |         | Se eliminará el usu            | iario seleccionado si g          | juarda los cambios. ¿E            | Desea continuar?               | 7000                   |   |
| Usuarios rol<br>Rol<br>Número identificación                           | DIVISIO | Se eliminará el usu            | uario seleccionado si g          | juarda los cambios. ¿E<br>Aceptar | Desea continuar?               | mail                   | ÷ |
| Usuarios rol<br>Rol<br>Número identificación<br>12312312K<br>15151515N | DIVISI  | Se eliminará el usu<br>USUARIO | ario seleccionado si g<br>PRUEBA | juarda los cambios. ¿D            | Desea continuar?<br>Cancelar e | mail<br>Jero@correo.es |   |

Si se acepta, se realiza la eliminación del usuario si se guardan los cambios (como indica el mensaje). Puede ocurrir, por tanto, que se acepte la eliminación, pero no se guarden cambios en la página con lo cual la eliminación no se habrá realizado.

Hay que tener en cuenta una serie de reglas en esta gestión de sub-roles y usuarios:

- No se puede ser a la vez usuario del rol principal y de un sub-rol
- Un mismo usuario puede ser parte de dos o más sub-roles: cuando acceda al PSP, elegirá el sub-rol con el que está entrando (cada uno puede tener diferentes permisos) ya que está información se especifica en un momento inicial.

| Selección de ROL                             |                      |  |  |  |
|----------------------------------------------|----------------------|--|--|--|
| Descripción Rol Acceso                       | En representación de |  |  |  |
| Policía Foral - Grupo de informes periciales | 98745632P            |  |  |  |
| Policía Foral - Grupo de atestados           | 98745632P            |  |  |  |

## 5.4 Firma cambios gestión roles y usuarios

Todos los cambios realizados por el Administrador en la vista de gestión de roles requieren de la firma ya que, si no se guarda, los cambios realizados no se repercuten en base de datos.

| ,                                                                      |                                                     |                                      |                            |                                    |           |
|------------------------------------------------------------------------|-----------------------------------------------------|--------------------------------------|----------------------------|------------------------------------|-----------|
| Nombre Rol                                                             |                                                     |                                      | -                          | Ĩpo                                |           |
| Policía Foral                                                          |                                                     |                                      |                            | Rol Principal                      |           |
| DIVISION DELITOS INFO                                                  | ORMATICOS                                           |                                      | 1                          | Sub Rol                            | Û         |
| BRIGADA JUDICIAL                                                       |                                                     |                                      | 5                          | Sub Rol                            | Û         |
| GRUPO ATESTADOS                                                        |                                                     |                                      | 5                          | Sub Rol                            | Û         |
| Usuarios rol                                                           |                                                     |                                      |                            | Anadi                              | r Sub Rol |
| Jsuarios rol<br>Rol                                                    | DIVISION DELITOS INFOR                              | RMATICOS                             |                            | Anadi                              | r Sub Rol |
| Jsuarios rol<br>Rol<br>Número identificación                           | DIVISION DELITOS INFO                               | RMATICOS<br>Primer Apellido          | Segundo Apellido           | Anadi<br>email                     | r Sub Rol |
| Jsuarios rol<br>Rol<br>Número identificación<br>12312312K              | DIVISION DELITOS INFO                               | RMATICOS<br>Primer Apellido<br>CLERO | Segundo Apellido<br>GARCIA | Anadi<br>email<br>jclero@correo.es | r Sub Rol |
| Usuarios rol<br>Rol<br>Número identificación<br>12312312K<br>15151515N | DIVISION DELITOS INFOR<br>Nombre<br>JUAN<br>USUARIO | Primer Apellido<br>CLERO<br>PRUEBA   | Segundo Apellido<br>GARCIA | Anadi<br>email<br>jclero@correo.es | r Sub Rol |

Al guardar, se generará un recibo, similar al que se genera cuando se guardan los datos personales, indicando Usuario, Número de recibo y Fecha de envío (este recibo no se puede localizar en el listado de recibos.

### 5.5 Permisos

Sólo los usuarios administradores de un interviniente especial pueden gestionar y determinar el alcance de las funcionalidades que van a tener los usuarios de los subroles, ya que tienen posibilidad de:

- Dar (y quitar) acceso a notificaciones/comunicaciones concretas realizadas al rol
- Dar (y quitar) acceso al expediente judicial en dos niveles

#### 5.5.1 Acceso a notificaciones

Sólo los usuarios Administradores podrán realizar un control de acceso de los sub-roles

a las notificaciones de un expediente.

En el detalle de cada notificación se carga un grid de roles para gestionar esos accesos (sólo visible por cada interviniente especial).

Por defecto, el Administrador verá solo su Rol, como principal.

| Notificaciones > Detalle Notificación |                                                                      |                                 |            |           | Volver           |
|---------------------------------------|----------------------------------------------------------------------|---------------------------------|------------|-----------|------------------|
| Fecha notificación                    | 16/07/2020                                                           | Fecha acuse                     | 16/07/2020 |           |                  |
| Defensor                              |                                                                      | Suscrito al servicio telemático |            |           |                  |
| Observaciones                         |                                                                      |                                 |            |           |                  |
| Trámite pendiente                     | Sin trámite requerido     O Trámite requerido     O Trámite realizad | lo                              |            |           |                  |
| Documento                             | AUTO INCOACION .pdf                                                  |                                 |            |           | Visualizar       |
| Anexos                                | No hay anexos                                                        |                                 |            |           |                  |
|                                       |                                                                      |                                 |            | Ver Acuse | Envío escritos 🝷 |
| Subroles                              |                                                                      |                                 |            |           |                  |
| Descripci                             | on Tipo                                                              |                                 | Acceso     |           |                  |
| Policía Foral                         | Rol Principal                                                        | Acceso completo                 |            |           |                  |
|                                       |                                                                      |                                 |            |           | Añadir Sub Rol   |

Se habilita una botonera para añadir permisos de acceso de cada notificación a diferentes sub-roles. Sólo puede darse permiso de acceso a sub-roles ya creados (en el Menú de gestión de roles).

| Sub | broles      |               |      |                 |        |                |
|-----|-------------|---------------|------|-----------------|--------|----------------|
|     | Descripcion |               | Тіро |                 | Acceso |                |
| Pol | licía Foral | Rol Principal |      | Acceso completo |        |                |
|     |             |               |      |                 |        |                |
|     |             |               |      |                 |        | Añadir Sub Rol |

Se abrirá una ventana donde se seleccionará el sub-rol.

| Notificación<br>Fecha notificacion | Nombre Rol          | Seleccionar Sub Roj<br>Seleccionar Sub Rol<br>Grupo de informes per<br>Grupo de atestados<br>Grupo de Medio Ambio | ciales                    | × |  |
|------------------------------------|---------------------|----------------------------------------------------------------------------------------------------|---------------------------|---|--|
| 09/03/2016 8:00:00                 |                     | DA                                                                                                    |                           |   |  |
| Subroles                           |                     |                                                                                                    |                           |   |  |
| Descripcion<br>Policía Foral       | Tipo<br>Rol Princip | al                                                                                                    | Acceso<br>Acceso completo |   |  |

Se puede dar permisos de acceso a cada notificación a uno o varios sub-roles. Desde el momento en que se selecciona el subrol, los usuarios de dicho subrol podrán acceder al detalle de la notificación, sin necesidad de que el rol administrador que gestiona el permiso realice un proceso de firma de la operación.

Los permisos de accesos se podrán eliminar.

Cuando se elimina el acceso a un sub-rol, salta mensaje de confirmación:

| Trámite pendiente            | (                                                         |                                        | ×                                 |                            |
|------------------------------|-----------------------------------------------------------|----------------------------------------|-----------------------------------|----------------------------|
| Documento                    | El sub rol que va a eliminar tiene asignados expedientes, | comunicaciones y/o notificaciones. ¿De | sea continuar con la eliminación? | Visualizar                 |
| Anexos                       | N                                                         |                                        | Aceptar Cancelar                  |                            |
|                              |                                                           |                                        |                                   | Ver Acuse Envío escritos 👻 |
| Subroles                     |                                                           |                                        |                                   |                            |
|                              | Descripcion                                               | Tipo                                   | Acces                             | •                          |
| Policía Foral                |                                                           | Rol Principal                          | Acceso completo                   |                            |
| DIVISION DELITOS INFORMATICO | 36                                                        | Sub Rol                                | Acceso a notificación             | <b>`</b> *                 |

Y la notificación ya no es visible por el sub-rol.

Una vez dados permisos, el sub-rol tendrá acceso a la notificación.

| Visibilidad notificación                                   |                   |                     |                     |                     |  |
|------------------------------------------------------------|-------------------|---------------------|---------------------|---------------------|--|
| ○ No Vistas                                                |                   |                     |                     |                     |  |
| Tipo notificación                                          |                   |                     |                     |                     |  |
| ○ Notificación 		 O Todas                                  |                   |                     |                     |                     |  |
|                                                            |                   |                     |                     | Buscar              |  |
| Descarga D                                                 | ocumentación      |                     |                     |                     |  |
| Descripción                                                | Tipo Notificación | Fecha Notificación  | Estado Notificación | Fecha Acuse         |  |
| 0093-15_J.Instrucción nº 1_Notificación: OFICIO SISTEMA 4B | Notificación      | 20/09/2016 10:25:35 | Notificada          | 20/09/2016 10:25:35 |  |
|                                                            |                   |                     |                     |                     |  |

La concurrencia de permisos se gestiona de la siguiente manera:

- Si el rol Administrador intenta dar acceso a una notificación a un sub-rol que ya tiene permisos completos sobre un expediente, al aceptar el alta saltará mensaje de aviso: "El sub-rol seleccionado ya tiene permisos completos sobre el expediente" y no se hará el alta del sub-rol en la notificación.
- Si un sub-rol tiene acceso a una notificación y el rol Administrador le da permisos

completos, se revoca el permiso parcial sobre la notificación.

• Si hay varios accesos a las notificaciones, se guarda como fecha de acceso la del primero de ellos.

#### 5.5.2 Acceso a comunicaciones

Sólo los usuarios Administradores podrán realizar un control de acceso de los sub-roles a las comunicaciones de un expediente.

En el detalle de cada comunicación se carga un grid de roles para gestionar esos accesos (sólo visible por cada interviniente especial).

Por defecto, el Administrador verá solo su Rol, como principal.

| Subroles      |               |      |                 |                |
|---------------|---------------|------|-----------------|----------------|
|               | Descripcion   | Tipo |                 | Acceso         |
| Policía Foral | Rol Principal |      | Acceso completo |                |
|               |               |      |                 |                |
|               |               |      |                 | Añadir Sub Rol |

Se habilita una botonera para añadir permisos de acceso de cada comunicación a diferentes sub-roles. Sólo puede darse permiso de acceso a sub-roles ya creados (en el Menú de gestión de roles).

Se abrirá una ventana donde se seleccionará el sub-rol.

| American                         |                                     |             |                   |        |          |
|----------------------------------|-------------------------------------|-------------|-------------------|--------|----------|
| Anexos                           |                                     |             |                   |        | -        |
| No hay apoyos                    |                                     |             |                   |        | <b>^</b> |
| No hay anexes                    |                                     | Orthogram   | 0.1.0.1           |        |          |
|                                  | Nombre Rol                          | Selecciona  | r Sud Rol         | × ×    |          |
|                                  |                                     | Selecciona  | Sub Rol           |        |          |
|                                  |                                     | Grupo de Ir | formes Periciales |        |          |
| Escritos/informes                |                                     | Grupo de A  | testados          |        |          |
|                                  | -                                   | Grupo de N  | ledio AMbiente    |        |          |
| No se han encontrado datos de es | critos para la solicitud telemática |             |                   |        |          |
|                                  |                                     |             |                   |        |          |
|                                  |                                     |             |                   |        |          |
|                                  |                                     |             |                   |        |          |
| 1                                |                                     |             |                   |        |          |
| Subroles                         |                                     |             |                   |        |          |
| Subroles                         |                                     |             |                   |        |          |
| Subroles                         |                                     | Tino        |                   | Access |          |
| Subroles                         |                                     | Tipo        |                   | Acceso |          |

Los permisos de accesos se podrán eliminar.

Cuando se elimina el acceso a un sub-rol, salta mensaje de confirmación:

|   |                                                                                                    | × |
|---|----------------------------------------------------------------------------------------------------|---|
|   | El sub rol que va a eliminar tiene asignados expedientes, comunicaciones y/o notificaciones. ¿Desea continuar con la eliminación? | ? |
| N | Aceptar Cancelar                                                                                                    |   |

Una vez dados permisos, el sub-rol tendrá acceso a la comunicación:

| Comunicaciones        |                                          |                      |                     | ≡ Menú             |
|-----------------------|------------------------------------------|----------------------|---------------------|--------------------|
| Gestión Comunicacione | S                                        |                      |                     |                    |
| Filtros de búsqueda   |                                          |                      |                     |                    |
| Desde                 |                                          | 🔲 Hasta              |                     |                    |
| Orden Jurisdiccional  | todos los Ordenes Jurisdiccionales       | ~                    |                     |                    |
| Órgano Judicial       | Todos los órganos judiciales             | Ŧ                    |                     |                    |
| Tipo solicitud        | Todos los tipos solicitudes              | *                    |                     |                    |
| Requiere respuesta    |                                          |                      |                     |                    |
|                       | ◯Sí ◯No                                  |                      |                     |                    |
| Visibilidad solicitud |                                          |                      |                     |                    |
|                       | ○ No vistas   ● Vistas   ○ Todas         |                      |                     |                    |
|                       |                                          |                      |                     | Buscar             |
|                       | De                                       | scarga Documentación |                     |                    |
| Fecha envío           | Descripción                              | Requiere respuesta   | Fecha Acuse         | Fecha de respuesta |
| 27/09/2016 8:00:00    | 0006-16_J.1ª Instancia nº 8_             | Sí                   | 02/11/2018 13:19:51 |                    |
| 27/09/2016 8:00:00    | 0004-16_J.1 <sup>e</sup> Instancia nº 8_ | Sí                   | 02/11/2018 13:21:31 |                    |

La concurrencia de permisos se gestiona de la siguiente manera:

- Si el rol Administrador intenta dar acceso a una comunicación a un sub-rol que ya tiene permisos completos sobre un expediente, al aceptar el alta saltará mensaje de aviso: "El sub-rol seleccionado ya tiene permisos completos sobre el expediente" y no se hará el alta del sub-rol en la comunicación.
- Si un sub-rol tiene acceso a una comunicación y el rol Administrador le da permisos completos, se revoca el permiso parcial sobre la comunicación.
- Si hay varios accesos a las comunicaciones, se guarda como fecha de acceso la del primero de ellos.

Nota: Se va a deshabilitar la posibilidad de realizar desde Avantius el envío de comunicaciones telemáticas

a los intervinientes especiales, de tal manera que todo tipo de comunicación llegará por la vía de la notificación. Por ello, se podrán consultar las comunicaciones existentes, pero en el futuro no se recibirán más. Asimismo, se va a deshabilitar la posibilidad de enviar Informes/Respuestas, el envío al órgano judicial pasará a realizarse por medio del escrito de Sustitución/Exp. Admin/En expe. Iniciado.

#### 5.5.3 Acceso a expedientes

Sólo los usuarios Administradores podrán realizar un control de acceso de los roles a expedientes.

En el detalle de cada expediente se habilita un grid de roles para gestionar esos accesos:

| Para visualizar los documentos pulse                                   | el botón ver documentos |                 |        |               |
|------------------------------------------------------------------------|-------------------------|-----------------|--------|---------------|
|                                                                        |                         |                 |        |               |
|                                                                        |                         |                 |        | Ver documento |
|                                                                        |                         |                 |        |               |
| Escritos/informes                                                      |                         |                 |        |               |
|                                                                        |                         |                 |        |               |
| No se han encontrado datos de escritos para el expediente seleccionado |                         |                 |        |               |
|                                                                        |                         |                 |        |               |
|                                                                        |                         |                 |        |               |
|                                                                        |                         |                 |        |               |
| Roles                                                                  |                         |                 |        |               |
| Roles<br>Nombre Rol                                                    | Тіро                    |                 | Acceso |               |
| Roles<br>Nombre Rol<br>Policía Foral                                   | Tipo                    | Acceso completo | Acceso |               |
| Roles<br>Nombre Rol<br>Policía Foral                                   | Tipo<br>Rol Principal   | Acceso completo | Acceso |               |
| Roles<br>Nombre Rol<br>Policía Foral                                   | Tipo<br>Rol Principal   | Acceso completo | Acceso |               |

Por defecto, el Administrador verá solo su Rol, como principal, con acceso completo y sin posibilidad de eliminar.

Para los Administradores, se incluye una botonera para añadir permisos de acceso a ese expediente a diferentes sub-roles.

Se abrirá una ventana donde seleccionarán dos elementos de combos:

- Sub-rol (de los sub-roles ya creados)
- Permiso: para determinar el tipo de acceso (Completo o Expediente).

|                            | ж |
|----------------------------|---|
| Sub Rol                    |   |
| Seleccionar Sub Rol        | ~ |
| Permiso                    |   |
| Seleccionar tipo de acceso | ~ |
|                            |   |
| Aceptar Cancela            | r |

| Nombre Rol                    | Tipo          | Acceso              |   |
|-------------------------------|---------------|---------------------|---|
| Policía Foral                 | Rol Principal | Acceso completo     |   |
| BRIGADA JUDICIAL              | Sub Rol       | Acceso completo     | Û |
| DIVISION DELITOS INFORMATICOS | Sub Rol       | Acceso a expediente | Û |
|                               |               |                     |   |

Los permisos de accesos se podrán eliminar mediante el icono papelera:

| Escritos/informes     No se han encon     Roles | El sub rol que va a eliminar tiene asignados expedier | ntes, comunicaciones y/o notificacio | ones. ¿Desea continuar con la eliminación?<br>Aceptar Cancelar | ×              |
|-------------------------------------------------|-------------------------------------------------------|--------------------------------------|----------------------------------------------------------------|----------------|
|                                                 | Nombre Rol                                            | Tipo                                 | Acceso                                                         |                |
| Policía Foral                                   |                                                       | Rol Principal                        | Acceso completo                                                |                |
| BRIGADA JUDICIAL                                |                                                       | Sub Rol                              | Acceso completo                                                |                |
| DIVISION DELITOS II                             | NFORMATICOS                                           | Sub Rol                              | Acceso a expediente                                            |                |
|                                                 |                                                       |                                      |                                                                | Añadir Sub Rol |

| Roles            |               |                  |              |
|------------------|---------------|------------------|--------------|
| Nombre Rol       | Тіро          | Acceso           |              |
| Policía Foral    | Rol Principal | Acceso completo  |              |
| BRIGADA JUDICIAL | Sub Rol       | Acceso completo  | ÷            |
|                  | GUETIO        | , about complete | -            |
|                  |               |                  | Añadir Sub R |

Una vez dado el permiso, accediendo como usuario del sub-rol ya se tiene acceso al expediente:

| Fecha incoación desde   |                              |          | Fecha incoación hasta | 17/07/2020        |            |      |
|-------------------------|------------------------------|----------|-----------------------|-------------------|------------|------|
| Newber Blance Ormanial  |                              |          |                       |                   |            |      |
| Nombre/Nom. Comercial   |                              |          |                       |                   |            |      |
| Apellido 1/Razón social |                              |          | Apellido 2            |                   |            |      |
| Tipo de Identificación  | NIF                          | ~        | Número identificación |                   |            |      |
| Número Procedimiento    |                              |          | Año Procedimiento     |                   |            |      |
| Orden Jurisdiccional    | Todos los Ordenes Jurisdicci | onales 🗸 | Órgano Judicial       | Todos los Organos | Judiciales |      |
| Número Atestado         |                              |          |                       |                   |            |      |
|                         |                              |          |                       |                   |            | Busc |
|                         |                              |          |                       |                   |            |      |
|                         |                              |          |                       |                   |            |      |
| Resultados búsqueda     | 1                            |          |                       |                   |            |      |
|                         |                              | A        |                       |                   |            |      |

### 5.6 Filtro expedientes con permisos

Para que el rol Administrador pueda localizar más fácilmente los expedientes a los que ha dado acceso a algún sub-rol, dispone en la búsqueda inicial por expedientes un filtro de tipo check que filtra, junto con el resto de filtros seleccionados, aquellos expedientes con permisos (de expediente o completos).

| Filtros de búsqu       | eda                        |                                      |                       |       |                          |              |
|------------------------|----------------------------|--------------------------------------|-----------------------|-------|--------------------------|--------------|
| Fecha incoación desd   | le                         |                                      | Fecha incoación hasta | 17/0  | 7/2020                   |              |
| Nombre/Nom. Comer      | cial                       |                                      |                       |       |                          |              |
| Apellido 1/Razón soci  | ial                        |                                      | Apellido 2            |       |                          |              |
| Tipo de Identificación | NIF                        | ~                                    | Número identificación |       |                          |              |
| Número Procedimient    | to                         |                                      | Año Procedimiento     |       |                          |              |
| Orden Jurisdiccional   | Todos los Ordenes .        | Jurisdiccionales                     | Órgano Judicial       | Todos | s los Organos Judiciales | ~            |
| Número Atestado        |                            |                                      |                       |       |                          |              |
| Expedientes con perm   | nisos 🗹                    |                                      |                       |       |                          |              |
| vigentes               |                            |                                      |                       |       |                          |              |
|                        |                            |                                      |                       |       |                          | Buscar       |
|                        |                            |                                      |                       |       |                          |              |
| Resultados búso        | queda                      |                                      |                       |       |                          |              |
| Procedimiento          | Tipo Procedimiento         | Órgano Judicial                      | Fecha Incoación       | Pieza | Estado                   | Num.Atestado |
| 0000038/2020           | Diligencias Indeterminadas | J.Instrucción nº 3 (Pamplona/Iruña)  | 13/07/2020            | 0     | En trámite               |              |
| 0000017/2020           | Diligencias preliminares   | J.1ª Instancia nº 1 (Pamplona/Iruña) | 20/05/2020            | 0     | En trámite               |              |

### 5.7 Avisos por correo

Alcanzados determinados hitos, se generan automáticamente una serie de avisos por

correo electrónico. Estos avisos llegan a los usuarios cuando se realizan las acciones siguientes (en los avisos se especifica con qué rol o sub-rol llegan los avisos):

 Cuando se da de alta al rol del interviniente especial en el expediente de Avantius, llegará un aviso a los usuarios del rol principal (sean Administradores o no)

|                       | mié 08/05/2019 13:15                                                                                                    |
|-----------------------|----------------------------------------------------------------------------------------------------|
|                       | portalservprof@navarra.es                                                                                                    |
|                       | Nuevo acceso a expediente                                                                                                    |
| Para                  |                                                                                                    |
|                       |                                                                                                    |
| Sr./Sra. U            | SUARIO PRUEBAS                                                                                                    |
| Le inform<br>Pamplona | amos de que se le ha dado acceso al expediente Juicio verbal (250.2) 0000001/2018 0 del J.1ª Instancia nº 4 (Pamplona/Iruña) como Ayuntamiento de<br>1. Puede acceder a él a través del link al Portal de Servicios para el Profesional en <u>http://www.justicia.navarra.es</u> . |
| Le record             | amos que este mensaje es meramente informativo y que su recepción no es aplicable a cómputos de plazos legales.                                                                                                    |
| Un salud              | D.                                                                                                    |

- Cuando se realiza una comunicación al rol desde Avantius, el aviso llega:
  - A los usuarios del rol principal (sean Administradores o no)
  - A los usuarios del sub-rol que tiene permisos completos de expediente

En los avisos de envíos de comunicaciones hay que tener en cuenta que se generarán cuando se realice efectivamente la comunicación (normalmente el siguiente día hábil).

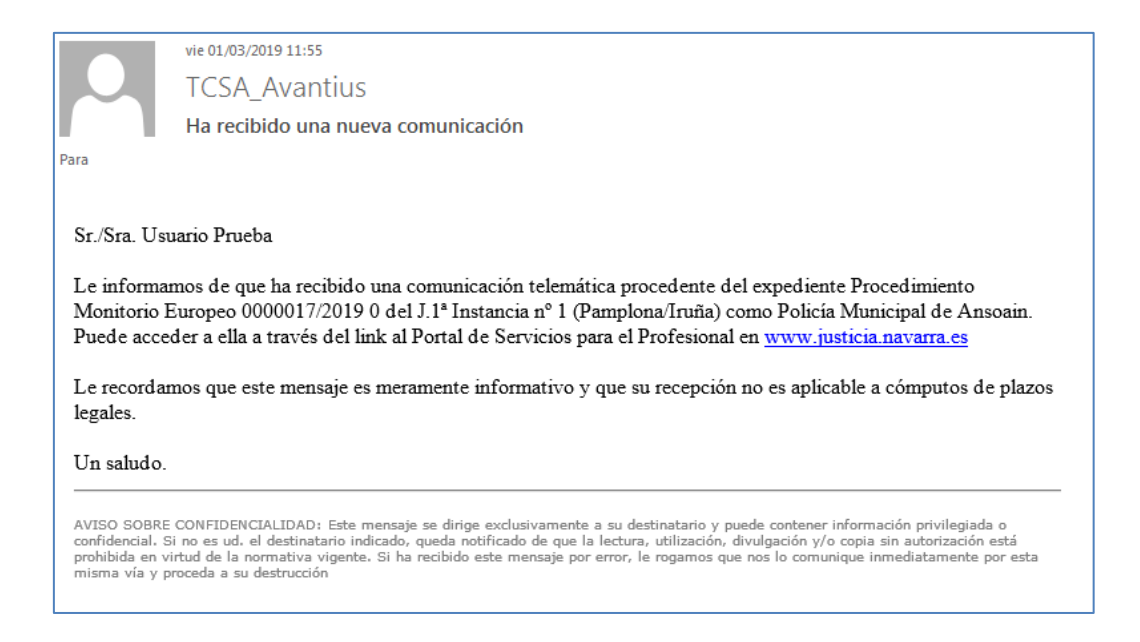

Cuando el rol Administrador da de alta a un sub-rol en el expediente, o en una

comunicación, el aviso llega a los usuarios del sub-rol.

|                                     | vie 30/11/2018 10:06                                                                                                    |
|-------------------------------------|----------------------------------------------------------------------------------------------------|
|                                     | TCSA_AvantiusService@tracasa.es                                                                                                    |
|                                     | Acceso a expediente                                                                                                    |
| Para                                |                                                                                                    |
|                                     |                                                                                                    |
| Sr./Sra. US                         | UARIO PRUEBA                                                                                                    |
| Le informa<br>Grupo Ate             | mos de que se le ha dado acceso al expediente Juicio verbal (Desahucio precario - 250.1.2) 0000036/2018 0 del J.1ªInst-Instr nº2 (Civil) - como Policía Municipal -<br>stados. Puede acceder a él a través del link al Portal de Servicios para el Profesional en <u>www.justicia.navarra.es</u> .                                                                                                    |
| Le recorda                          | mos que este mensaje es meramente informativo y que su recepción no es aplicable a cómputos de plazos legales.                                                                                                    |
| Un saludo                           |                                                                                                    |
|                                     |                                                                                                    |
|                                     |                                                                                                    |
| AVISO SO<br>destinatar<br>este mens | 3RE CONFIDENCIALIDAD: Este mensaje se dirige exclusivamente a su destinatario γ puede contener información privilegiada o confidencial. Si no es ud. el<br>io indicado, queda notificado de que la lectura, utilización, divulgación y/o copia sin autorización está prohibida en virtud de la normativa vigente. Si ha recibido<br>aje por error, le rogamos que nos lo comunique inmediatamente por esta misma vía γ proceda a su destrucción |
|                                     |                                                                                                    |

Para que los avisos lleguen a los usuarios indicados, será necesario que en el registro de datos personales tengan asignada una dirección de correo electrónico y activada la casilla (check) de recibir avisos por mail.

## 6 CONFIGURACIÓN DE FIRMA DEL SALÓN VIRTUAL

La implantación de las notificaciones inmediatas en casos excepcionales supone definir cuál es la actuación de los Salones en estos casos, al igual que ocurre en ciertos procesos cuya inmediatez es la clave.

Así se ha determinado que el Salón podrá configurarse de dos maneras:

- Manual: implica que alguien del Salón deba firmar expresamente la relación para su liberación a los procuradores destinatarios de la notificación.
- Automática: no requerirá firma expresa por parte de los integrantes del salón virtual para que sea accesible por el procurador, liberándose la notificación inmediatamente a sus destinatarios.

Esta opción será manejada por el propio Salón, de tal manera que puedan establecer un modo u otro según necesidades.

Para ello, se ha creado un nuevo menú en el Salón, denominado "Configuración firma".

| Relación de Notificaciones |
|----------------------------|
| Configuración firma        |
| Notificaciones             |
| Salir                      |

A este menú tendrán acceso los usuarios del Salón y desde él se podrá configurar la firma de las relaciones de notificaciones inmediatas, teniendo como únicas opciones la configuración manual y la automática.

|                                                                                                    | Aviso legal LOPD 🛛 = Menú                                                                   |
|----------------------------------------------------------------------------------------------------|---------------------------------------------------------------------------------------------|
| Configuración firma                                                                                                    | Guardar                                                                                     |
| La firma de las relaciones de notificaciones urgentes puede ser configurada para que sea manual o automática; con la configuración manual se deberá firmar la relación<br>liberación a los destinatarios; con la firma automática, la relación de notificaciones quedará firmada automáticamente en cuanto se remita la notificacion desde el órgano judio<br>por tanto, se liberarán inmediatamente las notificaciones a sus destinatarios. Esta configuración de firma solo afecta a las relaciones de notificaciones urgentes.<br>Configuración firma notificaciones urgentes<br>O Firma manual      Firma automática | de notificaciones expresamente para su<br>cial sin necesidad de intervención del usuarlo y, |
|                                                                                                    |                                                                                             |

Tras seleccionar una opción y pulsar el botón Guardar, la firma de las relaciones de notificaciones urgentes queda configurada.

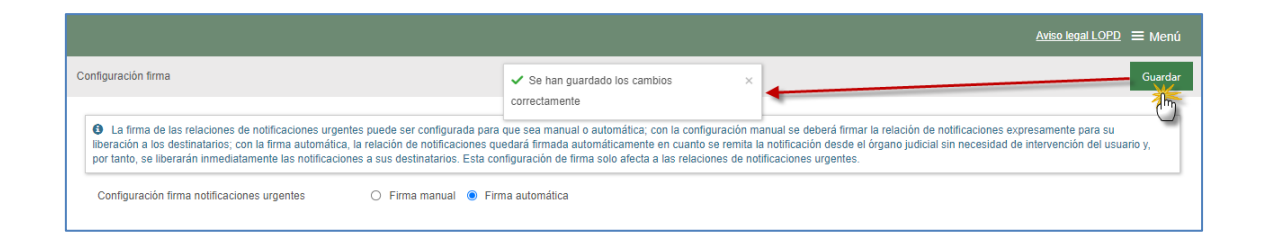

Esta funcionalidad está habilitada en todos los roles que actúan como Salón, como son además del Salón de Procuradores, la Dirección jurídica del Letrado de la CCAA y los Salones de los Abogados del Estado en aquellas comunidades en las que este rol actúa con salón.

# 7 REFERENCIAS LOPD-DGG

Conforme a la legislación vigente, se ha añadido en el PSP la referencia al aviso legal de protección de datos, en diferentes apartados de la aplicación:

 De manera permanente, en cualquier vista del PSP en la esquina superior derecha, un enlace

|                                                                    |                                                                                                    | Aviso legal LOPD = Menú                                              |
|--------------------------------------------------------------------|----------------------------------------------------------------------------------------------------|----------------------------------------------------------------------|
|                                                                    |                                                                                                    |                                                                      |
| <ul> <li>Avisos del usuario</li> <li>Avisos del usuario</li> </ul> | Aviso legal LOPD  El Órgano Jurisdiccional u Oficina Judicial ante el que se presenten las demandas, las denuncias o los atestados, y los escritos de trámite, es el responsable del tratamiento encargado de la gestión de los procedimientos judiciales, que utilizará los datos de carácter personal con la finalidad que se derive de la aplicación de las leyes procesales. Los plazos y criterios de conservación serán los previstos en estas leyes. Bódio se podrán ceder y o comunicar datos a terceros (incluidos Órganos Judiciales internacionales) cuando así lo exija el trámite del procedimiento judicial o por obligación legal. El derecho de acceso, rectificación, supresión y portabilidad de los das de carácter personal, y la linitación u oposición as u tratamiento, se realizará de conformidad con las leyes procesales. debindose ejercer tal derecho ante los Juzgados y Tribunales. Así mismo también se podrá ejercer el derecho ar clamar ante el Consejo General del Poder Judicial que es la autoridad de Control para tratamientos con fines jurisdiccionales. | restión de Justicia<br>Avantius<br>rvicios para el Profesional (PSP) |
| A Tiene 17 notificación/notificaciones pendi                       | ente/pendientes. Puise en <u>este enlace</u> para acceder.                                                                                                    |                                                                      |

- En la caratula de intervinientes
- En el Modelo 005

|                                                                                                    | MODEL                                                                                                    | .O 005                                                                                                    |                                                                                                    |                                           |                                                             |
|----------------------------------------------------------------------------------------------------|----------------------------------------------------------------------------------------------------|----------------------------------------------------------------------------------------------------|----------------------------------------------------------------------------------------------------|-------------------------------------------|-------------------------------------------------------------|
|                                                                                                    | APORTACIÓN DE DOCI                                                                                                    | UMENTOS EN PAPEL                                                                                                    |                                                                                                    |                                           |                                                             |
| I) DATOS DEL ESCRITO TI                                                                                                    | ELEMÁTICO                                                                                                    |                                                                                                    |                                                                                                    |                                           |                                                             |
| FECHA PRESENTACIÓN (dd/mm/assa):                                                                                                    |                                                                                                    |                                                                                                    | 09/08/2019                                                                                         |                                           |                                                             |
| ) DATOS DEL PROCEDIMI                                                                                                    | IENTO                                                                                                    |                                                                                                    |                                                                                                    |                                           |                                                             |
|                                                                                                    | TIPO DE PROCEDIMIENTO                                                                                                    |                                                                                                    | NÚMERO                                                                                             | /                                         | AÑO                                                         |
| Diligencias preprocesales Fiscalía - I                                                                                                    | Diligencias de investigación Penal                                                                                                    |                                                                                                    | 0000010                                                                                            | 1                                         | 2019                                                        |
|                                                                                                    | ÓRGANO JI                                                                                                    | JDICIAL                                                                                                    |                                                                                                    |                                           |                                                             |
| fiscalía                                                                                                    |                                                                                                    |                                                                                                    |                                                                                                    |                                           |                                                             |
| NOMBRE                                                                                                    | APELLIDO I                                                                                                    | APELLIDO 2                                                                                                    |                                                                                                    |                                           | NIE                                                         |
| NOMBRE                                                                                                    | APELLIDO 1<br>PRUEBA                                                                                                    | APELLIDO 2<br>ABOGADO                                                                                                    |                                                                                                    | 12345                                     | NIF<br>678Z                                                 |
| NOMBRE<br>USUARIO                                                                                                    | APELLIDO 1<br>PRUEBA                                                                                                    | APELLIDO 2<br>ABOGADO                                                                                                    |                                                                                                    | 12345                                     | NIF<br>678Z                                                 |
| NOMBRE<br>USUARIO                                                                                                    | APELLIDO 1<br>PRUEBA<br>TIPO DE REPRE                                                                                                    | APELLIDO 2<br>ABOGADO<br>SENTANTE                                                                                                    |                                                                                                    | 12345                                     | NIF<br>678Z                                                 |
| NOMBRE<br>USUARIO                                                                                                    | APELLIDO 1<br>PRUEBA<br>TIPO DE REPRE                                                                                                    | APELLIDO 2<br>ABOGADO<br>SSENTANTE                                                                                                    |                                                                                                    | 12345                                     | NIF<br>678Z                                                 |
| NOMBRE<br>USUARIO                                                                                                    | APELLIDO 1<br>PRUEBA<br>TIPO DE REPRE                                                                                                    | APELLIDO 2<br>ABOGADO<br>SENTANTE                                                                                                    |                                                                                                    | 12345                                     | NIF<br>678Z                                                 |
| NOMBRE<br>USUARIO                                                                                                    | APELLIDO 1<br>PRUEBA<br>TIPO DE REPRI                                                                                                    | APELLIDO 2<br>ABOGADO<br>ESENTANTE                                                                                                    |                                                                                                    | 12345                                     | NIF<br>678Z                                                 |
| NOMBRE<br>USUARIO                                                                                                    | APELLIDO 1<br>PRUEBA<br>TIPO DE REPRI                                                                                                    | APELLIDO 2<br>ABOGADO<br>SENTANTE                                                                                                    | le la ORR/órzano                                                                                   | judici                                    | NIF<br>678Z                                                 |
| NOMBRE USUARIO USUARIO  Fecha presentación:  Fecha presentación:  Forma Judicicador y lo comunicadation a terrente de lasor Brokens hoticular de calcitar premaria de lasor a terrente de lasor Brokens hoticular de motional y lo comunicadation a terrente de lasor a terrente de lasor a terrente de lasor a terrente de lasor a terrente de lasor a terrente de lasor a terrente de lasor a terrente de lasora de lasoras de lasoras de lasoras de laso | APELLIDO 1 PRUEBA TIPO DE REPRE representation de la servicio de la servición y los est presenten la demandía, las demandías o los asteniados, y los est parte atériore de la aglicación de las layos protevales. Los plans y recladas Organes Jacidados internacionados caractes allo oraja el t findrad de los dados de sectores protectores. Al instruction y gondos                                                                                                    | APELLIDO 2<br>ABOGADO<br>SENTANTE<br>SENTANTE<br>Sello 1<br>Vitos de tránsite, es el responsable del tratamiento encargado<br>citorio de conservación surán los provitos en estas leyos.                                                                                                    | le la ORR/órgano<br>de la gastifie de los proced                                                   | 12345<br>judici<br>imientos<br>er tal der | NIF<br>678Z<br>al recept<br>judiciales, qu<br>echo ante los |
| NOMBRE USUARIO USUARIO  Fecha presentación:  Fecha presentación:  Generative de la construction de la construction de la constr | APELLIDO 1 PRUEBA TIPO DE REPRE to de la construcción de la defensión de la defensión de la de | APELLIDO 2<br>ABOGADO<br>SENTANTE<br>SENTANTE<br>Sello (<br>ritos de tránita, es el responsable del trasamiento encargado<br>ritors de tránita, es el responsable del trasamiento encargado<br>ritors de tránsita, es el responsable del trasamiento encargado<br>ritors de tránsita, es el responsable del trasamiento encargado<br>ritors de tránsita, es el responsable del trasamiento encargado<br>ritors de tránsita, es el responsable del trasamiento encargado<br>ritors de tránsita, es el responsable del trasamiento encargado<br>ritors de tránsita de contras de la cargo de la cargo de                                                                                                    | ie la ORR/órzano<br>de la gestión de los proceet<br>couskes, debierdous ejerco<br>prindiccionales. | judici<br>imientos                        | NIF<br>678Z<br>al recept<br>judiciales, qu                  |
| NOMBRE USUARIO USUARIO  Fecha presentación: Fecha presentación: Fe | APELLIDO 1 PRUEBA TIPO DE REPRH TIPO DE REPRH TIPO DE REPRH TIPO DE REPRH TIPO DE REPRH TIPO DE REPRH                                                                                                    | APELLIDO 2<br>ABOGADO<br>SENTANTE<br>SELLIDO 2<br>SELLIDO 2<br>SELLIDO | le la ORR/órgano<br>de la gestión de los proced<br>cesulos, detiniedous ejerce<br>unidectionales.  | judici<br>irrientos                       | NIF<br>678Z<br>al recept<br>judiciales, q                   |

• En el Modelo 004

|                                                                                                    |                                                                                                    |                                                                                                    |                                                                                                    | Imprin                                                                                                    |
|----------------------------------------------------------------------------------------------------|----------------------------------------------------------------------------------------------------|----------------------------------------------------------------------------------------------------|----------------------------------------------------------------------------------------------------|----------------------------------------------------------------------------------------------------|
|                                                                                                    |                                                                                                    | MO                                                                                                    | DELO 004                                                                                                    |                                                                                                    |
|                                                                                                    | PRESE                                                                                                    | NTACIÓN DE C                                                                                                    | COPIAS PARA LA                                                                                                    | AS PARTES                                                                                                    |
| DATOS DE                                                                                                    | L PRESE                                                                                                    | NTADOR                                                                                                    |                                                                                                    |                                                                                                    |
|                                                                                                    |                                                                                                    | TIPO DE F                                                                                                    | REPRESENTANTE                                                                                                    |                                                                                                    |
| ABOGAI                                                                                                    | 00                                                                                                    |                                                                                                    |                                                                                                    |                                                                                                    |
| ✓ PROCUR                                                                                                    | ADOR                                                                                                    |                                                                                                    |                                                                                                    |                                                                                                    |
| GRADUA                                                                                                    | ADO SOCIAL                                                                                                    |                                                                                                    |                                                                                                    |                                                                                                    |
| LETRAD                                                                                                    | O DE LA COMU                                                                                                    | JNIDAD AUTÓNOMA                                                                                                    |                                                                                                    |                                                                                                    |
| ABOGAI                                                                                                    | DO DEL ESTAD                                                                                                    | 0                                                                                                    |                                                                                                    |                                                                                                    |
| OTRO:                                                                                                    |                                                                                                    |                                                                                                    |                                                                                                    |                                                                                                    |
| NOMB                                                                                                    | RE                                                                                                    | APELLIDO1                                                                                                    | APELLIDO 2                                                                                                    | NIF                                                                                                    |
| ocurador                                                                                                    |                                                                                                    | huesca                                                                                                    | pruebas                                                                                                    | 12345678z                                                                                                    |
| 1ª Instancia nº 14                                                                                                    |                                                                                                    |                                                                                                    |                                                                                                    |                                                                                                    |
|                                                                                                    |                                                                                                    |                                                                                                    |                                                                                                    |                                                                                                    |
| ARTES                                                                                                    |                                                                                                    |                                                                                                    |                                                                                                    |                                                                                                    |
| NÚM. ORDEN                                                                                                    |                                                                                                    |                                                                                                    | DESCRIPCIÓN                                                                                                    |                                                                                                    |
| 1                                                                                                    | mas fer y bau                                                                                                    |                                                                                                    |                                                                                                    |                                                                                                    |
| imero de conias: ()                                                                                                    |                                                                                                    |                                                                                                    |                                                                                                    |                                                                                                    |
| intero de copilior o                                                                                                    |                                                                                                    |                                                                                                    |                                                                                                    |                                                                                                    |
|                                                                                                    |                                                                                                    |                                                                                                    |                                                                                                    | Sello de la ORR/órgano judicial receptor.                                                                                                    |
|                                                                                                    |                                                                                                    |                                                                                                    |                                                                                                    |                                                                                                    |
|                                                                                                    |                                                                                                    |                                                                                                    |                                                                                                    |                                                                                                    |
|                                                                                                    |                                                                                                    |                                                                                                    |                                                                                                    | Fasher                                                                                                    |
|                                                                                                    |                                                                                                    |                                                                                                    |                                                                                                    | recha.                                                                                                    |
|                                                                                                    |                                                                                                    |                                                                                                    |                                                                                                    |                                                                                                    |
| otección de Datos:<br>Órgano Jurisdiccional u Ofi<br>ocedimientos judiciales, qu<br>o se podrán ceder y/o com<br>lerecho de acceso, rectific:<br>recho ante los Juzgados y Ti | cina Judicial' ante el q<br>le utilizará los datos de<br>unicar datos a tercero:<br>ación, supresión y port<br>ribunales. Así mismo ti | ue se presenten las demandas, las denuncias o la<br>carácter personal con la finalidad que se derive<br>s (incluidos Órganos Judiciales internacionales)<br>cabilidad de los datos de carácter personal y la la<br>ambién se podrá ejercer el derecho a reclamar a | os atestados, y los escritos de trámite, es el respon<br>o de la aplicación de las leyes procesales. Los placos<br>usando asi lo exija el trámite del procedimiento jud<br>mitación u oposición a su tratamiento, se realos<br>nte el Consejo General del Poder Judicial que es la s | sable del tratamiento encargado de la gestión de los<br>y criterios de conservación serán los previstos en estas leyes.<br>cial o por obligación legal.<br>de conformidad con las leyes procesales, debiéndose ejercer<br>sutoridad de Control para tratamientos con fines jurisdicciona |